Руководство пользователя «Программы внутреннего контроля качества и безопасности медицинской деятельности (ВКК+БМД)»

# Содержание

| Переч | ень терминов и сокращений                              | 5  |
|-------|--------------------------------------------------------|----|
| 1 Вв  | едение                                                 | 6  |
| 1.1   | Предназначение программы                               | 6  |
| 1.2   | Ключевые функции системы:                              | 6  |
| 1.3   | Основные подсистемы (функциональные модули)            | 6  |
| 1.3   | .1 Управление пользователями                           | 7  |
| 1.3   | .2 Проведение внутренних проверок (аудитов)            | 7  |
| 1.3   | .3 Управление Процессами (Разделами ВКК)               | 8  |
| 1.3   | .4 Управление Мероприятиями                            | 9  |
| 1.3   | .5 Управление Заседаниями                              | 9  |
| 1.3   | .6 Управление Инцидентами                              | 9  |
| 1.3   | .7 Управление Рисками                                  | 10 |
| 1.3   | .8 Управление Документацией                            | 10 |
| 1.3   | .9 Аналитика и Статистика                              | 11 |
| 2 Ин  | формация, необходимая для установки и эксплуатации     |    |
| 2.1   | Рекомендуемые требования к рабочему месту пользователя | 12 |
| 3 По  | одготовка к работе                                     | 13 |
| 3.1   | Общие настройки                                        | 13 |
| 3.1   | .1 Регистрация организации                             | 13 |
| 3.1   | .2 Личный кабинет пользователя                         | 15 |
| 3     | В.1.2.1 Боковое меню                                   | 15 |
| 3     | 8.1.2.2 Начало работы в системе                        | 17 |
| 3.1   | .3 Основные настройки                                  | 23 |
| 3     | 8.1.3.1 Выбор направлений и разделов                   | 23 |
| 3     | 8.1.3.2 Выбор показателей                              |    |
| 3     | 3.1.3.3 Подключение сотрудников к системе              |    |
| 3.1   | .4 Регистрация сотрудника в Системе «ВКК+БМД»          |    |
| 4 On  | исание операций                                        |    |
| 4.1   | -<br>Работа в раздел «Организация»                     | 42 |
| 4.1   | .1 Вкладка «Общая информация»                          | 42 |
| 4.1   | .2 Вкладка «Направления»                               | 42 |
| 4.1   | .3 Вкладка «Показатели»                                | 42 |
| 4.1   | .4 Вкладка «Документы»                                 | 43 |
| 4.1   | .5 Вкладка «Ответственные»                             | 43 |
| 4.2   | Управление документацией                               | 47 |

| 4.2.1            | Раздел «Документация»                                                                                                | 47           |
|------------------|----------------------------------------------------------------------------------------------------|--------------|
| 4.2.1.           | 1 Вкладка «Документы организации»                                                                                    | 47           |
| 4.2.1.           | 2 Вкладка «Общие документы»                                                                                          | 48           |
| 4.2.1.           | 3 Вкладка «Файловый менеджер»                                                                                        | 52           |
| 4.2.2            | Загрузка файла в разделе «Организация»                                                                               | 58           |
| 4.2.2.           | 1 Добавление документа для организации                                                                               | 62           |
| 4.2.2.<br>в разд | 2 Добавление документа по функциональной кнопке «Выбрать доку<br>деле «Организация»                                  | мент»<br>65  |
| 4.2.3            | Загрузка файлов в Систему через раздел в меню: «Разделы ВКК»                                                         | 74           |
| 4.2.3.<br>в разд | 1 Добавление документа по функциональной кнопке «Выбрать доку<br>деле «Разделы ВКК»                                  | мент»<br>75  |
| 4.2.3.<br>напра  | 2 Добавление документа в разделе «Разделы ВКК» в выбранном<br>авлении деятельности и относящемуся к нему разделу ВКК | 88           |
| 4.2.3.<br>нему   | 3 Добавление документа для направления деятельности и относящем<br>разделу ВКК                                       | 1уся к<br>88 |
| 4.2.3.<br>для р  | 4 Добавление документа по функциональной кнопке «Выбрать доку аздела                                                 | мент»<br>89  |
| 4.2.3.           | 5 Добавление документа в карточку Требования в Разделе                                                               | 95           |
| 4.2.3.           | 6 Добавление документа в отдельное Требование                                                                        | 96           |
| 4.2.3.           | 7 Добавление документа по функциональной кнопке «Выбрать доку                                                        | мент»        |
| для тј           | ребования                                                                                                    | 97           |
| 4.2.4            | Добавление документа в разделе «Мероприятия»                                                                         | 113          |
| 4.2.4.           | 1 Загрузка файла в карточку «Мероприятия»                                                                            | 113          |
| 4.2.4.<br>в разд | 2 Добавление документа по функциональной кнопке «Выбрать доку<br>деле «Мероприятия»                                  | мент»<br>114 |
| 4.3 Упј          | равление мероприятиями                                                                                               | 121          |
| 4.3.1<br>Провер  | Создание мероприятия при проведении проверки с использованием очного листа (чек листа)                               | 121          |
| 4.3.2            | Создание мероприятия в разделе «Мероприятия»                                                                         | 129          |
| 4.3.2.           | 1 Создание мероприятия для объекта учета (обучения сотрудников).                                                     | 132          |
| 4.3.2.           | 2 Создание мероприятия для объекта учета (нежелательное событие)                                                     | )137         |
| 4.3.2.           | 3 Создание мероприятия для объекта учета (риски)                                                                     | 141          |
| 4.3.2.           | 4 Создание мероприятия и регистрация Жалоб (обращений пациенто                                                       | эв)) 145     |
| 4.3.3            | Управление жизненным циклом мероприятия                                                                              | 149          |
| 4.3.4            | Уведомление пользователей об изменении статуса Мероприятия                                                           | 162          |
| 4.4 Pa6          | бота в разделе «Аудит»                                                                                               | 165          |
| 4.4.1            | Реестр проверки (аудита) (аудитов)                                                                                   | 165          |
| 4.4.2            | Формирование Плана внутренних проверок (аудитов)                                                                     | 170          |

| 4   | 4.4.3 | Проверочный лист планируемой внутренней проверки                 | 174    |
|-----|-------|------------------------------------------------------------------|--------|
| 4   | 4.4.4 | Планирование проведения нескольких проверок                      | 179    |
| 4   | 4.4.5 | Проведение проверки                                              | 183    |
|     | 4.4.6 | Создание мероприятий по устранению несоответствия требованию     | 187    |
| 4   | 4.4.7 | Завершение проверки                                              | 200    |
| 4   | 4.4.8 | Заседание Комиссии по внутреннему контролю качества (Комиссии ВК | К) 202 |
| 4.5 | 5 Pac | бота с Разделами ВКК в Направлениях деятельности                 | 214    |
| 4   | 4.5.1 | Вкладка «Требования»                                             | 215    |
| 4   | 4.5.2 | Вкладка «Документы»                                              | 216    |
| 4   | 4.5.3 | Вкладка «Настройки»                                              | 226    |
| 4   | 4.5.4 | Вкладка «Показатели»                                             | 226    |
| 4.6 | б Фо  | рмирование аналитической и статистической информации в Системе   | 229    |
| 4   | 4.6.1 | Дашборд «Общая информация»                                       | 229    |
| 4   | 4.6.2 | Дашборд «Мероприятия, по статусу»                                | 230    |
| 4   | 4.6.3 | Дашборд «Мероприятия, по типу»                                   | 231    |
| 4   | 4.6.4 | Дашборд «Календарь заседаний»                                    | 231    |
| 4   | 4.6.5 | Дашборд «Уровень соответствий по разделам»                       | 231    |
| 4   | 4.6.6 | Сводная таблица результатов оценки                               | 232    |
| 4   | 4.6.7 | Ведение показателей в карточке Раздела ВКК                       | 238    |
| 4.7 | 7 «Pa | бота в разделе «Заседания»                                       | 247    |
|     | 4.7.1 | Планирование и мониторинг заседаний Врачебной комиссии           | 248    |
| 4   | 4.7.2 | Планирование и мониторинг заседаний Комиссии ВКК                 | 250    |
| 4   | 4.7.3 | Планирование и мониторинг заседаний Рабочей группы               | 251    |
| 4.8 | 3 Уп  | равление нежелательными событиями                                | 261    |
| 4   | 4.8.1 | Ведение журнала нежелательных событий                            | 261    |
| 4   | 4.8.2 | Регистрация нежелательного события                               | 261    |
| 4   | 4.8.3 | Мониторинг нежелательных событий                                 | 263    |
| 4.9 | Э Уп  | равление рисками                                                 | 269    |
| 4   | 4.9.1 | Ведение реестра рисков                                           | 269    |
|     | 4.9.2 | Регистрация нового риска                                         | 269    |

# Перечень терминов и сокращений

В данном разделе представлен перечень сокращений, используемых в настоящем документе (см. Таблица 1).

Таблица 1 – Перечень сокращений

| Термин,                                                  | Значание                                                                |  |  |
|----------------------------------------------------------|-------------------------------------------------------------------------|--|--|
| Сокращение                                               | Эначение                                                                |  |  |
| Email                                                    | Electronic mail (англ.) — электронный почтовый ящик                     |  |  |
| ID                                                       | Identifier (англ.) — идентификатор                                      |  |  |
| SAAS                                                     | SaaS (англ. software as a service — программное обеспечение как услуга; |  |  |
|                                                          | также англ. software on demand — программное обеспечение по             |  |  |
|                                                          | требованию) — одна из форм облачных вычислений, модель                  |  |  |
|                                                          | обслуживания, при которой подписчикам предоставляется готовое           |  |  |
|                                                          | прикладное программное обеспечение, полностью обслуживаемое             |  |  |
|                                                          | провайдером. Поставщик в этой модели самостоятельно управляет           |  |  |
|                                                          | приложением, предоставляя заказчикам доступ к функциям с                |  |  |
|                                                          | клиентских устройств, как правило через веб-браузер.                    |  |  |
| БМД                                                      | Безопасность медицинской деятельности                                   |  |  |
| Верификация                                              | (лат.) Истинный» + «Делать». Проверка и подтверждение информации        |  |  |
| ВКК                                                      | Внутренний контроль качества                                            |  |  |
| ВКК+БМД, Автоматизированная система внутреннего контроля |                                                                         |  |  |
| Система                                                  | безопасности медицинской деятельности                                   |  |  |
| ИНН                                                      | Идентификационный номер налогоплательщика                               |  |  |
| ЛК                                                       | Личный кабинет                                                          |  |  |
| ПК                                                       | Персональный компьютер                                                  |  |  |
| РФ                                                       | Российская Федерация                                                    |  |  |
| Скроллинг                                                | Scrolling (англ.) — «просматривание; прокрутка». Форма                  |  |  |
|                                                          | представления информации, при которой содержимое (текст,                |  |  |
|                                                          | изображение) двигается (прокручивается) в вертикальном                  |  |  |
|                                                          | или горизонтальном направлении                                          |  |  |
| ФИО                                                      | Фамилия, Имя, Отчество                                                  |  |  |
| ЭВМ                                                      | Электронная вычислительная машина                                       |  |  |

## 1 Введение

Настоящий документ является руководством пользователя «Программы внутреннего контроля качества и безопасности медицинской деятельности (ВКК+БМД)» (далее – Система, «ВКК+БМД»).

Система «ВКК+БМД» - это облачная платформа, которая позволяет использовать программное обеспечение онлайн без установки на компьютер.

### 1.1 Предназначение программы

Программа для ЭВМ: «Программа внутреннего контроля качества и безопасности медицинской деятельности (ВКК + БМД)» (далее - Система) предназначена для автоматизации работ по внедрению системы внутреннего контроля качества и безопасности медицинской деятельности в медицинских организациях.

Данное программное обеспечение предоставляется в виде сервиса (услуги), как Интернет-Сервис (SAAS).

#### 1.2 Ключевые функции системы:

автоматизация документооборота: хранение и актуализация нормативной информации по организации внутреннего контроля качества и безопасности медицинской деятельности;

формирование в системе состава требований внутреннего контроля качества и безопасности медицинской деятельности в разрезе процессов (разделов) и направлений медицинской деятельности;

планирование и мониторинг проведения плановых и целевых (внеплановых) проверок, осуществляемых в рамках внутреннего контроля качества и безопасности медицинской деятельности;

планирование и мониторинг исполнения корректирующих и предупреждающих мероприятий;

формирование аналитической, статистической информации по результатам выполнения внутренних проверок и корректирующих и предупреждающих мероприятий.

Представляет собой облачный веб-сервис.

### 1.3 Основные подсистемы (функциональные модули)

1. Управление пользователями.

- 2. Проведение внутренних проверок (аудитов).
- 3. Управление Процессами (Разделами ВКК).
- 4. Управление Мероприятиями.
- 5. Управление Заседаниями.
- 6. Управление Инцидентами.
- 7. Управление Рисками.
- 8. Управление Документацией.
- 9. Формирование аналитической и статистической информации.
- 10. Администрирование системы.

### 1.3.1 Управление пользователями

Подсистема управления пользователями предназначена для управления профилями пользователей, настройками, определяющими работу в других подсистемах. Подсистема управления пользователями придавлена в виде Личных кабинетов (далее – ЛК) пользователей.

Основные функциональные возможности подсистемы:

- Регистрация пользователей системы;
- Управление профилем пользователя (создание, редактирование удаление данных пользователя);
- Управление доступом пользователей к функциям системы;
- Настройка уведомлений для пользователя системы.
- Безопасность (аутентификация пользователя, создание, редактирование, блокировка, смена пароля).

Для работы в подсистеме управления пользователями выделен специальный раздел в основном меню системы - «Организация».

### 1.3.2 Проведение внутренних проверок (аудитов)

Подсистема проведения внутренних проверок (аудитов) предназначена для планирования и проведения внутренних проверок (аудитов) в медицинской организации. В данной подсистеме пользователи могут планировать, и выполнять внутренние проверки, используя электронные Проверочные листы (чек-листы). По результатам проведённой проверки система определяет расчетные уровни соответствия нормативным требованиям качества и безопасности медицинской деятельности и позволяет формировать Отчёт по результатам проведённых внутренних проверок (аудитов). В Системе для этого выделен специальный раздел в основном меню системы - «Аудит».

Основные функциональные возможности подсистемы:

- Планирование и мониторинг проведения внутренних проверок (аудитов);
- Ведение реестра внутренних проверок (аудитов);
- Формирование Отчетов по результатам проведённых внутренних проверок;
- Планирование мероприятий по устранению и предупреждению выявленных по результатам внутренних проверок (аудитов) несоответствий нормативным требованиям качества и безопасности медицинской деятельности (интеграция с подсистемой управления мероприятиями).

Для работы в подсистеме проведения внутренних проверок (аудитов) выделен специальный раздел в основном меню системы - «Аудит».

## 1.3.3 Управление Процессами (Разделами ВКК)

Подсистема управления процессами (Разделами ВКК) предназначена для управления процессами Разделов ВКК) по реализуемым в медицинской организации направлениям деятельности.

Основные функциональные возможности подсистемы:

- Ведение реестра процессов (Разделов ВКК) применяемых в медицинской организации;
- Распределение ответственных по процессам (Разделам ВКК);
- Ведение документации по процессам (Разделам ВКК) в медицинской организации;
- Выбор и регистрация показателей результативности по процессу (Разделу ВКК);
- Учет проведённых внутренних проверок (аудитов) по процессу (Разделу ВКК).

Для работы в подсистеме управления процессами (Разделами ВКК) выделен специальный раздел в основном меню системы - «Разделы ВКК».

### 1.3.4 Управление Мероприятиями

Подсистема управления мероприятиями предназначена для планирования и мониторинга выполнения мероприятий по обеспечению качества и безопасности медицинской деятельности в медицинской организации.

Основные функциональные возможности подсистемы:

- Формирование и распределение мероприятий по ответственным исполнителям в медицинской организации;
- Ведение реестра мероприятий;
- Контроль сроков и мониторинг выполнения мероприятий;
- Ведение документации по мероприятиям, выполняемым в медицинской организации.

Для работы в подсистеме управления мероприятиями выделен специальный раздел в основном меню системы - «Мероприятия».

### 1.3.5 Управление Заседаниями

Подсистема управления заседаниями предназначена для планирования и проведения заседаний рабочих групп в медицинской организации. В данной подсистеме пользователи могут планировать и осуществлять мониторинг проведения заседаний.

Основные функциональные возможности подсистемы:

- Планирование и мониторинг проведения заседаний (Комиссии ВКК, Врачебной комиссии, прочих Рабочих групп) в медицинской организации;
- Ведение реестра заседаний;
- Ведение документации по заседаниям;
- Контроль сроков и мониторинг проведения заседаний.

Для работы в подсистеме управления мероприятиями выделен специальный раздел в основном меню системы - «Заседания».

### 1.3.6 Управление Инцидентами

Подсистема управления инцидентами предназначена для регистрации и мониторинга проработки нежелательных событий, жалоб пациентов в отношении медицинской организации.

Основные функциональные возможности подсистемы:

- Регистрация и мониторинг проработки нежелательных событий;
- Ведение реестра нежелательных событий в медицинской организации;
- Ведение документации по нежелательным событиям;
- Планирование мероприятий по устранению и предупреждению нежелательных событий (интеграция с подсистемой управления мероприятиями).

Для работы в подсистеме управления инцидентами выделен специальный раздел в основном меню системы - «Инциденты».

#### 1.3.7 Управление Рисками

Подсистема управления рисками предназначена для регистрации и формирования мероприятий по исключению и снижению идентифицированных рисков в медицинской организации.

Основные функциональные возможности подсистемы:

- Регистрация рисков;
- Ведение реестра рисков в медицинской организации;
- Распределение ответственности по рискам;
- Ведение документации по рискам;
- Планирование и мониторинг выполнения мероприятий по исключению и снижению рисков (интеграция с подсистемой управления мероприятиями).

Для работы в подсистеме управления рисками выделен специальный раздел в основном меню системы - «Риски».

#### 1.3.8 Управление Документацией

Подсистема управления документацией предназначена для формирования и управления единым хранилищем документации системы внутреннего контроля качества и безопасности медицинской деятельности с доступом для всех пользователей в режиме 24/7. Вся нормативная и рабочая документация системы внутреннего контроля качества и безопасности медицинской деятельности систематизируется и структурируется. Это обеспечивает быстрый ее поиск и использование в медицинской организации.

Основные функциональные возможности подсистемы:

- Управление документацией (файлами): загрузка, скачивание, чтение, хранение и удаление;
- Ведение единого реестра и классификация документов (файлов);
- Поиск документов (файлов) по категориям и принадлежности их к информационным объектам системы.

Для работы в подсистеме управления документацией выделен специальный раздел в основном меню системы - «Документация».

### 1.3.9 Аналитика и Статистика

Подсистема Аналитики и Статистики предназначена для сбора, консолидации информации (с дашбордами), отражающей текущие статистические и аналитические показатели качества и безопасности медицинской деятельности в медицинской организации.

Основные функциональные возможности подсистемы:

- Формирование статистических и аналитических показателей по результатам внутренних проверок;
- Формирование статистических и аналитических показателей по процессам (Разделам ВКК);
- Формирование статистических и аналитических показателей по мероприятиям.

Формирование статистических и аналитических показателей в большей своей части представлено в разделе основного меню системы - «Главная».

## 2 Информация, необходимая для установки и

## эксплуатации

Данное программное обеспечение является сервисом (услугой) и не требует установки его на клиентском компьютере, его можно использовать без установки на компьютер, через веб-браузер.

## 2.1 Рекомендуемые требования к рабочему месту пользователя

Для работы в Системе, автоматизированное рабочее место пользователя должно отвечать следующим требованиям:

- Персональные компьютеры с операционной системой:
- Linux
- Windows
- Рекомендуемые web-браузеры:
- Яндекс;
- Google Chrome.

Пользовательские веб-интерфейсы должны быть совместимы с веббраузерами:

- Yandex Browser версии 19.4.2 21.11.2.773;
- Google Chrome версии 74 96.0.4664.92.

## 3 Подготовка к работе

## 3.1 Общие настройки

## 3.1.1 Регистрация организации

Для регистрации организации в Системе «ВКК+БМД» пользователю необходимо перейти по ссылке <u>https://vkkmed.ru/registration</u>. В открывшемся окне «Регистрация в Системе» необходимо заполнить обязательные поля (см. Рисунок 1):

- Ваше ФИО (имя отчество допустимо вводить в сокращенном виде);
- ИНН организации (невозможно зарегистрировать медицинскую организацию с одинаковым ИНН, в случае совпадения появится предупреждающая информация (см. Рисунок 2));
- Ваш Email (указать почту на которую придёт письмо для дальней регистрации в Системе «ВКК+БМД»);
- Ваш телефон (номер телефона);
- Ваш пароль (не менее 6 символов);
- Подтверждение пароля;
- ознакомиться с соглашением на обработку персональных данных (ссылка) (проставить чекбокс);
- принять условия пользовательского соглашения ссылка) (проставить чекбокс);
- подтвердить ознакомление с Политикой конфиденциальности (ссылка) (проставить чекбокс).

ЗАРЕГИСТРИРОВАТЬСЯ

Далее необходимо нажать ставшую активной кнопку

| Регистрация в системе                                     |                                                    |
|-----------------------------------------------------------|----------------------------------------------------|
|                                                           |                                                    |
| Ваше ФИО: *                                               | ИНН организации: *                                 |
| Введите ФИО                                               | Введите ИНН организации                            |
| Ваш E-mail: *                                             | Ваш телефон: *                                     |
| Введите ваш E-mail                                        | Введите ваш телефон                                |
| Ваш пароль: *                                             | Подтверждение пароля: *                            |
| Не короче 6 символов 💿                                    | Подтвердите пароль 💿                               |
| Я даю своё согласие на обработку.<br>персональных данных. | Я принимаю условия пользовательского соглашения. * |
| Иастоящим подтверждаю, что ознакомлен                     | (a) с Политикой конфиденциальности *               |
| ЗАРЕГИСТРИРОВАТЬСЯ >                                      | отменить >                                         |

Рисунок 1. Регистрация организации в Системе

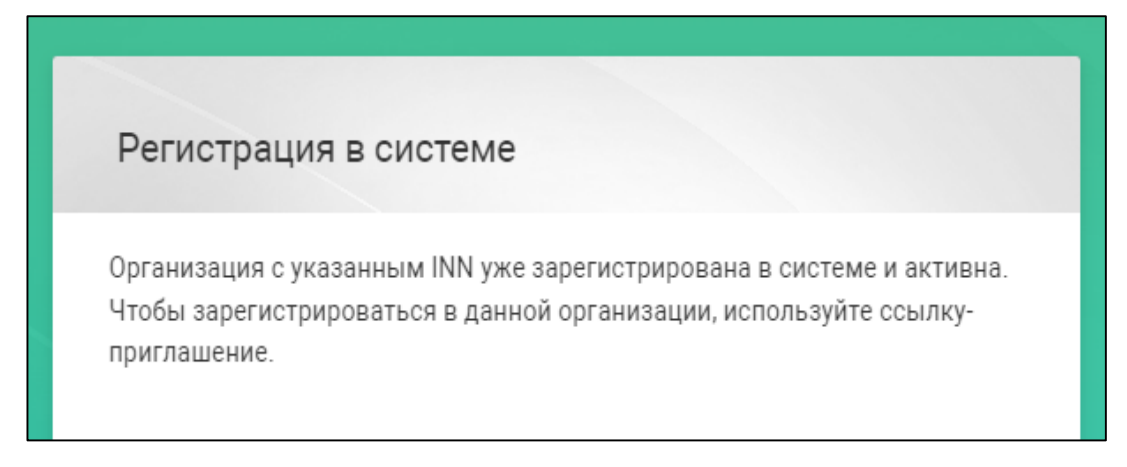

## Рисунок 2. Предупреждающая информация

Для завершения регистрации, пользователю нужно в письме, полученном на указанную при регистрации электронную почту, прейти по

ссылке

Для активации аккаунта перейдите по <u>ссылке</u>

## 3.1.2.1 Боковое меню

После входа в ЛК слева на стартовой странице располагается боковое меню (см. Рисунок 3). Доступ к боковому меню возможен с любой страницы портала.

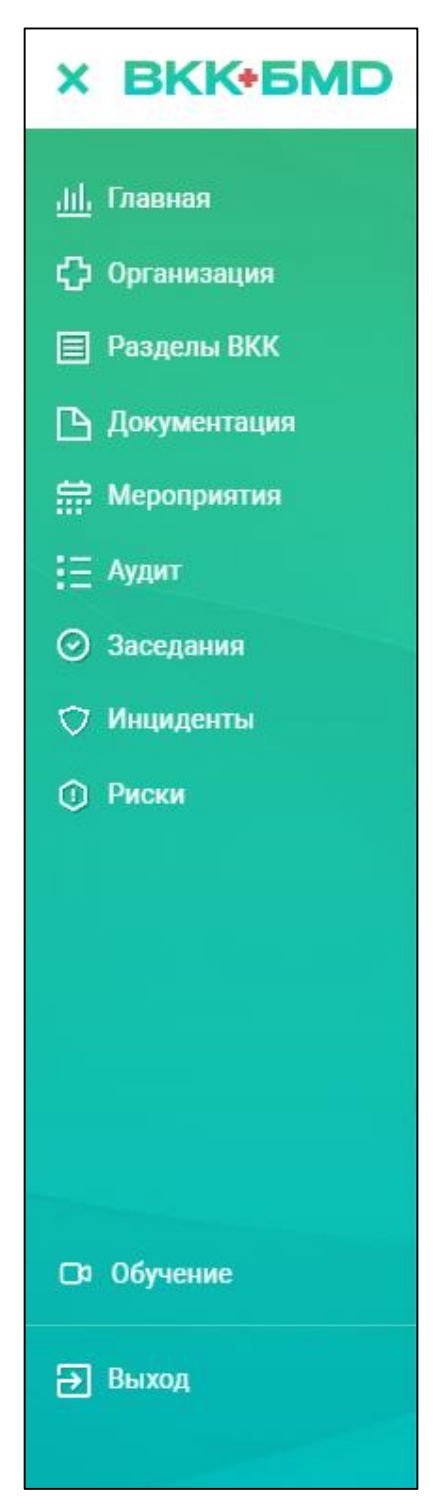

Рисунок 3. Боковое меню

В боковом меню располагаются элементы навигации по следующим разделам:

- Главная;
- Организация;
- Разделы ВКК;
- Документация;
- Мероприятия;
- Аудит;
- Заседания;
- Инциденты;
- Риски;
- Обучение.

Чтобы увеличить область для просмотра есть возможность скрыть

боковую панель с помощью копки (см. Рисунок 3), вернуть боковую панель с разделами можно, нажав кнопку (см. Рисунок 4).

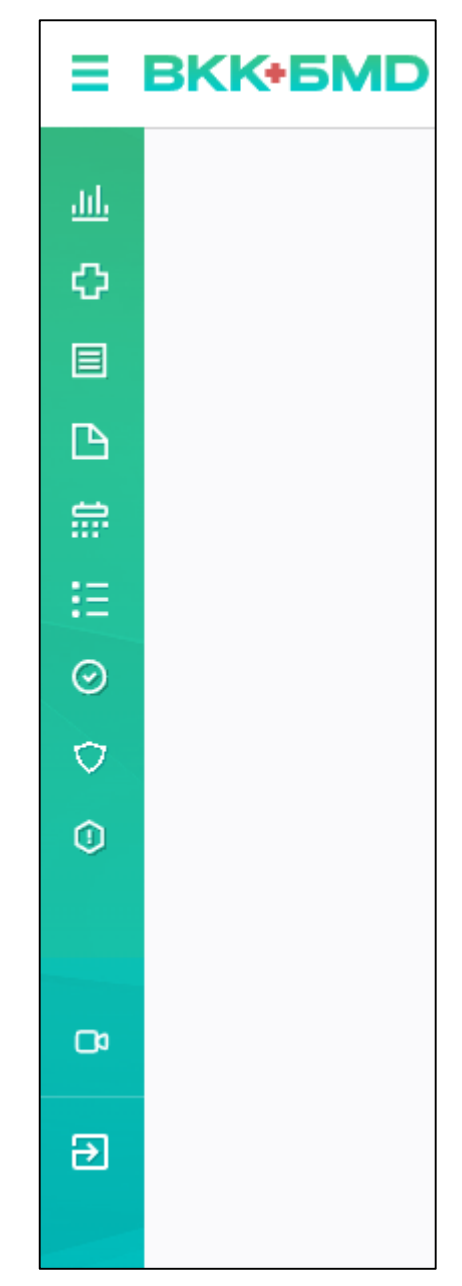

Рисунок 4. Скрытие боковой панели

Выход из личного кабинета осуществляется по кнопке

Э выход (см.

Рисунок 3) или 🔁 (см. Рисунок 4).

## 3.1.2.2 Начало работы в системе

После регистрации медицинской организации в Системе «ВКК+БМД» у пользователя есть доступ к следующим разделам Системы «ВКК+БМД»:

- Главная;
- Организация;
- Обучение.

В разделе «Организация» доступны следующих вкладки:

- Общая информация (чтение и редактирование);
- Направления (только чтение);
- Показатели (только чтение);
- Документы;
- Ответственные;
- Тарифы (доступно пользователю, который зарегистрировал медицинскую организацию).

После регистрации и входа в ЛК откроется страница раздела «Организация» на вкладке «Тарифы» (см. Рисунок 5). Для продолжения работы в Системе «ВКК+БМД» пользователю необходимо выбрать соответствующий тариф кнопкой Выбрать тариф рядом с названием тарифа и подтвердить выбор кнопкой Подтвердить в появившемся окне «Подтвердите выбор» (см. Рисунок 6). Появится сообщение об успешности действия

📀 3апрос на смену тарифа отправлен 🛛 🛛

После регистрации организации в Системе «ВКК+БМД» пользователю открывается страница, где вверху справа указан ЛК авторизованного пользователя (см. Рисунок 7), и у него есть возможность:

перейти в раздел «Обучение» (по знаку <sup>[]</sup>);

- просмотреть уведомления (по знаку и (см. Рисунок 8);
- прейти в карточку Пользователя нажав на ФИО
   Фамилия Имя Отчество .(см. Рисунок 9).

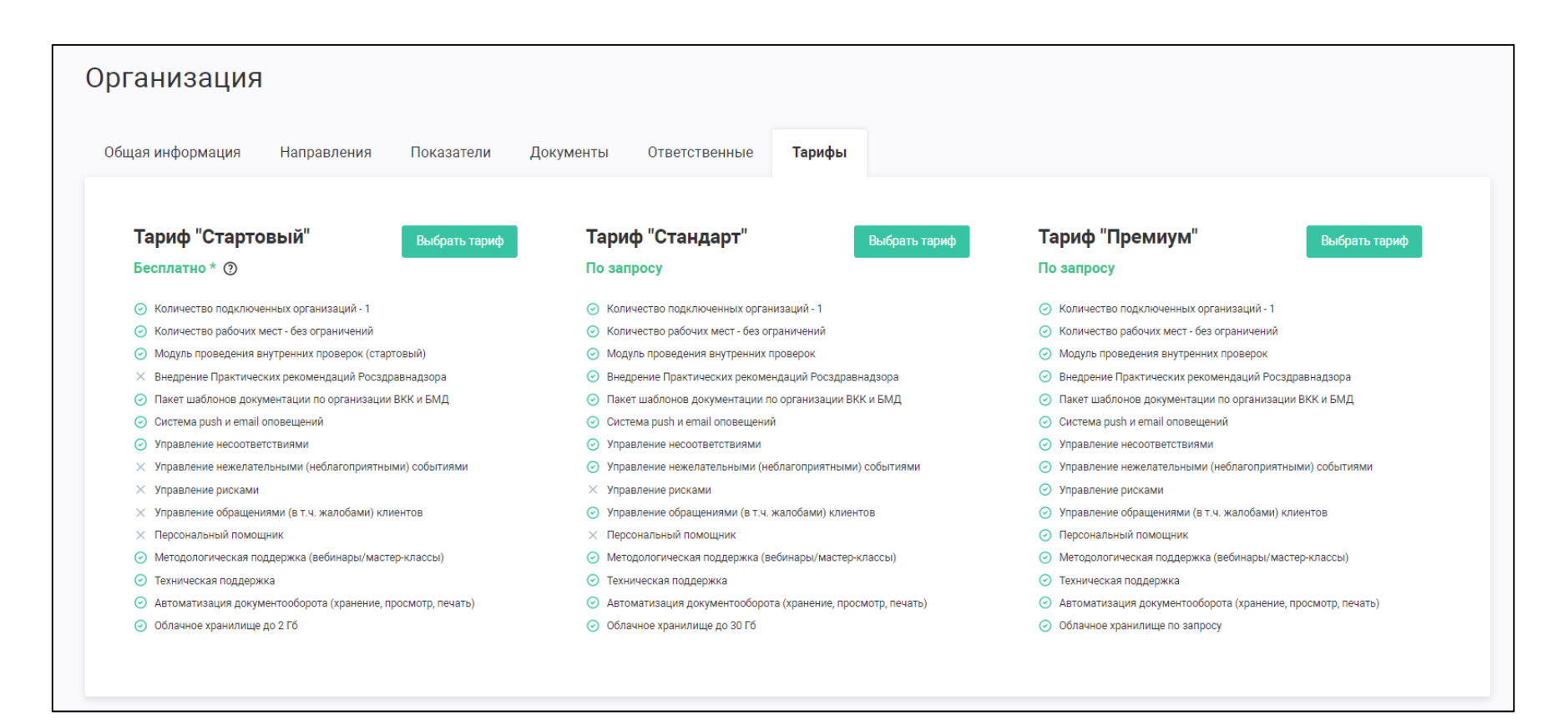

Рисунок 5. Вкладка «Тарифы»

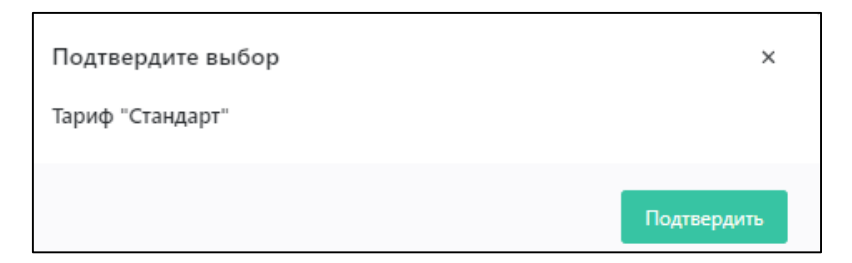

Рисунок 6. Окно «Подтвердите выбор»

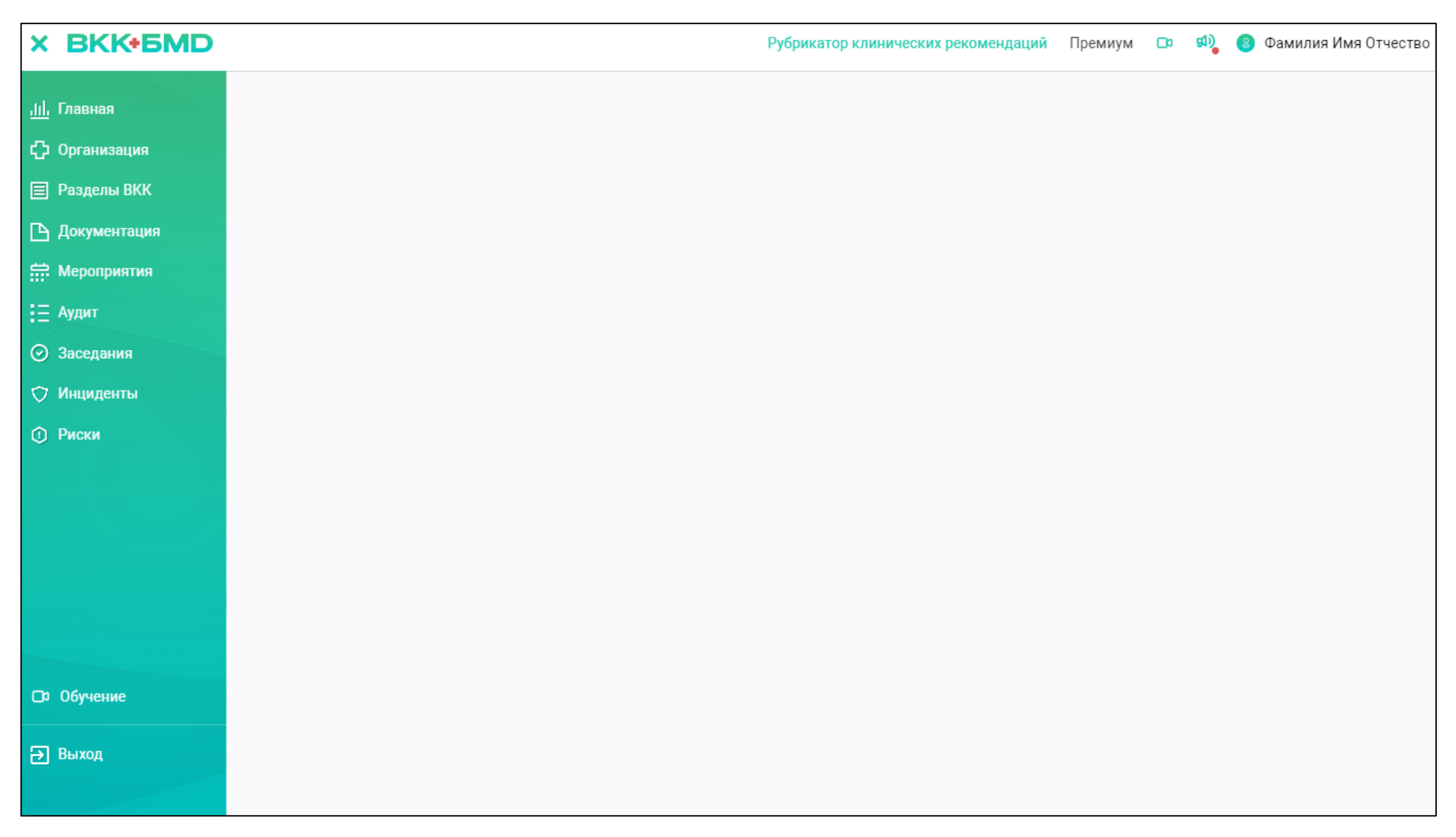

Рисунок 7. Верхнее меню в ЛК пользователя

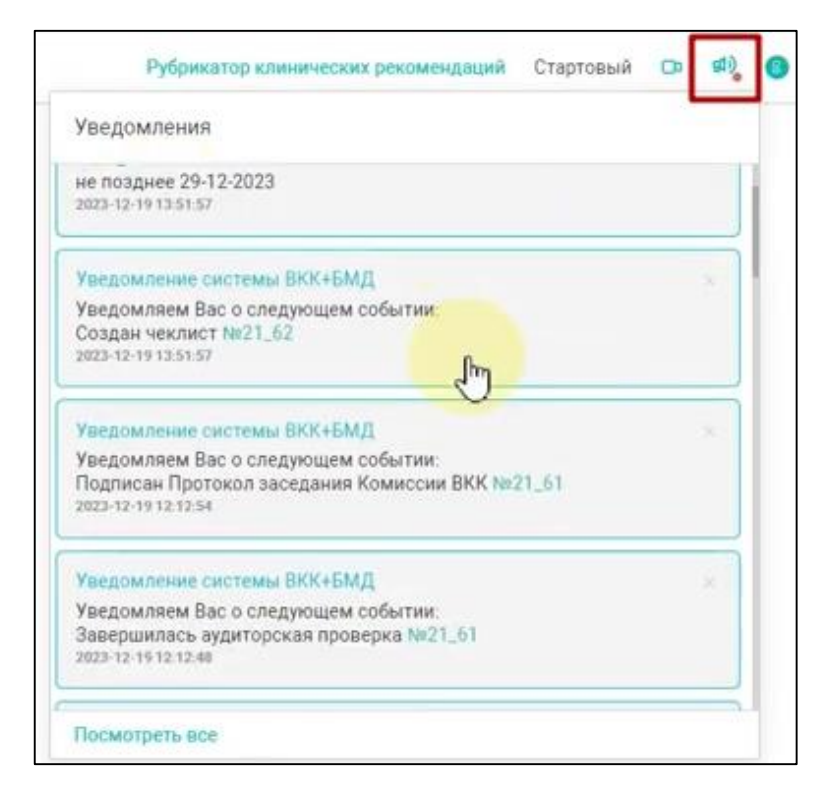

Рисунок 8. Просмотр уведомлений

| офиль: Фамилия Имя Отчетство |                                     |                 |                                             |                 |                               |             |  |  |  |
|------------------------------|-------------------------------------|-----------------|---------------------------------------------|-----------------|-------------------------------|-------------|--|--|--|
| ичные данные                 | не дажные Настройки                 |                 |                                             |                 |                               |             |  |  |  |
| Личные д<br>8 Фами           | анные:<br>оио:<br>лия Имя Отчетство | $\odot$         | Веше должность:<br>Руководитель организации | 1               |                               |             |  |  |  |
| Контактна                    | ая информация:<br>medox             | ً               | Ваша алектронкая почта:<br>,                | B               | Ваш пароль:<br>Сменить пароль |             |  |  |  |
| Ассоциац                     | ии:                                 | Комиссия ВКК: 🕑 | Bpe-                                        | ебная комиссия; | Должностная инструкция:       | Ф Загрузить |  |  |  |
| в реда                       | КТИРОВАТЬ ПРОФИЛЬ                   |                 |                                             |                 |                               |             |  |  |  |

Рисунок 9. Профиль пользователя

### 3.1.3 Основные настройки

К общим настройкам в Системе «ВКК+БМД» относится:

- выбор направлений деятельности, разделов в направлениях, деятельности, которые применимы для данной медицинской организации;
- выбор показателей внутреннего контроля (на основе показателей Приказа Министерства здравоохранения РФ от 31 июля 2020 г. № 785н «Об утверждении Требований к организации и проведению внутреннего контроля качества и безопасности медицинской деятельности»), которые буду применимы для зарегистрировавшейся медицинской организации.

Выбор направлений и показателей для внутреннего контроля, зависит от вида медицинской организации, видов, условий и форм оказания медицинской помощи, перечня работ (услуг), указанных в лицензии на осуществление медицинской деятельности.

Для выполнения общих настроек в Системе «ВКК+БМД» пользователю необходимо перейти в раздел «Организация», откроется страница «Организация» с вкладками (см. Рисунок 10):

- Общая информация;
- Направления;
- Показатели;
- Документы;
- Ответственные.

#### 3.1.3.1 Выбор направлений и разделов

Для выбора направлений пользователю необходимо перейти на вкладку «Направления» (см. Рисунок 11), которая отображает структурированный перечень направлений деятельности с учетом их классификации в «Практических рекомендациях Росздравнадзора». В списке направлений «Организация ВКК и БМД» является универсальной, поэтому, разделы, входящие в нее, применяются в любой медицинской организации, внедряющей систему внутреннего контроля качества и безопасности медицинской деятельности. Каждое из направлений включает в себя разделы, перечень разделов открывается по кнопке 🖸 справа около каждого направления.

Пользователю необходимо проставить отметки в чекбоксы тех направлений и разделов, которые применяются в его медицинской организации.

В данной группе, обязательным к применению является направление: «Организация ВКК и БМД» (см. Рисунок 12), включающая разделы:

- управление качеством и безопасностью медицинской деятельности и медицинской организации (обязательный);
- обеспечение информационной безопасности
- управление рисками.

Данное направление выделено отдельно и, хотя в «Практических рекомендациях Росздравнадзора» его нет, эти разделы присутствуют в каждом из направлений, поэтому данный раздел обязателен для выбора в любой медицинской организации.

Также рекомендуется проставить отметку в чекбоксе раздела «Обеспечение информационной безопасности» и «Управление рисками» В дальнейшем работа с этими разделами будет иметь важное значение в отношении качества и безопасности.

Выбор всех нужных направлений и разделов фиксирует их настройку в Системе «ВКК+БМД» для данной организации. Если направлении деятельности некоторые разделы не применяются, пользователь должен убрать отметку в чекбоксе (см. Рисунок 13). Все требования, которые предусмотрены в этом разделе не будут применяться в оценке качества и безопасности медицинской деятельности для данной организации.

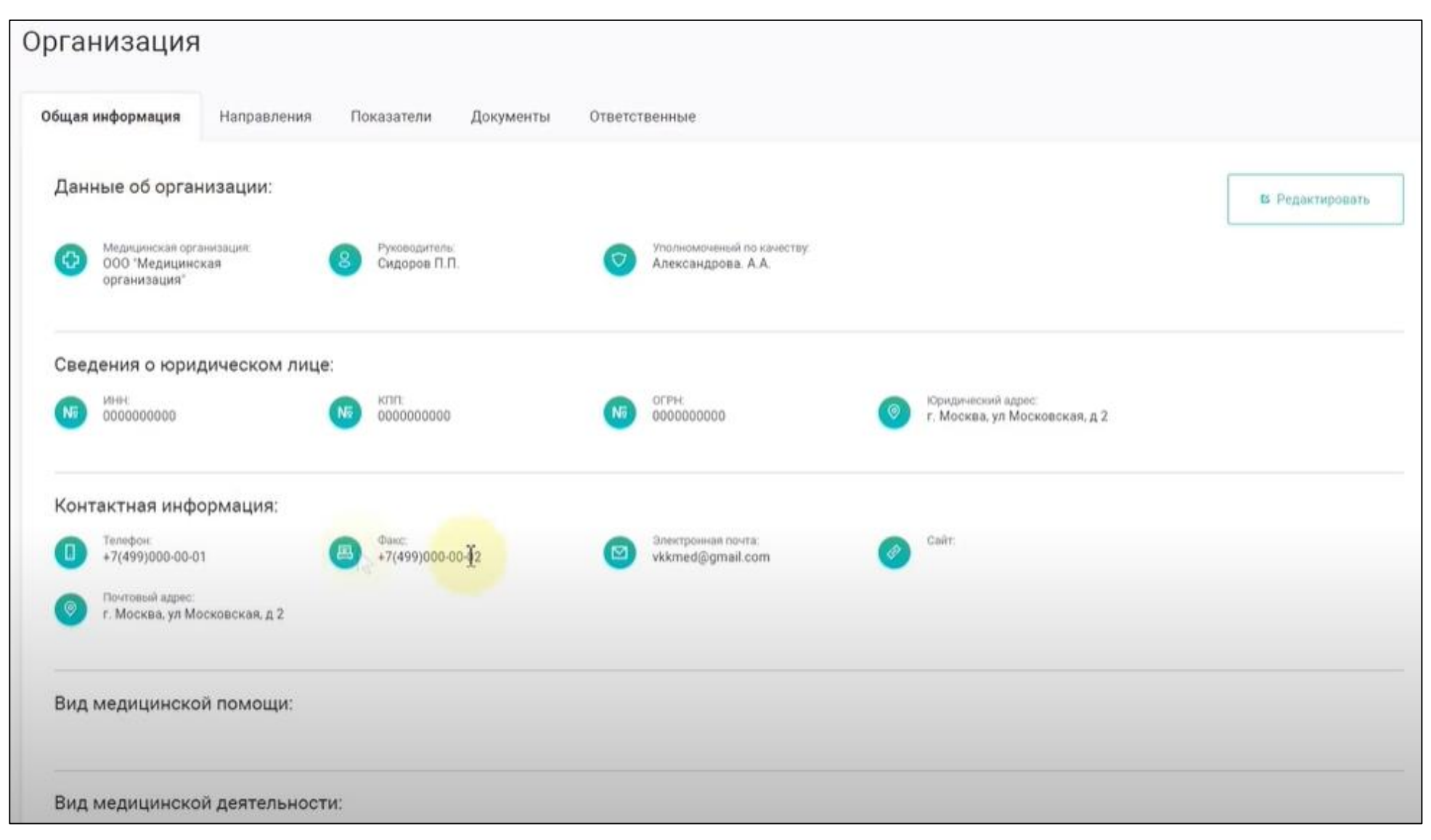

Рисунок 10. Страница «Организация» вкладка «Общая информация»

| рганизация                                                             |   |
|------------------------------------------------------------------------|---|
| Общая информация Направления Показатели Документы Ответственные Тарифы |   |
| Организация ВКК и БМД                                                  | 0 |
| Стационар                                                              | 0 |
| Поликлиника                                                            | 0 |
| Стоматология                                                           | 0 |
| Медицинская лаборатория                                                | 0 |
| Центр диализа                                                          | 0 |
| Скорая медицинская помощь                                              | 0 |
| Клиника/подразделение ВРТ                                              | 0 |

Рисунок 11. Страница «Организация» вкладка «Направления»

| Организация ВКК и БМД                                                                                                    |                                                                                                    |
|----------------------------------------------------------------------------------------------------|----------------------------------------------------------------------------------------------------|
| Стационар                                                                                                    |                                                                                                    |
| Управление работниками в медицинской организации                                                                                                    | Идентификация личности пациента                                                                                                    |
| Зридемиологическая безопасность (профилактика инфекций, связанных с оказанием<br>Окцинской помощи (ИСМП))                                                        | 🕢 Лекврственная безопасность. Фармаконадзор                                                                                                    |
| Контроль качества и безопасности обращения медицинских изделий                                                                                                   | Организация экстренной и неотложной помощи в стационаре. Организация работы приемного отделения                                                    |
| Преемственность медицинской помощи. Передача клинической ответственности за пациента.<br>Организация перевода пациентов в рамках одной МО и трансфер в другие МО | Хирургическая безопасность. Профилактика рисков, связанных с оперативными<br>вмешательствами                                                       |
| Профилактика рисков, связанных с переливанием донорской крови и ее компонентов, препаратов из донорской крови                                                    | Безопасность среды в медицинской организации                                                                                                    |
| Организация ухода за пациентами (сестринские манипуляции). Профилактика падений и пролежней                                                                      | Организация оказания медицинской помощи на основании данных доказательной медицины.<br>Соответствие клиническим рекомендациям (протоколам лечения) |

Рисунок 12. Выбор направления и всех разделов данного направления

|              | Поликлиника                                                                                                    |                                                                                                    | 0 |
|--------------|----------------------------------------------------------------------------------------------------|----------------------------------------------------------------------------------------------------|---|
|              | Система управления работниками в медицинской организации                                                                                            | Идентификация личности пациента                                                                                                    |   |
|              | Эпидемиологическая безопасность (профилактика инфекций, связанных с оказанием<br>медицинской помощи (ИСМП))                                         | Лекарственная безопасность. Фармаконадзор                                                                                              |   |
|              | Контроль качества и безопасности обращения медицинских изделий                                                                                      | Организация экстренной и неотложной помощи в поликлинике                                                                               |   |
|              | Преемственность медицинской помощи. Передача клинической ответственности за пациента.                                                               | Хирургическая безопасность. Профилактика рисков, связанных с оперативными<br>вмешательствами                                           |   |
| $\checkmark$ | Безопасность среды в медицинской организации                                                                                                    | Организация ухода за пациентами (сестринские манипуляции). Профилактика падений и<br>пролежней                                         |   |
|              | Организация оказания медицинской помощи на основании данных доказательной медицины.<br>Соответствие клиническим рекомендациям (протоколам лечения). | Обеспечение принципов пациентоцентричности при осуществлении медицинской деятельности.                                                 |   |
| $\checkmark$ | Организация оказания медицинской помощи на амбулаторном приеме и на дому.                                                                           | Организация профилактической работы. Формирование здорового образа жизни среди<br>населения. Диспансеризация прикрепленного населения. |   |
|              | Диспансерное наблюдение за пациентами, страдающими хроническими заболеваниями.                                                                      | Организация регистратуры                                                                                                    |   |
|              | Стационарзамещающие технологии (организация работы дневного стационара, «стационара на<br>дому»)                                                    |                                                                                                    |   |

Рисунок 13. Снятие отметки чекбокса для раздела, который не применяется

#### 3.1.3.2 Выбор показателей

После выполнения настроек в закладе «Направления» пользователю необходимо перейти к настройкам на вкладку «Показатели» (см. Рисунок 14).

Вкладка «Показатели» содержит перечень показателей, установленный Приказом Министерства здравоохранения РФ от 31 июля 2020 г. № 785н «Об утверждении Требований к организации и проведению внутреннего контроля качества и безопасности медицинской деятельности».

В соответствии с этим Приказом «Плановые и целевые (внеплановые) проверки», осуществляемые в рамках внутреннего контроля качества и безопасности медицинской деятельности, в зависимости от вида медицинской организации, видов, условий и форм оказания медицинской помощи, перечня работ (услуг), указанных в лицензии на осуществление медицинской деятельности, предусматривают оценку 37 показателей, которые и перечислены на этой вкладке.

Необходимо что бы стояли отметки в чекбоксе напротив тех показателей, по которым будет осуществятся внутренний контроль в данной организации. По умолчанию Систем «ВКК+БМД» выделяет все показатели.

Если, например, по определенному показателю оценка проводиться не будет, нужно убрать отметку в чекбоксе (см. Рисунок 15). В этом случае требования, которые связаны с этим показателем не будут представлены в Системе.

Для каждого показателя есть краткое название и полное в соответствии с тем как оно представлено в Приказе Министерства здравоохранения РФ от 31 июля 2020 г. № 785н «Об утверждении Требований к организации и проведению внутреннего контроля качества и безопасности медицинской деятельности».

Полная информация по показателю предоставляется при нажатии на символ напротив краткого названия (см. Рисунок 16).

| Opr | а        | ни                                                                                                    | ізация                                                                                                    |  |  |  |  |
|-----|----------|----------------------------------------------------------------------------------------------------|----------------------------------------------------------------------------------------------------|--|--|--|--|
| Обь | цая      | инф                                                                                                    | юрмация Направления Показатели Документы Ответственные Тарифы                                                                                                    |  |  |  |  |
| В   | ыб       | jop                                                                                                    | показателей медицинской деятельности                                                                                                    |  |  |  |  |
| Q   |          | 01)                                                                                                    | Наличие в медицинской организации нормативных правовых актов (в том числе изданных федеральными органами государственной власти, органами государственной власти субъектов Российской Федерации, органами местного<br>самоуправления), регламентирующих вопросы организации медицинской деятельности 💿 |  |  |  |  |
| 0   | <u>i</u> | 02)                                                                                                    | Обеспечение оказания медицинской помощи в медицинской организации в соответствии с порядками оказания медицинской помощи 💿                                                                                                    |  |  |  |  |
| 2   |          | 03)                                                                                                    | Обеспечение взаимодействия медицинской организации с медицинскими организациями, оказывающими скорую, в том числе скорую специализированную, медицинскую помощь, центрами медицины катастроф 🛛 🗐                                                                                                    |  |  |  |  |
|     |          | 04)                                                                                                    | Соблюдение безопасных условий при транспортировке пациента (в пределах медицинской организации и (или) переводе в другую медицинскую организацию); 💿                                                                                                    |  |  |  |  |
|     |          | 05) Обеспечение преемственности оказания медицинской помощи на всех этапах (в том числе при переводе пациента, выписке из медицинской организации, передаче дежурства и иных обстоятельствах) с соблюдением требований к<br>ведению медицинской документации;                                                                                                    |                                                                                                    |  |  |  |  |
| 2   |          | 06) Обеспечение получения информированного добровольного согласия гражданина или его законного представителя на медицинское вмешательство на основании предоставленной медицинским работником в доступной форме полной информации о целях, методах оказания медицинской помощи, связанном с ними риске, возможных вариантах медицинского вмешательства, о его последствиях, а также о предполагаемых результатах оказания медицинской помощи, связанном с ними риске, возможных вариантах медицинского вмешательства, о его последствиях, а также о предполагаемых результатах оказания медицинской помощи; |                                                                                                    |  |  |  |  |
| 2   | 1        | 07)                                                                                                    | Наличие локальных нормативных актов, регламентирующих работу приемного отделения медицинской организации, в том числе при оказании медицинской помощи в экстренной форме; 🗐                                                                                                    |  |  |  |  |
| 2   |          | 08)                                                                                                    | Осуществление сортировки пациентов при поступлении и (или) обращении в зависимости от тяжести состояния и перечня необходимых медицинских вмешательств; 💿                                                                                                    |  |  |  |  |
| 2   |          | 09)                                                                                                    | Обеспечение своевременного оказания медицинской помощи при поступлении и (илн) обращении пациента, а также на всех этапах ее оказания, 💿                                                                                                    |  |  |  |  |
| R   | 8        | 10) Обеспечение экстренного оповещения и (или) сбора медицинских работников, не находящихся на дежурстве (при необходимости); 💿                                                                                                    |                                                                                                    |  |  |  |  |
| R   | 8        | 11)                                                                                                    | Обеспечение возможности вызова медицинских работников к пациентам, в том числе в палаты; 💿                                                                                                    |  |  |  |  |
| 2   | 8        | 12)                                                                                                    | Обеспечение оказания гражданам медицинской помощи в экстренной форме, включая проведение регулярного обучения (тренингов), наличие в медицинской организации лекарственных препаратов и медицинских изделий для<br>оказания медицинской помощи в экстренной форме; 💿                                   |  |  |  |  |
| 9   | 1        | 13)                                                                                                    | Обеспечение возможности круглосуточного проведения лабораторных и инструментальных исследований в медицинских организациях, оказывающих медицинскую помощь в стационарных условиях; 💿                                                                                                    |  |  |  |  |
| 2   | 2        | 14)                                                                                                    | Организация безопасной деятельности клинико-диагностической лаборатории (отделения), наличие системы идентификации образцов и прослеживаемости результатов; 🚳                                                                                                    |  |  |  |  |
| 2   |          | 15)                                                                                                    | <ul> <li>Обеспечение соблюдения врачебной тайны, в том числе конфиденциальности персональных данных, используемых в медицинских информационных системах медицинских организаций;</li> </ul>                                                                                                    |  |  |  |  |
| 0   |          | 16)                                                                                                    | Соблюдение прав пациентов при оказании медицинской помощи, в том числе, обеспечение комфортных условий пребывания пациентов в медицинских организациях, включая организацию мест ожидания для пациентов, законных                                                                                      |  |  |  |  |

Рисунок 14. Страница «Организация» вкладка «Показатели»

| $\overline{}$           | 23) | Контроль за трахеостомическими и эндотрахеальными трубками; 💿                                                                                                    |
|-------------------------|-----|----------------------------------------------------------------------------------------------------|
|                         | 24) | Осуществление мероприятий по облегчению боли, связанной с заболеванием, состоянием и (или) медицинским вмешательством, методами и лекарственными препаратами, в том числе наркотическими лекарственными препаратами и поихотропными лекарственными препаратами.                                                                                                    |
|                         | 25) | Осуществление мерапривтий по обращению донарской крови и (или) ее компонентов в медицинской организации; 🛛                                                                                                    |
| $\overline{\mathbf{v}}$ | 26) | Осуществление мероприятий по организации безопасной среды для пациентов и работников медицинской организации, 🕠                                                                                                    |
| ~                       | 27) | Осуществление мероприятий по обеспечению ухода при оказании медицинской помощи; 🔍                                                                                                    |
|                         | 28) | Организация мероприятий по профилактике неинфекционных заболеваний и формированию здорового образа жизни соответствующими структурными подразделениями медицинской организации, в том числе информирование<br>пациентов о методах профилактики неинфекционных заболеваний, основах здорового образа жизни; 🔍                                                                                       |
|                         | 29) | Организация мероприятий по раннему выявлению онкологических заболеваний; 💿                                                                                                    |
| $\square$               | 30) | Организация работы регистратуры 🐵                                                                                                    |
| ~                       | 31) | Организация управления потоками пациентов; 🐵                                                                                                    |
|                         | 32) | Обеспечение функционирования медицинской информационной системы медицинской организации, включая информационное взаимодействие с государственными информационными системами в сфере здравоохранения субъектов<br>Российской Федерации и единой государственной информационной системой в сфере здравоохранения, размещение в них сведений в соответствии с законодательством Российской Федерации, |
| 2                       | 33) | Проведение информирования граждан в доступной форме, в том числе с использованием сети Интернет, об осуществляемой медицинской деятельности и о медицинских работниках медицинской организации, об уровне их образования и об их квалификации;                                                                                                    |

Рисунок 15. Пример отмены показателей, которые не будут применяться

|              | 01) | Наличие в медицинской организации нормативных правовых актов (в том числе изданных федеральными органами государственной власти самоуправления), регламентирующих вопросы организации медицинской деятельности 📀                                              | и, органами государственной власти субъектов Российской Федерации, органами местного                                                                                                    |  |
|--------------|-----|----------------------------------------------------------------------------------------------------|----------------------------------------------------------------------------------------------------|--|
| $\checkmark$ | 02) | Обеспечение оказания медицинской помощи в медицинской организации в соответствии с порядками оказания медицинской помощи 🧕                                                                                                    |                                                                                                    |  |
|              | 03) | Обеспечение взаимодействия медицинской организации с медицинскими организациями, оказывающими скорую, в том числе скорую 2) (сос                                                                                                    | Обеспечение оказания медицинской помощи в медицинской организации в<br>ответствии с порядками оказания медицинской помощи, правилами проведения                                                                                                    |  |
|              | 04) | Соблюдение безопасных условий при транспортировке пациента (в пределах медицинской организации и (или) переводе в другую мед диа                                                                                                    | ибораторных, инструментальных, патолого-анатомических и иных видов<br>иагностических исследований, положениями об организации оказания                                                                                                    |  |
| <b>~</b>     | 05) | Обеспечение преемственности оказания медицинской помощи на всех этапах (в том числе при переводе пациента, выписке из медици ме, ведению медицинской документации; 🚱                                                                                          | едицинской помощи по видам медицинской помощи, порядками организации<br>едицинской реабилитации и санаторно-курортного лечения, порядками ний к<br>зоведения медицинских экспертиз, диспансеризации, диспансерного<br>обловения медицинских осмотора и мелицинских освилетельствораний, с |  |
| ~            | 06) | Обеспечение получения информированного добровольного согласия гражданина или его законного представителя на медицинское вы<br>информации о целях, методах оказания медицинской помощи, связанном с ними риске, возможных вариантах медицинского вмешател<br>С | налодення, медицинской помощи, на основе клинических рекомендаций;<br>е полной стандартов медицинской помощи, на основе клинических рекомендаций;<br>помощи;                                                                                                    |  |
|              | 07) | Наличие локальных нормативных актов, регламентирующих работу приемного отделения медицинской организации, в том числе при оказании медицинской помощи в экстренной форме; 💿                                                                                   |                                                                                                    |  |
|              | 08) | Осуществление сортировки пациентов при поступлении и (или) обращении в зависимости от тяжести состояния и перечня необходимых медицинских вмешательств; 📀                                                                                                    |                                                                                                    |  |
|              | 09) | Обеспечение своевременного оказания медицинской помощи при поступлении и (или) обращении пациента, а также на всех этапах ее оказания; 📀                                                                                                    |                                                                                                    |  |
|              | 10) | Обеспечение экстренного оповещения и (или) сбора медицинских работников, не находящихся на дежурстве (при необходимости); 💿                                                                                                    |                                                                                                    |  |
|              | 11) | Обеспечение возможности вызова медицинских работников к пациентам, в том числе в палаты; 📀                                                                                                    |                                                                                                    |  |
|              | 12) | Обеспечение оказания гражданам медицинской помощи в экстренной форме, включая проведение регулярного обучения (тренингов), наличи<br>оказания медицинской помощи в экстренной форме; 💿                                                                        | ие в медицинской организации лекарственных препаратов и медицинских изделий для                                                                                                    |  |

Рисунок 16. Краткая и полная информация по «Показателю внутреннего контроля»

#### 3.1.3.3 Подключение сотрудников к системе

После выполненных настроек на вкладках «Направления» и «Показатели» следующим шагом является подключение к работе в Системе «ВКК+БМД» сотрудников организации.

К Системе можно подключить любое количество сотрудников медицинской организации.

Для подключения сотрудников пользователю необходимо перейти в раздел «Организация» (см. Рисунок 10) и открыть закладку «Ответственные»

(см. Рисунок 17). Далее по функциональной кнопке Отправить приглашение в открывшемся окне (см. Рисунок 18) необходимо заполнить обязательное поле «Email» сотрудника, которого необходимо подключить к Системе и нажать

кнопку Отправить. Появится окно подтверждения действия (см. Рисунок 19).

На электронную почту указанного сотрудника придет электронное письмо со ссылкой для регистрации.

| Организация           |                               |                           |                  |    |               |                    |  |
|-----------------------|-------------------------------|---------------------------|------------------|----|---------------|--------------------|--|
| Общая информация      | Процессы Показатели ВКК и БМД | Документы <b>Ответс</b> т | гвенные          |    |               |                    |  |
| Отправить приглашение |                               |                           |                  |    |               |                    |  |
| ФИО пользователя      | Должность                     | Телефон                   | Email            | эп | Коминссии ВКК | Врачебная комносия |  |
| Тетр Петрович         | Руководитель организации      | +7(495)000-00-01          | medvkk@yandex.ru |    | 0             |                    |  |
|                       |                               |                           |                  |    |               |                    |  |

Рисунок 17. Страница «Организация» вкладка «Ответственные»

| Отправить приглашение по почте |        |           |  |  |
|--------------------------------|--------|-----------|--|--|
| mail *                         |        |           |  |  |
| Buegorre email                 |        |           |  |  |
|                                |        | _         |  |  |
|                                | Отмена | Отправить |  |  |

Рисунок 18. Окно «Отправить приглашение по почте»

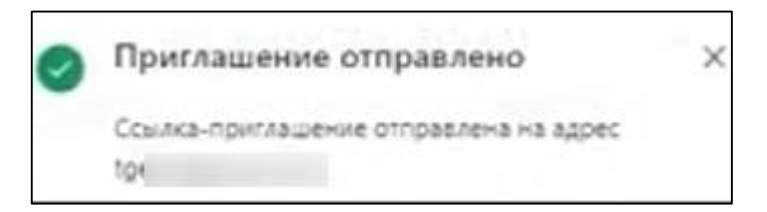

Рисунок 19. Окно «Приглашение отправлено»

#### 3.1.4 Регистрация сотрудника в Системе «ВКК+БМД»

Сотруднику, получившему по электронной почте письмо «Приглашение» (см. Рисунок 21) для регистрации в Системе, необходимо перейти по предоставленной в письме ссылке (см. Рисунок 22) в окно регистрации в Системе «ВКК+БМД» (см. Рисунок 23).

В окне регистрации пользователю необходимо заполнить обязательные поля:

- Ваше ФИО;
- Ваш Email;
- Ваш телефон;
- Ваш пароль (не менее 6 символов);
- Подтверждение пароля;
- ознакомиться с соглашением на обработку персональных данных (ссылка) (проставить чекбокс);
- принять условия пользовательского соглашения (ссылка) (проставить чекбокс);

Далее необходимо нажать, ставшую активной, кнопку Появится информация о результатах регистрации (см. Рисунок 24).

Систем «ВКК+БМД» осуществит проверку и на электронную почту пользователя придет подтверждение об активации аккаунта (см. Рисунок 25).

Затем необходимо перейти по ссылке в письме (см. Рисунок 26) для активации аккаунта, появится сообщение об успешности действия (см. Рисунок 27). По кнопке сосуществляется переход в окно «Вход в систему» (см. Рисунок 28), где пользователю необходимо ввести логин и пароль, который пользователь указал при регистрации.

Постоянный адрес для входа в систему для зарегистрированного пользователя: <u>https://vkkmed.ru/login</u>

Надо учесть, что зарегистрироваться в Системе «ВКК+БМД» по одному и тому же адресу электронной почты пользователь сможет только один раз. Система «ВКК+БМД» не допускает регистрацию нескольких профилей по одному и тому же адресу электронной почты.

По кнопке после ввода пароля зарегистрировавшийся пользователь переходит на Главную страницу (см. Рисунок 20).
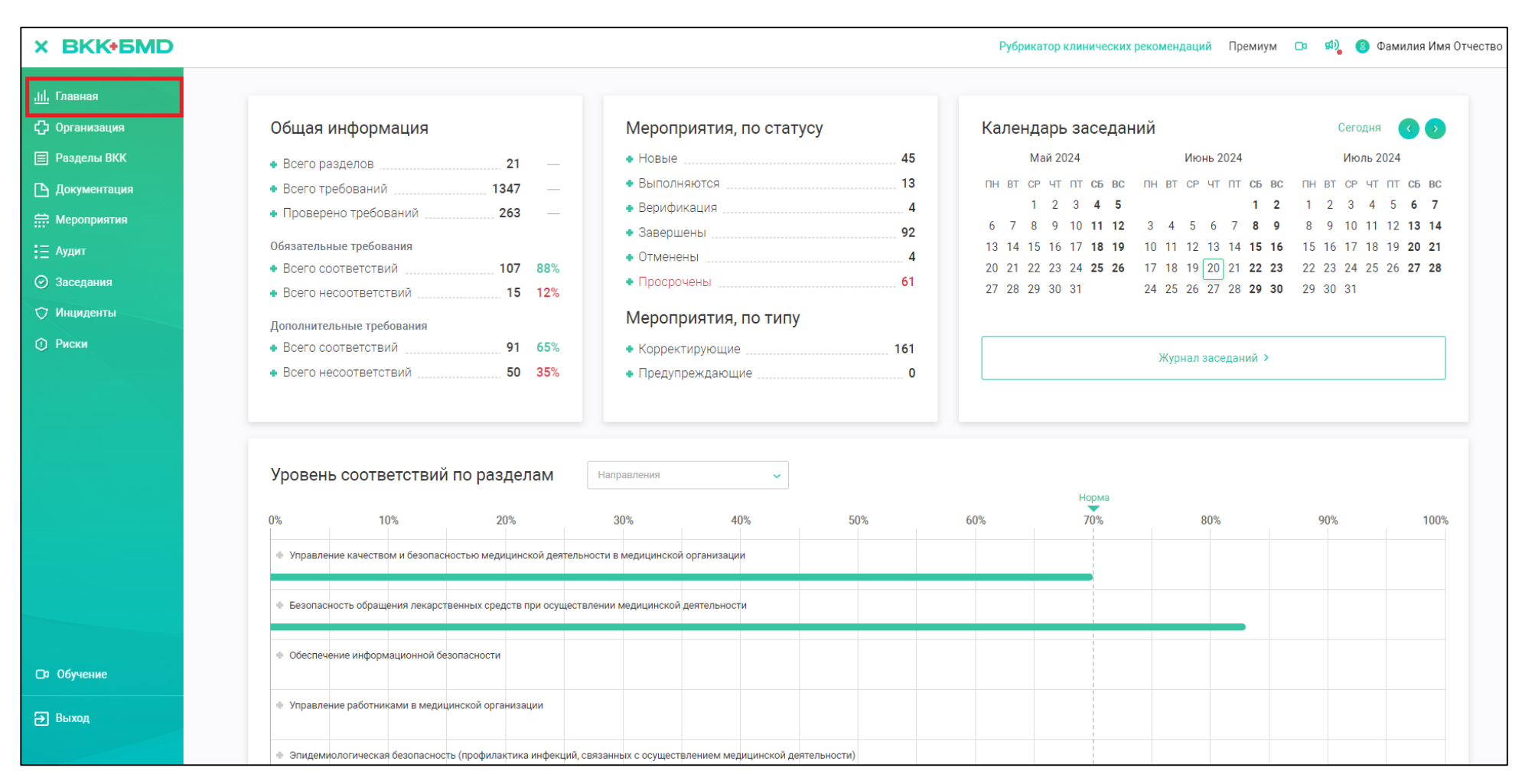

Рисунок 20. Главная страница в Системе «ВКК+БМД»

Авторизованному пользователю в Системе «ВКК+БМД» доступны действия:

- просмотреть уведомления о всех происходящих событиях в Системе

«ВКК+БМД» (по знаку (см. Рисунок 8) и в своей электронной почте, по которой зарегистрировался);

- раскрыть боковое меню разделов Системы «ВКК+БМД» (по знаку
   (см. Рисунок 3)).
- свернуть боковое меню (по знаку 🔀 (см. Рисунок 20)).

Боковое меню Системы включает разделы (см. Рисунок 3):

- Главная;
- Организация;
- Разделы ВКК;
- Документация;
- Мероприятия;
- Аудит;
- Заседания;
- Инциденты;
- Риски.

В разделе «Организация» на вкладке «Ответственные» (см. Рисунок 29) авторизованному пользователю доступно просмотреть позицию своей регистрации и по знаку ... в строке с данными по кнопке Редактировать редактировать свой профиль при необходимости на форме «Редактирование пользователя» (см. Рисунок 30).

| Приглашение в сист | му ВКК+БМД - ООО "Медицинская организация" приглашает вас в систему ВКК+БМД |  |
|--------------------|-----------------------------------------------------------------------------|--|
|--------------------|-----------------------------------------------------------------------------|--|

Рисунок 21. Письмо «Приглашение» в электронной почте сотрудника

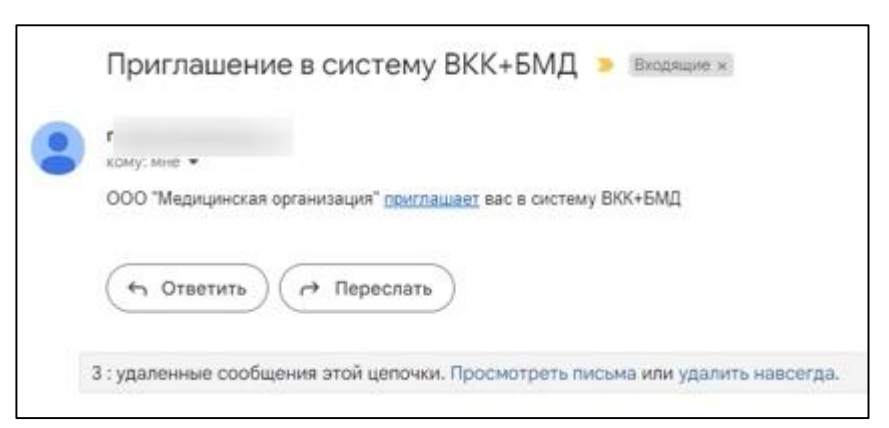

Рисунок 22. Содержание письма «Приглашение»

| Регистрация в системе              |                                     |
|------------------------------------|-------------------------------------|
| Ваше ФИО: *                        |                                     |
| Введите ФИО                        |                                     |
| Baw E-mail: *                      | Ваш телефонс *                      |
| Введите ваш E-mail                 | Введите ваш телефон                 |
| Ваш пароль: *                      | Подтверждение пароля: *             |
| Не короче 6 символов 📀             | Подтвердите пароль 📀                |
| — Я даю своё согласне на обработку | Я принимаю условия пользовательског |

Рисунок 23. Окно регистрации в Системе «ВКК+БМД»

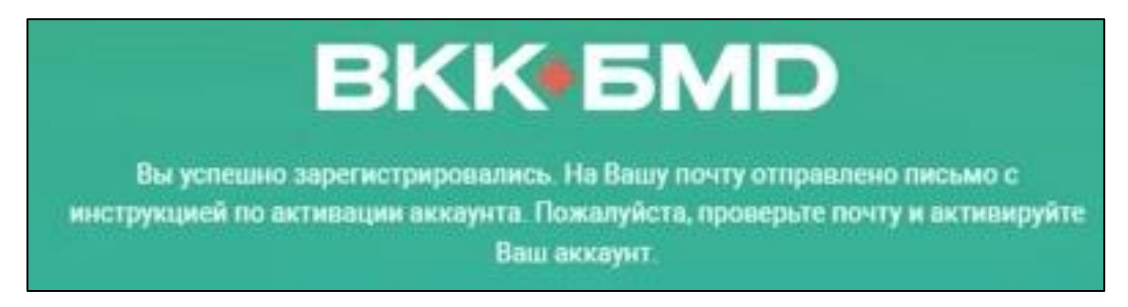

Рисунок 24. Сообщение о результате регистрации пользователя

| Honoe | Активация аккаунта ВКК+БМД - Для активации аккаунта перейдите по ссылке |
|-------|-------------------------------------------------------------------------|

Рисунок 25. Электронное письмо об активации аккаунта пользователя

| Активация аккаунта ВКК+БМД                        | • | Входящие ж |
|---------------------------------------------------|---|------------|
| п<br>кому: мне 💌                                  |   | La         |
| Для активации аккаунта перейдите по <u>ссылке</u> |   |            |
| ( Ответить) ( Этвереслать)                        |   |            |

Рисунок 26. Содержание письма об активации аккаунта пользователя

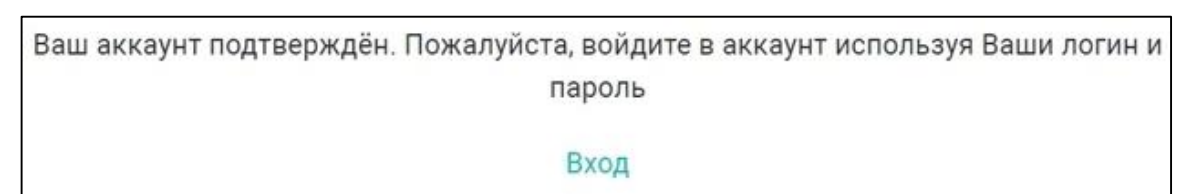

Рисунок 27. Сообщение об успешности подтверждения аккаунта пользователя

| BKK•6MD                                 |
|-----------------------------------------|
| Вход в систему                          |
| Ваш E-mail *                            |
| Введите ваш Email                       |
| Ваш пароль *                            |
| Введите ваш пароль 💿                    |
| ВОЙТИ > РЕГИСТРАЦИЯ ><br>ЗАБЫЛИ ПАРОЛЬ? |

Рисунок 28. Окно «Вход в систему»

| оганизация       |          |                          |           |               |    |              |                    |     |
|------------------|----------|--------------------------|-----------|---------------|----|--------------|--------------------|-----|
| бщая информация  | Процессы | Показатели ВКК и БМД     | Документы | Ответственные |    |              |                    |     |
| ФИО пользователя |          | Должность                | Телефон   | Email         | ne | Комиссии ВКК | Врачебная коммосия |     |
| Петр Петрович    |          | Руководитель организации | -         | m             |    | 0            |                    |     |
| Іван Иваннович   |          |                          | 42,000    | tge           |    |              |                    | ••• |

Рисунок 29. Раздел «Организация» вкладка «Ответственные» с зарегистрированными пользователями

| дактирование пользоват | теля                   |                     |                                     |
|------------------------|------------------------|---------------------|-------------------------------------|
| Пичные данные:         |                        |                     |                                     |
| Заши ФИО               | Ваша должность         |                     |                                     |
| l 1ван Иваннович       | Введите должность      |                     |                                     |
| Контактная информ      | иация:                 | €3                  |                                     |
| Заш телефон            | Ваша электронная почта |                     |                                     |
| +7                     | tge                    |                     |                                     |
| Ассоциации:            |                        |                     |                                     |
| алектронная подпись:   | Комиссия ВКК:          | Врачебная комиссия: | Должностная инструкция. 🖪 Загрузить |
| Изменение пароля:      |                        |                     |                                     |
| тарый пароль           | Новый пароль           | Подтвердить пароль  |                                     |
|                        |                        |                     |                                     |

Рисунок 30. Форма «Редактирование профиля пользователя»

## 4 Описание операций

#### 4.1 Работа в раздел «Организация»

Все сведения о медицинской организации отображены в разделе «Организация».

При переходе в раздел организация пользователю доступна информация на вкладках (см. Рисунок 10):

- Общая информация (см. п. 4.1.1);
- Направления (см. п. 4.1.2);
- Показатели (см. п. 4.1.3);
- Документы (см. п. 4.1.4);
- Ответственные (см. п. 4.1.5).

#### 4.1.1 Вкладка «Общая информация»

На вкладке «Общая информация» (см. Рисунок 10) отображаются данные организации, введенные при регистрация организации пользователем с ролью «Администратор Системы» (см. 3.1.1 «Регистрация организации»).

### 4.1.2 Вкладка «Направления»

На вкладке «Направления» (см. Рисунок 31) отображается список направлений медицинской деятельности (см. п. 3.1.3.1 «Выбор направлений и разделов») на основании документа «Практические рекомендации Росздравнадзора», в котором для каждого направления медицинской деятельности разработан «Проверочный лист», содержащий требования, по которым осуществляются внутренние проверки на предмет соответствия этим требованиям.

## 4.1.3 Вкладка «Показатели»

На вкладке «Показатели» (см. Рисунок 11) отображается список показателей (см. п. 3.1.3.2 «Выбор показателей») в соответствии с Приказом Министерства здравоохранения РФ от 31 июля 2020 г. № 785н «Об утверждении Требований к организации и проведению внутреннего контроля качества и безопасности медицинской деятельности».

#### 4.1.4 Вкладка «Документы»

На вкладке «Документы» (см. Рисунок 32) отображаются собранная пользователем документация, которая регламентирует функционирование всей системы внутреннего контроля качества и безопасной медицинской деятельности организации. Подробнее о работе на вкладке «Документы» в разделе «Организация» см. п. 4.2.2 «Загрузка файла в разделе «Организация». Некоторые документы, которые применимы для всех медицинских организаций, доступно загрузить на эту вкладку только внешнему администратору Системы. При загрузке таких документов пользователи получают уведомление. Остальные пользователи могут при необходимости просматривать и скачивать нужные документы нажатием на ссылку в столбце «Файл».

#### 4.1.5 Вкладка «Ответственные»

На вкладке «Ответственные» отображаются зарегистрировавшиеся в Системе «ВКК+БМД» пользователи см. п. 3.1.4 «Регистрация сотрудника в Системе «ВКК+БМД»». При работе на этой вкладке пользователь, который зарегистрировал организацию может выбрать из списка и назначить роли пользователям: «Уполномоченным по качеству», членом Комиссии ВКК (Внутреннего контроля качества) или «Врачебной комиссии». Для этого Редактировать необходимо открыть карточку этого пользователя кнопкой R строке с данными пользователя и отметить нужные чекбоксы (см. Рисунок 33). Руководитель организации обязательно должен входить в комиссию ВКК, т.к. будет принимать решения по назначенным мероприятиям, которые могут касаться всех направлений деятельности медицинской организации и по ним нужно будет согласовывать ресурсы, в т.ч. финансовые. Подробнее о комиссии ВКК см. п. 4.4.8 «Заседание Комиссии по внутреннему контролю качества (Комиссии ВКК)».

| оганизация                                                     |  |
|----------------------------------------------------------------|--|
| бщая информация Направления Показатели Документы Ответственные |  |
| Организация ВКК и БМД                                          |  |
| 🗹 Стационар                                                    |  |
| 🕢 Поликлиника                                                  |  |
| Стоматология                                                   |  |
| 🗵 Медицинская лаборатория                                      |  |
| 💟 Центр диализа                                                |  |
| Скорая медицинская помощь                                      |  |

Рисунок 31. Просмотр вкладки «Направления»

| оганизация                                                                                                    |                                                                             |                                        |                       |            |
|----------------------------------------------------------------------------------------------------|-----------------------------------------------------------------------------|----------------------------------------|-----------------------|------------|
| бщая информация Направления Показатели Документы Ответственные                                                                                                    |                                                                             |                                        |                       |            |
| Категория документов                                                                                                    |                                                                             |                                        | Добавить документ для | организаци |
| Название документа                                                                                                    | Файл                                                                        | Категория                              | Дата загрузки         | ÷.         |
| Предложения (практические рекомендации) по организации внутреннего контроля качества и безопасности медицинской деятельности<br>в медицинских организациях, оказывающих медицинскую помощь при стоматологических заболеваниях | Практич, реком. ВККиБМД а<br>стоматология_31.01.2020.pdf                    | Внешняя<br>нормативная<br>документация | 10.02.2023            |            |
| Предложения (практические рекомендации) по организации внутреннего контроля качества и безопасности медицинской деятельности<br>в медицинской организации для стационаров (действует с 1 сентября 2022 года ),                | Стационар (вторая версия) - вступает в<br>силу с 1 сентября 2022 года-1.pdf | Внешняя<br>нормативная<br>документация | 25.11.2022            |            |
| Приказ Министерства здравоохранения РФ от 31 июля 2020 г. № 785н "Об утверждении Требований к организации и проведению<br>внутреннего контроля качества и безопасности медицинской деятельности"                              | Прикаа785н.pdf                                                              | Вкешняя<br>нормативная<br>документация | 01.03.2023            |            |
|                                                                                                    |                                                                             |                                        |                       |            |

Рисунок 32. Просмотр вкладки «Документы»

| актирование пользова                                                                             | теля                                                        |                                   |                   |                         |              |
|--------------------------------------------------------------------------------------------------|-------------------------------------------------------------|-----------------------------------|-------------------|-------------------------|--------------|
| Іичные данные:                                                                                   |                                                             |                                   |                   |                         |              |
| аши ФИО                                                                                          | Ваша должность                                              |                                   |                   |                         |              |
| Сидоров Петр Петрович                                                                            | Руководитель организаци                                     |                                   |                   |                         |              |
| онтактная инфор                                                                                  | мация:                                                      |                                   |                   |                         |              |
| иш телефон                                                                                       | Ваша электронная почта                                      |                                   |                   |                         |              |
|                                                                                                  |                                                             |                                   |                   |                         |              |
| +7(495)000-00-01                                                                                 | medvkk@yandex.ru                                            |                                   |                   |                         |              |
| +7(495)000-00-01                                                                                 | medvkk@yandex.ru                                            |                                   |                   |                         |              |
| +7(495)000-00-01<br>Ассоциации:                                                                  | medvkk@yandex.ru                                            |                                   |                   |                         |              |
| +7(495)000-00-01<br>АССОЦИАЦИИ:<br>Уполномоченный по качест                                      | medvikk@yandex.ru                                           | ь 🛃 Комиссия ВКК                  | Врачебная комисси | должностная инструкция. | В. Загрузить |
| +7(495)000-00-01<br>Ассоциации:<br>Уполномоченный по качест<br>Изменение пароля                  | тву Электронная подписа                                     | ь 🧧 Комиссия ВКК                  | Врачебная комисси | Должностная инструкция. | В Загрушить  |
| +7(495)000-00-01<br>Ассоциации:<br>Уполномоченный по качест<br>Изменение пароля<br>тарый пароль  | тву Электронная подписа<br>: Срани Сароль                   | ь Комиссия ВКК Подтвердить пароль | Врачебная комисси | должностная инструкция. | В Загрупить  |
| +7(495)000-00-01<br>Ассоциации:<br>Уполномоченный по качест<br>Изменение пароля<br>старый пароль | тву Электронная подписи<br>: Сранка подписи<br>Новый пароль | ь Комиссия ВКК Подтвердить пароль | Врачебная комисси | должностная инструкция: | Dr Serpyners |
| +7(495)000-00-01<br>Ассоциации:<br>Уполномоченный по качест<br>Изменение пароля<br>старый пароль | тву Электронная подписи<br>: С<br>Новый пароль              | ь Комиссия ВКК Подтвердить пароль | Врачебная комисси | должностная инструкция: | Dr Serpyours |

Рисунок 33. Редактирование данных пользователя

## 4.2 Управление документацией

У пользователя есть возможность прикрепить различные файлы в любом разделе при работе в Системе «ВКК+БМД».

Вид файла для загрузки в Систему «ВКК+БМД» может быть любым (текстовым, видео, аудио, скан), но не превышать объем 20 Мбайт.

## 4.2.1 Раздел «Документация»

Предназначение данного раздела состоит в том, чтобы в этом разделе отражалась вся структурированная информация по Системе «ВКК+БМД», добавленная в виде файлов в различные информационные объекты Системы «ВКК+БМД» для быстрого поиска и доступа к данной информации.

Любой файл после загрузки в карточку организации, карточку раздела ВКК, карточку мероприятия, карточку требования или карточку заседания будет отражен в разделе «Документация» на вкладке «Документы организации» (см. Рисунок 34).

Раздел «Документация» состоит из подразделов:

- Документы организации;
- Общие документы;
- Файловый менеджер.

## 4.2.1.1 Вкладка «Документы организации»

На вкладке «Документы организации» представлен список файлов, которые были добавлены в конкретной организации. Здесь отражены все файлы, которые были добавлены во всех информационных объектах Системы «ВКК+БМД»:

- в карточке организации;
- в разделе «Разделы ВКК»;
- в карточки разделов;
- в карточки требований;
- в карточки мероприятий;
- в карточки заседаний Комиссии ВКК.

Поиск файла организован по полям:

- Категория документов;
- Принадлежность.

В реестре документации на вкладке «Документы организации» для каждого документа представлена информация:

- Название документа;
- Файл (ссылка для скачивания или просмотра файла, при условии, что он в формате pdf);
- Категория;
- Дата загрузки;
- Действия (☑, ☑).

На вкладке «Документы организации» также есть возможность отредактировать каждый документ по кнопке S в столбце «Действия» и в открывшемся окне «Редактировать документ» (см. Рисунок 168) по полям «Название документа» и «Категории документа». Все изменения, внесенные на этой вкладке, имеют сквозной характер, т.е. во всех информационных объектах, где представлен этот документ будут внесены соответствующие

изменения. После редактирования необходимо нажать кнопку

СОХРАНИТЬ >

Также можно удалить документ кнопкой 🔀 в столбце «Действия» (см. Рисунок 34), подтвердив удаление в окне «Удалить документ» (см. Рисунок 57) кнопкой удалить документ».

Если в данном реестре пользователь удалит данный документ, то **будет удалена** его связь со всеми информационными объектами Системы «ВКК+БМД», с которыми он был связан.

Например, если удалить документ, который был привязан в карточке требования, из реестра в разделе «Документация» его не будет и в другой карточке требования.

Таким образом через раздел «Документация» пользователю доступна корректировка связи документа с информационными объектами Системы «ВКК+БМД».

## 4.2.1.2 Вкладка «Общие документы»

На вкладке «Общие документы» представлен список файлов с информацией, которая добавлена централизованно администратором Системы «ВКК+БМД» (см. Рисунок 35). Информация добавляется через панель администрирования. Она не удаляется и не редактируется пользователем, т.к. она добавлена для всех организаций, например, положения или приказы. Данная документация добавляется для информации и может быть использована организациями по необходимости. Фильтры на вкладке «Общие документы»:

- Категория документов;
- Принадлежность.

В реестре документации на вкладке «Общие документы» для каждого документа представлена информация:

- Название документа;
- Файл (ссылка, по которой можно просмотреть документ, при условии, что он в формате pdf);
- Категория;
- Дата загрузки (дата загрузки администратором в Систему).

Кнопка Кнопка становится активной, если пользователем были выбраны фильтры для возврата к полному реестру документации.

| .Ш. Главная<br>ᠿ Организация<br>国 Разделы ВКК<br>ГР Документация | Документация<br>Документы организации Общие документы Файловый менеджер                                                                                                    |                                                                                                    |   |
|------------------------------------------------------------------|----------------------------------------------------------------------------------------------------|----------------------------------------------------------------------------------------------------|---|
|                                                                  |                                                                                                    |                                                                                                    |   |
| ііі Аудит                                                        | Категории документов Принадлежность<br>Все • Все •                                                                                                    | × Очистить фильтры                                                                                                   |   |
| Заседания                                                        |                                                                                                    |                                                                                                    |   |
| 🔿 Инциденты                                                      | Название документа Файл Категория Дата загрузки 🗢                                                                                                    | Файл Категория Дата загрузки 🗢 Действия                                                                              |   |
| Фиски                                                            | Отчет по результатам проверки (аудита) Отчет по аудиту.pdf Рабочие документы 07.03.2024                                                                                                    | Отчет по аудиту.pdf Рабочие документы 07.03.2024 🗳 💙                                                                 | ¢ |
|                                                                  | Алгоритм действия УПК Вак действовать уполномоченному по безопасности медизделий при возникновении нежелательного события.doc                                                                                                    | Как действовать<br>уполномоченному по<br>безопасности медизделий<br>при возникновении<br>нежелательного события.doc  | 5 |
|                                                                  | Уведомление о замене лечащего врача 21.07.2023<br>лечащего врачаrtf                                                                                                    | Уведомление о замене Шаблоны 21.07.2023 🗳 💙                                                                          | ¢ |
|                                                                  | Распоряжение о замене лечащего врача 29.04.2023<br>лечащего врача.rtf                                                                                                    | Распоряжение о замене Шаблоны 29.04.2023 🗳 💙                                                                         | ¢ |
|                                                                  | Форма заявления врача об отказе от наблюдения за пациентом и его лечения         Форма заявления врача об отказе от наблюдения за пациентом и его лечения         Шаблоны         29.04.2023           изиности         изиности         изиности         изиности         изиности         29.04.2023         29.04.2023         29.04.2023         29.04.2023         29.04.2023         29.04.2023         29.04.2023         29.04.2023         29.04.2023         29.04.2023         29.04.2023         29.04.2023         29.04.2023         29.04.2023         29.04.2023         29.04.2023         29.04.2023         29.04.2023         29.04.2023         29.04.2023         29.04.2023         29.04.2023         29.04.2023         29.04.2023         29.04.2023         29.04.2023         29.04.2023         29.04.2023         29.04.2023         29.04.2023         29.04.2023         29.04.2023         29.04.2023         29.04.2023         29.04.2023         29.04.2023         29.04.2023         29.04.2023         29.04.2023         29.04.2023         29.04.2023         29.04.2023         29.04.2023         29.04.2023         29.04.2023         29.04.2023         29.04.2023         29.04.2023         29.04.2023         29.04.2023         29.04.2023         29.04.2023         29.04.2023         29.04.2023         29.04.2023         29.04.2023         29.04.2023         29.04.2023         29.04.2023 | Форма заявления врача об Шаблоны 29.04.2023 🗳 > отказе от наблюдения за пациентом и его лечения.rtf                  | : |
|                                                                  | Алгоритм действий при отказе лечащего врача от наблюдения за пациентом и его лечения Алгоритм действий при Шаблоны 29.04.2023 отказе лечащего врача.rtf                                                                                                    | Алгоритм действий при Шаблоны 29.04.2023 🗳 💙                                                                         | ٢ |
| <ul><li>□ Обучение</li><li>→ Выход</li></ul>                     | Отказ в медпомощи. Когда это законно и как обосновать Отказ в медпомощи. Когда это законно и как обосновать Когда это законно и как обосновать – Управление качеством в 29.04.2023                                                                                                    | Отказ в медпомощи. Внешние правовые 29.04.2023 СС > Когда это законно акты и как обосновать – Управление качеством в | 5 |

Рисунок 34. Раздел «Документация» на вкладке «Документы организации»

| кументы организации Общие документы Файловый менеджер                                                                                                   |                                                                                                    |                                           |                      |
|----------------------------------------------------------------------------------------------------|----------------------------------------------------------------------------------------------------|-------------------------------------------|----------------------|
| Сатегории документов Принадлежность                                                                                                    |                                                                                                    |                                           |                      |
| Boe 👻 Boe                                                                                                    |                                                                                                    |                                           | ж. сочистити фильтри |
| Название документа                                                                                                    | Oailn                                                                                                    | Категория                                 | Дата загрузки 👳      |
| Предложения (практические рекомендации) по организации внутреннего контроля качества и безопасности<br>медицинской деятельности. Стоматология           | Практические рекомендации<br>Стоматология.pdf                                                                                                    | Внешние<br>нормативные и<br>правовые акты | 17.01.2024           |
| Предложения (практические рекомендации) по организации внутреннего контроля качества и безопасности<br>медицинской деятельности. Стационар (2 версия)   | Практические рекомендации<br>Стационар версия 2.pdf                                                                                                    | Внешние<br>нормативные и<br>правовые акты | 17.01.2024           |
| Предложения (практические рекомендации) по организации внутреннего контроля качества и безопасности<br>медицинской деятельности: Поликлиника (2 версия) | Практические рекомендации<br>Поликлиника версия 2.pdf                                                                                                    | Внешние<br>нормативные и<br>правовые акты | 17.01.2024           |
| ПРИКАЗ от 31 августа 2016 года № 647н Об утверждении Правил надлежащей аптечной практики<br>лекарственных препаратов для медицинского применения        | ПРИКАЗ от 31 августа 2016<br>года № 647н Об утверждении<br>Правил надлежащей<br>аптичной практики<br>лекарственных препаратов<br>для медицинского<br>применения pdf | Внешние<br>нормативные и<br>правовые акты | 13.07.2023           |

Рисунок 35. Вкладка «Общие документы» раздела «Документация»

## 4.2.1.3 Вкладка «Файловый менеджер»

Информация на вкладке «Файловый менеджер» аналогична информации Проводника. Вкладка «Файловый менеджер» предназначена для поиска нужного документа уже загруженного в Систему «ВКК+БМД» через его структурную принадлежность. Документы представлены в двух папках (см. Рисунок 36):

– Загруженные файлы;

- Общие файлы.

Загруженные файлы - это папка с файлами из информационного источника «Документы организации», которая подразделена на папки с файлами (см. Рисунок 37):

Файлы организации;

- Файлы разделов;

– Файлы требований;

– Файлы мероприятий;

– Файлы заседаний.

В каждой папке представлены файлы, загруженные в соответствующем разделе (см. Рисунок 38).

В папке «Общие файлы» представлены файлы, добавленные администратором Системы «ВКК+БМД» (см. Рисунок 39), также разделенные на папки:

– Файлы организации;

– Файлы разделов;

– Файлы требований.

В каждой папке представлены файлы, загруженные в соответствующем разделе (см. Рисунок 40).

На вкладке «Общие документы» при переходе в соответствующую папку документация структурирована по (см. Рисунок 40):

– Название;

 Файл (ссылка, по которой можно просмотреть документ, при условии, что он в формате pdf);

– Категория;

 Дата загрузки (дата загрузки администратором в Систему «ВКК+БМД»); – Действия.

В папке «Общие файлы» пользователь не имеет доступ к редактированию и удалению файлов, так как файлы загружаются централизованно администратором Системы «ВКК+БМД».

| Документация          |                 |                   |                   |           |    |          |
|-----------------------|-----------------|-------------------|-------------------|-----------|----|----------|
| Документы организации | Общие документы | Файловый менеджер |                   |           |    |          |
| Файлы                 |                 |                   |                   |           |    |          |
| Название              |                 |                   | Файл              | Категория | Am | Действия |
| С Загруженные файлы   |                 |                   | Загруженные файлы | Папка     | -  |          |
| C OSkune файлы        |                 |                   | Общие файлы       | Папка     | -  |          |

Рисунок 36. Вкладка «Файловый менеджер» раздела «Документация»

| Документация                                            |                   |           |      |          |
|---------------------------------------------------------|-------------------|-----------|------|----------|
| Документы организации Общие документы Файловый менеджер |                   |           |      |          |
| Файлы » Загруженные файлы                               |                   |           |      |          |
| Название                                                | Colin             | Категория | Дата | Действия |
| Спанизации                                              | Файлы организации | Папка     | -    |          |
| Файлы разделов                                          | Файлы разделов    | Папка     | -    |          |
| Файлы требований                                        | Файлы требований  | Папка     | -    |          |
| Сайлы мероприятий                                       | Файлы мероприятий | Папка     | -    |          |
| Финана васеданий                                        | Файлы заседаний   | Папка     |      |          |

# Рисунок 37. Папка «Загруженные файлы»

| Документация                                                                     |                           |                    |            |          |
|----------------------------------------------------------------------------------|---------------------------|--------------------|------------|----------|
| Документы организации Общие документы Файловый менеджер                          |                           |                    |            |          |
| Файлы > Загруженные файлы ». Файлы организации                                   |                           |                    |            |          |
| Название                                                                         | Файл                      | Категория          | Дата       | Действия |
| Приказ Министерства адравоохранения РФ от 7 сентября 2020 г. N 947н "Об утвержде | Приназ Министерства адрав | Приказы, Положения | 19.02.2024 | e x      |

Рисунок 38. Папка «Файлы организации» («Загруженные файлы»)

| Дo | окументация                                            |                   |           |      |          |
|----|--------------------------------------------------------|-------------------|-----------|------|----------|
| Д  | окументы организации Общие документы Файловый менеджер |                   |           |      |          |
| [  | Файлы - Общие файлы                                    |                   |           |      |          |
|    | Hassame                                                | <b>Quàn</b>       | Категория | Дита | Действия |
|    | D Salas conservation                                   | Файлы организация | Папка     | -    |          |
|    | Contras pastpantie                                     | Файлы разделов    | Папка     | 2    |          |
|    | Cushtasi tpetosaanah                                   | Файлы требований  | Nanka     | -    |          |

Рисунок 39. Папка «Общие файлы»

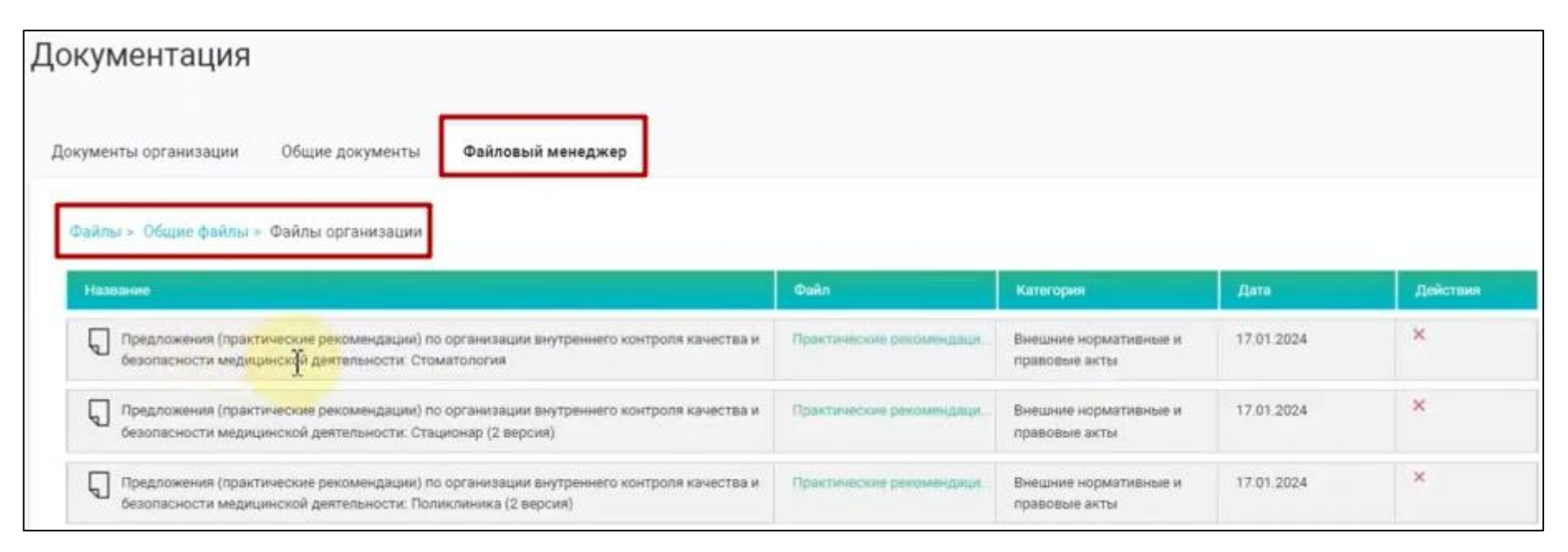

Рисунок 40. Папка «Файлы организации» («Общие файлы»)

## 4.2.2 Загрузка файла в разделе «Организация»

Для добавления файла при работе в разделе «Организация» пользователю с ролью «Уполномоченный по качеству» необходимо перейти в раздел «Организация» в боковом меню рабочего стола (см. Рисунок 41).

После перехода в раздел «Организация» пользователю необходимо на странице раздела «Организация» выбрать вкладку «Документы» (см. Рисунок 42). Откроется вкладка «Документы» (см. Рисунок 43) с реестром документации.

В раздел «Организация» на вкладку «Документы» необходимо добавлять те файлы с документацией, информация в которых регламентирует деятельность всей организации и не может быть отнесена к какому-то определенному процессу (внешние нормативные акты, внутренние нормативные акты и т.д.).

Реестр документации содержит следующую информацию:

- Название документа;
- Файл (название файла);
- Категория (категория документа);
- Дата загрузки (дата загрузки файла в Систему).

Поиск в реестре организован по фильтру «Категория документа». Данный фильтр используется во всех реестрах документации Системы «ВКК+БМД» (см. Рисунок 44) и включает следующие категории документов:

- Приказы, Положения;
- Стандарты, Алгоритмы;
- Внешние нормативные и правовые акты;
- Рабочие документы;
- СОПы;
- Журналы;
- Должностные инструкции;
- Шаблоны.

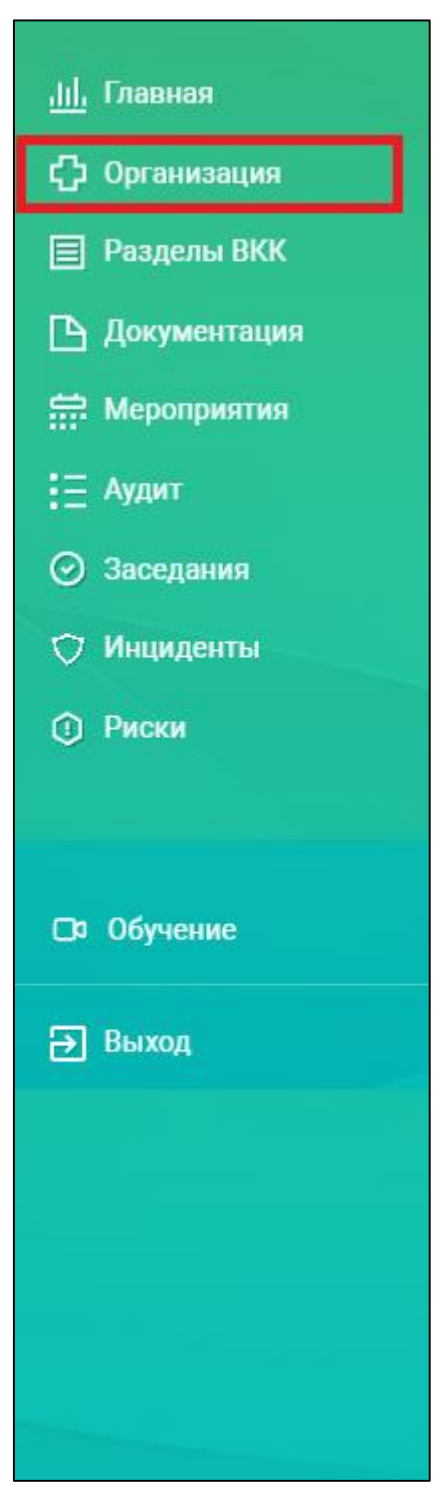

Рисунок 41. Переход в раздел «Организация»

Организация 🖒 Организаци 🔳 Разделы ВКК Общая информация Направления Показатели Документы Ответственные Тарифы 🕒 Документация Нероприятия Данные об организации: 🛚 Редактировать 🕗 Заседания Руководитель: Уполномоченый по качеству: Медицинская организация: ¢ Сведения о юридическом лице: КПП: OFPH: Юридический адрес: NHH: N Ng N Контактная информация: Факс: Сайт: Телефон: Электронная почта: Почтовый адрес: 🗅 Обучение → Выход

Рисунок 42. Страница раздела «Организация»

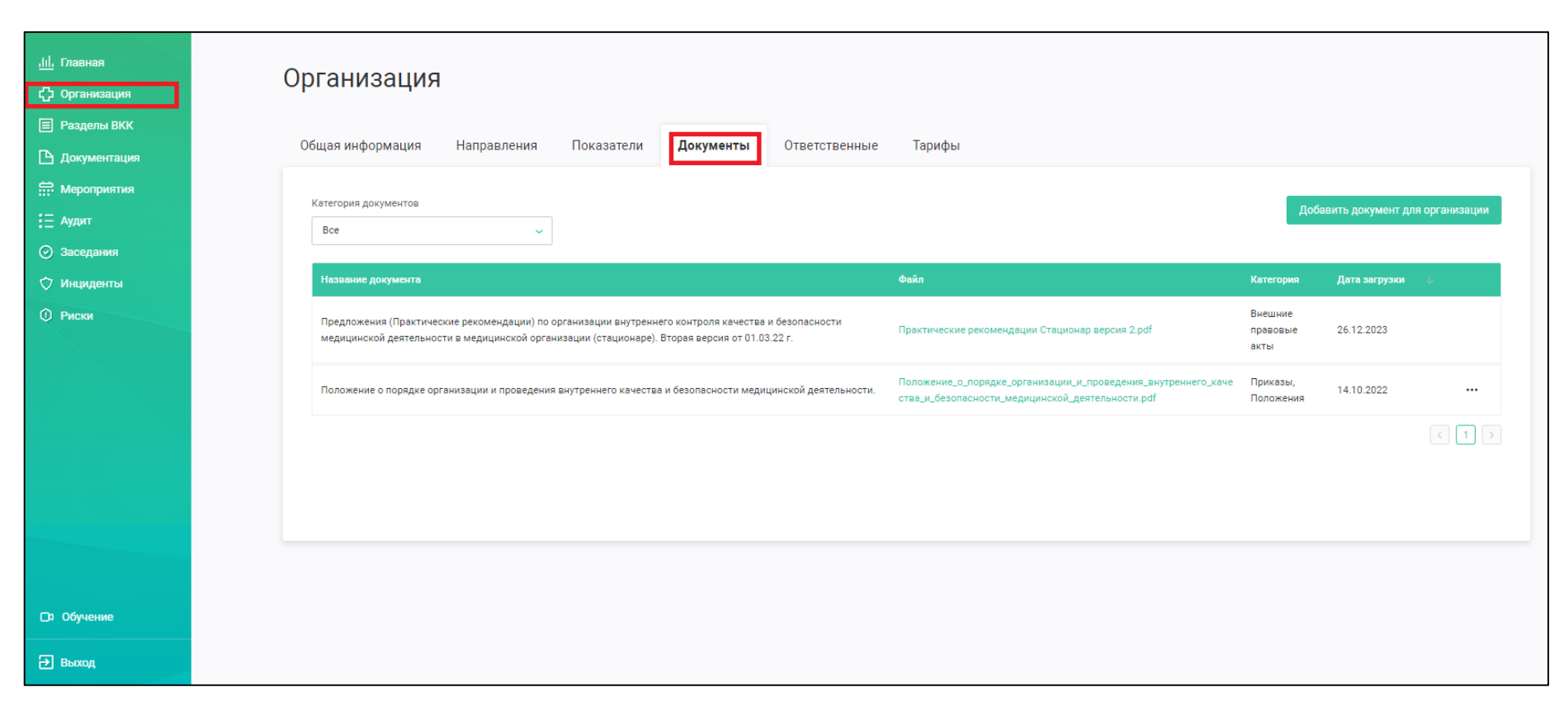

Рисунок 43. Вкладка «Документы» раздела «Организация»

|                       | 235-55        |                       | 1030                 |
|-----------------------|---------------|-----------------------|----------------------|
| Общая информация      | Направления   | Показатели            | Документы            |
| Категория документов  |               |                       |                      |
| Bce                   | -             | •                     |                      |
| Bce                   |               |                       |                      |
| Приказы, Положения    | շիս           |                       |                      |
| Стандарты, Алгоритмы  | 0             |                       |                      |
| Внешние нормативные и | правовые акты |                       |                      |
| Рабочие документы     |               | организации внутренни | эго контроля качесті |
|                       |               |                       |                      |

Рисунок 44. Фильтр «Категория документов»

## 4.2.2.1 Добавление документа для организации

Для добавления документа пользователю необходимо нажать на

кнопку документа» (см. Рисунок 45), где по кнопке «Загрузить документ» есть возможность выбрать файл на ПК (см. Рисунок 46), откроется окно «Загрузка документа» (см. Рисунок 47), где необходимо ввести название документа, чтобы оптимально его идентифицировать, и указать категорию документа (выпадающий список). Становиться активной кнопка

Загруженный документ пользователь может открыть для просмотра, нажав на его название в столбце «Файл». Откроется документ в новом окне

браузера, где по кнопке ero можно распечатать (см. Рисунок 51). При необходимости этот документ можно скачать по соответствующей кнопке в

браузере . Просмотр возможен только для файлов в формате pdf.

| - 63                                                                              | _                                                      |
|-----------------------------------------------------------------------------------|--------------------------------------------------------|
| Загрузка документа                                                                | ×                                                      |
| Ц<br>Загрузить документ<br>Перетащите ваш файл в эту область или<br>выберите файл | Выбрать документ<br>Выберите файл из загруженных ранее |
| ]анные о файле:                                                                   |                                                        |
| Название документа *<br>Введите название документа                                |                                                        |
| Категория документа *                                                             |                                                        |
| Выборите катагорию                                                                | *                                                      |
|                                                                                   |                                                        |
| Поля отмеченные звездочкой являются обязательными                                 |                                                        |
| добавить >                                                                        | х отменить                                             |

Рисунок 45.Загрузка документа

| Этот компьютер                             | * Vina                                                                                                    |                                                                                                    | Дата изменения                           | Tion         | Рубрикатор »                           |
|--------------------------------------------|----------------------------------------------------------------------------------------------------|----------------------------------------------------------------------------------------------------|------------------------------------------|--------------|----------------------------------------|
| Видео                                      | Practic_recommend_med_laborator                                                                                                    | ry (1)                                                                                                    | 26.01.2024 14:42                         | PDF24 Reader |                                        |
| Документы                                  | 🔒 Predlozhenija_po_skoroj_v_torn_chi                                                                                                    | isle_skoroj_spetsializirovan                                                                                        | 26.01.2024 14:42                         | PDF24 Reader |                                        |
| Sarnutua                                   | 🔒 Практич. реком. ВККиБМД в стом                                                                                                    | атологии_31.01.2020                                                                                                 | 10.02.2023 16:07                         | PDF24 Reader |                                        |
| - Mada waxa                                | Практические рекомендации ВРТ                                                                                                    | 2023                                                                                                    | 26.01.2024 14:40                         | PDF24 Reader |                                        |
| изооражения                                | 🔒 Практические рекомендации Диа                                                                                                    | лизные центры Версия 2                                                                                              | 26.01.2024 14:42                         | PDF24 Reader |                                        |
| Музыка                                     | 🔒 Практические рекомендации По/                                                                                                    | тиклиника Версия 2                                                                                                  | 26.01.2024 14:42                         | PDF24 Reader |                                        |
| Объемные объекты                           | 🔜 Приказ 973                                                                                                    |                                                                                                    | 11.11.2023 18:12                         | PDF24 Reader |                                        |
| Рабочий стол                               | 🔒 Приказ 1043н                                                                                                    |                                                                                                    | 29.04.2021 2:54                          | PDF24 Reader | Тарифы                                 |
| Локальный диск (С:)                        | 🔒 Приказ Министерства здравоохр                                                                                                    | знения РФ от 7 сентября                                                                                             | 12.02.2024 8:18                          | PDF24 Reader |                                        |
| "Зарезервировано системой (D:)             | Приказ785н                                                                                                    |                                                                                                    | 15.01.2021 5:13                          | PDF24 Reader |                                        |
| <ul> <li>Локальный диск (Е:)</li> </ul>    | 🔒 Приказ947н                                                                                                    |                                                                                                    | 18.04.2021 3-49                          | PDF24 Reader |                                        |
| Horsei Tour (Er)                           | 🔒 Стационар (вторая версия) - встуг                                                                                                    | пает в силу с 1 сентября 2                                                                                          | 26.01.2024 14:42                         | PDF24 Reader |                                        |
| Boranuuñ surr (G)                          |                                                                                                    |                                                                                                    |                                          |              |                                        |
| <ul> <li>Anoreholden Marce (or)</li> </ul> |                                                                                                    |                                                                                                    |                                          |              |                                        |
| Сеть                                       | v e                                                                                                    |                                                                                                    |                                          |              | Выбрать документ                       |
| 11 - 1 - 1 - 1                             | And the second second s |                                                                                                    | 10 autor                                 |              | Выберите файл из загруженных ранее     |
| измя факла:                                |                                                                                                    |                                                                                                    | о все фанлы                              | ~            |                                        |
|                                            |                                                                                                    |                                                                                                    | Открыть                                  | Отмена       |                                        |
|                                            |                                                                                                    | Manusca Aaune                                                                                                    |                                          | 1            |                                        |
| _                                          |                                                                                                    |                                                                                                    |                                          |              |                                        |
|                                            | Предложения (практические рекомендации) по ор                                                                                                    |                                                                                                    |                                          |              |                                        |
|                                            | Предложения (практические рекомендации) по ор<br>деятельности: Стоматология                                                                                                    | Название документа *                                                                                                |                                          |              |                                        |
|                                            | Предложения (практические рекомендации) по ор<br>деятельности: Стоматология                                                                                                    | Название документа *                                                                                                | onumeura.                                |              |                                        |
|                                            | Предложения (практические рекомендации) по ор<br>деятельности: Стоматология<br>Предложения (практические рекомендации) по ор                                                                                                    | Название документа *<br>Введите название д                                                                          | окумента                                 |              |                                        |
|                                            | Предложения (практические рекомендации) по ор<br>деятельности: Стоматология<br>Предложения (практические рекомендации) по ор<br>деятельности: Стационар (2 версия)                                                                                                    | Название документа *<br>Введите название д<br>Категория документа                                                   | окумента                                 |              |                                        |
|                                            | Предложения (практические рекомендации) по ор<br>деятельности: Стоматология<br>Предложения (практические рекомендации) по ор<br>деятельности: Стационар (2 версия)                                                                                                    | Название документа *<br>Введите название д<br>Категория документа                                                   | окумента                                 |              |                                        |
|                                            | Предложения (практические рекомендации) по ор<br>деятельности: Стоматология<br>Предложения (практические рекомендации) по ор<br>деятельности: Стационар (2 версия)<br>Предложения (практические рекомендации) по ор                                                                                                    | Название документа *<br>Введите название д<br>Категория документа<br>Выберите категори                              | окумента<br>•                            |              | ~                                      |
|                                            | Предложения (практические рекомендации) по ор<br>деятельности: Стоматология<br>Предложения (практические рекомендации) по ор<br>деятельности: Стационар (2 версия)<br>Предложения (практические рекомендации) по ор<br>деятельности: Поликличика (2 версия)                                                                                                    | Название документа *<br>Введите название д<br>Категория документа<br>Выберите категори                              | окумента<br>во                           |              | ······································ |
|                                            | Предложения (практические рекомендации) по ор<br>деятельности: Стоматология<br>Предложения (практические рекомендации) по ор<br>деятельности: Стационар (2 версия)<br>Предложения (практические рекомендации) по ор<br>деятельности: Поликлиника (2 версия)                                                                                                    | Название документа *<br>Введите название д<br>Категория документа<br>Выберите категори<br>* Поля отмеченные заёздоч | окумента<br>•<br>юб являются обязатель   | ными         |                                        |
|                                            | Предложения (практические рекомендации) по ор<br>деятельности: Стоматология<br>Предложения (практические рекомендации) по ор<br>деятельности: Стационар (2 версия)<br>Предложения (практические рекомендации) по ор<br>деятельности: Поликлиника (2 версия)                                                                                                    | Название документа *<br>Введите название д<br>Категория документа<br>Выберите хатегори<br>* Поля отмеченные заёздоч | окумента<br>но<br>кой являются обязатель | 465400       |                                        |

Рисунок 46. Выбор файла с документом

| Загрузка документа                                                                                                    | ×            |
|----------------------------------------------------------------------------------------------------|--------------|
| В Приказ Министерства здравоохранения РФ от 7 сентября 2020 г. N 947н _Об утвержде Система ГАРАНТ.pdf (287.35 K)<br>Данные о файле: | 5) Удалить х |
| Название документа *                                                                                                    |              |
| Приказ Министерства здравоохранении РФ от 7 сентября 2020 г. N 947н _06 утвержде Система ГАРАНТ                                     |              |
| Категория документа *                                                                                                    |              |
| Выберите иштегорию                                                                                                    | *            |
|                                                                                                    |              |
| толя отмеченные заездочком являются орнаательными                                                                                   |              |
| ДОБАВИТЬ >                                                                                                    | ОТМЕНИТЬ     |
|                                                                                                    |              |

Рисунок 47. Загрузка выбранного файла с документом

#### 4.2.2.2 Добавление документа ПО функциональной кнопке «Выбрать документ» в разделе «Организация»

Функция «Выбрать документ» доступна в разделе: «Организация» на

Побацить, документ для организации вкладке «Документы» по кнопке на форме «Загрузка документа» (см. Рисунок 45).

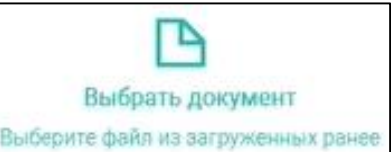

доступна

По функциональной кнопке возможность загрузки документа из загруженных ранее в Систему «ВКК+БМД». Откроется окно «Загрузка документа», с загруженными ранее файлами (см. Рисунок 48), где необходимо выбрать нужный файл по кнопке

в строке с нужным файлом в столбце «Действие».

Рисунок 49) c Откроется «Загрузка документа» (см. окно заполненными полями:

Название документа;

Категория документа.

ДОБАВИТЬ Э Кнопка активна и по ней файл добавится в реестр (см. Рисунок 50).

| Загрузка документа                                                               |                            |                    |            | ×        |
|----------------------------------------------------------------------------------|----------------------------|--------------------|------------|----------|
| Загруженные файлы » Файлы организации                                            |                            |                    |            |          |
| C Haussening                                                                     | Gaile                      | Категория          | Дата       | Действия |
| Приказ Министерства здравосхранения РФ от 7 сентября 2020 г. N 947н _06 утвержде | Приказ Министерство здрав. | Приказы, Положения | 19.02.2024 | Выбрать  |
|                                                                                  |                            |                    |            |          |

Рисунок 48. Загрузка документа из файлового менеджера Системы «ВКК+БМД»

| Загрузка документа                                                                                                    | ×                      |
|----------------------------------------------------------------------------------------------------|------------------------|
| Положение о порядке организации и проведения внутреннего качества и безопасности медицинской деятельности. Загружен: 13:54<br>Данные о файле: | 4-14.10.2022 Удалить x |
| Название документа *                                                                                                    |                        |
| Положение о порядке организации и проведения внутреннего качества и безопасности медицинской деятельности.                                    |                        |
| Категория документа *                                                                                                    |                        |
| Приказы, Положения                                                                                                    |                        |
| * Поля отмеченные звёздочкой являются обязательными                                                                                           |                        |
| ДОБАВИТЬ >                                                                                                    | х отменить             |

Рисунок 49. Форма «Загрузка документа по кнопке «Выбрать документ»

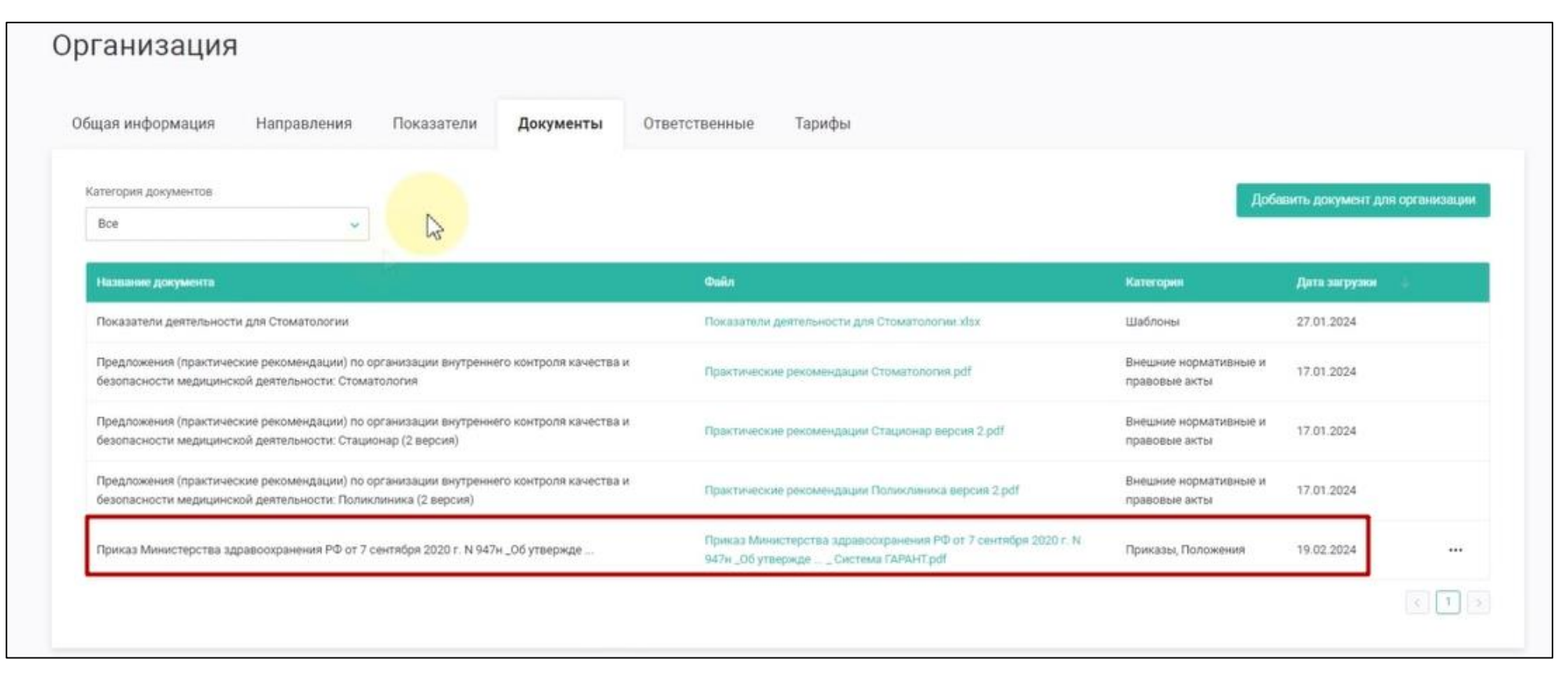

Рисунок 50. Загруженный документ на вкладке «Документы» раздела «Организация»

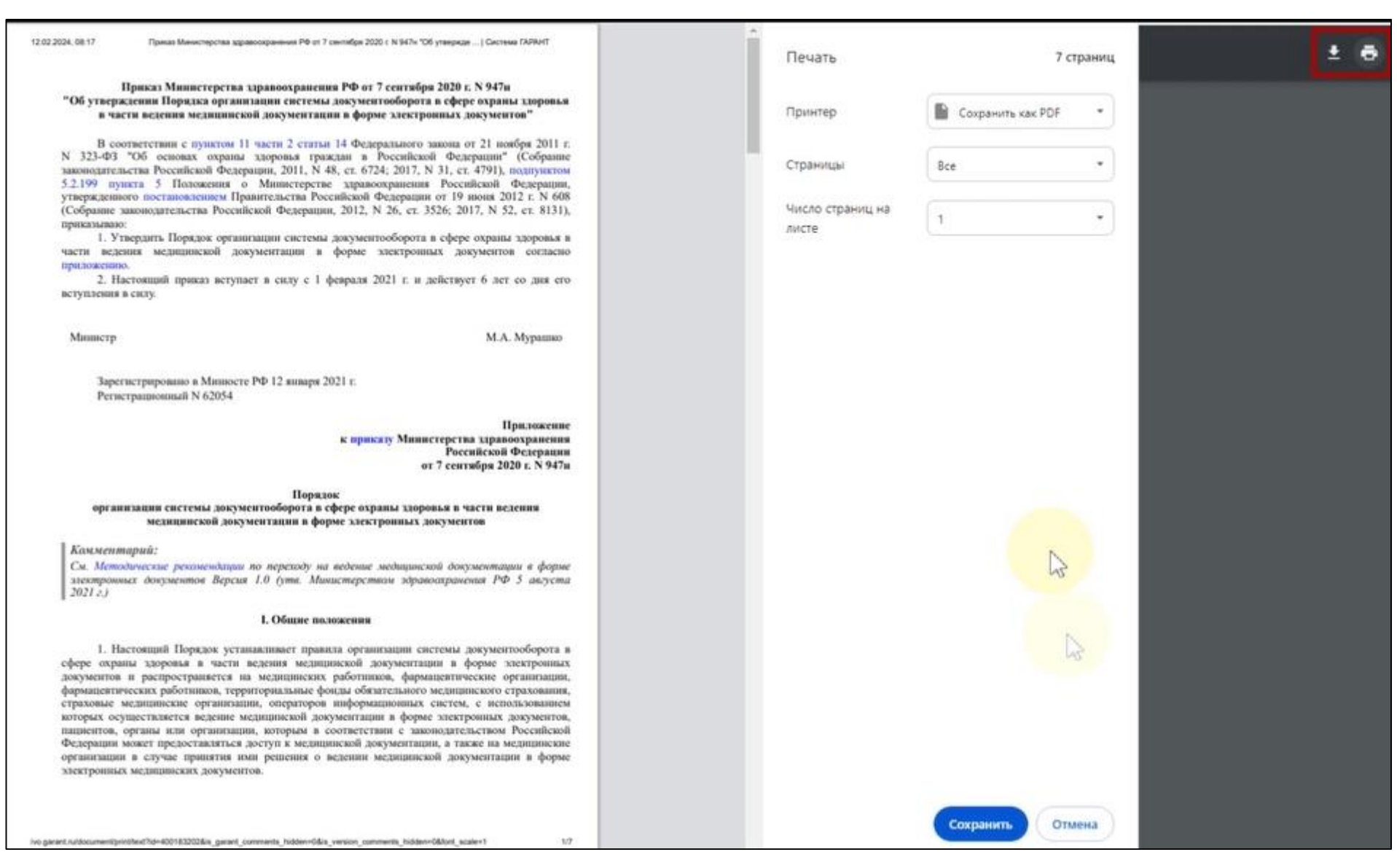

#### Рисунок 51. Загрузка и печать документа

Документ можно отредактировать и удалить по кнопке в строке документа (см. Рисунок 52).

Г

٦

| При нажатии на кнопку Редактировать в открывшемся окне                |
|-----------------------------------------------------------------------|
| «Редактировать документ» (см. Рисунок 53) пользователю доступно       |
| редактирование по полям «Название документа» и «Категории документа». |
| После редактирования необходимо нажать кнопку сохранить.              |
| Также можно удалить документ кнопкой Удалить в строке документа       |
| (см. Рисунок 52), подтвердив удаление в модальном окне «Подтвердите   |
| действие» (см. Рисунок 54) кнопкой Удалить.                           |
|                                                                       |

| 19.02.2024               |         |
|--------------------------|---------|
| Редактировать<br>Удалить |         |
|                          | УДалить |

Рисунок 52. Кнопки редактирования и удаления документа

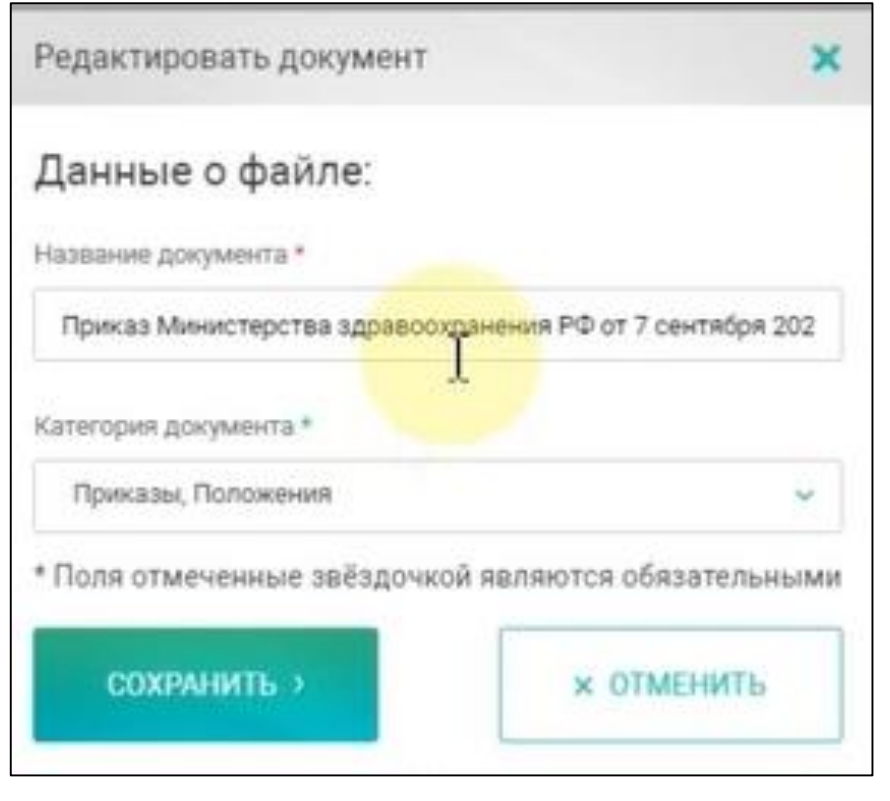

Рисунок 53. Редактирование документа

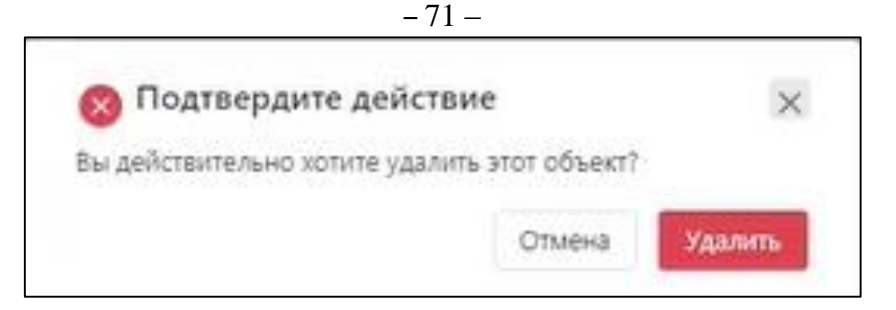

Рисунок 54. Подтверждение удаления документа

Также добавить документ можно путем перетаскивания нужного файла из проводника на форму «Загрузка документа» (см. Рисунок 45).

Для этого необходимо выбранный файл курсором перетащить в область на форме «Загрузка документа» (см. Рисунок 55). Откроется форма «Загрузка документа» (см. Рисунок 47), где необходимо выполнить все действия описанные выше.

| Загрузка документа                                                                                                    | ×                                                                                                    |                                                                                                    |                                                                                                    |
|----------------------------------------------------------------------------------------------------|----------------------------------------------------------------------------------------------------|----------------------------------------------------------------------------------------------------|----------------------------------------------------------------------------------------------------|
| Загр РДЕ мент                                                                                                    | Выбрать документ                                                                                                    | Добанить                                                                                                    |                                                                                                    |
| выбери уроласть или выбери уроласть или                                                                                                    | Выберите файл из загруженных ранее                                                                                                    | 27                                                                                                    | 7.01.2024                                                                                                    |
| Почини на софабла.<br>В 1 2 3 = 1 Внешние<br>Фийл Главная Поделиться Вид                                                                                                    |                                                                                                    | -                                                                                                    | □ X<br>^ ()                                                                                                    |
| Эакрепить на панели<br>быстрого доступа Буфер обмена Вставить ярлык                                                                                                    | Переместить Копировать<br>удалить Переименовать<br>упорядочить<br>Упорядочить                                                                                                    | <ul> <li>Открыть -</li> <li>Открыть -</li> <li>Открыть -</li> <li>Открыть -</li> <li>Открыть -</li> <li>Открыть -</li> <li>Выделить -</li> </ul>                                                                                                    | » все<br>деление<br>» выделение<br>лить                                                                                                    |
| 🗧 🚽 👻 🛉 📙 > Этот компьютер > Локальный диск (С                                                                                                    | ;) > MedCenter1_Apxиe > ШАБЛОНЫ ДОКУМЕНТОВ > Внешние                                                                                                    | V 👌 Поиск в: Вня                                                                                                    | ешние ,0                                                                                                    |
| <ul> <li>Быстрый доступ</li> <li>Рабочий стол</li> <li>Загрузки</li> <li>Документы</li> <li>Изображения</li> <li>Х.Заравохранение</li> <li>Этот компьютер</li> <li>Внешние</li> <li>Мадизделия</li> <li>Телемост</li> <li>ФГИСУ 5 Очередь</li> </ul> | ~<br>recommend_med_laboratory (1)<br>henija_po_skoroj_v_tom_chisle_skoroj_spetsializirovannoj_meditsinskoj_pomoschi<br>ч. реком. ВКИБМД в стоматологии_31.01.2020<br>ческие рекомендации ВРТ 2023<br>ческие рекомендации Диализные центры Версия 2<br>ческие рекомендации Поликлиника Версия 2<br>973<br>1043н<br>Министерства здравоохранения РФ от 7 сентября 2020 г. N 947н _O6 утвержде<br>785н<br>947н<br>нар (вторая версия) - вступает в силу с 1 сентября 2022 года-1 | Дата изменения<br>26.01.2024 14:42<br>26.01.2024 14:42<br>10.02.2023 16:07<br>26.01.2024 14:42<br>26.01.2024 14:42<br>26.01.2024 14:42<br>11.11.2023 18:12<br>29.04.2021 2:54<br>15.01.2024 14:42<br>15.01.2021 5:13<br>18.04.2021 3:49<br>26.01.2024 14:42 | Ten<br>PDF24 Reader<br>PDF24 Reader<br>PDF24 Reader<br>PDF24 Reader<br>PDF24 Reader<br>PDF24 Reader<br>PDF24 Reader<br>PDF24 Reader<br>PDF24 Reader<br>PDF24 Reader<br>PDF24 Reader<br>PDF24 Reader |

Рисунок 55. Выбор файла документа путем перетаскивания из проводника

После загрузки, документ будет также доступен в разделе «Документация», в который можно перейти выбрав «Документация» в боковом меню (см. Рисунок 41). Откроется раздел «Документация» (см. Рисунок 56), где добавленный документ будет отражен на вкладке «Документы организации».

На вкладке «Документы организации» отражены только документы организации, где также есть возможность отредактировать документ по кнопке в столбце «Действия» и в открывшемся окне «Редактировать документ» (см. Рисунок 53) по полям «Название документа» и «Категории документа». После редактирования необходимо нажать кнопку

Также можно удалить документ кнопкой 🔀 в столбце «Действия» (см. Рисунок 56), подтвердив удаление в окне «Удалить документ» (см. Рисунок 57) кнопкой удалить документ».

На вкладке «Документы организации» пользователю доступен фильтр «Категория документов» (см. Рисунок 56).
| <ul> <li>ш. Главная</li> <li>Фрганизация</li> <li>Разделы ВКК</li> <li>Документация</li> <li>Мероприятия</li> <li>Аудит</li> <li>Заседания</li> </ul> | Документация<br>Документы организации<br>Сопы Сопы Сопы Сопы Сопы Сопы Сопы Сопы |                                                                                            |           | ×               | Очистить фильтры |
|----------------------------------------------------------------------------------------------------|----------------------------------------------------------------------------------|--------------------------------------------------------------------------------------------|-----------|-----------------|------------------|
|                                                                                                    | Название документа                                                               | Файл                                                                                       | Категория | Дата загрузки 🗢 | Действия         |
|                                                                                                    | СОП_Проведение конусно-лучевой компьютерной томографии                           | СОП_Проведение конусно-<br>лучевой компьютерной<br>томографии.pdf                          | СОПы      | 16.10.2023      | Ľ ×              |
|                                                                                                    | СОП_Выполнение ортопантомограммы                                                 | СОП_Выполнение<br>ортопантомограммы.pdf                                                    | СОПы      | 16.10.2023      | E X              |
|                                                                                                    | СОП_Действия ассистента врача – стоматолога-терапевта на приеме                  | СОП_Действия ассистента<br>врача – стоматолога-<br>терапевта на приеме.pdf                 | СОПы      | 16.10.2023      | E ×              |
|                                                                                                    | СОП_Действия ассистента врача – стоматолога-терапевта перед приемом пациента     | СОП_Действия ассистента<br>врача – стоматолога-<br>терапевта перед приемом<br>пациента.pdf | СОПы      | 16.10.2023      | E X              |

# Рисунок 56. Раздел «Документация»

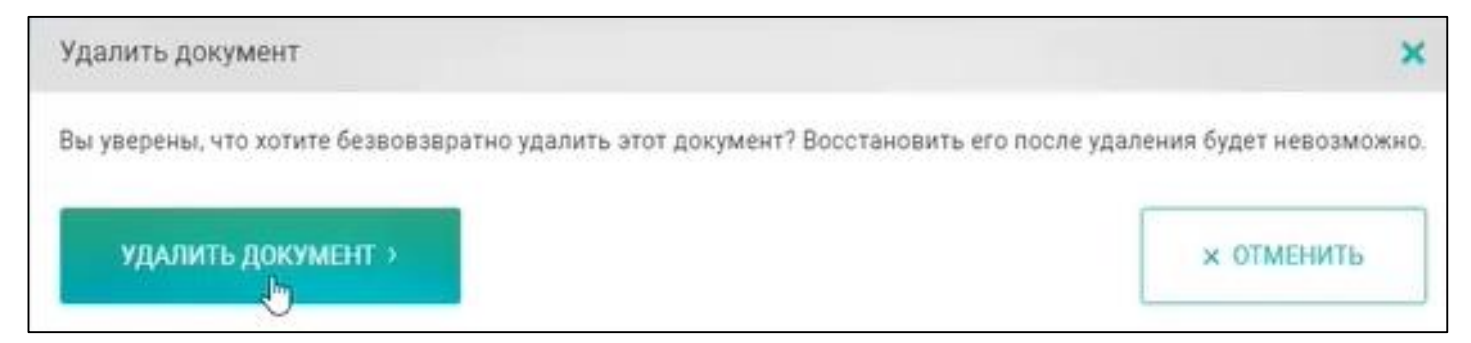

# Рисунок 57. Удаление документа

### Загрузка файлов в Систему через раздел в меню: «Разделы 4.2.3 ВКК»

Пользователю Системы «ВКК+БМД» доступна загрузка файлов в Систему через раздел «Разделы ВКК». При переходе в раздел «Разделы ВКК» в боковом меню откроется страница «Разделы ВКК» (см. Рисунок 58).

Для добавления файла пользователю необходимо выбрать конкретное направление деятельности на вкладке «Разделы».

Для этого необходимо перейти на вкладку «Документы» (см. Рисунок

59) По кнопке

Добавить документ для разделов +

откроется окно «Загрузка документа» (см. Рисунок 60), выбрать соответствующий раздел в поле «Загрузить файл для\*» (см. Рисунок 61), загрузить документ используя проводник (см. Рисунок 62) либо путем перетаскивания файла (см. Рисунок 55). Откроется окно «Загрузка документа» (см. Рисунок 63), где в правом углу будет проставлен объем загруженного документа. Далее необходимо указать раздел (разделы) с помощью соответствующей отметки чекбокса, для которых необходимо загрузить данный документ (см. Рисунок 64). Затем необходимо ввести название документа и указать категорию ДОБАВИТЬ документа (выпадающий список). Становиться активной кнопка , при нажатии на которую на вкладке «Документы» в разделе «Разделы ВКК» появится загруженный документ (см. Рисунок 67) с информацией:

Название документа;

- Файл (ссылка, по которой можно просмотреть документ, при условии, что он в формате pdf);
- Категория;
- Дата загрузки;
- Действия (

При просмотре документа (в формате pdf) в браузере по кнопке его можно распечатать (см. Рисунок 51). При необходимости этот документ можно скачать по соответствующей кнопке в браузере

Документ можно отредактировать по кнопке 🛄 в столбие «Действия» и в открывшемся окне «Редактировать документ» (см. Рисунок

#### -74-

53) по полям «Название документа» и «Категории документа». После Сохранять редактирования необходимо нажать кнопку

Также можно удалить документ кнопкой 🖄 в столбце «Действия» (см. Рисунок 56), подтвердив удаление в окне «Удалить документ» (см. УДАЛИТЬ ДОКУМЕНТ Рисунок 57) кнопкой

После загрузки в разделе «Разделы ВКК» документ будет также доступен в разделе «Документация», в который можно перейти выбрав «Документация» в боковом меню (см. Рисунок 41). Откроется раздел «Документация» (см. Рисунок 56), где добавленный документ будет отражен на вкладке «Документы организации».

На вкладке «Документы организации» отражены только документы организации, где также есть возможность отредактировать документ по

в столбце «Действия» и в открывшемся окне «Редактировать кнопке документ» (см. Рисунок 53) по полям «Название документа» и «Категории

Coxpanents документа». После редактирования необходимо нажать кнопку

в столбце «Действия» Также можно удалить документ кнопкой (см. Рисунок 56), подтвердив удаление в окне «Удалить документ» (см.

УДАЛИТЬ ДОКУМЕНТ Рисунок 57) кнопкой

На вкладке «Документы организации» пользователю доступен тот же фильтр «Категория документов» (см. Рисунок 56).

#### 4.2.3.1 Добавление документа функциональной ПО кнопке «Выбрать документ» в разделе «Разделы ВКК»

Функция «Выбрать документ» доступна в разделе «Разделы ВКК» на

Добавить документ для раздела вкладке «Документы» по кнопке на форме «Загрузка документа» (см. Рисунок 45).

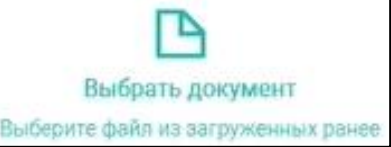

доступна

По функциональной кнопке Систему. возможность загрузки документа из загруженных ранее в Откроется окно «Загрузка документа», с загруженными ранее файлами (см. Рисунок 65), где необходимо выбрать нужный файл по кнопке строке с нужным файлом в столбце «Действие».

Откроется окно «Загрузка документа» с заполненными полями:

- Название документа;
- Категория документа.

Необходимо выбрать соответствующий направление и процессы в

поле «Загрузить файл для<sup>\*</sup>» (см. Рисунок 66), кнопка добавить» станет активна и по ней файл добавится в реестр (см. Рисунок 67).

| <u>.III.</u> Главная | Разлелы   | вкк                                                                                                    |                       |              |             |                |            |         |
|----------------------|-----------|----------------------------------------------------------------------------------------------------|-----------------------|--------------|-------------|----------------|------------|---------|
| 🖒 Организация        | Газделы   |                                                                                                    |                       |              |             |                |            |         |
| Разделы ВКК          | Pasnenti  |                                                                                                    |                       |              |             |                |            |         |
| 🕒 Документация       | Газделы   | Документы                                                                                                    |                       |              |             |                |            |         |
| Мероприятия          |           |                                                                                                    |                       |              |             |                |            |         |
| \Xi Аудит            | Направлен | iun V                                                                                                    |                       |              |             |                |            |         |
| Заседания            | № ‡       | Раздел 🗘                                                                                                    | Направление ≑         | Требования 💲 | Проверено 💲 | Соответствия 🗘 | Дата 🗘     | Отчёт 💲 |
| 交 Инциденты          | 1         | Безопасность обращения лекарственных средств при осуществлении медицинской<br>деятельности                                                                                                    | Стоматология          | 63           | 63          | 83%            | 21.07.2023 | 19_18   |
| О Риски              | 1         | Управление качеством и безопасностью медицинской деятельности в медицинской<br>организации                                                                                                    | Организация ВКК и БМД | 129          | 129         | 70%            | 21.04.2023 | 19_11   |
|                      | 2         | Эпидемиологическая безопасность (профилактика инфекций, связанных с осуществлением<br>медицинской деятельности)                                                                                  | Стоматология          | 133          | 0           | 0%             | -          | _       |
|                      | 3         | Безопасность при идентификации личности пациента                                                                                                    | Стоматология          | 16           | 16          | 63%            | 06.03.2024 | 19_112  |
|                      | 4         | Безопасность обращения медицинских изделий при осуществлении медицинской<br>деятельности                                                                                                    | Стоматология          | 46           | 41          | 74%            | 30.12.2022 | 19_9    |
|                      | 5         | Безопасность при организации экстренной и неотложной медицинской помощи                                                                                                    | Стоматология          | 14           | 14          | 86%            | 16.06.2024 | 19_131  |
|                      | 6         | Преемственность оказания медицинской помощи, безопасность при организации перевода<br>пациентов в рамках одной медицинской организации и/или транспортировки в другие<br>медицинские организации | Стоматология          | 22           | 0           | 0%             | -          | -       |
|                      | 7         | Хирургическая безопасность, профилактика рисков, связанных с оперативными<br>вмешательствами                                                                                                    | Стоматология          | 31           | 0           | 0%             | -          | -       |
|                      | 8         | Безопасность среды в медицинской организации                                                                                                    | Стоматология          | 57           | 0           | 0%             | -          | -       |
|                      | 9         | Организация отдельных направлений медицинской деятельности в амбулаторных условиях                                                                                                    | Стоматология          | 71           | 0           | 0%             | -          | -       |
|                      | 10        | Управление персоналом при осуществлении медицинской деятельности                                                                                                    | Стоматология          | 51           | 0           | 0%             | -          | _       |
|                      | 11        | Обеспечение качества медицинской помощи. Контроль соблюдения порядков оказания<br>медицинской помощи, клинических рекомендаций и стандартов медицинской помощи                                   | Стоматология          | 11           | 0           | 0%             | -          | -       |
| 🗅 Обучение           | 2         | Обеспечение информационной безопасности                                                                                                    | Организация ВКК и БМД | 33           | 0           | 0%             | -          | -       |
| Э Выход              | 2         | Управление работниками в медицинской организации                                                                                                    | Стационар             | 61           | 0           | 0%             | -          | -       |

Рисунок 58. Страница раздела «Разделы ВКК»

| Разделы ВКК                         |                           |           |                 |                |       |
|-------------------------------------|---------------------------|-----------|-----------------|----------------|-------|
| Разделы <b>Документы</b>            |                           |           |                 |                |       |
| Категории документов Все            |                           |           | Добавить докум  | ент для раздел | 10B + |
| Название документа                  | Файл                      | Категория | Дата загрузки 🗢 | Действия       |       |
| Статистические показатели процессов | Показатели процессов.xlsx | Шаблоны   | 21.04.2023      | ß              | ×     |
|                                     |                           | ,         |                 | !              |       |

Рисунок 59. Вкладка «Документы»

| Загрузка документа                                                              |     | ×                                                      |
|---------------------------------------------------------------------------------|-----|--------------------------------------------------------|
| Ц↓<br>Загрузить документ<br>Перетащите ваш файл в эту область или выберите файл |     | Выбрать документ<br>Выберите файл из загруженных ранее |
| Загрузить файл для: *                                                           | ' ' |                                                        |
| Выберите тип мед. организации                                                   |     | ^                                                      |
| Организация ВКК и БМД<br>Поликлиника<br>Стоматология<br>Медицинская лаборатория |     |                                                        |
| Данные о файле:                                                                 |     |                                                        |
| Название документа *                                                            |     | Категория документа *                                  |
| Введите название документа                                                      |     | Выберите категорию                                     |
| <ul> <li>Поля отмеченные заёздочкой являются обязательными</li> </ul>           |     |                                                        |
| добавить >                                                                      |     | х отменить                                             |

Рисунок 60. Форма для загрузки документа в разделе «Разделы ВКК»

| Загрузка документа                                                                                                    |   |        | ×                                                                                                   |
|----------------------------------------------------------------------------------------------------|---|--------|----------------------------------------------------------------------------------------------------|
| Ц<br>Загрузить документ<br>Перетащите ваш файл в эту область или выберите файл                                                                                                    |   |        | Выбрать документ<br>Выберите файл из загруженных ранее                                              |
| Загрузить файл для: <b>*</b>                                                                                                    |   |        |                                                                                                    |
| Поликлиника                                                                                                    |   |        | ~ _                                                                                                 |
| 🖂 Поликлиника                                                                                                    |   |        |                                                                                                    |
| <ul> <li>Поликлиника</li> <li>Система управления работниками в медицинской организации</li> <li>Система управления работниками в медицинской организации</li> <li>(ИСМП))</li> </ul> |   |        | емиологическая безопасность (профилактика инфекций, связанных с оказанием медицинской помощи<br>П)) |
| Контроль качества и безопасности обращения медицинских изделий                                                                                                    | 6 | 🖊 Прее | иственность медицинской помощи. Передача клинической ответственности за пациента.                   |
| Данные о файле:                                                                                                    |   |        |                                                                                                    |
| Название документа *                                                                                                    |   |        | (атегория документа *                                                                               |
| Введите название документа                                                                                                    |   |        | Выберите категорию                                                                                  |
| <ul> <li>Поля отмеченные звёздочкой являются обязательными</li> </ul>                                                                                                    |   |        |                                                                                                    |
| добавить >                                                                                                    |   |        | х отменить                                                                                          |

Рисунок 61. Форма для загрузки документа в разделе «Разделы ВКК» с выбранным направлением мед.организации и конкретными разделами

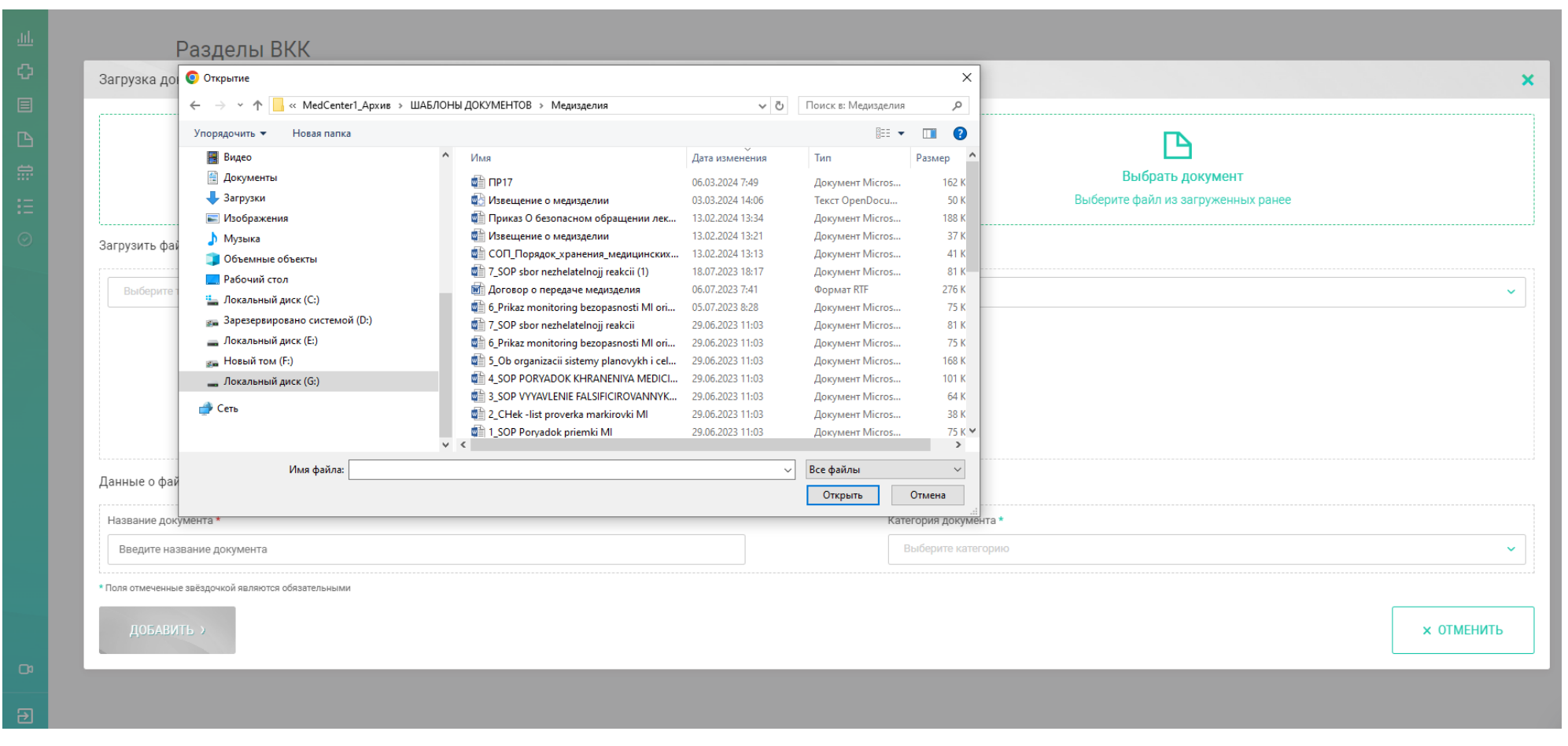

### Рисунок 62.Выбор файла для загрузки

| Загрузка документа                                                    | ×                                                                                                    |
|-----------------------------------------------------------------------|----------------------------------------------------------------------------------------------------|
| Приказ Мед изделия и Лекарства.pdf<br>Загрузить файл для: *           | (14127.80 КБ) <b>Удалить ×</b>                                                                           |
| Поликлиника                                                           | ~ 〕                                                                                                    |
| Поликлиника                                                           |                                                                                                    |
| Система управления работниками в медицинской организации              | Эпидемиологическая безопасность (профилактика инфекций, связанных с оказанием медицинской помощи (ИСМП)) |
| Контроль качества и безопасности обращения медицинских изделий        | Преемственность медицинской помощи. Передача клинической ответственности за пациента.                    |
| Данные о файле:                                                       |                                                                                                    |
| Название документа *                                                  | Категория документа *                                                                                    |
| Введите название документа                                            | Выберите категорию 🗸                                                                                     |
| <ul> <li>Поля отмеченные звёздочкой являются обязательными</li> </ul> |                                                                                                    |
| ДОБАВИТЬ >                                                            | х отменить                                                                                               |

Рисунок 63.Указанный объем загружаемого файла

× Загрузка документа (49.76 KB) Извещение о медизделии.odt Удалить х Загрузить файл для: \* Поликлиника V Поликлиника Система управления работниками в медицинской организации Эпидемиологическая безопасность (профилактика инфекций, связанных с оказанием медицинской помощи (NCM□)) Контроль качества и безопасности обращения медицинских изделий 🗹 Преемственность медицинской помощи. Передача клинической ответственности за пациента. Данные о файле: Название документа \* Категория документа \* Извещение о неблагоприятном событии Шаблоны × Поля отмеченные звёздочкой являются обязательными х отменить

Рисунок 64. Заполненные данные загруженного файла

| Загрузка документа                                                           |                           |           |            | ×        |
|------------------------------------------------------------------------------|---------------------------|-----------|------------|----------|
| Загруженные файлы > Файлы разделов                                           |                           |           |            |          |
| Название                                                                     | Файл                      | Категория | Дата       | Действия |
| СОП_Проведение конусно-лучевой компьютерной томографии                       | СОП_Проведение конусно-л  | СОПы      | 16.10.2023 | Выбрать  |
| СОП_Выполнение ортопантомограммы                                             | СОП_Выполнение ортопант   | СОПы      | 16.10.2023 | Выбрать  |
| СОП_Действия ассистента врача – стоматолога-терапевта на приеме              | СОП_Действия ассистента в | СОПы      | 16.10.2023 | Выбрать  |
| СОП_Действия ассистента врача – стоматолога-терапевта перед приемом пациента | СОП_Действия ассистента в | СОПы      | 16.10.2023 | Выбрать  |
| СОП_Измерение артериального давления на периферических артериях              | СОП_Измерение артериальн  | СОПы      | 16.10.2023 | Выбрать  |
| СОП_Проведение радиовизиографии                                              | СОП_Проведение радиовиз   | СОПы      | 16.10.2023 | Выбрать  |
| СОП_Первая помощь при бронхоспазме                                           | СОП_Первая помощь при бр  | СОПы      | 10.10.2023 | Выбрать  |
| СОП_Первая помощь при острой боли в груди                                    | СОП_Первая помощь при ос  | СОПы      | 10.10.2023 | Выбрать  |
| СОП_Первая помощь при гипертоническом кризе                                  | СОП_Первая помощь при ги  | СОПы      | 10.10.2023 | Выбрать  |
| Соп_Непрямой массаж сердца                                                   | СОП_Непрямой массаж сер   | СОПы      | 10.10.2023 | Выбрать  |

Рисунок 65. Страница списка документов для загрузки по кнопке «Выбрать документ»

| Загрузка документа                                                          | ×                                    |
|-----------------------------------------------------------------------------|--------------------------------------|
| Приказ 973 Об утверждении форм проверочных листов.<br>Загрузить файл для: * | Загружен: 11.42-20.02.2024 Удалить х |
| Выберите хип мед, организация                                               | •                                    |
|                                                                             |                                      |
|                                                                             |                                      |
|                                                                             |                                      |
| Данные о файле:                                                             |                                      |
| Название документа *                                                        | Название документа *                 |
| Приказ 973 Об утверждении форм проверочных листов                           | Приказы, Лоложения                   |
| *Поля атмененные заёздочной каляются обезетельными                          |                                      |
| добавить >                                                                  | х отменить                           |

Рисунок 66. Форма «Загрузка документа» по кнопке «Выбрать документ»

Разделы ВКК Разделы Документы Категории документов Bce  $\sim$ Ľ × Извещение о неблагоприятном событии Извещение о медизделии.odt Шаблоны 03.03.2024 E. × СОП\_Проведение конусно-лучевой компьютерной томографии СОП\_Проведение конусно-СОПы 16.10.2023 лучевой компьютерной томографии.pdf В × СОП\_Выполнение ортопантомограммы СОП\_Выполнение СОПы 16.10.2023 ортопантомограммы.pdf × E. СОП\_Действия ассистента врача – стоматолога-терапевта на приеме СОПы 16.10.2023 СОП\_Действия ассистента врача – стоматологатерапевта на приеме.pdf Ľ × СОП\_Действия ассистента врача – стоматолога-терапевта перед приемом пациента СОП\_Действия ассистента СОПы 16.10.2023 врача – стоматологатерапевта перед приемом пациента.pdf

Рисунок 67. Вкладка «Документы» с загруженным файлом

| <u>.III.</u> Главная<br>ᠿ Организация<br>■ Разделы ВКК                                  | Документация<br>Документы организации Общие документы Файловый менеджер                                                                                                    |                  |   |
|-----------------------------------------------------------------------------------------|----------------------------------------------------------------------------------------------------|------------------|---|
| <ul> <li>Документация</li> <li>Мероприятия</li> <li>Аудит</li> <li>Зеседания</li> </ul> | Категории документов Принадлежность<br>Все • Все • Х                                                                                                    | Очистить фильтры |   |
| 🔿 Инциденты                                                                             | Название документа Файл Категория Дата загрузки 🗢                                                                                                    | Действия         |   |
| • Риски                                                                                 | Извещение о неблагоприятном событии 03.03.2024                                                                                                    | ß                | × |
|                                                                                         | Извещение о неблагоприятном событии 03.03.2024                                                                                                    | 8                | × |
|                                                                                         | Положение о Комиссии внутреннего контроля качества ВКК_шаблон.odt Шаблоны 25.02.2024                                                                                                    | 8                | × |
|                                                                                         | Программа качества и безопас-ности медицинской деятельности Ваконски странование странование странов                                                                                                    | 8                | × |
|                                                                                         | Должностная инструкция Уполномоченного по качеству ДИ УПК.odt Шаблоны 25.02.2024                                                                                                    | 8                | × |
|                                                                                         | Приказ и Положение об организации ВКК и БМД для УК 25.02.2024 Организации ВКК и БМД для УК обтанизации ВКК и БМД для УК обтанизации ВКК и БМД для УК | 6                | × |
| 🗅 Обучение                                                                              | Предложения (практические рекомендации) по организации внутреннего контроля качества и безопасности<br>медицинской деятельности: Стоматология<br>правовые акты                                                                                                    | E S              | × |
| 🔁 Выход                                                                                 | Предложения (практические рекомендации) по организации внутреннего контроля качества и безопасности<br>медицинской деятельности: Стационар (2 версия) Внешние (2 версия) Внешние и правовые акты                                                                                                    | 6                | × |

Рисунок 68. Раздел «Документация» с загруженными файлами

4.2.3.2 Добавление документа в разделе «Разделы ВКК» в выбранном направлении деятельности и относящемуся к нему разделу ВКК

В разделе основного меню Системы «ВКК+БМД» «Разделы ВКК» пользователю доступно добавление файла в самом разделе ВКК. Для этого необходимо выбрать соответствующее направление (см. Рисунок 58). Затем выбрать раздел (см. Рисунок 69), в открывшейся карточке раздела (см. Рисунок 70) перейти во вкладку «Документы» (см. Рисунок 71) с кнопками

Добавить документ для требований + Добавить документ для раздела + И

4.2.3.3 Добавление документа для направления деятельности и относящемуся к нему разделу ВКК

По кнопке

Добавить документ для раздела +

откроется окно «Загрузка документа» (см. Рисунок 45), где по кнопке «Загрузить документ» есть возможность загрузить документ используя проводник (см. Рисунок 46) либо путем перетаскивания файла (см. Рисунок 55), откроется окно «Загрузка документа» (см. Рисунок 47), где необходимо ввести название документа, чтобы оптимально его идентифицировать, и указать категорию **ДОБАВИТЬ** > документа (выпадающий список). Становиться активной кнопка

при нажатии на которую на вкладке «Документы» карточки раздела появится загруженный документ (см. Рисунок 73) с информацией:

- Название документа;
- Файл (ссылка, по которой можно просмотреть документ, при условии, что он в формате pdf);
- Категория;
- Дата загрузки;
- Действия (

При просмотре документа (в формате pdf) в браузере по кнопке его можно распечатать (см. Рисунок 51). При необходимости этот документ

можно скачать по соответствующей кнопке в браузере

Документ можно отредактировать по кнопке «Действия» и в открывшемся окне «Редактировать документ» (см. Рисунок 53) по полям «Название документа» и «Категории документа». После редактирования необходимо нажать кнопку

Также можно удалить документ кнопкой 🖄 в столбце «Действия» (см. Рисунок 73), подтвердив удаление в окне «Удалить документ» (см. Рисунок 57) кнопкой удалить документ».

# 4.2.3.4 Добавление документа по функциональной кнопке «Выбрать документ» для раздела

Функция «Выбрать документ» доступна в разделе «Разделы ВКК» в карточке раздела (см. Рисунок 71) на вкладке «Документы» по кнопке

на форме «Загрузка документа» (см. Рисунок

45).

По

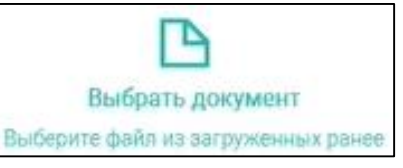

доступна

возможность загрузки документа из загруженных ранее в Систему «ВКК+БМД». Откроется окно «Загрузка документа», с загруженными ранее файлами (см. Рисунок 72), где необходимо выбрать нужный файл по кнопке в строке с нужным файлом в столбце «Действие».

Откроется окно «Загрузка документа» (см. Рисунок 49) с заполненными полями:

– Название документа;

функциональной кнопке

Добавить документ для раздела 🕂

– Категория документа.

Кнопка (добавить) активна и по ней файл добавится в реестр (см. Рисунок 73).

| )ценочн | ые листы по разделам ВКК                                                                                        |              |              |             |              |            |         |
|---------|----------------------------------------------------------------------------------------------------|--------------|--------------|-------------|--------------|------------|---------|
| Разделы | Документы                                                                                                    |              |              |             |              |            |         |
| Hanpaer | 90;4838                                                                                                    |              |              |             |              |            |         |
| Nº C    | Раздел                                                                                                    | Направление  | Требования : | Проверено : | Соответствии | Дата 🗧     | Отчет : |
| 1       | Безопасность обращения лекарственных средств при осуществлении медицинской<br>деятельност                       | Стоматология | 63           | 0           | 0%           | -          | -       |
| 2       | Эпидемиологическая безопасность (профилактика инфекций, связанных с осуществлением<br>медицинской деятельности) | Стоматология | 133          | o           | 0%           | -          | -       |
| 3       | Безопасность при идентификации личности пациента                                                                | Стоматология | 16           | 0           | 0%           | 2          |         |
| 4       | Безопасность обращения медицинских изделий при осуществлении медицинской<br>деятельности                        | Стоматология | 46           | 0           | 0%           | 4          | -       |
| 5       | Безопасность при организации экстренной и неотложной медицинской помощи                                         | Стоматология | 14           | 14          | 93%          | 16.10.2023 | 21_22   |

Рисунок 69. Выбор раздела

| Раздел №1<br>Безопасность обращен | ия лекарственных                        | средств при осуществлении медицинской деятельности                                                                                                    |         |        |
|-----------------------------------|-----------------------------------------|----------------------------------------------------------------------------------------------------|---------|--------|
| Направление:<br>Стоматология      | 8 -                                     | Этветственный: Рабочая группа: –                                                                                                    |         |        |
| <b>Требования</b> Доку            | менты Показате.                         | ли Настройки                                                                                                    |         |        |
| Функциональные<br>требования      | Критерии оценки                         | Наименование требования                                                                                                    | Номер   | Статус |
| Обеспечение<br>безопасности       | Наличие внутреннего<br>приказа (-ов) по | Наличие внутреннего приказа (-ов), регламентирующего организацию работы по обеспечению безопасности обращения лекарственных средств в медицинской<br>организации (основные направления, ответственные за направления и в подразделениях) | 3.1.001 |        |
|                                   |                                         | Наличие внутреннего приказа (-ов), регламентирующего закупку лекарственных средств                                                                                                    | 3.1.002 |        |
|                                   |                                         | Наличие внутреннего приказа (-ов), регламентирующего контроль утилизации лекарственных средств с истекшим сроком годности                                                                                                    | 3.1.003 |        |
|                                   |                                         | Наличие внутреннего приказа (-ов), регламентирующего организацию и контроль за безопасным и эффективным применением лекарственных препаратов                                                                                             | 3.1.004 |        |
|                                   |                                         | Наличие внутреннего приказа (-ов), регламентирующего регистрацию и сбор информации о серьезных и непредвиденных нежелательных реакциях в медицинской                                                                                     | 3.1.005 |        |

Рисунок 70. Карточка раздела

| Раздел №1<br>Безопасность обращения лекарственных средств при осуществлении медицинской деятельно                                                | ости                                                                                                    |                                           |                 |          |   |  |
|----------------------------------------------------------------------------------------------------|----------------------------------------------------------------------------------------------------|-------------------------------------------|-----------------|----------|---|--|
| Направление:<br>Стоматология 8 Ответственный: 9 Рабочая группа: – Рабочая группа: –                                                              |                                                                                                    |                                           |                 |          |   |  |
| Требования Документы Показатели Настройки                                                                                                    |                                                                                                    |                                           |                 |          |   |  |
| Категории документов Добавить документ для требований + Добавить документ для раздела +                                                          |                                                                                                    |                                           |                 |          |   |  |
| Название документа                                                                                                    | Файл                                                                                                    | Категория                                 | Дата загрузки 🔝 | Действия |   |  |
| ПРИКАЗ от 31 августа 2016 года № 647н Об утверждении Правил надлежащей аптечной практики<br>лекарственных препаратов для медицинского применения | ПРИКАЗ от 31 августа 2016<br>года № 647н Об утверждении<br>Правил надлежащей<br>аптечной практики<br>лекарственных препаратов<br>для медицинского<br>применения.pdf | Внешние<br>нормативные и<br>правовые акты | 13.07.2023      |          |   |  |
| Извещение о неблагоприятном событии                                                                                                    | Извещение о медизделии.odt                                                                                                    | Шаблоны                                   | 03.03.2024      | ß        | × |  |
| СОП_Проверка срока годности ЛП и ФТ                                                                                                    | СОП_Проверка срока                                                                                                    | СОПы                                      | 16.08.2023      | ß        | × |  |

Рисунок 71. Вкладка «Документы» карточки раздела

| Загрузка документа                                  |                            |                    |            | ×        |
|-----------------------------------------------------|----------------------------|--------------------|------------|----------|
| Загруженные файлы > Файлы разделов                  |                            |                    |            |          |
| Hassasse                                            | Oain                       | Категория          | Дата       | Действия |
| С Приказ 973 Об утверждении форм проверочных листов | Приказ 973 Об утверждении. | Приказы, Положения | 20.02.2024 | Выбрать  |
| EU .                                                |                            |                    |            |          |
|                                                     |                            |                    |            |          |
|                                                     |                            |                    |            |          |
|                                                     |                            |                    |            |          |
|                                                     |                            |                    |            |          |
|                                                     |                            |                    |            |          |
| К. Вернуться                                        |                            |                    |            |          |

Рисунок 72. Форма «Загрузка документа» по кнопке «Выбрать документ»

| Раздел №1<br>Безопасность обращения лекарственных средств при осуществлении медицинской деятельнос                                                                                                    | сти                                                                                                    |                                                                              |                                                                |                               |        |
|----------------------------------------------------------------------------------------------------|----------------------------------------------------------------------------------------------------|------------------------------------------------------------------------------|----------------------------------------------------------------|-------------------------------|--------|
| Направление:<br>Стоматология Ответственный: – Рабочая группа: –                                                                                                    |                                                                                                    |                                                                              |                                                                |                               |        |
| Требования <b>Документы</b> Показатели Настройки                                                                                                    |                                                                                                    |                                                                              |                                                                |                               |        |
| Категории документов                                                                                                    |                                                                                                    |                                                                              |                                                                |                               |        |
| Bce                                                                                                    | Добавить документ для требо                                                                                                    | ваний +                                                                      | Добавить докуме                                                | ент для раздела -             | ÷      |
| Все  Казвание документа                                                                                                    | Добавить документ для требо<br>Файл                                                                                                    | ваний +<br>Категория                                                         | Добавить докуме<br>Дата загрузки 🗢                             | ент для раздела -<br>Действия | ÷      |
| Все<br>Название документа<br>ПРИКАЗ от 31 августа 2016 года № 647н Об утверждении Правил надлежащей аптечной практики<br>лекарственных препаратов для медицинского применения                                          | Добавить документ для требо<br>Файл<br>ПРИКАЗ от 31 августа 2016<br>года № 647н Об утверждении<br>Правил надлежащей<br>аптечной практики<br>лекарственных препаратов<br>для медицинского<br>применения.pdf                               | ваний +<br>Категория<br>Внешние<br>нормативные и<br>правовые акты            | Добавить докуме<br>Дата загрузки マ<br>13.07.2023               | ент для раздела               | +      |
| Все ✓<br>Название документа<br>ПРИКАЗ от 31 августа 2016 года № 647н Об утверждении Правил надлежащей аптечной практики<br>лекарственных препаратов для медицинского применения<br>Извещение о неблагоприятном событии | Добавить документ для требо<br>Файл<br>ПРИКАЗ от 31 августа 2016<br>года № 647н Об утверждении<br>Правил надлежащей<br>аптечной практики<br>лекарственных препаратов<br>для медицинского<br>применения.pdf<br>Извещение о медизделии.odt | ваний +<br>Категория<br>Внешние<br>нормативные и<br>правовые акты<br>Шаблоны | Добавить докуме<br>Дата загрузки マ<br>13.07.2023<br>03.03.2024 | ент для раздела               | +<br>× |

Рисунок 73. Вкладка «Документы» карточки раздела с загруженным файлом

### 4.2.3.5 Добавление документа в карточку Требования в Разделе

Если пользователю необходимо добавить документ для одного или нескольких Требований в Раздела, которые представлены в виде проверочного листа, то в карточке раздела (см. Рисунок 71) пользователю

необходимо выбрать кнопку

кнопке

По

Добавить документ для требований +

Добавить документ для требований +

откроется

окно

«Загрузка нового документа» (см. Рисунок 74), где для выбранного раздела пользователю необходимо выбрать нужные для связи с загружаемым документом требования (см. Рисунок 75). По кнопке «Загрузить документ» есть возможность загрузить документ используя проводник (см. Рисунок 62) либо путем перетаскивания файла (см. Рисунок 55), необходимо ввести также название документа, чтобы оптимально его идентифицировать, и указать категорию документа (выпадающий список). Становиться активной

кнопка (доблавить), при нажатии на которую на вкладке «Документы» в карточках выбранных требований.

Добавление данного документа в требования можно проверить, выполнив следующие действия. Перейти на вкладку «Требования» и выбрать требование, которое выбирали для связи с загружаемым документом (см. Рисунок 76). Затем перейти в карточку данного требования, нажав на ссылку в столбце «Наименование требования» (см. Рисунок 77), перейти на вкладку «Документы» (см. Рисунок 78), где и будет отражен этот документ.

Так можно проверить карточки каждого требования, которое было выбрано для связи с документом.

В карточке требования в реестре «Документы требования» для каждого документа также представлена информация:

- Название документа;
- Файл (ссылка, по которой можно просмотреть документ, при условии, что он в формате pdf);
- Категория;
- Дата загрузки;

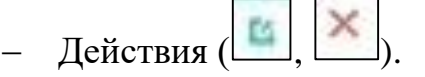

При просмотре документа (в формате pdf) в браузере по кнопке его можно распечатать (см. Рисунок 51). При необходимости этот документ

можно скачать по соответствующей кнопке в браузере

Документ можно отредактировать по кнопке «Действия» и в открывшемся окне «Редактировать документ» (см. Рисунок 53) по полям «Название документа» и «Категории документа». После редактирования необходимо нажать кнопку

При необходимости можно удалить документ из карточки требования кнопкой в столбце «Действия» (см. Рисунок 78), предварительно используя фильтр «Категории документов» для поиска в реестре «Документы требования» в карточке требования на вкладке «Документы», подтвердив удаление в окне «Удалить документ» (см. Рисунок 57) кнопкой

удалить документ >

В случае удаления документа из карточки одного требования, если он был привязан к нескольким требованиям, этот документ в реестрах «Документы требования» остальных требований не удаляется.

Таким образом пользователю доступно корректирование связи документа с требованиями.

# 4.2.3.6 Добавление документа в отдельное Требование

В разделе «Разделы ВКК» при выборе направления (см. Рисунок 82) и выборе Раздела процесса (см. Рисунок 83) у пользователя есть возможность выполнить добавление документации для каждого отдельного Требования.

Для этого необходимо выбрать отдельное Требование в списке «Требования» проверочного листа в карточке радела (см. Рисунок 84) и перейти в карточку требования (см. Рисунок 85), нажав на ссылку в столбце «Наименование требования». В карточке требования необходимо перейти на вкладку «Документы» (см. Рисунок 86).

## По кнопке

Добавить документ для требований +

откроется окно

«Загрузка документа» (см. Рисунок 45), где по кнопке «Загрузить документ» есть возможность загрузить документ используя проводник (см. Рисунок 46) либо путем перетаскивания файла (см. Рисунок 55), необходимо ввести

также название документа, чтобы оптимально его идентифицировать, и указать категорию документа (выпадающий список). Становиться активной

кнопка добланить», при нажатии на которую на вкладке «Документы» в карточке требования появится загруженный документ (см. Рисунок 87).

В карточке требования в реестре «Документы требования» для каждого документа представлена информация:

– Название документа;

- Файл (ссылка, по которой можно просмотреть документ, при условии, что он в формате pdf);
- Категория;
- Дата загрузки;
- Действия (🔟, 💌).

При просмотре документа (в формате pdf) в браузере по кнопке его можно распечатать (см. Рисунок 51). При необходимости этот документ

можно скачать по соответствующей кнопке в браузере

Документ можно отредактировать по кнопке «Действия» и в открывшемся окне «Редактировать документ» (см. Рисунок 53) по полям «Название документа» и «Категории документа». После

редактирования необходимо нажать кнопку

При необходимости можно удалить документ из карточки требования кнопкой в столбце «Действия» (см. Рисунок 87), предварительно используя фильтр «Категории документов» для поиска в реестре «Документы требования» в карточке требования на вкладке «Документы», подтвердив удаление в окне «Удалить документ» (см. Рисунок 57) кнопкой

удалить документ >

# 4.2.3.7 Добавление документа по функциональной кнопке «Выбрать документ» для требования

Функция «Выбрать документ» доступна в разделе: «Разделы ВКК» в карточке требования (см. Рисунок 86) на вкладке «Документы» по кнопке

Добавить документ для требований +

Рисунок 45).

По

на форме «Загрузка документа» (см.

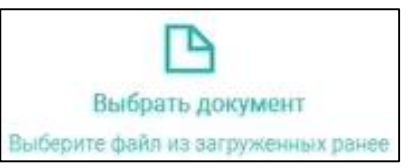

функциональной кнопке доступна возможность загрузки документа из загруженных ранее в Систему. Откроется окно «Загрузка документа», с загруженными ранее файлами (см. Выбрать Рисунок 72), где необходимо выбрать нужный файл по кнопке в строке с нужным файлом в столбце «Действие».

Откроется Рисунок 49) c окно «Загрузка документа» (см. заполненными полями:

Название документа; \_

Категория документа. —

**ДОБАВИТЬ** Кнопка активна и по ней файл добавится в реестр (см. Рисунок 87).

| Загрузка нового документа                                                                                                    | ×                                                                                                    |
|----------------------------------------------------------------------------------------------------|----------------------------------------------------------------------------------------------------|
| Ц↓<br>Загрузить документ<br>Перетащите ваш файл в эту область или выберите файл                                                                                                    | Выбрать документ<br>Выберите файл из загруженных ранее                                                                                          |
| загрузить файл для: *                                                                                                    | /                                                                                                    |
| Безопасность обращения лекарственных средств при осуществлении медицинской деятельности                                                                                                    |                                                                                                    |
| Наличие внутреннего приказа (-ов), регламентирующего организацию работы по обеспечению безопасности<br>обращения лекарственных средств в медицинской организации (основные направления, ответственные за<br>направления и в подразделениях) | Наличие внутринего приказа (-ов), регламентирующего закупку лекарственных средств                                                               |
| Наличие внутреннего приказа (-ов), регламентирующего контроль утилизации лекарственных средств с<br>истекшим сроком годности                                                                                                    | Наличие внутреннего приказа (-ов), регламентирующего организацию и контроль за безопасным и<br>эффективным применением лекарственных препаратов |
| Данные о файле:                                                                                                    |                                                                                                    |
| Название документа *                                                                                                    | Категория документа •                                                                                                    |
| Введите название документа                                                                                                    | Budeparte satter opinio                                                                                                    |
| <ul> <li>Поля отнеченные заёздочкой являются обязательными</li> </ul>                                                                                                    |                                                                                                    |
| добавить э                                                                                                    | × ОТМЕНИТЬ                                                                                                    |

Рисунок 74. Загрузка нового документа

| Загруз          | ка нового документа                                                                                                    |   |                                                                                                    | ×             |
|-----------------|----------------------------------------------------------------------------------------------------|---|----------------------------------------------------------------------------------------------------|---------------|
| Прик<br>Загрузи | аз об обеспечении безопасного обращения лекарственных средств в медицинской организации.docx<br>ить файл для: *                                                                                                    |   | (14.60                                                                                                    | кБ) Удалить х |
|                 | Безопасность обращения лекарственных средств при осуществлении медицинской деятельности                                                                                                    |   |                                                                                                    |               |
| 2               | Наличие внутреннего приказа (-ов), регламентирующего организацию работы по обеспечению безопасности<br>обращения лекарственных средств в медицинской организации (основные направления, ответственные за<br>направления и в подразделениях) | 2 | Наличие внутреннего приказа (-ов), регламентирующего закупку лекарственных средств                                                            |               |
|                 | Наличие внутреннего приказа (-ов), регламентирующего контроль утилизации лекарственных средств с<br>истекшим сроком годности                                                                                                    |   | Наличие внутреннего приказа (-ов), регламентирующего организацию и контроль за безопасным<br>эффективным применением лекарственных препаратов | и             |
| Данны           | е о файле:                                                                                                    |   |                                                                                                    |               |
| Назвая          | ние документа *                                                                                                    |   | Категория документа *                                                                                                    |               |
| При             | каз об обеспечении безопасного обращения лекарственных средств в медицинской организации                                                                                                    |   | Приказы, Положения                                                                                                    | ~             |
| * None on       | меченные заёздочкой каляются обязательными                                                                                                    |   |                                                                                                    |               |
| Д               | DEAL HTTE >                                                                                                    |   |                                                                                                    | × ОТМЕНИТЬ    |

Рисунок 75. Заполненные данные для нового загружаемого документа

| Стоматология                 | 8                                       | - 8 -                                                                                                    |         |      |
|------------------------------|-----------------------------------------|----------------------------------------------------------------------------------------------------|---------|------|
| ебования Док                 | ументы Настрой                          | ки                                                                                                    |         |      |
|                              |                                         |                                                                                                    | 1       | _    |
| Функциональные<br>требования | Критерии оценки                         | Наименование требования                                                                                                    | Номер   | Стат |
| Обеспечение<br>безопасности  | Наличие внутреннего<br>приказа (-ов) по | Наличие внутреннего приказа (-ов), регламентиоующего организацию работы по обеспечению безопасности обращения пекарственных средств в медицинской<br>организации (основные направления, ответственные за направления и а подразделениях) | 3.1.001 | •    |
|                              |                                         | Наличие внутреннего приказа (-ов), регламентирующего закупку лекаретвенных средств                                                                                                    | 3.1.002 | •    |
|                              |                                         | Наличие внутреннего приказа (-ов), регламентирующего контроль утилизации лекарственных средств с истекшим сроком годности                                                                                                    | 3.1.003 | •    |
|                              |                                         | Наличие внутреннего приказа (-ов), регламентирующего организацию и контроль за безопасным и эффективным применением лекарственных препаратов                                                                                             | 23.004  |      |

Рисунок 76. Выбор требования, выбранного для загрузки документа

| ребование N                     | №3.1.001 Стоматология                                                                                                    |
|---------------------------------|----------------------------------------------------------------------------------------------------|
| Общая информация                | История проверок Мероприятия Документы                                                                                                    |
| Составляющие кри дополнительное | лерия: О Периодичность проверки: О Дата следующей проверки: О Уровень риска: Среднее влияние Текущий статус: Не проверено                                                                                                    |
| Наименование требован           | Иаличие внутреннего приказа (-ов), регламентирующего организацию работы по обеспечению безопасности обращения лекарственных средств в медицинской организации<br>(основные направления, ответственные за направления и в подразделениях) |
| Показатель                      | Осуществление мероприятий по организации безопасного применения лекарственных препаратов;                                                                                                    |
| Вид медицинской<br>деятельности |                                                                                                    |
| Вид медицинской помощ           | 111 —                                                                                                    |
| Категории                       | Планирование и организация                                                                                                    |
| Раздел                          | Безоласность обращения лекарственных средств при осуществлении медицинской деятельности                                                                                                    |

Рисунок 77. Карточка требования, выбранного для загрузки документа

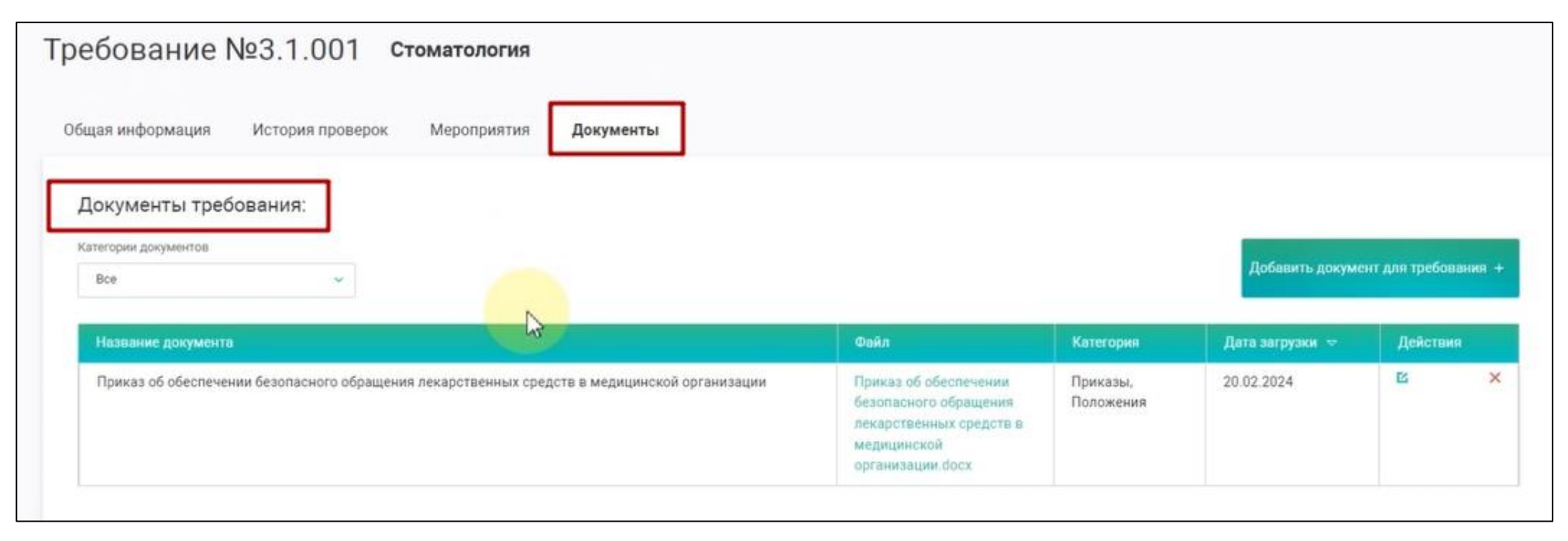

Рисунок 78. Карточка требования, выбранного для загрузки документа, на вкладке «Документы»

| ебование №3.1.003 Стоматология                                                                                                    |                                                                                   |                                    |                                                  |                                     |
|----------------------------------------------------------------------------------------------------|-----------------------------------------------------------------------------------|------------------------------------|--------------------------------------------------|-------------------------------------|
| бщая информация История проверок Мероприятия <b>Документы</b>                                                                                    |                                                                                   |                                    |                                                  |                                     |
| Документы требования:                                                                                                    |                                                                                   |                                    |                                                  |                                     |
| Все ~                                                                                                    | 1.000                                                                             | <b>P</b>                           | Добавить докуме                                  | ит для требования                   |
| Категории документов<br>Все<br>Название документа<br>Приказ об обеспечении безопасного обращения лекарственных средств в медицинской организации | Файл<br>Приказ об обеспечении<br>безопасного обращения<br>лекарственных средств в | Категория<br>Приказы,<br>Положения | Добавить докуме<br>Дата загрузки 🗢<br>20.02.2024 | инт для требования<br>Действия<br>С |

Рисунок 79. Возможность удаления привязанного к требованию документа

| Разделы ВКК                                     | <b>Документы организации</b> Общие документы Файловый менеджер                                             |                                                                                                    |                                           |                |               |
|-------------------------------------------------|----------------------------------------------------------------------------------------------------|----------------------------------------------------------------------------------------------------|-------------------------------------------|----------------|---------------|
| В Дакументация      Документация     Документия | Kateropuu googueintoe Dpinagheixoloctu<br>Boe · Boe ·                                                      |                                                                                                    |                                           | ×              | Ovectoria que |
| : Аудит<br>) Эвселения                          | Название документа                                                                                         | Oukr                                                                                                    | Категория                                 | Дата загружи 👳 | Действи       |
| ) Инциденты<br>) Риски                          | Приказ об обеспечении безопасного обращения лекарственных средств в медицинской организации.               | Приказ об обеспечении<br>безопасного обращиния<br>лекарственных средств в<br>медицинской<br>организации docx            | Приказы,<br>Положения                     | 20.02.2024     | 5             |
|                                                 | Обязательные локальные документы по лекарствам, полный перечень с примерами от эксперта<br>Рослдравнадзора | Обязательные локальные<br>документы по лекарствам,<br>полный перечень<br>с примерами от эксперта<br>Росвдраенадноря pdf | Внешние<br>норматирные и<br>правовые акты | 20 02 2024     | 8             |
|                                                 | Приказ 973 Об утверждении форм проверочных листов                                                          | Приказ 973 Об утверждении<br>форм проверочных<br>листов pdf                                                             | Приказы.<br>Положения                     | 20.02.2024     | 5             |
| Обласния                                        | Приказ Министерства здравоокранения РФ от 7 сентября 2020 г. № 947н _06 утвержде                           | Приказ Министерства<br>здравоокранения РФ от 7<br>оектибря 2020 г. № 947и "Об<br>утвержде                               | Приказы,<br>Положения                     | 19.02.2024     | 6             |

Рисунок 80. Раздел «Документация»

| Требование №3.1.001 Стомато                   | тология             |                                    |
|-----------------------------------------------|---------------------|------------------------------------|
| Общая информация История проверок Меро        | ооприятия Документы |                                    |
| Документы требования:<br>Категории документов |                     |                                    |
| Bce ~                                         |                     | Добавить документ для требования + |
| Здесь пока нет документов.                    |                     |                                    |

Рисунок 81. Проверка связи с удаленным документом в карточке Требования

Разделы ВКК Разделы Документы Направления ~ Организация ВКК и БМД Поликлиника венных средств при осуществлении медицинской 63 0 0% Стоматология Стоматология \_ \_ Стационар юстью медицинской деятельности в медицинской Организация ВКК и БМД 129 0 0% \_ 1 организации 2 Управление работниками в медицинской организации Стационар 61 0 0% \_ \_ 2 Система управления работниками в медицинской организации Поликлиника 60 0 0% \_ 3 Идентификация личности пациента Поликлиника 24 0 0% \_ \_ Эпидемиологическая безопасность (профилактика инфекций, связанных с оказанием 4 Поликлиника 176 0 0% \_ медицинской помощи (ИСМП)) 5 Лекарственная безопасность. Фармаконадзор 84 0 0% Поликлиника \_ \_ 6 Контроль качества и безопасности обращения медицинских изделий Поликлиника 41 0 0% \_ 7 Организация экстренной и неотложной помощи в поликлинике Поликлиника 53 0 0% \_ \_ 8 Преемственность медицинской помощи. Передача клинической ответственности за пациента. Поликлиника 62 0 0% Хирургическая безопасность. Профилактика рисков, связанных с оперативными 9 Поликлиника 50 0 0% \_ \_ вмешательствами

Рисунок 82. Выбор Направления деятельности в разделах ВКК

| азде     | елы ВКК                                                                                    |                       |              |             |                   |            |               |
|----------|--------------------------------------------------------------------------------------------|-----------------------|--------------|-------------|-------------------|------------|---------------|
| Разделы  | Документы                                                                                  |                       |              |             |                   |            |               |
| Hampator | then v                                                                                     |                       |              |             |                   |            |               |
| Nr c     | Pages                                                                                      | Hanpasnesse :         | Tpefcearen : | Проверено : | Contractorization | Direct D   |               |
|          |                                                                                            |                       |              |             |                   | AUTT0 -    | Otwitt 🗧      |
| 1        | Управление качеством и безопасностью медицинской деятельности в медицинской<br>организа уч | Организация ВКК и БМД | 129          | 128         | 64%               | 29.01.2024 | Otwit : 21_79 |

Рисунок 83. Выбор карточки Раздела
| Раз<br>Упра | адел №1<br>вление качество<br><sup>Направление:</sup><br>Организация ВКК и | м и безопасностью м<br>в БМД 8 -                       | медицинской деятельности в медицинской организации<br>Ответственный:<br>                                                                                                    |         |        |
|-------------|----------------------------------------------------------------------------|--------------------------------------------------------|----------------------------------------------------------------------------------------------------|---------|--------|
| Тр          | ебования Док                                                               | кументы Показате                                       | ли Настройки                                                                                                    |         |        |
|             | Функциональные<br>требования                                               | Критерии оценки                                        | Наименование требования                                                                                                    | Номер   | Статус |
|             | В медицинской<br>организации                                               | <ol> <li>1.1.1 Создание базовых<br/>условий</li> </ol> | Наличие в МО локальных нормативных актов по направлениям: Устав медицинской организации с описанием структуры и функций управляющего органа, ФИО<br>членов управляющего органа, порядка оценки его работы                                                                                             | 0.1.001 | •      |
|             |                                                                            |                                                        | Наличие в МО локальных нормативных актов по направлениям: Порядок планирования бюджета и ресурсов для реализации стратегических и операционных задач                                                                                                    | 0.1.002 | •      |
|             |                                                                            |                                                        | Наличие в МО локальных нормативных актов по направлениям: Миссия и ценности медицинской организации                                                                                                    | 0.1.003 | •      |
|             |                                                                            |                                                        | * Наличие в МО локальных нормативных актов по направлениям: Порядок организации и проведения внутреннего контроля                                                                                                    | 0.1.004 | •      |
|             |                                                                            |                                                        | Наличие в МО локальных нормативных актов по направлениям: План стратегического развития с обозначенными целями МО                                                                                                    | 0.1.005 | •      |
|             |                                                                            |                                                        | Наличие в MO локальных нормативных актов по направлениям: Этика в медицинской организации                                                                                                    | 0.1.006 | •      |
|             |                                                                            |                                                        | Наличие в МО локальных нормативных актов по направлениям: Порядок управления документами и ведения документооборота в медицинской организации,<br>включая порядок разработки, утверждения, анализа и актуализации алгоритмов (СОПов, инструкций и других локальных актов в соответствии с выбором МО) | 0.1.007 | •      |
|             |                                                                            |                                                        | Наличие в MO локальных нормативных актов по направлениям: Порядок работы с жалобами и обращениями граждан                                                                                                    | 0.1.008 | •      |
|             |                                                                            |                                                        | * Наличие в МО локальных нормативных актов по направлениям: Порядок проведения мероприятий по оценке качества и безопасности медицинской деятельности<br>медицинской организации, оформленный в Программу по качеству и безопасности медицинской деятельности                                         | 0.1.009 |        |

Рисунок 84. Карточка Раздела

| Требование №0                            | .1.008 Организация ВКК и БМД                                                                                                    |
|------------------------------------------|----------------------------------------------------------------------------------------------------|
| Общая информация Ист                     | гория проверок Мероприятия Документы                                                                                                    |
| Составляющие критерия.<br>дополнительное | <ul> <li>Периодичность проверки:</li> <li>Год</li> <li>Дата следующей проверки:</li> <li>Дата следующей проверки:</li> <li>Фровень риска:</li> <li>Низкое влияние</li> <li>Текущий статус:</li> <li>Не соответствует</li> </ul>                                                                      |
| Наименование требования                  | Наличие в МО локальных нормативных актов по направлениям: Порядок работы с жалобами и обращениями граждан                                                                                                    |
| Показатель                               | Наличие в медицинской организации нормативных правовых актов (в том числе изданных федеральными органами государственной власти, органами государственной власти<br>субъектов Российской Федерации, органами местного самоуправления), регламентирующих вопросы организации медицинской деятельности |
| Вид медицинской<br>деятельности          | - 63                                                                                                    |
| Вид медицинской помощи                   | -                                                                                                    |
| Категории                                | Планирование и организация, Локальные акты (наличие)                                                                                                    |
| Раздел                                   | Управление качеством и безопасностью медицинской деятельности в медицинской организации                                                                                                    |
| Функциональное требование                | В медицинской организации разрабатываются и применяются локальные нормативные акты по организации внутреннего контроля                                                                                                    |
| Критерий оценки                          | 1.1.1 Создание базовых условий функционирования системы управления/менеджмента качества                                                                                                    |
| Описание требования                      | 1.1.1.8 Наличие в МО локальных нормативных актов по направлениям:<br>Порядок работы с жалобами и обращениями граждан                                                                                                    |

Рисунок 85. Карточка Требования

| Требование №0.1.008                    | Организация ВКК и БМД   |                                                               |           |                 |                      |
|----------------------------------------|-------------------------|---------------------------------------------------------------|-----------|-----------------|----------------------|
| Общая информация История проверо       | к Мероприятия Документы |                                                               |           |                 |                      |
| Документы требования:                  |                         |                                                               |           |                 |                      |
| Категории документов Все               |                         |                                                               |           | Добавить докуме | ит для требования  + |
| Название документа                     |                         | Файл                                                          | Категория | Дата загрузки 🗢 | Действия             |
| СОП Порядок рассмотрения жалоб и обраш | ений граждан            | СОП Порядок рассмотрения<br>жалоб и обращений<br>граждан_docx | Шаблоны   | -               |                      |

Рисунок 86. Карточка требования на вкладке «Документы»

| ребование №0.1.008 <b>о</b> рганизация ВКК         | и БМД       |                                                               |           |                 |               |        |
|----------------------------------------------------|-------------|---------------------------------------------------------------|-----------|-----------------|---------------|--------|
| Общая информация История проверок Мероприятия      | Документы   |                                                               |           |                 |               |        |
| Документы требования:                              |             |                                                               |           |                 |               |        |
| все 🗸                                              |             |                                                               |           | Добавить докуме | нт для требов | ания + |
| Название документа                                 |             | Файл                                                          | Категория | Дата загрузки 🗢 | Действи       | R      |
| СОП Порядок рассмотрения жалоб и обращений граждан |             | СОП Порядок рассмотрения<br>жалоб и обращений<br>граждан_docx | Шаблоны   | -               |               |        |
|                                                    | and the set |                                                               | Станлапты | 20.02.2024      | 12            | ×      |

Рисунок 87. Карточка требования с добавленным файлом на вкладке «Документы»

### 4.2.4.1 Загрузка файла в карточку «Мероприятия»

Для вех созданных мероприятий в Системе «ВКК+БМД» у пользователя есть возможность добавления документации в виде текстовых файлов, видео, аудио и сканов.

Для добавления документа в карточку «Мероприятия» необходимо перейти в раздел бокового меню «Мероприятия» (см. Рисунок 88). Откроется реестр мероприятий, где необходимо вы/брать нужное и открыть карточку мероприятия нажатием на его название (ссылка). В карточке мероприятия (см. Рисунок 89) необходимо перейти на вкладку «Документы» (см. Рисунок 90).

По кнопке откроется окно «Загрузка документа» (см. Рисунок 45), где по кнопке «Загрузить документ» есть возможность загрузить документ используя проводник (см. Рисунок 46) либо путем перетаскивания файла (см. Рисунок 55), необходимо ввести также название документа, чтобы оптимально его идентифицировать, и указать категорию документа (выпадающий список). Становиться активной

кнопка **добланть**, при нажатии на которую на вкладке «Документы» в карточке мероприятия появится загруженный документ (см. Рисунок 91).

В карточке мероприятия на вкладке «Документы» для каждого документа представлена информация:

- Название документа;
- Файл (ссылка, по которой можно просмотреть документ, при условии, что он в формате pdf);
- Категория;
- Дата загрузки;
- Действия (🗾, 💌).

При просмотре документа (в формате pdf) в браузере по кнопке его можно распечатать (см. Рисунок 51). При необходимости этот документ

можно скачать по соответствующей кнопке в браузере

Документ можно отредактировать по кнопке «Действия» и в открывшемся окне «Редактировать документ» (см. Рисунок 53) по полям «Название документа» и «Категории документа». После редактирования необходимо нажать кнопку

При необходимости можно удалить документ из карточки мероприятия кнопкой 🕅 в столбце «Действия» (см. Рисунок 91), предварительно используя фильтр «Категории документов» для его поиска в карточке мероприятия на вкладке «Документы», подтвердив удаление в окне «Удалить документ» (см. Рисунок 57) кнопкой Удалить документ».

# 4.2.4.2 Добавление документа по функциональной кнопке «Выбрать документ» в разделе «Мероприятия»

Функция «Выбрать документ» доступна в разделе: «Мероприятия» на вкладке «Документы» карточки мероприятия (см. Рисунок 90) по кнопке

Добавить документ для мероприятия +

на форме «Загрузка документа» (см.

Рисунок 45).

По

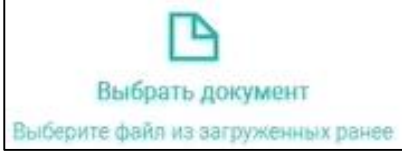

доступна

возможность загрузки документа из загруженных ранее в Систему. Откроется окно «Загрузка документа», с загруженными ранее файлами (см. Рисунок 92), где необходимо выбрать нужный файл по кнопке в строке с нужным файлом в столбце «Действие». Откроется окно «Загрузка документа» (см. Рисунок 49) с заполненными полями:

– Название документа;

функциональной кнопке

– Категория документа.

Кнопка (добавить) активна и по ней файл добавится в реестр (см. Рисунок 91).

Добавление файлов в карточку мероприятия возможно в любом статусе в карточке мероприятия.

Подробнее о работе с мероприятиями см. п. 4.3 «Управление мероприятиями».

После загрузки файла в карточку мероприятия файл будет также доступен в разделе «Документация», в который можно перейти, выбрав «Документация» в боковом меню. Откроется раздел «Документация» (см. Рисунок 34), где добавленный документ будет отражен на вкладке «Документы организации» и в поле «Принадлежность будет отражено «Мероприятие».

На вкладке «Документы организации» также есть возможность

отредактировать документ по кнопке в столбце «Действия» и в открывшемся окне «Редактировать документ» (см. Рисунок 53) по полям «Название документа» и «Категории документа». После редактирования

необходимо нажать кнопку

Также можно удалить документ кнопкой 🖾 в столбце «Действия» (см. Рисунок 67), подтвердив удаление в окне «Удалить документ» (см. Рисунок 57) кнопкой удалить документ».

| ация<br>ВКК   | Мер<br>по уст | оприя<br>гранени | <b>ЯТИЯ</b><br>ю выявленных нарушений/несоответствий и улучшению деятельност                                                                                                    | и медицинской с                   | организации              |                                 |               |                  |                    |
|---------------|---------------|------------------|----------------------------------------------------------------------------------------------------|-----------------------------------|--------------------------|---------------------------------|---------------|------------------|--------------------|
| приятия       |               | Статус мер       | роприятия 🗸 Тип мероприятия 🗸 Объект уч                                                                                                    | ета                               | ~                        |                                 |               |                  | Создать мероприяти |
|               |               | ID 🛊             | Мероприятие                                                                                                    | Тип мероприятия                   | Объект учёта             | Ответственный                   | Плановая дата | Фактическая дата | Статус             |
| ания<br>јенты |               | 203              | Проверить всю поставку ЛС "Р-р Хлоргексидин" в кабинете и и остатки на складе. При отсутвии<br>ЛС с допустимым сроком годности, обеспечить закулку.                                                                | Корректирующее                    | Нежелательное<br>событие | Ерёменко<br>Андрей<br>Андреевич | 15.04.2024    | 20.05.2024       | Завершено          |
|               |               | 189              | Разработать Порядок                                                                                                    | Корректирующее                    | Несоответствие           | Сидоров Иван<br>Петрович        | 22.12.2023    | -                | Новое              |
|               |               | 188              | Разработать локальный акт о порядке сбора и анализа статистических данных,<br>характеризующих качество и безопасность медицинской деятельности медицинской<br>организации содержит:                                | Корректирующее                    | Несоответствие           | Ким Наталия<br>Александровна    | 28.12.2023    | 19.12.2023       | Завершено          |
|               |               | 184              | Подготовить локальные нормативные акты (политик, стандартов, положений и других<br>локальных актов в соответствии с выбором MO) определяющих общую политику<br>информационной безопасности медицинской организации | Корректирующее                    | Несоответствие           | Сидоров Иван<br>Петрович        | 30.12.2023    | -                | Новое              |
|               |               | 182              | Внедрить процедуру информирования                                                                                                    | Корректирующее                    | Несоответствие           | Сидоров Иван<br>Петрович        | 29.10.2023    | -                | Выполняется        |
|               |               | 173              | Рассмотреть другие автоматизированные информационные системы, обеспечивающие<br>поддержку принятия врачебных решений на основании клинических рекомендаций                                                         | Совершенствование<br>деятельности | Несоответствие           | Сидоров Иван<br>Петрович        | 30.06.2023    | -                | Новое              |
| ние           |               | 172              | Подготовить в печатном виде Клинические рекомендации и стандарты медицинской помощи<br>(при необходимости) для сотрудников                                                                                         | Корректирующее                    | Несоответствие           | Сидоров Иван<br>Петрович        | 14.06.2023    | -                | Новое              |
|               |               |                  |                                                                                                    |                                   |                          |                                 |               |                  |                    |

Рисунок 88. Раздел «Мероприятия»

Мероприятие #193 Поликлиника В Редактировать Общая информация Документы ID отчёта: ID требования: Объект учёта: Вид проверки: Дата закрытия: Статус: 25.65 2.12.008 Несоответствие Внеплановая внутренняя Hosoe Разработать процедуру регистрации (подтверждений) доступа работников к клиническим рекомендациям в режиме работы МО, включая мобильные справочники Наименование мероприятия Описание Нет документально установленных свидетельств (подтверждений) доступа работников к клиническим рекомендациям в режиме работы МО, включая мобильные справочники Событие -Плановая дата закрытия 27/02.2024 Ответственный: Федоров Сергей Петрович Тип мероприятия: Корректирующее Требование Наличие документально установленных свидетельств (подтверждений) доступа работников к клиническим рекомендациям в режиме работы МО, включая мобильные справочники Направление Поликлиника Раздел Организация окий ния медицинской помощи на основании данных доказательной медицины. Соответствие клиническим рекомендациям (протоколам печения). Отмена

Рисунок 89. Карточка мероприятия

| Мероприятие #193 Поликлиника | Ваять в работу В Редактировать      |
|------------------------------|-------------------------------------|
| Общая информация Документы   |                                     |
| Категории документов<br>Все  | Добашить документ для мероприятия + |
| Здесь пока нет документов.   |                                     |
| Оттмена                      |                                     |

## Рисунок 90. Вкладка «Документы» карточки мероприятия

| Лероприятие #193 Поликлиника                                                         |                                                                                                    |                       | Ваять е работу   | В Редактироват       |
|--------------------------------------------------------------------------------------|----------------------------------------------------------------------------------------------------|-----------------------|------------------|----------------------|
| Общая информация Документы                                                           |                                                                                                    |                       |                  |                      |
| Категории документов<br>Все                                                          |                                                                                                    |                       | Добавить докумен | кт для мероприятия + |
| Название документа                                                                   | Omin                                                                                                | Категория             | Дата авгружн 🗢   | Действия             |
| Процедура регистрации (подтверждений) доступа работников к клиническим рекомендациям | Процадура ратистрации<br>(подтавриданий) доступа<br>работников к клинизнеским<br>ракомандациям doca | Приказы,<br>Положения | 24 02 2024       | × a                  |
|                                                                                      |                                                                                                    |                       |                  |                      |

Рисунок 91. Карточка мероприятия с добавленным файлом на вкладке «Документы»

| рузка документа                                                                      |                           |                    |            |                  |
|--------------------------------------------------------------------------------------|---------------------------|--------------------|------------|------------------|
| уженные файлы > Файлы мероприятий                                                    |                           |                    |            |                  |
| аланы                                                                                | Cain                      | Катагория          | Дига       | <b>Ausicross</b> |
| Процедура регистрации (подтверждений) доступа работников к клиническим рекомендациям | Процедура регистрации (по | Приказы, Положения | 24.02.2024 | Выбрать          |
| La La                                                                                |                           |                    |            |                  |
|                                                                                      |                           |                    |            |                  |
|                                                                                      |                           |                    |            |                  |
| C Banarran                                                                           |                           |                    |            |                  |

Рисунок 92. Выбор ранее загруженного файла

### 4.3 Управление мероприятиями

Для управления мероприятиями пользователю необходимо перейти в раздел «Мероприятия в боковом меню.

Откроется страница с реестром мероприятий (см. Рисунок 93), который содержит следующую информацию о каждом мероприятии:

- ID (номер мероприятия, ссылка для перехода в карточку мероприятия);
- Мероприятие (название мероприятия, ссылка для перехода в карточку мероприятия);
- Тип мероприятия;
- Объект учета:
- Ответственный:
- Плановая дата завершения;
- Фактическая дата завершения;
- Статус.

В реестре мероприятий представлены следующие фильтры:

- Статус мероприятия (см. Рисунок 94);
- Тип мероприятия (см. Рисунок 95);
- Объект учета (см. Рисунок 96).

# 4.3.1 Создание мероприятия при проведении проверки с использованием Проверочного листа (чек листа)

Создание мероприятия в процессе проведения внутренней проверки в Проверочном листе описано в пункте 4.4.6 «Создание мероприятий по устранению несоответствия требованию». После создания мероприятия по устранению несоответствий требованию из Проверочного листа (см. Рисунок 97) в карточке мероприятия отражена следующая информация:

- ID отчета (номер отчета, ссылка для перехода в Проверочный лист, содержащий требование к которому создано мероприятие (см. Рисунок 98));
- ID требования (номер требования, ссылка, для перехода в карточку требования, к которому создано мероприятие (см. Рисунок 99));
- Объект учета (указывается при создании мероприятия);
- Вид проверки (указывается при создании мероприятия);

- Дата закрытия (будет указана после фактического закрытия мероприятия);
- Статус (черновик, т.к. мероприятие не сформировано в Системе «ВКК+БМД» для исполнения)
- Наименование мероприятия (указывается при создании мероприятия);
- Описание (комментарий к требованию из Проверочного листа);
- Событие (не заполняется);
- Плановая дата закрытия (крайний срок выполнения мероприятия);
- Ответственный (указывается при создании мероприятия);
- Тип мероприятия (указывается при создании мероприятия);
- Требование (ссылка для перехода в карточку требования, к которому создано мероприятие (см. Рисунок 99));
- Направление (направление, в рамках которого создавался Проверочный лист);
- Раздел (ссылка, для перехода в карточку раздела, к которому относится данное требование (см. Рисунок 100)).

По кнопке сохранные откроется страница с созданным мероприятием со статусом «Черновик» (см. Рисунок 97) с возможностью редактирования

(кнопка Редактировать) и удаления (кнопка Удалить) информации о мероприятии.

| ация по<br>вкк | ероприя<br>устранени | <b>ЯТИЯ</b><br>ю выявленных нарушений/несоответствий и улучшению деятельност                                                                                                    | и медицинской с                   | организации              |                                 |               |                  |                     |
|----------------|----------------------|----------------------------------------------------------------------------------------------------|-----------------------------------|--------------------------|---------------------------------|---------------|------------------|---------------------|
| риятия         | Статус ме            | роприятия 🗸 Тип мероприятия 🗸 Объект уч                                                                                                    | ета                               | ~                        |                                 |               |                  | Создать мероприятие |
|                | ID ‡                 | Мероприятие                                                                                                    | Тип мероприятия                   | Объект учёта             | Ответственный                   | Плановая дата | Фактическая дата | Статус              |
| ия             | 203                  | Проверить всю поставку ЛС "Р-р Хлоргексидин" в кабинете и и остатки на складе. При отсутвии<br>ЛС с допустимым сроком годности, обеспечить закупку.                                                                | Корректирующее                    | Нежелательное<br>событие | Ерёменко<br>Андрей<br>Андреевич | 15.04.2024    | 20.05.2024       | Завершено           |
|                | 189                  | Разработать Порядок                                                                                                    | Корректирующее                    | Несоответствие           | Сидоров Иван<br>Петрович        | 22.12.2023    | -                | Новое               |
|                | 188                  | Разработать локальный акт о порядке сбора и анализа статистических данных,<br>характеризующих качество и безопасность медицинской деятельности медицинской<br>организации содержит.                                | Корректирующее                    | Несоответствие           | Ким Наталия<br>Александровна    | 28.12.2023    | 19.12.2023       | Завершено           |
|                | 184                  | Подготовить локальные нормативные акты (политик, стандартов, положений и других<br>локальных актов в соответствии с выбором MO) определяющих общую политику<br>информационной безопасности медицинской организации | Корректирующее                    | Несоответствие           | Сидоров Иван<br>Петрович        | 30.12.2023    | -                | Новое               |
|                | 182                  | Внедрить процедуру информирования                                                                                                    | Корректирующее                    | Несоответствие           | Сидоров Иван<br>Петрович        | 29.10.2023    | -                | Выполняется         |
|                | 173                  | Рассмотреть другие автоматизированные информационные системы, обеспечивающие<br>поддержку принятия врачебных решений на основании клинических рекомендаций                                                         | Совершенствование<br>деятельности | Несоответствие           | Сидоров Иван<br>Петрович        | 30.06.2023    | -                | Новое               |
| ие             | 172                  | Подготовить в печатном виде Клинические рекомендации и стандарты медицинской помощи<br>(при необходимости) для сотрудников                                                                                         | Корректирующее                    | Несоответствие           | Сидоров Иван<br>Петрович        | 14.06.2023    | -                | Новое               |
|                |                      |                                                                                                    |                                   |                          |                                 |               |                  |                     |

Рисунок 93. Реестр мероприятий в разделе «Мероприятия»

| - 124 -            |   |  |  |  |  |
|--------------------|---|--|--|--|--|
| Статус мероприятия | ~ |  |  |  |  |
| Новое              |   |  |  |  |  |
| Выполняется        |   |  |  |  |  |
| Верификация        |   |  |  |  |  |
| Завершено          |   |  |  |  |  |
| Отменено           |   |  |  |  |  |

Рисунок 94. Фильтр «Статус мероприятия»

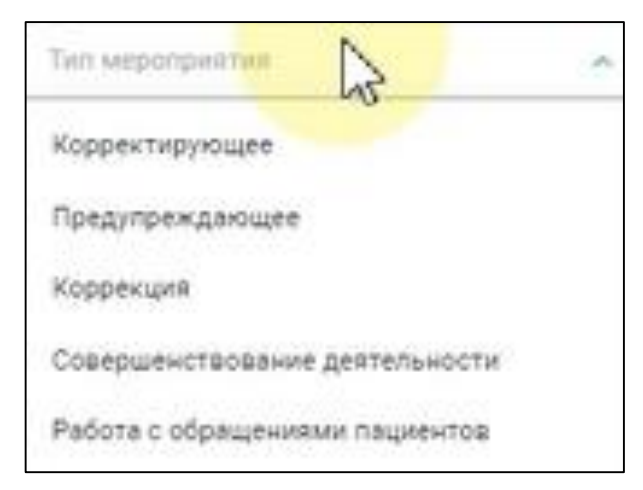

Рисунок 95. Фильтр «Тип мероприятия»

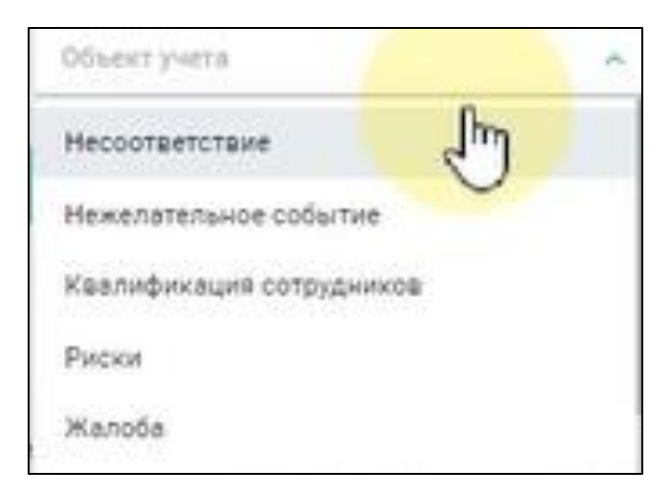

Рисунок 96. Фильтр «Объект учета»

| оприятие #21        | 5 Организация ВКК и БМД                                                                                                  |                                                          | в Редактировать            | х Удал |
|---------------------|----------------------------------------------------------------------------------------------------|----------------------------------------------------------|----------------------------|--------|
| щая информация      | Документы                                                                                                    |                                                          |                            |        |
|                     | ID требования: Объект учёта: Объект учёта: Объект учёта: Объект учёта: Объект учёта: Объект учёта: Плановая и Плановая и | ки:<br>внутренняя 🎯 – боло Статус:<br>Черновик           |                            |        |
| Наименование мероп  | иятия Разработать Положение о защите персональных данных, утверж                                                         | кденное приказом Главного врача/заведующего лабораторией |                            |        |
| Описание            | Нет Положения о защите персональных данных, утвержденное г                                                               | приказом Главного врача/заведующего лабораторией         |                            |        |
| Событие             | H2                                                                                                    |                                                          |                            |        |
| Плановая дата закры | ия 04.03.2024 Ответствен                                                                                                 | ный: Ерёменко Андрей Андреевич                           | Тип мероприятия: Корректир | ующее  |
| ребование           | Наличие Положения о защите персональных данных, утвержденное                                                             | е приказом Главного врача/заведующего лабораторией       |                            |        |
| laправление         | Организация ВКК и БМД                                                                                                    |                                                          |                            |        |
|                     |                                                                                                    |                                                          |                            |        |

Рисунок 97. Созданное мероприятие

| 21-77          | Организация ВКК и                                                                                                    | иБМД                                            |                                                                            |                                                 |          |                              | <ul> <li>ЗАВЕРШИТЬ ПРОВЕГ</li> </ul> |
|----------------|----------------------------------------------------------------------------------------------------|-------------------------------------------------|----------------------------------------------------------------------------|-------------------------------------------------|----------|------------------------------|--------------------------------------|
| течение і      | информационной безопас                                                                                                    | ности                                           |                                                                            |                                                 |          |                              |                                      |
| 8 Ауди<br>Сиду | <sup>ктор:</sup><br>юров Пётр Петрович                                                                                                    | 0                                               | Вид проверки:<br>Плановая внутренняя                                       | Статус: Проводится                              | проверка | (; *                         |                                      |
| Have<br>24.0   | ало проверки.<br>01:2024                                                                                                    | 0                                               | Завершение:<br>-                                                           | 💿 Подписан:                                     |          |                              |                                      |
| Номер          | Требование                                                                                                    |                                                 |                                                                            |                                                 | Статус   | Комментарий                  | Мероприятия                          |
| 0.2.001        | Наличие в МО локальных нормат<br>выбором MO) определяющих обц                                                                                                    | гианых актов (политик,<br>цую политику информа  | стандартов, положений и других локал<br>ционной безопасности медицинской о | льных актов в соответствии с<br>рганизации      |          | Нет в Наличие в МО локальны  | Добежно 🕕                            |
| 0.2.002        | <ul> <li>Назначен ответственный за инф<br/>обрабатываемых в информацион</li> </ul>                                                                                                    | формационную безопа:<br>яных системах медици    | сность, включая обеспечение безопасі<br>яской организации                  | ности персональных данных (ПД),                 | •        |                              | Добланть                             |
| 0.2.003        | Сформирован перечень програмя<br>средства в сети и информации, ог                                                                                                    | мных продуктов, устано<br>брабатываемой этими   | аленных на каждом из средств инфор<br>программными продуктами.             | оматизации или доступных с этого                | ٠        |                              | Добавить                             |
| 0.2.004        | <ul> <li>Программные продукты, приме<br/>представленных в «Едином рееставленных в «Едином рееставленных в «Едином рееставленных в кака в собращие и собращие и собра</li></ul> | еняемые в медицинско<br>тре российских програ   | й организации, включены в перечены<br>мм для электронных вычислительных    | программных продуктов,<br>к машин и баз данных» | •        |                              | Andeavra                             |
| 0.2.005        | В организации утвержден Перече                                                                                                    | нь сведений конфиден                            | циального характера                                                        |                                                 | •        |                              | Добленты                             |
| 0.2.006        | * Наличие Положения о защите п                                                                                                    | ерсональных данных,                             | утвержденное приказом Главного вра                                         | ча/заведующего лабораторией                     | ٠        | Нет Положения о защите рерс. | 215 Разовботать Поло                 |
| 6.2.007        | Наличие Порядка ознахомления                                                                                                    | сотрудников с докумен                           | тами в области информационной безо                                         | опасности                                       | •        | J.                           | Applements                           |
| 0,2.008        | Лабораторная информационная о<br>удостоверение                                                                                                    | система (ЛИС) является                          | а зарегистрированным медицинским и                                         | изделием и имеет регистрационное                | ٠        |                              | Добланта                             |
| 0.2.009        | * Лабораторная информационная                                                                                                    | а система (ЛИС) имеет ;                         | действующую лицензию поставщика                                            |                                                 | •        |                              | Добланты                             |
| 0.2.010        | Лабораторная информационная о<br>верификации надежности, доступ                                                                                                    | система (ЛИС) верифиц<br>пности и отказоустойчи | ирована для применения в лаборатор<br>вости                                | ии: планы и отчетные записи по                  | •        |                              | Добланть                             |
|                | • Лабораторная информационная                                                                                                    | система (ЛИС) подлес                            | инивается в работоспособном состоян                                        | www.wanteside.p.uutate.IT                       |          |                              |                                      |

Рисунок 98. Проверочный лист с требованием, к которому создано мероприятие

| Гребование №(                        | 0.2.006 Организация ВКК и БМД                                                                                                    |
|--------------------------------------|----------------------------------------------------------------------------------------------------|
| Общая информация И                   | стория проверок Мероприятия Документы                                                                                                    |
| Составляющие критери<br>обязательное | я: O Периодичность проверки: O Дата следующей проверки: O Уровень риска: Среднее влияние Среднее влияние                                                                                                    |
| Наименование требования              | Наличие Положения о защите персональных данных, утвержденное приказом Главного врача/заведующего лабораторией                                                                                                    |
| Показатель                           | Обеспечение функционирования медицинской информационной системы медицинской организации, включая информационное взаимодействие с государственными<br>информационными системами в сфере здравоохранения субъектов Российской Федерации и единой государственной информационной системой в сфере здравоохранения,<br>размещение в них сведений в соответствии с законодательством Российской Федерации; |
| Вид медицинской<br>деятельности      |                                                                                                    |
| Вид медицинской помощи               |                                                                                                    |
| Категории                            | Локальные акты (наличие)                                                                                                    |
| Раздел                               | Обеспечение информационной безопасности                                                                                                    |
| Функциональное требование            | организация информационной безопасности                                                                                                    |
| Критерий оценки                      | Наличие приказов, распоряжений, положений и иных документов по вопросам информационной безопасности                                                                                                    |
| Описание требования                  | 6. Наличие Положения о защите персональных данных, утвержденное приказом Главного врача/заведующего лабораторией                                                                                                    |

Рисунок 99. Карточка требования, к которому создано мероприятие

| <ul> <li></li></ul> | Раздел №2<br>Обеспечение информа | ционной безопасно<br>мд 8<br>менты Показате | СТИ<br>Ответственный:<br>Дамилия Имя Отчество<br>Фамилия Имя Отчество<br>ли Настройки                                                                                                    |         |        |
|---------------------|----------------------------------|---------------------------------------------|----------------------------------------------------------------------------------------------------|---------|--------|
| • Риски             | Функциональные<br>требования     | Критерии оценки                             | Наименование требования                                                                                                    | Номер   | Статус |
|                     | Организация<br>информационной    | Применение политики<br>информационной       | Наличие в МО локальных нормативных актов (политик, стандартов, положений и других локальных актов в соответствии с выбором МО) определяющих общую<br>политику информационной безопасности медицинской организации    | 0.2.001 | •      |
|                     |                                  |                                             | * Назначен ответственный за информационную безопасность, включая обеспечение безопасности персональных данных (ПД), обрабатываемых в<br>информационных системах медицинской организации                              | 0.2.002 | •      |
|                     |                                  |                                             | Сформирован перечень программных продуктов, установленных на каждом из средств информатизации или доступных с этого средства в сети и информации,<br>обрабатываемой этими программными продуктами.                   | 0.2.003 | •      |
|                     |                                  |                                             | * Программные продукты, применяемые в медицинской организации, включены в перечень программных продуктов, представленных в «Едином реестре<br>российских программ для электронных вычислительных машин и баз данных» | 0.2.004 | •      |
|                     |                                  | Наличие приказов,<br>распоряжений,          | В организации утвержден Перечень сведений конфиденциального характера                                                                                                    | 0.2.005 | •      |
|                     |                                  |                                             | * Наличие Положения о защите персональных данных, утвержденное приказом Главного врача/заведующего лабораторией                                                                                                    | 0.2.006 | •      |
| Га Обучение         |                                  |                                             | Наличие Порядка ознакомления сотрудников с документами в области информационной безопасности                                                                                                    | 0.2.007 | •      |
|                     |                                  | Лабораторная<br>информационная              | Лабораторная информационная система (ЛИС) является зарегистрированным медицинским изделием и имеет регистрационное удостоверение                                                                                     | 0.2.008 | •      |
|                     |                                  |                                             | * Лабораторная информационная система (ЛИС) имеет действующую лицензию поставщика                                                                                                    | 0.2.009 | •      |

Рисунок 100. Карточка раздела, к которому относится требование

## - 129 -

#### 4.3.2 Создание мероприятия в разделе «Мероприятия»

Создание мероприятия в разделе «Мероприятия» доступно пользователю по кнопке форма «Создание мероприятия» (см. Рисунок 101), где пользователю необходимо заполнить обязательные поля:

- Наименование мероприятия (текстовое поле, может быть использована цель работы), по нему будет возможно найти мероприятие в реестре мероприятий;
- Описание (текстовое поле);
- Объект учета (выпадающий список, см. Рисунок 102);
- Вид проверки (выпадающий список (см. Рисунок 103), как правило «Текущий мониторинг»);
- Тип мероприятия (выпадающий список (см. Рисунок 104);
- Дата начала (календарь, указывается дата начала мероприятия в будущем периоде);
- Дата закрытия (календарь, указывается дата окончания мероприятия в будущем периоде, будет использована для мониторинга выполнения мероприятия);
- Аудитор/Автор (выпадающий список, ФИО автора создания мероприятия);
- Ответственный (выпадающий список, выбор ответственного за выполнение данного мероприятия сотрудника);
- Направление (выпадающий список (см. Рисунок 105));
- Раздел (выпадающий список в соответствии с выбранным направлением);
- Событие (выпадающий список в соответствии с выбранным разделом).

| здание меропри             | иятия                    | Сохранить | Отмен |
|----------------------------|--------------------------|-----------|-------|
| Наименование мероприятия * | Намменование мероприятия |           |       |
| Описание *                 | Отясание                 |           |       |
| Объект учёта *             | Несоответствие           |           |       |
| Вид проверки *             | Вид проверок 🗸           | N         |       |
| Тип мероприятия *          | Корректирующее           | 63        |       |
| Дата начала "              | Dara isisana 😳           |           |       |
| Дата захрытия *            | Astra saugustien (13     |           |       |
| Аудитор/Автор *            | Аудетор/Аштор 🗢          |           |       |
| Ответственный *            | Othercraennañ            |           |       |
| Направление *              | Направление              |           |       |
| Pasgen *                   | Pangen                   |           |       |
| Событие                    | Euderwe v                |           |       |

## Рисунок 101. Форма «Создание мероприятия»

| Объект учёта                 | Несоответствие             | v |
|------------------------------|----------------------------|---|
| Rus propervu t               | Несоответствие             | 1 |
| рид провенки                 | Нежелательное событие      |   |
| Каралия<br>Тип мероприятия * | Квалификация сотрудников   |   |
| 12/51                        | Риски                      |   |
| Дата начала *                | Жалоба                     |   |
|                              | Прочие обращения пациентов |   |
| Дата закрытия *              | Дата закрыткя              |   |

Рисунок 102. Поле «Объект учета»

| Вид проверки *                                                                                                    | Паці проверка          | Ŷ |
|----------------------------------------------------------------------------------------------------|------------------------|---|
|                                                                                                    | Плановая внутрення     |   |
| the metholitherine                                                                                                    | Внеплановая внутренняя |   |
| Дата начала *                                                                                                    | Внешняя плановая       |   |
| 1990 (1990) - 1990 (1990)<br>1990 (1990) - 1990 (1990) - 1990 (1990) (1990) (1990) (1990) (1990) (1990) (1990) (1990) (1990) (1990) (1990) (1<br>1990) (1990) (19900) (19900) (1990) (1990) (1990) (1990) (1990) (1990) (1990) (1 | Внешняя внеплановая    |   |
| Дата закрытия *                                                                                                    | Текущий мониторинг     |   |

## Рисунок 103. Поле «Вид проверки»

| Наименование мероприятия * | Разработать локальный акт по направлению: Порядок идентификации пациентов при оказании медицинской помощи, включая проведение диагностических исследований |
|----------------------------|----------------------------------------------------------------------------------------------------|
| Объект учёта *             | Несоответствие                                                                                                    |
| Вид проверки *             | Плановая внутренняя                                                                                                    |
| Тип мероприятия *          | Корректирующее                                                                                                    |
| Дата начала *              | Корректирующее 🗸                                                                                                    |
| Дата закрытия *            | Коррекция                                                                                                    |
|                            | Совершенствование деятельности                                                                                                    |
| Аудитор/Автор *            | Работа с обращениями пациентов                                                                                                    |
| a                          | Обучение                                                                                                    |

### Рисунок 104. Выбор типа мероприятия при создании мероприятия

| Направление | Напрацяеном                           | ~ |
|-------------|---------------------------------------|---|
| Pasgen*     | Организация ВКК и БМД<br>Стоматология |   |
| Событие     | Медицинская лаборатория               |   |

### Рисунок 105. Выбор направления мероприятия

## 4.3.2.1 Создание мероприятия для объекта учета (обучения сотрудников)

Для создания мероприятия для объекта учета (обучения сотрудников) пользователю необходимо заполнить обязательные поля на форме «Создание мероприятия» (см. Рисунок 101), которая откроется по кнопке

Создать мероприятие

на странице реестра мероприятий (см. Рисунок 93):

- Наименование мероприятия (текстовое поле);
- Описание (Пройти обучение по теме:);
- Объект учета (Квалификация сотрудников);
- Вид проверки (Текущий мониторинг);
- Тип мероприятия (Обучение);
- Дата начала (указывается дата начала);
- Дата закрытия (указывается дата окончания);
- Аудитор/Автор (ФИО);
- Ответственный (ФИО);
- Направление (выбор из списка);
- Раздел (выбор из списка);
- Событие (не заполняется).

По кнопке созданного мероприятия со статусом «Новое» (см. Рисунок 106) с возможностью:

- редактирования (кнопка Редактировать)
- взять в работу (кнопка Взять в работу
- отмены мероприятия (кнопка

По кнопке (см. Рисунок 107) есть возможность увеличить текстовые поля (см. Рисунок 108). После редактирования необходимо нажать кнопку

В карточке мероприятия на вкладке «Документы» доступно добавление документов (см. п.4.2.4 «Добавление документа в разделе «Мероприятия»»).

После нажатия кнопки созданное мероприятие со статусом «Новое» появится в реестре мероприятий (см. Рисунок 109), т.к. оно еще не взято в работу. Жизненный цикл «Мероприятия» см. п. 4.3.3.

| ероприятие #21       | 6                                         |                                                               |                                  | Взять в работу 😰 Редактирова |
|----------------------|-------------------------------------------|---------------------------------------------------------------|----------------------------------|------------------------------|
| общая информация     | Документы                                 |                                                               |                                  |                              |
| ID требоважия:       | объект учёта:<br>Квалификация сотрудников | <ul> <li>Вид проверки.</li> <li>Текущий мониторинг</li> </ul> | ата закрытия: O Статус:<br>Новое |                              |
| Наименование меропр  | риятия Обучение сотруднииков: Ив          | нов: И.А Петров А.А.                                          |                                  |                              |
| Описание             | Пройти обучении по теме:                  |                                                               |                                  |                              |
| Событие              | 121                                       |                                                               |                                  |                              |
| Плановая дата закрыт | тия 27.03.2024                            | Ответственный: Ерёме                                          | нко Андрей Андреевич             | Тип мероприятия: Обучение    |
| Направление          | Стоматология                              |                                                               |                                  |                              |
| Раздел               | Безопасность при идентификах              | ии личности пациента                                          |                                  |                              |
|                      |                                           |                                                               |                                  |                              |
| Отмена               |                                           |                                                               |                                  |                              |

Рисунок 106. Созданное мероприятие для объекта учета (обучения сотрудников)

| Наименование мероприятия * | Обучение сотруднинков:<br>Иванов: И.А<br>Петров А.А.<br>Сидоров И.И. |       |
|----------------------------|----------------------------------------------------------------------|-------|
| Описание *                 | Пройти обучении по теме:                                             |       |
| Объект учёта *             | Квалификация сотрудников                                             | <br>N |
| Вид проверки *             | Текущий мониторинг                                                   | 45    |
| Тип мероприятия *          | Обучение                                                             |       |
| Дата начала *              | 26.03.2024                                                           |       |
| Дате закрытия *            | 27.03.2024                                                           |       |
| Аудитор/Автор *            | Сидоров Петр Петрович                                                |       |
| Ответственный *            | Ерёменко Андрей Андреевич                                            |       |
| Направление *              | Стоматология                                                         |       |
| Раздел *                   | Безопасность при идентификации личности пациента                     |       |

Рисунок 107. Форма «Редактирование мероприятия»

| Наименование мероприятия * | Обучение сотруднииков: |     |
|----------------------------|------------------------|-----|
|                            | Иванов: И.А.           |     |
|                            | Retpog A.A.            |     |
|                            | Сидоров И.И.           |     |
|                            |                        |     |
|                            |                        |     |
|                            |                        |     |
|                            |                        |     |
|                            |                        |     |
|                            |                        |     |
|                            |                        | - 4 |
|                            |                        |     |

Рисунок 108. Увеличение текстового поля

| оприятия<br>ранению выявленных нарушений/несоответствий и улучшению деятельности медицинской организации |                                                                                                    |                 |                             |                                 |               |                  |                  |
|----------------------------------------------------------------------------------------------------|----------------------------------------------------------------------------------------------------|-----------------|-----------------------------|---------------------------------|---------------|------------------|------------------|
| Статус м                                                                                                 | ероприятия 🗸 Тип мероприятия 🖌 Объект у                                                                                                    | era.            | ~ ]                         |                                 |               |                  | Создать мероприя |
| ID \$                                                                                                    | Мероприятие                                                                                                    | Тип мероприятия | Объект учёта                | Ответственный                   | Плановая дата | Фактическая дата | Статус           |
| 216                                                                                                    | Обучение сотруднинков: Иванов: И.А Петров А.А. Сидоров И.И.                                                                                                   | Обучение        | Квалификация<br>сотрудников | еременко<br>Андрей<br>Андреевич | 28.03.2024    | -                | Hoace            |
| 208                                                                                                    | Разработать локальный акт по направлениям: Порядок организации медицинской помощи<br>пациентам, не владеющих русским языком                                   | Корректирующее  | Несоответствие              | Ерёменко<br>Андрей<br>Андреевич | 21.02.2024    | -                | Выполняется      |
| 207                                                                                                    | Разработать локальный акт по направлению: Порядок идентификации пациентов при оказании<br>медицинской помощи, яключая проведение диагностических исследований | Корректирующее  | Несоответствие              | Ерёменко<br>Андрей<br>Англеерии | 29.02 2024    | 5                | Hoppe            |

Рисунок 109. Созданное Мероприятие со статусом «Новое» для объекта учета (Квалификация сотрудников)

# 4.3.2.2 Создание мероприятия для объекта учета (нежелательное событие)

Для создания мероприятия для объекта учета (нежелательное событие) пользователю необходимо заполнить обязательные поля на форме «Создание мероприятия» (см. Рисунок 101), которая откроется по кнопке

Создать мероприятие

- на странице реестра мероприятий (см. Рисунок 93):
- Наименование мероприятия (текстовое поле);
- Описание (Описание мероприятия);
- Объект учета (Нежелательное событие);
- Вид проверки (выпадающий список, (см. Рисунок 103));
- Тип мероприятия (выпадающий список (см. Рисунок 104));
- Дата начала (календарь, указывается дата начала мероприятия в будущем периоде);
- Дата закрытия (календарь, указывается дата окончания мероприятия в будущем периоде);
- Аудитор/Автор (выпадающий список, ФИО автора создания мероприятия);
- Ответственный (выпадающий список, выбор ответственного за выполнение данного мероприятия сотрудника);
- Направление (выпадающий список (см. Рисунок 105));
- Раздел (выпадающий список в соответствии с выбранным направлением);
- Событие (выбираем из выпадающего списка нежелательное событие).

По кнопке **Соссерси** откроется карточка созданного мероприятия со статусом «Новое» (см. Рисунок 110) с возможностью:

- редактирования (кнопка
- взять в работу (кнопка
- отмены мероприятия (кнопка

По кнопке См. Рисунок 107) есть возможность увеличить текстовые поля (см. Рисунок 108). После редактирования необходимо нажать кнопку

В карточке мероприятия на вкладке «Документы» доступно добавление документов (см. п.4.2.4 «Добавление документа в разделе «Мероприятия»»).

После нажатия кнопки созданное мероприятие со статусом «Новое» появится в реестре мероприятий (см. Рисунок 111), т.к. оно еще не взято в работу. Жизненный цикл «Мероприятия» см. п. 4.3.3.

| роприятие #21        | 7                                      |                                                                        | Взять в работу В Редактироват   |
|----------------------|----------------------------------------|------------------------------------------------------------------------|---------------------------------|
| бщая информация      | Документы                              |                                                                        |                                 |
| Ю требования.        | Сбъект учёта:<br>Нежелательное событие | Вид проверки:<br>Текущий мониторинг ( Дата захрытия: ( Татус:<br>Новое |                                 |
| Наименование меропр  | иятия Проверить на складе срок годност | тилс                                                                   |                                 |
| Описание             | Выявлено ЛС с прошедшим сроко          | м годности                                                             |                                 |
| Событие              | Превышен срок хранения ЛС              |                                                                        |                                 |
| Плановая дата закрыт | ия 29.02.2024                          | Ответственный: Андрей Андреевич                                        | Тип мероприятия: Корректирующее |
| Направление          | Стоматология                           |                                                                        |                                 |
| Раздел               | Безопасность обращения лекарствен      | ных средств при осуществлении медицинской деятельности                 |                                 |
| Отмена               |                                        |                                                                        |                                 |

Рисунок 110. Карточка созданного мероприятия для объекта учета (нежелательное событие)

| Меропр<br>по устрано | Іероприятия<br>сустранению выявленных нарушений/несоответствий и улучшению деятельности медицинской организации             |                 |                             |                                 |               |                  |                     |  |  |  |  |
|----------------------|----------------------------------------------------------------------------------------------------|-----------------|-----------------------------|---------------------------------|---------------|------------------|---------------------|--|--|--|--|
| Cherge               | мероприятия 🔹 Тип мероприятия 😒 Объект у                                                                                    | -678            | *                           |                                 |               |                  | Создать мероприятие |  |  |  |  |
| 10.0                 | Мероприятие                                                                                                    | Тип мероприятия | Объект учётв                | Ответственный                   | Плановая дата | Фактическая дата | Статус              |  |  |  |  |
| 217                  | Проверить на складе срок годности ЛС                                                                                        | Корректирующее  | Нежелательное<br>событие    | Ерёменко<br>Андрей<br>Андреани  | 29.02.2024    | i.               | Hosee               |  |  |  |  |
| 216                  | Обучение сотруднияков: Иванов: И.А.Петров А.А. Сидоров И.И.                                                                 | Обучение        | Кеалификация<br>сотрудников | Ерёменко<br>Андрей<br>Андреевич | 28.03.2024    | -                | Новое               |  |  |  |  |
| 208                  | Разработать локальный акт по направлениям: Порядок организации медицинской помощи<br>пациентам, не владеющих русским языком | Корректирующее  | Несоответствие              | Ерёменко<br>Андрей<br>Андреевич | 21.02.2024    | -                | Выполняется         |  |  |  |  |
| 207                  | Разработать локальный акт по направлению: Порядок идентификации пациентов при оказании                                      | Корректирующее  | Несоответствие              | Ерёменко<br>Андрей              | 29.02.2024    |                  | Hoppe               |  |  |  |  |

Рисунок 111. Созданное Мероприятие со статусом «Новое» для объекта учета (нежелательное событие)

### 4.3.2.3 Создание мероприятия для объекта учета (риски)

- 141 -

Для создания мероприятия для объекта учета (Риски) пользователю необходимо заполнить обязательные поля форме «Создание на мероприятия» (см. Рисунок 101), которая откроется по кнопке Создать мероприятие

на странице реестра мероприятий (см. Рисунок 93):

- Наименование мероприятия (Название мероприятия);
- Описание (Описание мероприятия);
- Объект учета (Риски);
- Вид проверки (выпадающий список, (см. Рисунок 103));
- Тип мероприятия (выпадающий список (см. Рисунок 104));
- Дата начала (календарь, указывается дата начала мероприятия в будущем периоде);
- Дата закрытия (календарь, указывается дата окончания мероприятия в будущем периоде);
- Аудитор/Автор (выпадающий список, ФИО автора создания мероприятия);
- Ответственный (выпадающий список, выбор ответственного за выполнение данного мероприятия сотрудника);
- Направление (выпадающий список (см. Рисунок 105), выбор соответствующего направления, в котором выявлено данное мероприятие);
- Раздел (раздел, в отношении которого выявлен данный риск);
- Событие (выбираем из выпадающего списка рисковое событие).

):

По кнопке откроется карточка созданного мероприятия со статусом «Новое» (см. Рисунок 112) с возможностью:

- редактирования (кнопка
- взять в работу (кнопка Взять в работ
- отмены мероприятия (кнопка

По кнопке Редактировать на форме «Редактирование мероприятия» (см. Рисунок 107) есть возможность увеличить текстовые поля (см. Рисунок 108). После редактирования необходимо нажать кнопку

В карточке мероприятия на вкладке «Документы» доступно добавление документов (см. п.4.2.4 «Добавление документа в разделе «Мероприятия»»).

После нажатия кнопки созданное мероприятие со статусом «Новое» появится в реестре мероприятий (см. Рисунок 113), т.к. оно еще не взято в работу. Жизненный цикл «Мероприятия» см. п. 4.3.3.

Все созданные мероприятия для объекта учета (Риски) в реестре мероприятий выделены красным цветом (см. Рисунок 113).

Поиск мероприятий для объекта учета (Риски) в реестре мероприятий осуществляется по фильтрам;

- «Объект учета» (Риски);
- «Тип мероприятия» (выбор из списка).

Мероприятие #218 В Редактировать Общая информация Документы Ctatyc: ID требования: Объект учёта: Вид проверки: Дата закрытия: 0 Риски Текущий мониторинг Новое -Наименование мероприятия Выбрать другого поставщика ЛС Запасы ЛС ниже допустимого минимума Есть информация о срыве поставки ЛС текущим поставщиком Описание Событие Риск несвоевременности поставки ЛС 14.11.2023 Ответственный: Ерёменко Андрей Андреевич Плановая дата закрытия Тип мероприятия: Предупреждающее Направление Стоматология Раздел Безопасность обращения лекарственных средств при осуществлении медицинской деятельности Отмена

Рисунок 112. Карточка созданного мероприятия для объекта учета (Риски)

| Статус мероприятия 🖌 🗸 Тип мероприятия 🖌 Объект учета 🖌 |                                                                                                    |                 |                             |                                 |               |                  | Создать мероприятие |
|---------------------------------------------------------|----------------------------------------------------------------------------------------------------|-----------------|-----------------------------|---------------------------------|---------------|------------------|---------------------|
| 10 Q                                                    | Мероориятие                                                                                                    | Тип мероприятия | Объект учёта                | Ответственный                   | Плановая дята | Фактическая дата | Статус              |
| 218                                                     | Выбрать другого поствещиха ЛС                                                                                                    | Предупреждающее | Риски                       | Ерёменко<br>Андрей<br>Андреевич | 14.11.2024    | -                | Hosee               |
| 217                                                     | Проверить на складе срок годности ЛС                                                                                                    | Корректирующее  | Нежелательное<br>событие    | Ерёменко<br>Андрей<br>Андреевич | 29.02.2024    | -                | Hosee               |
| 216                                                     | Обучение сотруднииков: Иванов: И.А.Петров А.А. Сидоров И.И.                                                                                                   | Обучение        | Квалификация<br>сотрудников | Ерёменко<br>Андрей<br>Андреевич | 28.03.2024    | -                | Hospe               |
| 208                                                     | Разработать локальный акт по направлениям: Порядок организации медицинской помощи<br>пациентам, не владеющих русским языком                                   | Корректирующее  | Несоответствие              | Ерёменко<br>Андрей<br>Андреевич | 21.02.2024    | -                | Выполняется         |
| 207                                                     | Разработать локальный акт по направлению: Порядок идентификации пациентов при оказании<br>медицинской помощи, включая проведение диагностических исследований | Корректирующее  | Несоответствие              | Ерёменко<br>Андрей<br>Анареят   | 29.02.2024    |                  | Hose                |

Рисунок 113. Созданное Мероприятие со статусом «Новое» для объекта учета (Риски)
# 4.3.2.4 Создание мероприятия и регистрация Жалоб (обращений пациентов))

Для создания мероприятия для объекта учета (Жалоба) пользователю необходимо форме заполнить обязательные на поля «Создание мероприятия» (см. Рисунок 101), которая откроется ПО кнопке Создать мероприятие на странице реестра мероприятий (см. Рисунок 93):

– Наименование мероприятия (Название мероприятия);

- Описание (Описание жалобы);
- Объект учета (Жалоба);
- Вид проверки (Текущий мониторинг);
- Тип мероприятия (Работа с обращением пациентов);
- Дата начала (календарь, указывается дата начала мероприятия в будущем периоде);
- Дата закрытия (календарь, указывается дата окончания мероприятия в будущем периоде);
- Аудитор/Автор (выпадающий список, ФИО автора создания мероприятия);
- Ответственный (выпадающий список, выбор ответственного за выполнение данного мероприятия сотрудника);
- Направление (выпадающий список (см. Рисунок 105), выбор соответствующего направления, в котором выявлено данное мероприятие);
- Раздел (выпадающий список в соответствии с выбранным направлением);

):

– Событие (не заполняется).

По кнопке откроется карточка созданного мероприятия со статусом «Новое» (см. Рисунок 114) с возможностью:

- редактирования (кнопка
   Ваять в работу
- взять в работу (кнопка
- отмены мероприятия (кнопка

По кнопке (см. Рисунок 107) есть возможность увеличить текстовые поля (см. Рисунок 108). После редактирования необходимо нажать кнопку

В карточке мероприятия на вкладке «Документы» доступно добавление документов (см. п.4.2.4 «Добавление документа в разделе «Мероприятия»»).

После нажатия кнопки созданное мероприятие со статусом «Новое» появится в реестре мероприятий (см. Рисунок 115), т.к. оно еще не взято в работу. Жизненный цикл «Мероприятия» см. п. 4.3.3.

Поиск мероприятий для объекта учета (Жалоба) в реестре мероприятий осуществляется по фильтру «Объект учета» - Жалоба.

Мероприятие #219 В Редактировать Общая информация Документы Статус: ID требования: Объект учёта: Вид проверки: Дата закрытия: Жалоба Текущий мониторинг Hosee -Наименование мероприятия Провести проверку обоснованности жалобы пациента Описание Жалоба пациента на Отказ врача от проведения лечения по требованию пациента Событие ----Плановая дата закрытия 29.02.2024 Ответственный: Ерёменко Андрей Андреевич Тип мероприятия: Работа с обращениями пациентов Стоматология Направление Раздел Обеспечение качества медицинской помощи. Контроль соблюдения порядков оказания медицинской помощи, клинических рекомендаций и стандартов медицинской помощи Отмена

Рисунок 114. Карточка созданного мероприятия для объекта учета (Жалоба)

| еропр<br>устране | ИЯТИЯ<br>нию выявленных нарушений | й/несоответствий и улучшению į | цеяте, | пьности медицинской (                | организации                 |                                 |               |                  |                     |
|------------------|-----------------------------------|--------------------------------|--------|--------------------------------------|-----------------------------|---------------------------------|---------------|------------------|---------------------|
| Статус и         | мероприятия                       | Τική ινεροόρνιατικά            | .][    | Ибъект учета                         | ~                           |                                 |               |                  | Создать мероприятие |
| ID .:            | Мероприятие                       |                                |        | Тип мероприятия                      | Объект учёта                | Ответственный                   | Плановая дата | Фактическая дята | Статус              |
| 219              | Провести проверку обоснованности  | и жалобы пациента              |        | Работа с<br>обращениями<br>пациентов | Жалоба                      | Ерёменко<br>Андрей<br>Андрееяич | 29.02.2024    | -                | Hoape               |
| 218              | Выбрать другого поставщике ЛС     |                                |        | Предупреждающее                      | Риски                       | Ерёменко<br>Андрей<br>Андреевич | 14:11:2024    | (#) <sup>1</sup> | Hosoe               |
| 217              | Проверить на складе срок годности | nc                             |        | Корректирующее                       | Нежелательное<br>событие    | Ерёменко<br>Андрей<br>Андреевич | 29.02.2024    |                  | Hosee               |
| 216              | Обучение сотруднинков: Ивенов: И. | А Петров А.А. Сидоров И.И.     |        | Обучение                             | Квалификация<br>сотрудников | Ерёменко<br>Андрей<br>Андреевич | 28.03.2024    | -                | Новое               |

Рисунок 115. Мероприятие со статусом «Новое» для объекта учета (Жалоба)

#### 4.3.3 Управление жизненным циклом мероприятия

Все созданные мероприятия в Системе, которые попадают под мониторинг выполнения имеют статус «Новое». В реестре можно использовать фильтр «Статус мероприятия», чтобы в реестре мероприятий отразились все мероприятия со статусом «Новое» (см. Рисунок 116). Данные мероприятия еще не взяты в работу и ожидают своего исполнения.

Для начала выполнения мероприятия ответственному за выполнение мероприятия необходимо:

- 1. Перейти в карточку мероприятия по ссылке в реестре мероприятий в столбцах ID или Мероприятие в строке мероприятия.
- В открывшейся карточке мероприятия (см. Рисунок 106, Рисунок 110, Рисунок 112, Рисунок 114) нажать функциональную кнопку
   Взять в работу
- В модальном окне «Подтвердите действие» необходимо подтвердить смену статуса мероприятия кнопкой (см. Рисунок 117).
- 4. Статус в карточке выбранного мероприятия изменится на «Выполняется» (см. Рисунок 118) и появится кнопка
   Выполняется. Это значит, что мероприятие взято в работу и выполняется ответственным сотрудником.
- 5. В процессе выполнения ответственный сотрудник может добавлять документы на вкладке «Документы» (см. п.4.2.4 «Добавление документа в разделе «Мероприятия»»).
- 6. По кнопке <u>Редактировать</u> в карточке мероприятия в открывшейся форме «Редактирование мероприятия (см. Рисунок 107) сотруднику доступно вносить уточняющую информацию в поле «Описание» и другие поля.
- 7. По итогу выполнения мероприятия ответственному сотруднику необходимо нажать кнопку Выполнено.

- 150 -
- 8. В модальном окне «Подтвердите действие» необходимо

подтвердить смену статуса мероприятия кнопкой (см. Рисунок 117).

- 9. Статус в карточке выбранного мероприятия изменится на «Верификация» Рисунок 119) И (см. появятся кнопки Доработать Закрыть Данный статус означает, что автор данного мероприятия должен проверить насколько выполненное мероприятие соответствует установленным требованиям его выполнения и после проверки он должен:
  - Либо подтвердить выполнение мероприятия (кнопка
     Закреть):
  - Либо вернуть на доработку (кнопка

10. В случае возврата Мероприятия на доработку следует нажать на кнопку в модальном окне «Подтвердите действие» и подтвердить смену статуса мероприятия кнопкой (см. Рисунок 117) и в карточке мероприятия статус снова изменится на «Выполняется» (см. Рисунок 118) и оно возвращается на доработку ответственному исполнителю. После доработки ответственный исполнитель повторяет действия п.п. 4-9.

- 11. В случае подтверждения выполнения мероприятия следует нажать на кнопку и подтвердить смену статуса мероприятия кнопкой (см. Рисунок 117), после чего в карточке мероприятия статус изменится на «Завершено» (см. Рисунок 120), оно становится недоступным для редактирования.
- После подтверждения выполнение мероприятия автором мероприятия оно изменит статус в реестре мероприятий на «Завершено» (см. Рисунок 121).

У пользователя есть возможность отменить мероприятие. Для отмены мероприятия его необходимо выбрать в реестре мероприятий (см. Рисунок

Рисунок 122). В модальном окне «Подтвердите действие» необходимо

подтвердить смену статуса мероприятия кнопкой (см. Рисунок 117), в карточке мероприятия статус изменится на «Отменено» (см. Рисунок 123) и по нему нельзя будет осуществлять никаких корректировок.

Пользователю доступно создать реестры Мероприятий с помощью фильтра по статусу мероприятия:

- «Выполняется» (см. Рисунок 124); \_
- «Верификация» (см. Рисунок 125); \_
- «Завершено» (см. Рисунок 126); \_
- «Отменено» (см. Рисунок 127).

(см.

Отмена

| Hoape | 🗢 🗌 Тип мероприятия 🗢 🖉 Объект у                                                                                                    | era                                  | *                           |                                 |               |                  | Создать меро |
|-------|----------------------------------------------------------------------------------------------------|--------------------------------------|-----------------------------|---------------------------------|---------------|------------------|--------------|
| D ()  | Меропрікатие                                                                                                    | Тип мероприятия                      | Объект учёта                | Ответственный                   | Плановая дата | Фактическая дата | Статус       |
| 119   | Провести проверку обоснованности жалобы пациента                                                                                                    | Работа с<br>обращениями<br>пациентов | Жалоба                      | Ерёменко<br>Андрей<br>Андревич  | 29.02.2024    | -                | Hosoe        |
| 18    | Выбрать другого поставщика ЛС                                                                                                    | Предупреждеющее                      | Риски                       | Ерёменко<br>Андрей<br>Андреевич | 14.11.2024    | - 13             | Hosoe        |
| 17    | Проверить на складе срок годности ЛС                                                                                                    | Корректирующее                       | Нежелательное<br>событие    | Ерёменко<br>Андрей<br>Андреевич | 29.02.2024    | đ                | Hoppe        |
| 16    | Обучение сотруднинков: Иванов: И.А Петров А.А. Сидоров И.И.                                                                                                    | Обучение                             | Квалификация<br>сотрудников | Ерёменко<br>Андрей<br>Андреевич | 28.03.2024    | -                | Hosoe        |
| 07    | Разработать локальный акт по направлению: Порядок идентификации пациентов при оказании<br>медицинской помощи, включая проведение диагностических исследований        | Корректирующее                       | Несоответствие              | Ерёменко<br>Андрей<br>Андреевич | 29.02.2024    | -                | Hosoe        |
| 101   | Разрабоотать акт по направлению: - Порядок идентификации пациентов при оказании<br>медицинской помощи, включая проведение лабораторных, диагностических исследований | Корректирующее                       | Несоответствие              | Ким Наталия<br>Александровна    | 07.02.2024    |                  | Новое        |

Рисунок 116. Реестр мероприятий со статусом «Новое»

| 🕕 Подтвердите д        | ействие        | >                | ¢ |
|------------------------|----------------|------------------|---|
| Вы действительно хотит | е изменить ста | тус мероприятия? |   |
|                        | Отмена         | Изменить статус  |   |

Рисунок 117. Модальное окно смены статуса

| роприятие #21       | 19                               |                                                                                       | Выполнено 😰 Редактирова                                                      |
|---------------------|----------------------------------|---------------------------------------------------------------------------------------|------------------------------------------------------------------------------|
| іщая информация     | Документы                        |                                                                                       |                                                                              |
| ID требования:      | Объект учёта:<br>Жалоба          | <ul> <li>Вид проверки.</li> <li>Дата закрытия:</li> <li>Текущий мониторинг</li> </ul> | Статус:<br>Выполняется                                                       |
| Наименование мерог  | <b>ариятия</b> Провести проверку | обоснованности жалобы пациента                                                        |                                                                              |
| Описание            | Жалоба пациента н                | а Отказ врача от проведения лечения по требованию пациента                            |                                                                              |
| Событие             | -                                |                                                                                       |                                                                              |
| Плановая дата закры | тия 29.02.2024                   | Ответственный: Ерёменко Андрей Андреев                                                | вич Тип мероприятия: Работа с обращениями пациентов                          |
| аправление          | Стоматология                     |                                                                                       |                                                                              |
| аздел               | Обеспечение качества             | медицинской помощи. Контроль соблюдения порядков оказания ме                          | ледицинской помощи, клинических рекомендаций и стандартов медицинской помощи |
|                     |                                  |                                                                                       |                                                                              |
|                     |                                  | S.                                                                                    |                                                                              |

Рисунок 118. Карточка мероприятия со статусом «Выполняется»

| Мероприятие #2     | 19                        |                                                                                                 | Доработать Закрыть 🗈 Редактировать                           |
|--------------------|---------------------------|-------------------------------------------------------------------------------------------------|--------------------------------------------------------------|
| Общая информация   | Документы                 |                                                                                                 |                                                              |
| ID требования:     | Объект учёта:<br>Жалоба   | <ul> <li>Вид проверки:</li> <li>Дата закрытия:</li> <li>Статус:</li> <li>Верификация</li> </ul> | ]                                                            |
| Наименование меро  | приятия Провести проверку | обоснованности жалобы пациента                                                                  |                                                              |
| Описание           | Жалоба пациента н         | з Отказ врача от проведения лечения по требованию пациента                                      |                                                              |
| Событие            | -                         |                                                                                                 |                                                              |
| Плановая дата закр | ытия 29.02.2024           | Ответственный: Ерёменко Андрей Андреевич                                                        | Тип мероприятия: Работа с обращениями пациентов              |
| Направление        | Стоматология              |                                                                                                 |                                                              |
| Раздел             | Обеспечение качества      | медицинской помощи. Контроль соблюдения порядков оказания медицинской помог                     | щи, клинических рекомендаций и стандартов медицинской помощи |
| Отмена             |                           |                                                                                                 |                                                              |

Рисунок 119. Карточка мероприятия со статусом «Верификация»

| 19                           |                                                                                                    |                                                                                                    |
|------------------------------|----------------------------------------------------------------------------------------------------|----------------------------------------------------------------------------------------------------|
| Документы                    |                                                                                                    |                                                                                                    |
| Сбъект учёта:<br>Жалоба      | Вид проверки:<br>Текущий мониторинг () Дата закрытия:<br>25.02.2024 () Завершено                                                                                             |                                                                                                    |
| приятия Провести проверку об | боснованности жалобы пациента                                                                                                    |                                                                                                    |
| Жалоба пациента на О         | Этказ врача от проведения лечения по требованию пациента                                                                                                    |                                                                                                    |
| -                            |                                                                                                    |                                                                                                    |
| ытия 29.02.2024              | Ответственный: Ерёменко Андрей Андреевич                                                                                                    | Тип мероприятия: Работа с обращениями пациенто                                                                                                    |
| Стоматология                 |                                                                                                    |                                                                                                    |
| Обеспечение качества м       | едицинской помощи. Контроль соблюдения порядков оказания медицинской помощи                                                                                                  | клинических рекомендаций и стандартов медицинской помощи                                                                                                    |
|                              |                                                                                                    |                                                                                                    |
|                              | 19<br>Документы<br>Собъект учёта:<br>Жалоба<br>приятия<br>Провести проверку об<br>Жалоба пациента на о<br>—<br>ытия<br>29.02.2024<br>Стоматология<br>Обеспечение качества ма | 19<br>Документы<br>Объект учёта: Документы<br>Собъект учёта: Документа: Документа: |

Рисунок 120. Карточка мероприятия со статусом «Завершено»

| ропрі    | ятия                                                                              |                                      |                             |                                 |               |                  |                 |
|----------|-----------------------------------------------------------------------------------|--------------------------------------|-----------------------------|---------------------------------|---------------|------------------|-----------------|
| странен  | нию выявленных нарушений/несоответствий и улучшению деятельно                     | ости медицинской                     | организации                 |                                 |               |                  |                 |
|          |                                                                                   |                                      |                             |                                 |               |                  |                 |
| Статус к | мероприятия 🗸 Тип мероприятия 🗸 Объек                                             | тучета                               | ~                           |                                 |               |                  | Создать меропри |
| 10 Ç     | Мероприятие                                                                       | Тип мероприятия                      | Объект учёте                | Ответственный                   | Плановая дата | Фактическая дата | Ститус          |
| 219      | Провести проверку обоснованности жалобы пациента                                  | Работа с<br>обращениями<br>пациентов | Жалоба                      | Ерёменко<br>Андрей<br>Андреевич | 29.02.2024    | 25.02.2024       | Завершено       |
| 218      | Выбрать другого поставщика ЛС                                                     | Предупреждающее                      | Риски                       | Ерёменко<br>Андрей<br>Андреевич | 14.11.2024    |                  | Hoape           |
| 217      | Проверить на складе срок годности ЛС                                              | Корректирующее                       | Нежелательное<br>событие    | Ерёменко<br>Андрей<br>Андреевич | 29.02.2024    | 4                | Hozoe           |
| 216      | Обучение сотрудниихов: Иванов: И.А Петров А.А. Сидоров И.И.                       | Обучение                             | Квалификация<br>сотрудников | Ерёменко<br>Андрей<br>Андреевич | 28.03.2024    | -                | Hosoe           |
|          | Разработать покальный акт по направленизм: Порядск сотанизации медицинской помощи |                                      |                             | Ерёменко                        |               |                  |                 |

# Рисунок 121. Мероприятие со статусом «Завершено» в реестре мероприятий

| ено                           |
|-------------------------------|
|                               |
|                               |
|                               |
|                               |
| Тип мероприятия: Корректирующ |
|                               |
|                               |
|                               |
|                               |

Рисунок 122. Карточка мероприятия с кнопкой «Отмена»

| эроприятие #1       | 99 Организация ВН         | (К и БМД                        |                                         |                              |                     |                                 |
|---------------------|---------------------------|---------------------------------|-----------------------------------------|------------------------------|---------------------|---------------------------------|
| )бщая информация    | Документы                 |                                 |                                         |                              |                     |                                 |
| ID otvěta:<br>21_79 | ID требоважия:<br>0,1.008 | Объект учёта:<br>Несоответствие | Вид проверки:<br>Внеплановая внутренняя | Дата закрытия:<br>29.01.2024 | Статус:<br>Отменено |                                 |
| Наименование меро   | приятия Разрабоать СОП по | о направлениям: Порядок раб     | боты с жалобами и обращениями           | граждан                      |                     |                                 |
| Описание            | Нет в МО локальна         | их нормативных актов по нап     | равлениям: Порядок работы с ж           | алобами и обращениями гра    | ждан                |                                 |
| Событие             | -                         |                                 |                                         |                              |                     |                                 |
| Плановая дата закр  | ятия 06.02.2024           |                                 | Ответственный: Ерёменко                 | Андрей Андреевич             |                     | Тип мероприятия: Корректирующее |
| Требование          | Наличие в МО локалы       | ных нормативных актов по н      | аправлениям: Порядок работы с           | калобами и обращениями гр    | аждан               |                                 |
| Направление         | Организация ВКК и БМ      | лд                              |                                         |                              |                     |                                 |
| Раздел              | Управление качество       | и и безопасностью медицино      | кой деятельности в медицинско           | й организации                |                     |                                 |

Рисунок 123. Карточка мероприятия со статусом «Отменено»

| panei  | нию выявленных нарушений/несоответствий и улучшению деятельно                                                               | сти медицинской | і организации  |                                 |               |                  |                  |
|--------|----------------------------------------------------------------------------------------------------|-----------------|----------------|---------------------------------|---------------|------------------|------------------|
| Вылолн | аетса 🗸 Пип мероприятия 🖌 Объект                                                                                            | учета           | ~              |                                 |               |                  | Создать мероприя |
| ID .:  | Мероприятие                                                                                                    | Тип мероприятия | Объект учёта   | Ответственный                   | Плановая дата | Фактическая дата | Статус           |
| 208    | Разработать локальный акт по направлениям: Порядок организации медицинской помощи<br>пациентам, не владеющих русским языком | Корректирующее  | Несоответствие | Ерёменко<br>Андрей<br>Андреевич | 21.02 2024    | 4                | Выполняется      |
| 189    | Разработать Порядок                                                                                                    | Корректирующее  | Несоответствие | Ерёменко<br>Андрей<br>Андреевич | 22.12.2023    | -                | Выполняется      |
| 182    | Внедрить процедуру информирования                                                                                           | Корректирующее  | Несоответствие | Сидоров Петр                    | 29.10.2023    | -                | Выполняется      |

# Рисунок 124. Реестр мероприятий с статусом «Выполняется»

| Ме<br>по у | ропри<br>странен | иятия<br>ию выявленных нарушений/несоответствий и улучшению деятельно                                                       | сти медицинской | і организации  |                                 |               |                  |                     |
|------------|------------------|----------------------------------------------------------------------------------------------------|-----------------|----------------|---------------------------------|---------------|------------------|---------------------|
| 1          |                  |                                                                                                    |                 |                |                                 |               |                  |                     |
|            | Верифия          | сация 🗸 Тип мероприятия 🗢 Объект                                                                                            | учета           | 2              |                                 |               |                  | Создать мероприятие |
|            | 10 0             | Мероприятие                                                                                                    | Тип мероприятия | Объект учёта   | Ответственный                   | Плановая дата | Фактическая дата | Статус              |
| ~          | 208              | Разработать локальный акт по направлениям: Порядок организации медицинской помощи<br>пациентам, не владеющих русским языком | Корректирующее  | Несоответствие | Ерёменко<br>Андрей<br>Андреевич | 21.02.2024    | -                | Верификация         |
| 43         | 182              | Внедрить процедуру информирования                                                                                           | Корректирующее  | Несоответствие | Сидоров Петр<br>Петрович        | 29.10.2023    | -                | Верификация         |

Рисунок 125. Реестр мероприятий с статусом «Верификация»

|        |                                                                                                    |                                      |                |                                 |               |                  | Postate Mana   |
|--------|----------------------------------------------------------------------------------------------------|--------------------------------------|----------------|---------------------------------|---------------|------------------|----------------|
| oeepue |                                                                                                    | cel hacia                            |                |                                 |               |                  | coattare webui |
|        | Мероприятие                                                                                                    | Тип мероприятия                      | Объект учёта.  | Ответственный                   | Пленовая дятя | Фактическая дата | Статус         |
| 119    | Провести проверку обоснованности жалобы пациента                                                                                                    | Работа с<br>обращениями<br>пациентов | Жалоба         | Ерёменко<br>Андрей<br>Андреевич | 29.02.2024    | 25.02.2024       | Завершено      |
| 02     | Провести обучение Знание алгоритмов (СОПов, инструкций и других локальных актов в<br>соответствии с выбором M0.) идентификации пациентов при проведении диагностических<br>инструментальных исследований | Корректирующее                       | Несоответствие | Ким Наталия<br>Александровна    | 27.02.2024    | 01.02.2024       | Завершено      |
| 99     | Разрабоать СОП по направлениям: Порядок работы с жалобами и обращениями граждан                                                                                                    | Корректирующее                       | Несоответствие | Ерёменко<br>Андрей<br>Андреевич | 06.02.2024    | 29.01.2024       | Завершено      |
| 98     | Подготвить в МО локальные нормативные акты по направлениям: Порядок организации и<br>проведения внутреннего контроля                                                                                     | Корректирующее                       | Несоответствие | Ерёменко<br>Андрей<br>Андреевич | 04.02.2024    | 29.01.2024       | Завершено      |
| 188    | Разработать локальный акт о порядке сбора и анализа статистических данных,<br>характеризующих качество и безопасность медицинской деятельности медицинской<br>организации содержит:                      | Корректирующее                       | Несоответствие | Ким Наталия<br>Александровна    | 28.12.2023    | 19.12.2023       | Завершено      |

Рисунок 126. Реестр мероприятий с статусом «Завершено»

| еропри   | иятия                                                                           |                 |                |                                 |               |                  |                     |
|----------|---------------------------------------------------------------------------------|-----------------|----------------|---------------------------------|---------------|------------------|---------------------|
| устранен | нию выявленных нарушений/несоответствий и улучшению деятельнос                  | сти медицинской | і организации  |                                 |               |                  |                     |
| Отменен  | но 🗸 Тап мероприятия. 👻 Объект                                                  | viera           | *              |                                 |               |                  | Соадать мероприятие |
| 10 👙     | : Мероприятие:                                                                  | Тип мероприятия | Объект учётя   | Ответственный                   | Пленовая дата | Фактическая дата | Статус              |
| 199      | Разрабоать СОП по направлениям: Порядок работы с жалобами и обращениями граждан | Корректирующее  | Несоответствие | Ерёменко<br>Андрей<br>Андреевич | 06.02.2024    | 29.01.2024       | Отменено            |
| 189      | Резработать Порядок                                                             | Корректирующее  | Несоответствие | Ерёменко<br>Андрей              | 22.12.2023    | -                | Отменено            |

Рисунок 127. Реестр мероприятий с статусом «Отменено»

### 4.3.4 Уведомление пользователей об изменении статуса Мероприятия

Все действия, связанные с мероприятием в рамках жизненного цикла мероприятия, а именно изменения статуса мероприятия, фиксируются в Системе. Заинтересованные лица (ответственный исполнитель и автор мероприятия) получают соответствующие уведомления в личном кабинете и по адресу электронной почты). Просмотреть уведомления в личном кабинете Системы «ВКК+БМД» пользователь может посредством нажатия

кнопки в верхней части интерфейса (см. Рисунок 128).

По кнопке можно открыть все полученные уведомления (см. Рисунок 129).

Уведомление содержит ссылку на информационный объект, по которому произошла регистрация каких-либо изменений, номер и дату изменения информационного объекта.

Для просмотра данного информационного объекта необходимо нажать на ссылку–номер информационного объекта и откроется карточка этого информационного объекта (см. Рисунок 123).

Таким образом все пользователи, задействованные в обработке мероприятий, информируются о смене статуса мероприятия и имеют возможность перейти в карточку мероприятия.

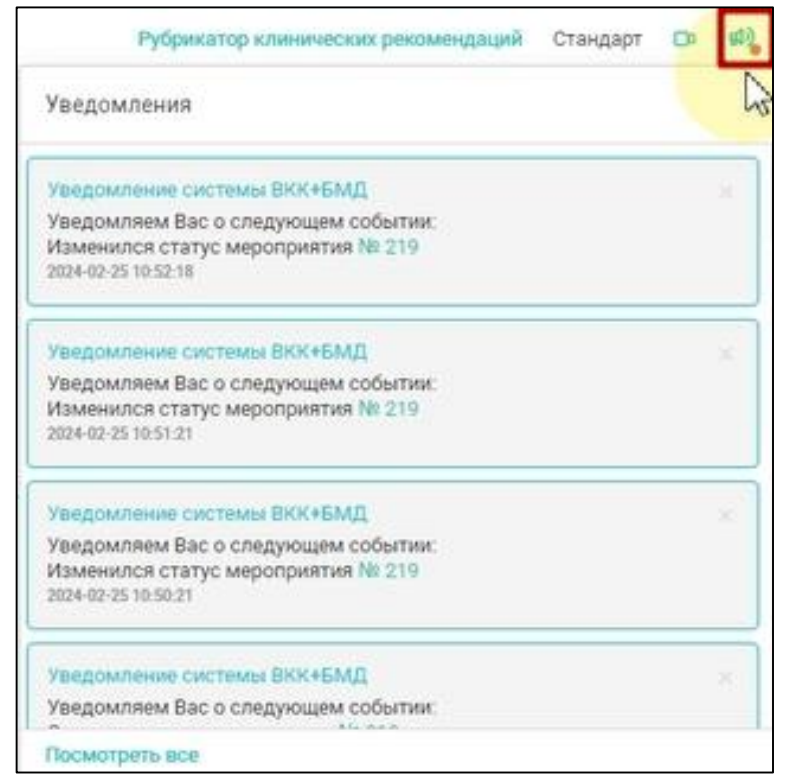

Рисунок 128. Просмотр уведомлений

| <u>.III.</u> Главная<br>ф Организация<br>目 Разделы ВКК | Уведомления                                                                                                    |
|--------------------------------------------------------|----------------------------------------------------------------------------------------------------|
| 🕒 Документация                                         | Уведомление системы ВКК+БМД                                                                                                    |
| ∺ Мероприятия                                          | Уведомляем Вас о следующем событии:                                                                                                    |
| ⋮Ξ Аудит                                               | срок завершения аудиторской проверки<br>№19_132                                                                                               |
| Заседания                                              | не позднее 26-06-2024<br>2024-06-16 12:07:37                                                                                                  |
| 🔿 Инциденты                                            |                                                                                                    |
| О Риски                                                | Уведомляем Вас о следующем событии:<br>Создан чеклист №19_132<br>2024-06-16 12:07:37                                                          |
|                                                        | Уведомление системы ВКК+БМД<br>Уведомляем Вас о следующем событии:<br>Подписан Протокол заседания Комиссии ВКК №19_131<br>2024-06-16 12:07:17 |
|                                                        | Уведомление системы ВКК+БМД<br>Уведомляем Вас о следующем событии:<br>Создано новое мероприятие >№ 208<br>2024-06-16 12:07:17                 |
| 🗅 Обучение                                             | Уведомление системы ВКК+БМД ×                                                                                                    |
| Выход                                                  | Уведомляем Вас о следующем событии:<br>Срок завершения мероприятия >№ 208<br>25-06-2024<br>2024-06-16 12:07:17                                |

Рисунок 129. Просмотр всех уведомлений

#### 4.4 Работа в разделе «Аудит»

Для проведения внутренних проверок (аудитов) пользователю необходимо перейти в раздел «Аудит» в боковом меню рабочего стола (см. Рисунок 130). Откроется страница «Реестр проверок (аудитов)» (см. Рисунок 131).

#### 4.4.1 Реестр проверки (аудита) (аудитов)

Страница «Реестр проверок (аудитов)» (см. Рисунок 131) содержит реестр проверок (аудитов) по направлениям и по разделам Системы «ВКК+БМД». В реестре представлена следующая информация в виде таблицы с заголовками:

- Номер (номер отчета по итогам внутренней проверки (аудита);
- Статус (статус состояния проверки(аудита);
- Аудитор (ФИО аудитора, проводившего проверку (аудит));
- Вид проверки (плановая, внеплановая и т.д. (справочник «Вид проверки (аудита));
- Дата начала (дата начала выполнения внутренней проверки (аудита);
- Дата завершения (дата завершения выполнения внутренней проверки (аудита), которая соответствует дате формирования отчета по результатам проведенной проверки (аудита);
- Дата подписания (дата подписания протокола заседания комиссии внутреннего контроля качества (ВКК):
- Документы (ссылки на Отчет и Протокол, которые были автоматически сформированы в Системе «ВКК+БМД» по итогам выполнения проверки (аудита).
- В «Реестр проверок (аудитов)» используются следующие фильтры:
- Период (календарь с указанием начала и окончания периода) (см. Рисунок 132);
- Статус (выпадающий список (см. Рисунок 133):
  - Bce;
  - Проводится проверка;
  - Проверка завершена;
  - Подписан;
  - План.

В данном разделе пользователю доступно формирование плана проверок (аудитов) на будущие периоды.

| <u>,   ,</u> Главная | Реестр пров    | ерок (аудит         | ов)                           |                        |             |                 | Выберите направление   | Создать проверку У  |
|----------------------|----------------|---------------------|-------------------------------|------------------------|-------------|-----------------|------------------------|---------------------|
| С Организация        |                |                     |                               |                        |             |                 | Выберите направление 🗸 | , and an observed a |
| 📃 Разделы ВКК        |                |                     |                               |                        |             |                 |                        |                     |
| 🕒 Документация       | Проверки (ауди | 1ты) качества и бе  | зопасности                    |                        |             |                 |                        |                     |
| 💮 Мероприятия        | Период:        |                     | Статус                        |                        |             |                 |                        |                     |
| 📃 Аудит              | дд.мм.гггг 🗖   | - дд.мм.гггг 🗖      | Выберите статус 🗸 🗸           |                        |             |                 |                        |                     |
| 🛇 Заседания          | Номер          | Статус              | Аудитор                       | Вид проверки           | Дата начала | Дата завершения | Дата подписания 🗢      | Документы           |
| 🔿 Инциденты          | 19_131         | Подписан            | Нестеркина Елена Юрьевна      | Плановая внутренняя    | 16.06.2024  | 16.06.2024      | 16.06.2024             | Отчёт Протокол      |
| (1) Риски            | 19_130         | Подписан            | Семина Ирина Алексеевна       | Плановая внутренняя    | 16.06.2024  | 16.06.2024      | 16.06.2024             | Отчёт Протокол      |
|                      | 19_125         | Подписан            | Фамилия Имя Отчество          | Плановая внутренняя    | 08.05.2024  | 16.06.2024      | 16.06.2024             | Отчёт Протокол      |
|                      | 19_112         | Подписан            | Фамилия Имя Отчество          | Плановая внутренняя    | 06.03.2024  | 06.03.2024      | 06.03.2024             | Отчёт Протокол      |
|                      | 19_18          | Подписан            | Данилова Наталья Владимировна | Внеплановая внутренняя | 21.07.2023  | 21.07.2023      | 25.08.2023             | Отчёт Протокол      |
|                      | 19_11          | Подписан            | Данилова Наталья Владимировна | Внеплановая внутренняя | 21.04.2023  | 21.04.2023      | 02.05.2023             | Отчёт Протокол      |
|                      | 19_9           | Подписан            | Данилова Наталья Владимировна | Внеплановая внутренняя | 16.12.2022  | 30.12.2022      | 15.01.2023             | Отчёт Протокол      |
|                      | 19_5           | Подписан            | Данилова Наталья Владимировна | Плановая внутренняя    | 11.11.2022  | 25.11.2022      | 02.12.2022             | Отчёт Протокол      |
|                      | 19_4           | Подписан            | Данилова Наталья Владимировна | Плановая внутренняя    | 01.09.2022  | 02.09.2022      | 16.09.2022             | Отчёт Протокол      |
|                      | 19_3           | Подписан            | Данилова Наталья Владимировна | Плановая внутренняя    | 25.08.2022  | 25.08.2022      | 25.08.2022             | Отчёт Протокол      |
|                      | 19_2           | Подписан            | Данилова Наталья Владимировна | Плановая внутренняя    | 11.08.2022  | 11.08.2022      | 19.08.2022             | Отчёт Протокол      |
|                      | 19_113         | Проверка завершена  | Фамилия Имя Отчество          | Плановая внутренняя    | 01.04.2024  | 02.04.2024      | -                      | Отчёт               |
|                      | 19_116         | Проверка завершена  | Фамилия Имя Отчество          | Внеплановая внутренняя | 01.04.2024  | 04.04.2024      | -                      | Отчёт               |
|                      | 19_117         | Проводится проверка | Фамилия Имя Отчество          | Плановая внутренняя    | 04.04.2024  | -               | -                      |                     |
| 🗅 Обучение           | 19_124         | Проводится проверка | Семина Ирина Алексеевна       | Внеплановая внутренняя | 08.05.2024  | -               | -                      |                     |
|                      | 19_110         | Проверка завершена  | Фамилия Имя Отчество          | Плановая внутренняя    | 03.08.2023  | 24.02.2024      | -                      | Отчёт               |
| <b>→</b> Выход       | 19_101         | Проводится проверка | Фамилия Имя Отчество          | Плановая внутренняя    | 31.01.2024  | -               | -                      |                     |

Рисунок 130. Раздел «Аудит»

| Реестр пров    | ерок (аудит         | ов)                           |                        |             | E               | Зыберите направление<br>Выберите направление 🗸 | Создать проверк |
|----------------|---------------------|-------------------------------|------------------------|-------------|-----------------|------------------------------------------------|-----------------|
| Проверки (ауди | ты) качества и бе   | зопасности                    |                        |             |                 |                                                |                 |
| Период:        |                     | Статус                        |                        |             |                 |                                                |                 |
| дд.мм.гггг     | - дд.мм.гггг 📋      | Выберите статус 👻             |                        |             |                 |                                                |                 |
| Номер          | Статус              | Аудитор                       | Вид проверки           | Дата начала | Дата завершения | Дата подписания 🗢                              | Документы       |
| 19_131         | Подписан            | Нестеркина Елена Юрьевна      | Плановая внутренняя    | 16.06.2024  | 16.06.2024      | 16.06.2024                                     | Отчёт Протокол  |
| 19_130         | Подписан            | Семина Ирина Алексеевна       | Плановая внутренняя    | 16.06.2024  | 16.06.2024      | 16.06.2024                                     | Отчёт Протокол  |
| 19_125         | Подписан            | Фамилия Имя Отчество          | Плановая внутренняя    | 08.05.2024  | 16.06.2024      | 16.06.2024                                     | Отчёт Протокол  |
| 19_112         | Подписан            | Фамилия Имя Отчество          | Плановая внутренняя    | 06.03.2024  | 06.03.2024      | 06.03.2024                                     | Отчёт Протокол  |
| 19_18          | Подписан            | Данилова Наталья Владимировна | Внеплановая внутренняя | 21.07.2023  | 21.07.2023      | 25.08.2023                                     | Отчёт Протокол  |
| 19_11          | Подписан            | Данилова Наталья Владимировна | Внеплановая внутренняя | 21.04.2023  | 21.04.2023      | 02.05.2023                                     | Отчёт Протокол  |
| 19_9           | Подписан            | Данилова Наталья Владимировна | Внеплановая внутренняя | 16.12.2022  | 30.12.2022      | 15.01.2023                                     | Отчёт Протокол  |
| 19_5           | Подписан            | Данилова Наталья Владимировна | Плановая внутренняя    | 11.11.2022  | 25.11.2022      | 02.12.2022                                     | Отчёт Протокол  |
| 19_4           | Подписан            | Данилова Наталья Владимировна | Плановая внутренняя    | 01.09.2022  | 02.09.2022      | 16.09.2022                                     | Отчёт Протокол  |
| 19_3           | Подписан            | Данилова Наталья Владимировна | Плановая внутренняя    | 25.08.2022  | 25.08.2022      | 25.08.2022                                     | Отчёт Протокол  |
| 19_2           | Подписан            | Данилова Наталья Владимировна | Плановая внутренняя    | 11.08.2022  | 11.08.2022      | 19.08.2022                                     | Отчёт Протокол  |
| 19_113         | Проверка завершена  | Фамилия Имя Отчество          | Плановая внутренняя    | 01.04.2024  | 02.04.2024      | -                                              | Отчёт           |
| 19_116         | Проверка завершена  | Фамилия Имя Отчество          | Внеплановая внутренняя | 01.04.2024  | 04.04.2024      | -                                              | Отчёт           |
| 19_117         | Проводится проверка | Фамилия Имя Отчество          | Плановая внутренняя    | 04.04.2024  | -               | -                                              |                 |
| 19_124         | Проводится проверка | Семина Ирина Алексеевна       | Внеплановая внутренняя | 08.05.2024  | -               | -                                              |                 |
| 19_110         | Проверка завершена  | Фамилия Имя Отчество          | Плановая внутренняя    | 03.08.2023  | 24.02.2024      | -                                              | Отчёт           |
| 19_101         | Проводится проверка | Фамилия Имя Отчество          | Плановая внутренняя    | 31.01.2024  | _               | _                                              |                 |

Рисунок 131. Реестр проверок (аудитов)

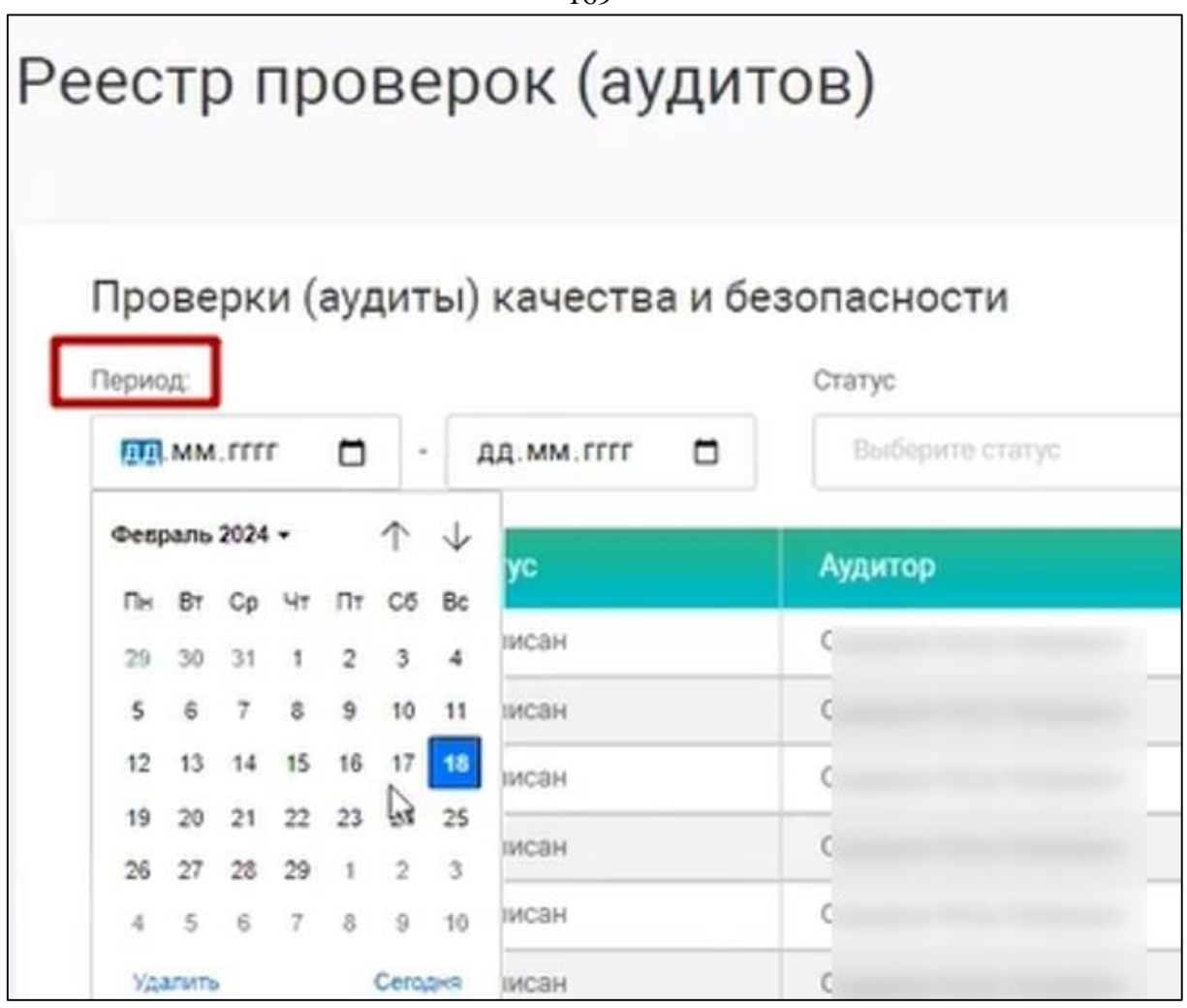

Рисунок 132. Фильтр для выбора периода проверки (аудита) в реестре проверок (аудитов)

| Реестр про    | верок (аудит        | ов)                 |
|---------------|---------------------|---------------------|
| Проверки (ауд | диты) качества и бе | Статус              |
| House         | Crosse              | Bce                 |
| 21.82         | Полтисан            | Проводится проверка |
| 21,79         | Подписан            | Подписан            |
| 21_61         | Подписан            | План                |

Рисунок 133. Фильтр для выбора статуса проверки (аудита) в реестре проверок (аудитов)

#### 4.4.2 Формирование Плана внутренних проверок (аудитов)

Для формирования Плана внутренних проверок (аудитов) необходимо выбрать направление (см. Рисунок 134) в поле «Выберите направление» на странице «Реестр проверок (аудитов)» (см. Рисунок 131) и нажать кнопку

(см. Рисунок 135). Откроется страница создания проверки (см. Рисунок 136).

Далее пользователю необходимо заполнить следующие обязательные поля:

- «Раздел» (выпадающий список (см. Рисунок 137), выбрать тот раздел, который соответствует проверочному листу, по которому будет выполняться внутренняя проверка (аудит));
- «Аудитор» (выпадающий список (см. Рисунок 138), выбрать лицо, которое будет выполнять внутреннюю проверку (аудит) и формировать отчет по результатам проведенной проверки (аудиту);
- «Вид проверки» (выпадающий список (см. Рисунок 139), выбрать вид проверки, которая планируется);

 «Плановая дата начала» (календарь (см. Рисунок 140), указать дату, когда планируется выполнение данной проверки).

В поле «Выбрано» будет автоматически указано количество требований в выбранном проверочном листе (см. Рисунок 141).

При выборе чекбокса «Все со статусом «Не соответствует» (см. Рисунок 142) сформируется проверка с требованиями только со статусом «Не соответствует» по выбранному Разделу.

После заполнения всех полей необходимо нажать кнопку . При необходимости есть возможность отмены действия кнопкой и возврату к «Реестру проверок (аудитов)» (см. Рисунок 131).

| Выберито направление 🔺   | Создать проверку Э |
|--------------------------|--------------------|
| Concernance and the same |                    |
| организация вкои ымд     |                    |
| Поликлиника              |                    |

Рисунок 134. Выбор направления

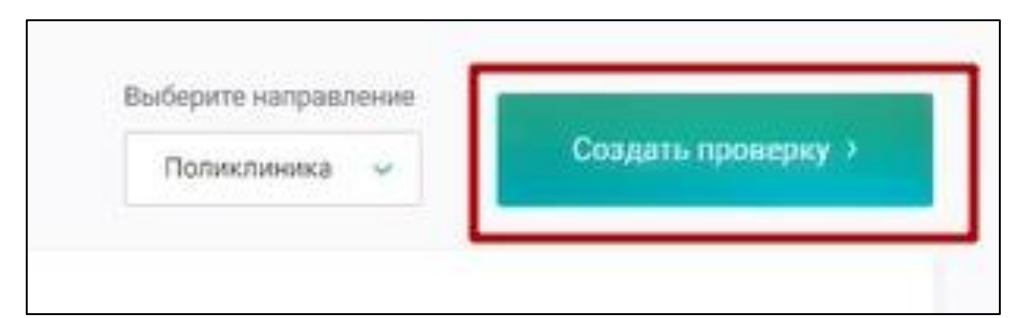

Рисунок 135. Кнопка «Создать проверку»

| дание проверки               |                |                        | Все со статусом «Не соответствует» | Выбрано: 0 | создать чеклист > | Отменить > |
|------------------------------|----------------|------------------------|------------------------------------|------------|-------------------|------------|
| Раздел:<br>Выберите чек-лист |                |                        |                                    |            |                   | ~          |
| Аудитор *                    | Вид проверки * | Плановая дата начала * |                                    |            |                   |            |

# Рисунок 136. Страница создания проверки

| Создание проверки                                                                                   | Все со статусом «Не соответствует» | Выбрано: 0 | создать чеклист > | Отменить > |
|----------------------------------------------------------------------------------------------------|------------------------------------|------------|-------------------|------------|
| Раздел:                                                                                             |                                    |            |                   | _          |
| Выберите чек-лист                                                                                   |                                    |            |                   | ~          |
| Система управления работниками в медицинской организации                                            |                                    |            |                   | _          |
| Идентификация личности пациента                                                                     |                                    |            |                   |            |
| Эпидемиологическая безопасность (профилактика инфекций, связанных с оказанием медицинской помощи (И | CMII))                             |            |                   |            |
| Лекарственная безопасность. Фармаконадзор                                                           | շիդ                                |            |                   |            |
| Контроль качества и безопасности обращения медицинских изделий                                      | 0                                  |            |                   |            |
| Организация экстренной и неотложной помощи в поликлинике                                            |                                    |            |                   |            |
| Положетов швоть налишноской помении. Попол зиз и они инхорией, ответственности за пошношто          |                                    |            |                   |            |

Рисунок 137. Выбор раздела проверки

| аздел:<br>Идентификация личности па | циента                |                        |  |  |
|-------------------------------------|-----------------------|------------------------|--|--|
| Идентификация личности па           | циента                |                        |  |  |
|                                     |                       |                        |  |  |
| Идентификация личности паци         | иента х               |                        |  |  |
| удитор *                            | Вид проверки *        | Плановая дата начала * |  |  |
| ( + ^                               | Плановая внутренняя 🐱 | 18.02.2024             |  |  |
| Сид                                 |                       |                        |  |  |
| Киг                                 |                       |                        |  |  |
| Ал                                  |                       |                        |  |  |
| Et                                  |                       |                        |  |  |

Рисунок 138. Выбор аудитора

| Идентификация личности паци  | ента                       |                      |
|------------------------------|----------------------------|----------------------|
| Идентификация личности пацие | нта х                      |                      |
| Аудитор *                    | Вид проверки *             | Плановая дата начала |
| Сидоров Петр Петрович 🖂      | Плановая внутренняя 🗠      | 18.02.2024           |
|                              | Плановая внутренняя        |                      |
|                              | Внепланоения<br>внутренням |                      |
|                              | Внешняя плановая           |                      |
|                              | Внешняя внеплановая        |                      |
|                              | Текущий мониторинг         |                      |

Рисунок 139. Выбор вида проверки

| Идентификация личности пац   | юнта                  |        |       |        |        |    |    |     |
|------------------------------|-----------------------|--------|-------|--------|--------|----|----|-----|
| Идентификация личности пацие | нта х                 | _      |       |        |        |    |    |     |
| Аудитор *                    | Вид проверки *        | Планов | ая да | та нач | ала *  |    |    |     |
| Сидоров Петр Петрович 🖂      | Плановая внутренняя 🐱 | 18.02  | 2024  | j -    | 1      | ĉ  |    |     |
|                              |                       | 11     |       | φ      | ев. 20 | 24 |    |     |
|                              |                       | пн     | BT    | cp     | чт     | nt | cő | BC  |
|                              |                       | -29    |       | 31     | 1      | 2  | з  | 4   |
|                              |                       | 5      | 6     | 7      | 8      | 9  | 10 | 11  |
|                              |                       | 12     | 13    | 14     | 15     | 16 | 17 | 18  |
|                              |                       | 19     | 20    | 21     | 22     | 23 | 24 | 25  |
|                              |                       | 26     | 27    | 28     | 29     | 1  | 2  | 3   |
|                              |                       |        |       |        |        |    |    | 1.1 |

- 174 -

Рисунок 140. Выбор даты начала проверки

| Все со статусом «Не соответствует» | Выбрано: 24 | Создать проверку > | Отменить > |
|------------------------------------|-------------|--------------------|------------|
|                                    |             |                    |            |

Рисунок 141. Количество требований в проверочном листе

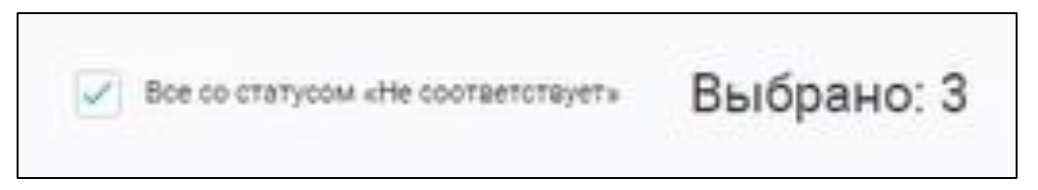

Рисунок 142. Чекбокс для выбора требований со статусом «Не соответствует»

## 4.4.3 Проверочный лист планируемой внутренней проверки

После нажатия на кнопку Сомит проверку будет сформирован проверочный лист, содержащий следующую информацию (см. Рисунок 143):

- Номер проверочного листа (отражается при формировании Отчета по результатам проведенной проверки);
- Направление деятельности;

- Название раздела в направлении деятельности, по которому сформирован проверочный лист (соответствует названию раздела в практических рекомендациях Росздравнадзора);
- Аудитор (ФИО сотрудника, указанного при создании проверочного листа);
- Вид проверки (вид проверки, указанной при создании проверочного листа);
- Статус (статус выполнения проверки);
- Начало проверки (дата, указанная при создании проверочного

листа, по знаку возможно отредактировать дату, появится

редактируемое поле

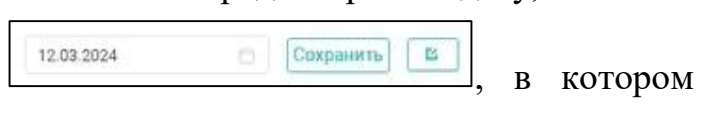

можно изменить дату и нажать кнопку «Сохранить»);

- Завершение (дата завершения выполнения проверки);
- Подписан (дата подписания Протокола заседания комиссии ВКК).

В проверочном листе представлен список требований, которые содержатся в выбранном разделе, в виде таблицы со столбцами:

- Номер (ссылка на номер каждого требования, по которой можно перейти к просмотру данного требования с подробной информацией (см. Рисунок 144);
- Требование (требование, по которому проводится проверка.
   Требования, выделенные жирным шрифтом, являются обязательными<sup>1</sup>, данная информация фиксируется и используется

• 19 • 81 • 0

при расчете итогового показателя соответствия

- Статус (отражает соответствие или не соответствие данного требования по итогам проведенной проверки);
- Комментарий (при нажатии левой кнопкой на поле в строке требования появляется окно (см. Рисунок 145) для ввода информации, уточняющую статус выполнения требования);

<sup>&</sup>lt;sup>1</sup> В соответствии с методикой оценки и в Практических рекомендациях Росздравнадзора

Мероприятия (кнопка для создания мероприятия (см. п. 4.4.6 «Создание мероприятий по устранению несоответствия требованию»)).

Проведение проверки предполагает выбор пользователем статуса требований в столбце «Статус». Если статус требования «Не проверено», то соответствующий цвет в строке требования – черный (см. Рисунок 146).

Проверка запланирована и начнется с наступлением даты проверки.

При необходимости данный проверочный лист может быть удален пользователем кнопкой Внизу проверочного листа с подтверждением действия в модальном окне (см. Рисунок 147). Удаление возможно до статуса проверки «Завершено».

| 21-93<br>нтификаци                                                 | Стационар<br>ия личности пациента                                                                                                    |        |                     |             |
|--------------------------------------------------------------------|----------------------------------------------------------------------------------------------------|--------|---------------------|-------------|
| <ul> <li>Ауди</li> <li>Си,</li> <li>Нача</li> <li>12.0:</li> </ul> | ор.<br>Вид проверки:<br>Плановая внутренняя<br>Вид проверки:<br>Плановая внутренняя<br>Завершение:<br>2024                                                                                                    |        | • 0<br>• 0<br>• 100 |             |
| Номер                                                              | Требование                                                                                                    | Статус | Комментарий         | Мероприятия |
| 1.3.001                                                            | Наличие в МО локальных актов по направлениям: Порядок идентификации пациентов при плановом обращении или<br>госпитализации в МО                                                                                                    | •      |                     | Добазить    |
| 1.3.002                                                            | Наличие в МО локальных актов по направлениям: Порядок идентификации пациентов при экстренном обращении или<br>госпитализации в МО, включая пациентов без сознания и без документов                                                 | •      |                     | Добавить    |
| 1.3.003                                                            | Наличие в МО локальных актов по направлениям: Порядок идентификации пациентов при оказании медицинской помощи,<br>включая проведение диагностических исследований                                                                  | •      |                     | Добавить    |
| 1.3.004                                                            | Наличие в МО локальных актов по направлениям: Порядок организации медицинской помощи пациентам, не владеющих<br>русским языком                                                                                                    | •      |                     | Добавить    |
| 1.3 005                                                            | Наличие алгоритмов (СОЛов, инструкций и других локальных актов в соответствии с выбором МО) идентификации пациента<br>при плановом обоашении и госпитализации в МО                                                                 | •      |                     | Добавить    |
| 1.3.006                                                            | знание алгоритмов (СОПов, инструкций и других локальных актов в соответствии с выбором МО) идентификации пациента при<br>плановом облашении и госпитализации в МО                                                                  | •      |                     | Добавить    |
| 1.3.007                                                            | <ul> <li>Исполнение алгоритмов (СОПов, инструкций и других локальных актов в соответствии с выбором МО) идентификации<br/>вашента при плановом облашении и госпитализации в МО</li> </ul>                                          | •      |                     | Добазить    |
| 1.3.008                                                            | Наличие алгоритмов (COПов, инструкций и других локальных актов в соответствии с выбором MO) идентификации пациентов в<br>сознании и с документами пои акстоенном обращении и госпитализации в MO                                   | •      |                     | Добавить    |
| 1.3.009                                                            | Знание алгоритмов (СОПов, инструкций и других локальных актов в соответствии с выбором МО) идентификации пациентов в<br>сознании и с документами пои акстоенном обращении и госпитализации в МО                                    | •      |                     | Добавить    |
| 1.3.010                                                            | <ul> <li>Исполнение алгоритма алгоритмов (СОПов, инструкций и других локальных актов в соответствии с выбором МО)<br/>идентификации пациентов в сознании и с документами пои эксторином обращение и госпитализации в МО</li> </ul> | •      |                     | Добавить    |
| 1,3 011                                                            | Наличие алгоритмов (СОПов, инструкций и других локальных актов в соответствии с выбором MO) идентификации пациента без<br>сознания, но с документами, удостоверяющими личность                                                     | •      |                     | Добавить    |
| 1.8.012                                                            | Знание идентификации пациента без сознания, но с документами, удостоверяющими личность                                                                                                    |        |                     | Добавить    |
| 1.3.013                                                            | * Исполнение алгоритма идентификации пациента без сознания, но с документами, удостоверяющими личность                                                                                                    |        |                     | Добавить    |

Рисунок 143. Созданный проверочный лист со статусом «План»

| Требование №1                                                                                                    | .3.001 Стационар                                                                                                    |  |  |  |  |
|----------------------------------------------------------------------------------------------------|----------------------------------------------------------------------------------------------------|--|--|--|--|
| Общая информация Ист                                                                                                    | ория проверок Мероприятия Документы                                                                                                    |  |  |  |  |
| Составляющие критерия.<br>дополнительное                                                                                                    | Ор     Периодичность проверки:     Дата следующей проверки:     Уровень риска:       Год     —     О     Низкое влияние     Не проверено                                |  |  |  |  |
| Наименование требования Наличие в МО локальных актов по направлениям: Порядок идентификации пациентов при плановом обращении или госпитализации в МО |                                                                                                    |  |  |  |  |
| Показатель                                                                                                    | Иные требования не включенные в Приказ 785н                                                                                                    |  |  |  |  |
| Вид медицинской<br>деятельности                                                                                                    |                                                                                                    |  |  |  |  |
| Вид медицинской помощи                                                                                                    |                                                                                                    |  |  |  |  |
| Категории                                                                                                    | Планирование и организация, Локальные акты (наличие)                                                                                                    |  |  |  |  |
| Раздел                                                                                                    | Идентификация личности пациента                                                                                                    |  |  |  |  |
| Функциональное требование                                                                                                    | В медицинской организации разрабатываются и применяются локальные акты по идентификации пациентов на всех этапах оказания медицинской помощи                            |  |  |  |  |
| Критерий оценки                                                                                                    | Создание базовых условий для идентификации пациентов на всех этапах оказания медицинской помощи                                                                         |  |  |  |  |
| Описание требования                                                                                                    | <ol> <li>Наличие в МО локальных актов по направлениям:<br/>(3.1.1.1)</li> <li>Порядок идентификации пациентов при плановом обращении или госпитализации в МО</li> </ol> |  |  |  |  |

Рисунок 144. Просмотр страницы «Требование проверки»

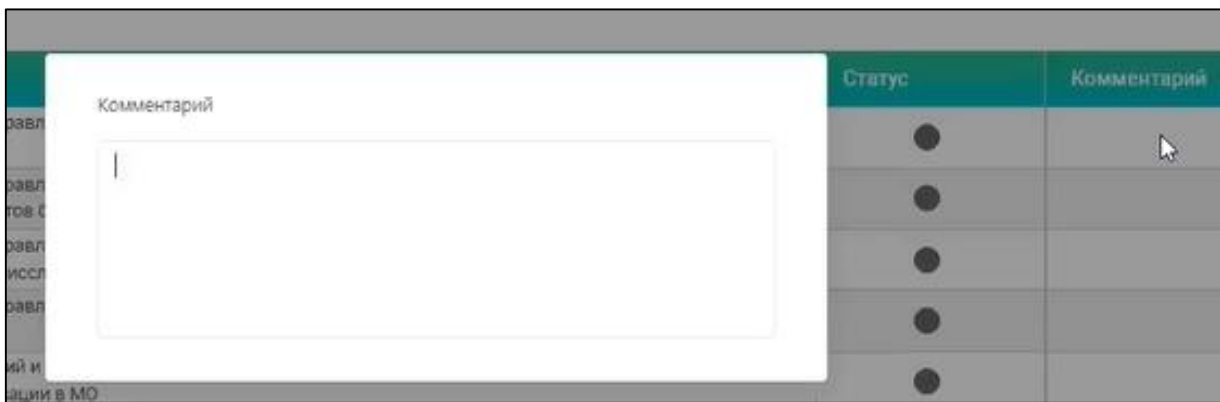

Рисунок 145. Создание комментария

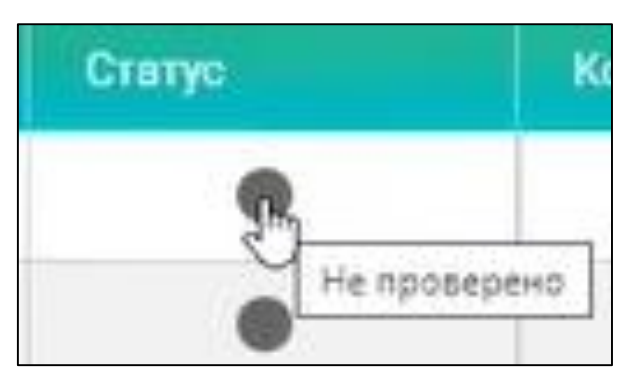

Рисунок 146. Статус «Не проверено»

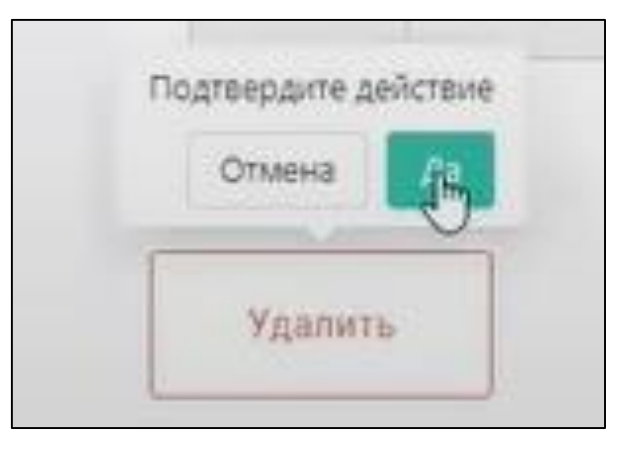

Рисунок 147. Удаление проверочного листа

#### 4.4.4 Планирование проведения нескольких проверок

Если запланировано проведение одной проверки, то «Реестр проверок (аудитов)» с фильтром по статусу «План» будет представлен как на рисунке ниже (см. Рисунок 148). Пользователю доступна возможность запланировать проверку нескольких разделов в Системе «ВКК+БМД» на определенный период. Создается несколько проверочных листов, как указано в пункте 4.4.2 «Формирование плана проверок (аудитов)». Для просмотра всех планируемых проверок пользователю необходимо выбрать в «Реестр проверок (аудитов)» фильтр по статусу «План» (см. Рисунок 149)

и на странице будут отражены все планируемые им проверки (см. Рисунок 150). Таким образом в медицинской организации формируется «План проверок».
| естр пров             | верок (аудит       | ов)             |              |             |                 | Выберите направлени | не               |
|-----------------------|--------------------|-----------------|--------------|-------------|-----------------|---------------------|------------------|
|                       |                    | /               |              |             |                 | Стационар 🗸         | Создать проверку |
| Троверки (ауд         | иты) качества и бе | зопасности      |              |             |                 |                     |                  |
| Териод:               |                    | Статус          |              |             |                 |                     |                  |
|                       |                    |                 |              |             |                 |                     |                  |
| дд.мм.гггг            | - дд.мм.гггг 🗖     | План            | ~            |             |                 |                     |                  |
| дд.мм.rrrr 🗇<br>Номер | - дд.мм.гггг 🗖     | План<br>Аудитор | Вид проверки | Дата начала | Дата завершения | Дата подписания 🗢   | Документы        |

## Рисунок 148. Созданная проверка со статусом «План» в реестре проверки (аудита)

| <u>.III.</u> Главная<br>🛟 Организация                                                     | Реестр г                         | іроверок (ау <i>і</i> | цито   | в)                                     |          |               |             | <b>Выберите</b><br>Выбери | направление<br>ите направление 🗸 | Создать проверку > |
|-------------------------------------------------------------------------------------------|----------------------------------|-----------------------|--------|----------------------------------------|----------|---------------|-------------|---------------------------|----------------------------------|--------------------|
| <ul> <li>Разделы вкк</li> <li>Документация</li> <li>Мероприятия</li> <li>Аудит</li> </ul> | Проверки<br>Период:<br>дд.мм.ггг | и (аудиты) качества   | и безо | опасности<br>Статус<br>Выберите статус | ^        |               |             |                           |                                  |                    |
| ⊘ Заседания                                                                               | Номер                            | Статус                | Аудит  | Все<br>Проводится проверк              | a        | ерки          | Дата начала | Дата завершения           | Дата подписания<br>▽             | Документы          |
|                                                                                           | 25_65                            | Подписан              | Федор  | Проверка завершена<br>Подписан         | 3        | ая внутренняя | _           | 15.01.2024                | 15.01.2024                       | Отчёт Протокол     |
|                                                                                           | 25_52                            | Подписан              | Петро  | План                                   |          | внутренняя    | -           | 16.12.2023                | 16.12.2023                       | Отчёт Протокол     |
|                                                                                           | 25_83                            | Проводится проверка   | Федор  | оов П.П.                               | Плановая | я внутренняя  | 31.01.2024  | -                         | -                                |                    |
|                                                                                           |                                  |                       |        |                                        |          |               |             |                           |                                  |                    |

Рисунок 149. Выбор статуса для просмотра всех запланированных внутренних проверок (аудитов)

| естр про                    | оверок (ауди         | тов)                             |                     |             |                 | выберите направление Выберити направление | Создать проверку |
|-----------------------------|----------------------|----------------------------------|---------------------|-------------|-----------------|-------------------------------------------|------------------|
| Проверки (ај                | удиты) качества и бе | езопасности<br><sub>Статус</sub> |                     |             |                 |                                           |                  |
| дд.м <mark>м</mark> .rrrr ( | а зарания с с        | План                             | ~                   |             |                 |                                           |                  |
| Номер                       | Статус               | Аудитор                          | Вид проверки        | Дата начала | Дата завершения | Дата подписания 🗢                         | Документы        |
| 21_93                       | План                 | Ci                               | Плановая внутренняя | 06.03.2024  | -               | -                                         |                  |
| 21_99                       | План                 | a                                | Плановая внутренняя | 10.04.2024  | -               | -                                         |                  |
|                             |                      |                                  |                     | 1           |                 |                                           |                  |

Рисунок 150. Реестр Плановых проверок (аудитов)

#### 4.4.5 Проведение проверки

При наступлении даты проверки статус проверочного листа в «Реестре проверок (аудитов)» автоматически изменится на «Проводится проверка» (Рисунок 151). При статусе «Проводится проверка» в проверочном листе (см. Рисунок 152) пользователю становится доступно внесение изменений в столбце «Статус» и введение необходимой информации в столбцы «Комментарий» и создание «Мероприятия».

На проверочном листе появляется кнопка конструктивной станет активной только после проверки всех требований в проверочном листе и изменений их статусов.

Для выполнения проверки пользователю необходимо указать в соответствующей строке требования статус:

- Соответствует
- «Не соответствует» 🛄

– «Неприменимо» 🕒

Указание проводится изменением цвета знака нажатием курсора на знак

Если требование соответствует, то соответствие фиксируется зеленым цветом (см. Рисунок 153).

Если требование не соответствует, то несоответствие фиксируется красным цветом (см. Рисунок 154). Далее пользователю необходимо указать в столбце комментарий (см. п.4.4.3 «Проверочный лист планируемой внутренней проверки») в чем заключается несоответствие (см. Рисунок 145). Далее пользователю доступно для этого требования сформировать мероприятия по устранению несоответствия по кнопке в столбце «Мероприятия» (п. 4.4.6 «Создание мероприятий по устранению).

| естр пров      | верок (аудит        | ов)                   |                        |             |                 | Выберите направление<br>Выберите направление — | Ссадать проверя |
|----------------|---------------------|-----------------------|------------------------|-------------|-----------------|------------------------------------------------|-----------------|
| Іроверки (ауди | иты) качества и бе  | зопасности            |                        |             |                 |                                                |                 |
| ериод:         |                     | Статус                |                        |             |                 |                                                |                 |
| дд.мм.гггг     | - дд.мм.гггг        | Выбернте статус       | -                      |             |                 |                                                |                 |
| Номер          | Статус              | Аудитор               | Вид проверки           | Дата начала | Дата завершения | Дата подписания 🗢                              | Документы       |
| 21_82          | Подписан            | Сидоров Петр Петрович | Плановая внутренняя    | 01.02.2024  | 01.02.2024      | 01.02.2024                                     | Отчёт Протокол  |
| 21_79          | Подлисан            | Сидоров Петр Петрович | Внеплановая внутренняя | 29.01.2024  | 29.01.2024      | 29.01.2024                                     | Отчёт Пратокол  |
| 21_61          | Подписан            | Сидоров Петр Петрович | Плановая внутренняя    | -           | 19.12.2023      | 19.12.2023                                     | Отчёт Протокол  |
| 21_59          | Подлисан            | Сидоров Петр Петрович | Плановая вкутренняя    | -           | 19.12.2023      | 19.12.2023                                     | Отчёт Протокол  |
| 21_50          | Подлисан            | Сидоров Петр Петрович | Плановая внутренняя    | -           | 14.12.2023      | 14.12.2023                                     | Отчёт Протокол  |
| 21_48          | Подписан            | Сидоров Петр Петрович | Плановая внутренняя    |             | 14.12.2023      | 14.12.2023                                     | Отчёт Протокол  |
| 21_22          | Подписан            | Сидоров Петр Петрович | Плановая внутренняя    | -           | 16.10.2023      | 16.10.2023                                     | Отчёт Протокол  |
| 21_17          | Подписан            | Сидоров Петр Петрович | Внеплановая внутренняя | -           | 10.06.2023      | 10.06.2023                                     | Отчёт Протокол  |
| 21_77          | Проводится проверка | Сидоров Петр Петрович | Плановая внутренняя    | 24.01.2024  | -               | -                                              |                 |
| 21_78          | Проводится проверка | Сидоров Петр Петрович | Плановая внутренняя    | 24.01.2024  | -               | -                                              |                 |
| 21,80          | Проводится проверка | Сидоров Петр Петрович | Плановая вкутрекняя    | 29.01.2024  | -               | -                                              |                 |
| 21_81          | Проводится проверка | Сидоров Петр Летрович | Плановая внутренняя    | 01.02.2024  |                 | 1.72                                           |                 |
| 21_93          | Проводится проверка | Сидоров Петр Петрович | Плановая внутренняя    | 18.02.2024  | -               | -                                              |                 |
| 21_99          | План                | Сидоров Петр Петрович | Плановая внутренняя    | 10.04.2024  | -               | -                                              |                 |
| 21_100         | План                | Сидоров Петр Петрович | Плановая внутренняя    | 16.05.2024  | -               | -                                              |                 |

Рисунок 151. Изменение статуса проверки на «Проводится проверка»

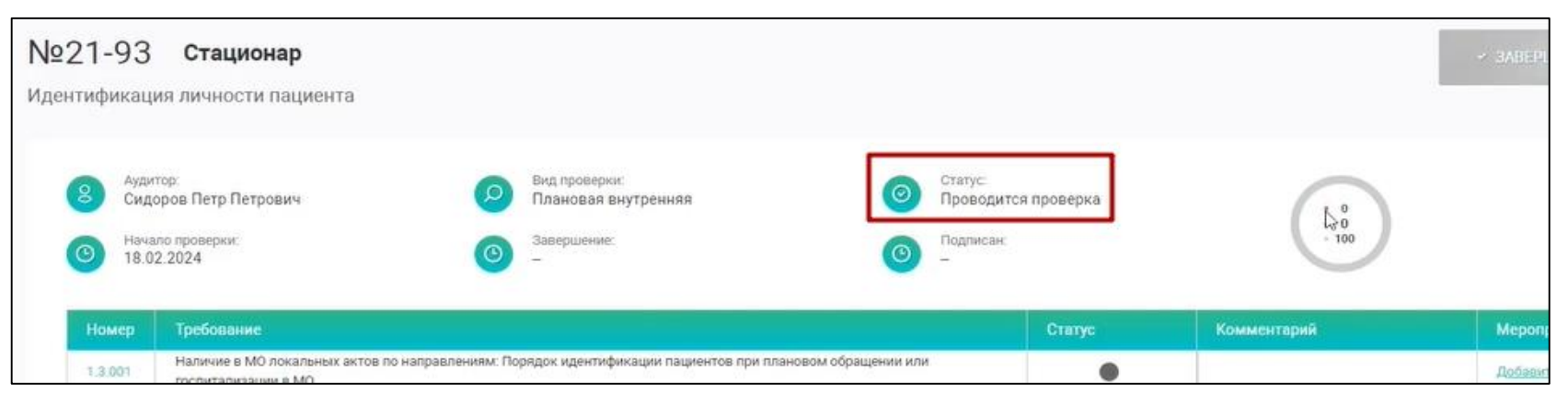

### Рисунок 152. Проверка со статусом «Проводится проверка»

| Номер   | Требование                                                                                                    | Статус |
|---------|----------------------------------------------------------------------------------------------------|--------|
| 1.3:001 | Наличие в MO локальных актов по направлениям: Порядок идентификации пациентов при плановом обращении или<br>госпитализации в MO                                                    |        |
| 1.3.002 | Наличие в МО локальных актов по направлениям: Порядок идентификации пациентов при экстренном обращении или<br>госпитализации в МО, включая пациентов без сознания и без документов | •      |
| 1.3.003 | Наличие в MO локальных актов по направлениям: Порядок идентификации пациентов при оказании медицинской помощи,<br>включая проведение диагностических исследований                  | •      |

Рисунок 153. Выбор статуса проверки требования «Соответствует»

| Номер   | Требование                                                                                                    | Статус | Комментарий                 | Мероприятия     |
|---------|----------------------------------------------------------------------------------------------------|--------|-----------------------------|-----------------|
| 1.3.001 | Наличие в МО локальных актов по направлениям: Порядок идентификации пациентов при плановом обращении или<br>госпитализации в МО                                                    | ٠      |                             | Добавить        |
| 1.3.002 | Наличие в МО локальных актов по направлениям: Порядок идентификации пациентов при экстренном обращении или<br>госпитализации в МО, включая пациентов без сознания и без документов | •      |                             | <u>Добавить</u> |
| 1.3.003 | Наличие в МО локальных актов по направлениям: Порядок идентификации пациентов при оказании медицинской помощи,<br>включая проведение диагностических исследований                  |        | Нет локальных актов по напр | Добавит         |
| 1.0.004 | Наличие в МО локальных актов по направлениям: Порядок организации медицинской помощи пациентам, не владеющих                                                                       |        |                             | Добавить        |

Рисунок 154. Выбор статуса проверки требования «Не соответствует»

# 4.4.6 Создание мероприятий по устранению несоответствия требованию

По кнопке в в столбце «Мероприятия» откроется шаблон «Создание мероприятия» (см. Рисунок 155), где указано выявленное несоответствие (информация, введенная в поле комментарий) и номер Отчета (ссылка на номер проверочного листа, который будет присвоен и номеру Отчета). Пользователю необходимо заполнить обязательные поля:

- Наименование мероприятия (может быть использована цель работы), по нему будет возможно найти мероприятие в реестре мероприятий, см. п. 4.3 «Управление мероприятиями);
- Объект учета (выпадающий список, см. Рисунок 156, при формировании мероприятия в рамках проверочного листа автоматически указывается «несоответствие»);
- Вид проверки (предзаполнена из проверочного листа);
- Тип мероприятия (выпадающий список, см. Рисунок 157, автоматически предлагается – корректирующее, в рамках проверочного листа указывается корректирующее или предупреждающее);
- Дата начала (календарь, указывается плановая дата начала мероприятия в будущем периоде);
- Дата закрытия (календарь, указывается плановая дата окончания мероприятия в будущем периоде, будет использована для мониторинга выполнения мероприятия);
- Аудитор/Автор (выпадающий список, предзаполнен из проверочного листа ФИО аудитора, который проводит проверку);
- Ответственный (выпадающий список, выбор ответственного за выполнение данного мероприятия сотрудника);
- Направление (выпадающий список, предзаполнено из проверочного листа, не редактируется);
- Раздел (предзаполнен из проверочного листа, не редактируется).

После заполнения обязательных полей необходимо нажать кнопку (см. Рисунок 155). Также есть возможность отмены мероприятия кнопкой .

По кнопке откроется страница с созданным мероприятием со статусом «Черновик» (см. Рисунок 158) с возможностью редактирования

(кнопка Редактировать) и удаления (кнопка Удалить) информации о мероприятии.

По кнопке мероприятия» (см. Рисунок 159), где можно внести изменения в данные о мероприятии (кроме полей «Направление» и «Раздел»).

По кнопке можно удалить мероприятие, подтвердив действие в модальном окне (см. Рисунок 161).

Также можно удалить мероприятие до его сохранения по кнопке внизу страницы (см. Рисунок 160), подтвердив действие в модальном окне (см. Рисунок 161).

После удаления мероприятия вверху появится модальное окно мероприятие удалено
и в Проверочном листе в столбце мероприятия в

строке требования снова появится кнопка (см. Рисунок 162).

После внесенных изменений необходимо нажать кнопку Откроется страница с отредактированными данными в карточке о мероприятии (см. Рисунок 158). На вкладке «Документы» у пользователя есть возможность добавить документ для данного мероприятия (см. Рисунок 163). Для добавления документа в карточку мероприятия

необходимо нажать кнопку Добавить документ для мероприятия + Добавление документа см. п. 4.2 «Управление документацией».

Добавить документ для мероприятия 👎

По

кнопке

откроется окно

«Загрузка документа» (см. Рисунок 164), где есть возможность выбрать файл на ПК (см. Рисунок 165), откроется окно «Загрузка документа» (см.

Рисунок 166), где необходимо ввести название документа и указать категорию документа (выпадающий список). Становиться активной кнопка

Добавить», при нажатии на которую на вкладке «Документы» в карточке мероприятия появится загруженный документ (см. Рисунок 167). Документ можно отредактировать по кнопке в столбце «Действия» и в открывшемся окне «Редактировать документ» (см. Рисунок 168) по полям «Название документа» и «Категории документа». После редактирования

необходимо нажать кнопку

Также можно удалить документ кнопкой 🖾 в столбце «Действия» (см. Рисунок 167), подтвердив удаление в окне «Удалить документ» (см.

Рисунок 169) кнопкой удалить документ

Для возврата в проверочный лист необходимо в карточке мероприятия нажать ссылку в поле «ID отчета» (см. Рисунок 170).

| здание меропрі                                                                        | иятия                                                                                                | Сохраннить |
|---------------------------------------------------------------------------------------|----------------------------------------------------------------------------------------------------|------------|
| Выявленное несоответствие<br>Нет локальных актов по нап;<br>помощи, включая проведени | авлениям: Порядок идентификации пациентов при оказании медицинской<br>е диагностических исследований |            |
| Отчёт: 21_93                                                                          |                                                                                                    |            |
| Наименование мероприятия *                                                            | Наименование мераприятия                                                                             |            |
| Объект учёта *                                                                        | Несоответствие                                                                                       |            |
| Вид проверки *<br>"Дт                                                                 | Плановая внутренняя                                                                                  |            |
| Тип мероприятия *                                                                     | Корректирующее                                                                                       |            |
| Дата начала *                                                                         | Дате почалл 🖂                                                                                        |            |
| Дата закрытия *                                                                       | Дата заврытия 🕐                                                                                      |            |
| Аудитор/Автор *                                                                       |                                                                                                    |            |
| Ответственный *                                                                       | Ответственный                                                                                        |            |
| Направление *                                                                         | Стационар                                                                                            |            |
| Раздел *                                                                              | Идонтификации ликиости падиента                                                                      |            |

Рисунок 155. Создание мероприятия

| Объект учёта           | Несоответствие             |   |
|------------------------|----------------------------|---|
| Вид проверки *         | Несоответствие             | 4 |
| and therefore          | Нежелательное событие      |   |
| С<br>Тип мероприятия * | Квалификация сотрудников   |   |
|                        | Риски                      |   |
| Дата начала *          | жалоба                     |   |
|                        | Прочие обращения пациентов |   |
| Дата закрытия *        | Дата заврытея 📄            |   |

## Рисунок 156. Поле «Объект учета»

| Наименование мероприятия * | Разработать локальный акт по направлению: Порядок идентификации пациентов<br>при оказании медицинской помощи, включая проведение диагностических<br>исследований |
|----------------------------|----------------------------------------------------------------------------------------------------|
| Объект учёта *             | Несоответствие                                                                                                    |
| Вид проверки *             | Плановая внутренняя                                                                                                    |
| Тип мероприятия *          | Корректирующее                                                                                                    |
| Дата начала *              | Корректирующее 🗸                                                                                                    |
| Дата закрытия *            | Коррекция                                                                                                    |
|                            | Совершенствование деятельности                                                                                                    |
| Аудитор/Автор *            | Работа с обращениями пациентов                                                                                                    |
|                            | Обучение Вт                                                                                                    |

Рисунок 157. Выбор типа мероприятия при создании мероприятия

| роприятие #207             | Стационар                                                |                                           |                                               | 🗳 Редактировать                              | Х Удалить     |
|----------------------------|----------------------------------------------------------|-------------------------------------------|-----------------------------------------------|----------------------------------------------|---------------|
| <b>бщая информация</b> Док | ументы                                                   |                                           |                                               |                                              |               |
| Nē 21_93                   | ID требования:<br>1.3.003 Объект учёта:<br>Несоответстви | ие 😥 Вид проверки.<br>Плановая внутренняя | <ul> <li>Дата закрытия:</li> <li>–</li> </ul> | О Статус:<br>Черновик                        |               |
| Наименование мероприятия   | <ul> <li>Разработать локальный акт по напра</li> </ul>   | авлению: Порядок идентификации пациен     | тов при оказании медицинской по               | мощи, включая проведение диагностических ис  | следований    |
| Событие                    | нет локальных актов по направлени<br>—                   | ям: Порядок идентификации пациентов пр    | и оказании медицинскои помощи                 | , включая проведение диагностических исследс | вании         |
| Плановая дата закрытия     | 28.02.2024                                               | Ответственный: Е                          |                                               | Тип мероприятия: К                           | орректирующее |
| ребование                  | Наличие в МО локальных актов по напр                     | авлениям: Порядок идентификации пацие     | нтов при оказании медицинской г               | юмощи, включая проведение диагностических и  | оследований   |
| Направление                | Стационар                                                |                                           |                                               |                                              |               |
| Pasnen                     | Илецтификация личности пациента                          |                                           |                                               |                                              |               |

Рисунок 158. Созданное мероприятие

| дактирование м                                                                        | ероприятия #207                                                                                                    | Сохранить Отм |
|---------------------------------------------------------------------------------------|----------------------------------------------------------------------------------------------------|---------------|
| Выявленное несоответствие<br>Нет локальных актов по нап;<br>помощи, включая проведени | равлениям: Порядок кдентификации пациентов при оказании медици<br>не диагностических исследований                                                             | нской         |
| Отчёт: 21_93                                                                          |                                                                                                    |               |
| Наименование мероприятия *                                                            | Разработать локальный акт по направлению: Порядок идентификации пацием<br>при оказании медицинской помощи, включая проведение диагностических<br>исследований | нтов          |
| Объект учёта *                                                                        | Несоответствие                                                                                                    |               |
| Вид проверки *                                                                        | Плановая внутренняя                                                                                                    |               |
| Тип мероприятия *                                                                     | Корректирующее                                                                                                    |               |
| Дата начала *                                                                         | 26.02.2024                                                                                                    |               |
| Дата закрытия *                                                                       | 28.02.2024                                                                                                    |               |
| Аудитор/Автор *                                                                       | Сидоров Петр Петрович                                                                                                    |               |
| Ответственный *                                                                       | Ерёменко Андрей Андреевич                                                                                                    |               |
| Направление *                                                                         | Стационар                                                                                                    |               |
|                                                                                       |                                                                                                    |               |

Рисунок 159. Редактирование мероприятия

| помощи, включая проведени  | е диа ностических исследования                                                                                                    |
|----------------------------|----------------------------------------------------------------------------------------------------|
| Отчёт: 21_93               |                                                                                                    |
| Наименование мероприятия * | Разработать локальный акт по направлению: Порядок идентификации пациент<br>при оказании медицинской помощи, включая проведение диагностических<br>исследований |
| Объект учёта *             | Несоответствие                                                                                                    |
| Вид проверки *             | Плановая внутренняя                                                                                                    |
| Тип мероприятия *          | Корректирующее                                                                                                    |
| Дата начала *              | 26.02.2024                                                                                                    |
| Дата закрытия              | 28.02.2024                                                                                                    |
| Аудитор/Автор *            | Сидоров Петр Петрович                                                                                                    |
| Ответственный *            | Ерёменко Андрей Андреевич                                                                                                    |
| Направление *              | Стационар                                                                                                    |
| Pasgen*                    | Идлятифиоходия личности пациента                                                                                                    |
|                            |                                                                                                    |

Рисунок 160. Удаление мероприятия

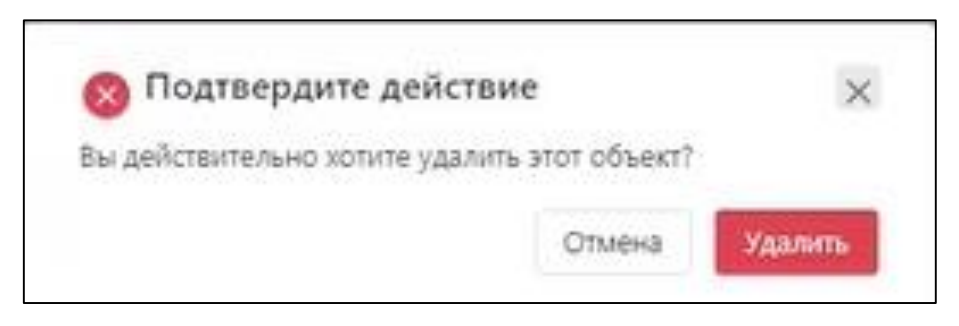

Рисунок 161. Подтверждение удаления

| 1-77           | Организация ВКК и БМД                                                                                                    |                                                                               |                                           |          |                             | <ul> <li>ЗАВЕРШИТЬ ПРОВЕРКУ</li> </ul>                                                                                                    |
|----------------|----------------------------------------------------------------------------------------------------|-------------------------------------------------------------------------------|-------------------------------------------|----------|-----------------------------|----------------------------------------------------------------------------------------------------|
| счение и       | информационной осзопасности                                                                                                 |                                                                               |                                           |          |                             |                                                                                                    |
| Аудиз<br>Сидо  | гор:<br>оров Петр Петрович                                                                                                  | нд проверки.<br>лановая внутренняя                                            | Статус:<br>Проводится                     | проверка |                             |                                                                                                    |
| Hava:<br>24.01 | ило проверки:<br>11.2024 O –                                                                                                | авершение:                                                                    | 🞯 –                                       |          | 0                           |                                                                                                    |
| Номер          | Требование                                                                                                    |                                                                               |                                           | Статус   | Комментарий                 | Мероприятия                                                                                                    |
| 0.2.001        | Наличие в МО локальных нормативных актов (политик, о<br>выбором МО) определяющих общую политику информац                    | тандартов, положений и других локальн<br>июнной безопасности медицинской орга | ых актов в соответствии с<br>низации      | •        | Нет в Наличие в МО локальны | Добавить 🕚                                                                                                    |
| 0.2.002        | <ul> <li>Назначен ответственный за информационную безопас-<br/>обрабатываемых в информационных системах медиции</li> </ul>  | ность, включая обеспечение безопаснос<br>ской организации                     | ти персональных данных (ПД),              | ٠        |                             | Добежить                                                                                                    |
| 0.2.003        | Сформирован перечень программных продуктов, устано<br>средства в сети и информации, обрабатываемой этими п                  | аленных на каждом из средств информа<br>рограммными продуктами.               | тизации или доступных с этого             | ٠        |                             | Добленть                                                                                                    |
| 0.2.004        | <ul> <li>Программные продукты, применяемые в медицинской<br/>представленных в «Едином реестре российских програм</li> </ul> | организации, включены в перечень про<br>им для электронных вычислительных ми  | ираммных продуктов,<br>зшин и баз данных» | ٠        |                             | Добявить                                                                                                    |
| 0.2.005        | В организации утвержден Перечень сведений конфиденс                                                                         | иального характера                                                            |                                           | ۲        |                             | Добавить                                                                                                    |
| 0.2.006        | Наличие Положения о защите персональных данных, у                                                                           | твержденное приказом Главного врача/                                          | заведующего лабораторжей                  |          | Нет Положения о защите перс | Andersette                                                                                                    |
| 0.2.007        | Наличие Порядка ознакомления сотрудников с документ                                                                         | ами в области информационной безопа                                           | сности                                    | ٠        |                             | Добевить                                                                                                    |
| 0.2.008        | Лабораторная информационная система (ЛИС) является<br>удостоверение                                                         | зарегистрированным медицинским изд                                            | елием и имеет регистрационное             | ۲        |                             | Добавиль                                                                                                    |
| 0.2.009        | <ul> <li>Лабораторная информационная система (ЛИС) имеет р</li> </ul>                                                       | ействующую лицензию поставщика                                                |                                           | •        |                             | Добавить                                                                                                    |
|                | Лабораторная информационная система (ЛИС) верифици                                                                          | прована для применения в лаборатории.                                         | планы и отчетные записи по                |          |                             | and the second second se |

Рисунок 162. Проверочный лист после удаления мероприятия в строке требования

| Мероприятие #207 <b>Стацио</b> | нар | 🛚 Редактировать       | х Удалить     |
|--------------------------------|-----|-----------------------|---------------|
| Общая информация Документы     |     |                       |               |
| Категории документов<br>Все 👻  | [   | Добавить документ для | мероприятия + |
| Здесь пока нет документов.     |     |                       |               |

## Рисунок 163. Вкладка «Документы»

| я рузка документа                                                                                  |                                                        |
|----------------------------------------------------------------------------------------------------|--------------------------------------------------------|
| Загрузить документ<br>Загрузить документ<br>Перетащите ваш файл в эту область или<br>выберите файл | Выбрать документ<br>Выберите файл из загруженных ранее |
| анные о файле:                                                                                     |                                                        |
| Название документа *<br>Введите название документа                                                 |                                                        |
| Категория документа *                                                                              |                                                        |
| Выберите катогорию                                                                                 | ¥                                                      |
|                                                                                                    | Δ                                                      |
| 7                                                                                                  | 40                                                     |
| Поля отмеченные заёздочкой являются обязательными                                                  | ***                                                    |

Рисунок 164.Загрузка документа

| Открытие                                                                                                    |                                                                                                    |                                                                                                    |                                                                                                    | ×                                                                                                | . Входян 🗙 🛛 🔷 [MED-3] 🗙 🛛 🙄 Гастро 🗙 📔 🕅 Входян 🔅      |
|----------------------------------------------------------------------------------------------------|----------------------------------------------------------------------------------------------------|----------------------------------------------------------------------------------------------------|----------------------------------------------------------------------------------------------------|--------------------------------------------------------------------------------------------------|---------------------------------------------------------|
| 🕂 🕂 👘 « MedCenter1_Архив » ШАБ.                                                                                                    | ЛОНЫ ДОКУМЕНТОВ → Медизделия                                                                                                    | ~ O                                                                                                    | Поиск в: Медизделия                                                                                                    | ,p                                                                                               |                                                         |
| /порядочить 👻 Новая папка                                                                                                    |                                                                                                    |                                                                                                    | E •                                                                                                    |                                                                                                  |                                                         |
| 💷 Этот компьютер                                                                                                    | ^ Mass                                                                                                    | Дата изменения                                                                                                    | Тип                                                                                                    | Размер ^                                                                                         | Рубракатор к                                            |
| <ul> <li>Видео</li> <li>Документы</li> <li>Загрузки</li> <li>Изображения</li> <li>Музыка</li> <li>Объемные объекты</li> <li>Рабочий стол</li> <li>Локальный диск (С:)</li> <li>Зарезервировано системой (D:)</li> <li>Локальный диск (Е:)</li> <li>Новый том (F:)</li> <li>Локальный диск (G:)</li> </ul> | Приказ О безопасном обращении лек     Изеещение о медизделии     СОП_Порядок_хранения_медицинских     Лор sbor nezhelatelnojj reakcii (1)     Логовор о передаче медизделия     Б. Prikaz monitoring bezopasnosti MI ori     S.OP sbor nezhelatelnojj reakcii     S.Ob organizacii sistemy planovykh i cel     S.SOP VYYAVLENIE FALSIFICIROVANNYK     S.SOP VYYAVLENIE FALSIFICIROVANNYK     S.CHek -list proverka markirovki MI     S.OP Poryadok priemki MI     Aoxyment NP 23 COT NP4 Megotxoga | 13.02.2024 13:34<br>13.02.2024 13:21<br>13.02.2024 13:21<br>13.02.2023 18:17<br>06.07.2023 8:28<br>29.06.2023 11:03<br>29.06.2023 11:03<br>29.06.2023 11:03<br>29.06.2023 11:03<br>29.06.2023 11:03<br>29.06.2023 11:03<br>29.06.2023 11:03<br>29.06.2023 11:03<br>14.06.2023 5:56 | Документ Місгоз<br>Документ Місгоз<br>Документ Місгоз<br>Формат RTF<br>Документ Місгоз<br>Документ Місгоз<br>Документ Місгоз<br>Документ Місгоз<br>Документ Місгоз<br>Документ Місгоз<br>Документ Місгоз<br>Документ Місгоз<br>Документ Місгоз<br>Документ Місгоз<br>Документ Місгоз<br>Документ Місгоз | 188 K<br>37 K<br>41 K<br>81 K<br>276 K<br>75 K<br>168 K<br>101 K<br>64 K<br>38 K<br>75 K<br>36 K | ,                                                       |
| , ceis                                                                                                    | v «                                                                                                    |                                                                                                    | in the second                                                                                                    | >                                                                                                | Выберать документ<br>Выберите файл из заглуженных ранее |
| Имя файла:                                                                                                    |                                                                                                    | ~                                                                                                    | Все файлы                                                                                                    | ~                                                                                                |                                                         |
|                                                                                                    |                                                                                                    |                                                                                                    | Открыть                                                                                                    | Отмена                                                                                           | Sector (1) (1) (1) (1) (1) (1) (1) (1) (1) (1)          |
|                                                                                                    | Hase                                                                                                    | вание документа *                                                                                                    |                                                                                                    |                                                                                                  |                                                         |
|                                                                                                    | Be                                                                                                    | ведите название докум                                                                                                    | иента                                                                                                    |                                                                                                  |                                                         |
|                                                                                                    | Кате                                                                                                    | егория документа *                                                                                                    |                                                                                                    |                                                                                                  |                                                         |
|                                                                                                    | н                                                                                                    | выберите катогорию                                                                                                    |                                                                                                    |                                                                                                  | *                                                       |
|                                                                                                    | * Bans                                                                                                    | отмеченные заёздочкой я                                                                                                    | вляются обязательными                                                                                                    |                                                                                                  |                                                         |
|                                                                                                    |                                                                                                    | Добавить Э                                                                                                    |                                                                                                    |                                                                                                  | х отменить                                              |

Рисунок 165. Выбор файла с документом

Загрузка документа × (36.23 K5) Извещение о медизделии docx Удалить х Данные о файле: Название документа \* Введите название документа Категория документа \* Выберите шатегориюс- Поля отмеченные звездочкой являются обязательными х отменить

Рисунок 166. Загрузка выбранного файла с документом

| роприятие #207 Стационар                            |      |           | 🛚 Редактировать                     |                        | 🗙 Удалит         |
|-----------------------------------------------------|------|-----------|-------------------------------------|------------------------|------------------|
| бщая информация Документы                           |      |           |                                     |                        |                  |
|                                                     |      |           |                                     |                        |                  |
| Категории документов.                               |      |           | Добавить докумен                    | п для меро             | приятия +        |
| Категории документов<br>Все У<br>Название документа | Файл | Категория | Добавить докумен<br>Дата загрузки 🗢 | нт для мерол<br>Дейстт | приятия +<br>вия |

Рисунок 167. Загруженный документ на вкладке «Документы»

| 0 -                       |
|---------------------------|
| ×                         |
|                           |
|                           |
|                           |
|                           |
| v.,                       |
| ой являются обязательными |
| × ОТМЕНИТЬ                |
|                           |

Рисунок 168. Редактирование документа

| Удалить документ                                                   | ×                                           |
|--------------------------------------------------------------------|---------------------------------------------|
| Вы уверены, что хотите безвовзвратно удалить этот документ? Восста | новить его после удаления будет невозможно. |
| удалить документ >                                                 | × ОТМЕНИТЬ                                  |

Рисунок 169. Удаление документа

| Мероприятие #2      | 207 Стационар             |                                 |   |                                  |
|---------------------|---------------------------|---------------------------------|---|----------------------------------|
| Общая информация    | Документы                 |                                 |   |                                  |
| ID отчёта:<br>21_93 | ID требования:<br>1.3.003 | Объект учёта:<br>Несоответствие | Ø | Вид проверки:<br>Плановая внутре |

Рисунок 170. Ссылка «ID отчета»

### 4.4.7 Завершение проверки

Для завершения проверки пользователю необходимо в проверочном листе со статусом «Проводится проверка» проставить статус для всех требований (см. п. 4.4.5 «Проведение проверки», см. Рисунок 153, Рисунок 154, Рисунок 172). Для тех требований, которые не применяются

пользователь выбирает знак *spaceter conserver* по данному требованию не будет выполняться (см. Рисунок 171).

- 201 -

Систем «ВКК+БМД» не позволит завершить проверку, если хотя бы один знак в столбце «Статус» останется в статусе «Не проверено» (черный).

После выставления значений статусов для всех требований кнопка

ЗАВЕРШИТЬ ПРОВЕРКУ

станет активной.

После нажатия кнопки откроется страница проверочного листа (см. Рисунок 173), где будет автоматически указана дата в поле «Завершение» и статус изменится на «Проверка завершена». На данном этапе сформирован Отчет, для просмотра которого пользователю необходимо нажать кнопку отчет. Откроется сформированный документ «Отчет проверки» (см. Рисунок 174), который может быть распечатан и подписан.

В отчете указаны:

- Номер Отчета;
- Дата формирования отчета;
- по результатам проведения проверки (вид проверки);
- по направлению (направление проверки);
- раздел (наименование раздела);
- Начало проверки (дата и время начала проведения проверки);
- Завершение проверки (дата и время завершения проведения проверки);
- Проверено требований (количество всех требований в разделе в числовом и процентном соотношении (100%));
- Соответствий всего (количество требований со статусом «Соответствует» в разделе в числовом и процентном соотношении);
- Несоответствий всего (количество требований со статусом «Не соответствует» в разделе в числовом и процентном соотношении);
- Запланированные мероприятия по устранению/предупреждению несоответствий или нежелательных событий:
  - Требования (наименование требования);

- Выявленные проблемы/несоответствия (комментарий, описание несоответствия);
- Мероприятия (название мероприятия, сформированное для устранения несоответствия);
- Аудитор (ФИО аудитора, проводившего проверку);
- Место для подписи.
- Сформированный документ можно скачать по соответствующей кнопке в браузере

Для подписания данного документа пользователю необходимо его

распечатать, используя кнопку в браузере 🛄 (см. Рисунок 175).

После подписания документа его можно отсканировать и в виде скана прикрепить в соответствующий Раздел ВКК (см п. 4.2.3.2 «Добавление документа в разделе «Разделы ВКК» в выбранном направлении деятельности и относящемуся к нему разделу ВКК»).

# 4.4.8 Заседание Комиссии по внутреннему контролю качества (Комиссии ВКК)

Члены комиссии ВКК уведомляются о завершении внутренней проверки (аудита) в ЛК пользователя или по адресу электронной почты. В процессе заседания комиссии членам комиссии ВКК доступно внести корректировки в проверочный лист со статусом «Проверка завершена» (см. Рисунок 173). При необходимости членам комиссии доступно редактирование статуса требования (см. Рисунок 153, Рисунок 154, Рисунок 171), могут внести комментарий (см. Рисунок 145) и добавить мероприятие (см. Рисунок 155).

При этом все внесённые изменяя не попадают в сформированный Отчёт по результатам проверки, а попадают в Протокол заседания Комиссии ВКК.

После внесения всех корректировок в проверочный лист со статусом «Проверка завершена» членам комиссии доступно формирование и подписание Протокола по итогам внутренней проверки (аудита) кнопкой

∠ ПОДПИСАТЬ

(см. Рисунок 176).

По нажатию кнопки

- будет сформирован Протокол ВКК (см. Рисунок 177),
- статус Проверочного листа изменится на «Подписан»
- появится Дата подписания протокола заседания комиссии ВКК в поле Проверочного листа - «Подписан».
- система «ВКК+БМД» автоматически рассчитает процент соответствия и несоответствия требованиям, и проверка считается полностью завершенной.
- внесение изменений, дополнений и создание мероприятий по данному Проверочному листу становятся не доступны.

После завершения проверки и фиксирования информации в соответствии с решением в Протоколе ВКК редактирование данных Отчета

в проверочном листе невозможно. По кнопке появится появится документ «Протокол заседания комиссии ВКК» (см. Рисунок 178).

В сформированном Протоколе ВКК фиксируется дополнительно к информации по Отчету:

- Номер Протокола;
- Дата формирования протокола;
- Подписан (дата подписания протокола);
- Ответственные за устранение несоответствий;
- Члены комиссии ВКК:
  - ФИО;
  - Должность;
  - Место для подписи.

Для подписания данного документа пользователю необходимо его

распечатать, используя кнопку в браузере

После подписания документа его можно отсканировать и в виде скана прикрепить в соответствующий Раздел ВКК (см п. 4.2.3.2 «Добавление документа в разделе «Разделы ВКК» в выбранном направлении деятельности и относящемуся к нему разделу ВКК»).

Также этот документ можно скачать по соответствующей кнопке в браузере

Пользователю доступен просмотр подписанных Отчета и Протокола ВКК для проверок со статусом «Подписан» в разделе «Аудит» в «Реестре проверок (аудитов)» (см. Рисунок 179) при нажатии на них в виде ссылок в столбце «Документы».

Окончанием проведения проверки считается подписанный Протокол ВКК, т.е. Отчет со статусом «Подписан» с указанием даты завершения, даты подписания и сформированными документами в «Реестре проверок (аудитов)».

| Номер   | Требование                                                                                                    | Статус    |
|---------|----------------------------------------------------------------------------------------------------|-----------|
| 1.3.001 | Наличие в МО локальных актов по направлениям: Порядок идентификации пациентов при плановом обращении или<br>госпитализации в МО                                                    | ٠         |
| 1.3.002 | Наличие в МО локальных актов по направлениям: Порядок идентификации пациентов при экстренном обращении или<br>госпитализации в МО, включая пациентов без сознания и без документов | •         |
| 1:3.003 | Наличие в МО локальных актов по направлениям: Порядок идентификации пациентов при оказании медицинской помощи,<br>включая проведение диагностических исследований                  | •         |
| 1.3.004 | Наличие в МО локальных актов по направлениям: Порядок организации медицинской помощи пациентам, не владеющих<br>русским языком                                                     | $\otimes$ |

Рисунок 171. Выбор статуса проверки требования «Неприменимо»

| 1-93<br>ификаци        | Стационар<br>ия личности пациента                                                                                                    |            |                             | <ul> <li>ЗАВЕРШИТЬ ПРОВЕРКУ</li> </ul> |
|------------------------|----------------------------------------------------------------------------------------------------|------------|-----------------------------|----------------------------------------|
| Аудит<br>Нача<br>18.02 | гор.<br>Плановая внутренняя<br>Поверки:<br>2.2024<br>Вид проверки:<br>Плановая внутренняя<br>Вид проверки:<br>Плановая внутренняя<br>Вид проверки:<br>Плановая внутренняя<br>Вид проверки:<br>Поводится<br>Подлисан:<br>-           | а проверка | * 3<br>* 97<br>* 0          |                                        |
| Номер                  | Требование                                                                                                    | Статус     | Комментарий                 | Мероприятия                            |
| 1.3.001                | Наличие в МО локальных актов по направлениям: Порядок идентификации пациентов при плановом обращении или<br>госпитализации в МО                                                                                                    | •          |                             | Добавить                               |
| 1.3.002                | Наличие в МО локальных актов по направлениям: Порядок идентификации пациентов при экстренном обращении или<br>госпитализации в МО, включая пациентов без сознания и без документов                                                  | ٠          |                             | Добавить                               |
| 1.3.003                | Наличие в МО локальных актов по направлениям: Порядок идентификации пациентов при оказании медицинской помощи,<br>включая проведение диагностических исследований                                                                   | ٠          | Нет локальных актов по напр | 207 Разработать лока                   |
| 1.3.004                | Наличие в МО локальных актов по направлениям: Порядок организации медицинской помощи пациентам, не владеющих<br>русским языком                                                                                                    | $\otimes$  |                             | Добавить                               |
| 1.3.005                | наличие алгоритмов (СОПов, инструкций и других локальных актов в соответствии с выбором МО) идентификации пациента при плановом обращении и го[питализации в МО                                                                     | •          |                             | Добавить                               |
| 1.3.006                | Знание алгоритмов (СОПов, инструкций и других локальных актов в соответствии с выбором МО) идентификации пациента при<br>плановом обращении и госпитализации в МО                                                                   | •          |                             | Добавить                               |
| 1.3.007                | <ul> <li>Исполнение алгоритмов (СОПов, инструкций и других локальных актов в соответствии с выбором МО) идентификации<br/>пациента при плановом обращении и госпитализации в МО</li> </ul>                                          | •          |                             | Добавить                               |
| 1.3.008                | Наличие алгоритмов (COTios, инструкций и других локальных актов в соответствии с выбором MO) идентификации пациентов в<br>сознании и с документами при экстренном обращении и госпитализации в MO                                   | •          |                             | Добавить                               |
| 1.3.009                | Знание алгоритмов (СОПов, инструкций и других локальных актов в соответствии с выбором МО) идентификации пациентов в<br>сознании и с документами при экстренном обращении и госпитализации в МО                                     | •          |                             | Добавить                               |
| 1.3.010                | <ul> <li>Исполнение алгоритма алгоритмов (COFlos, инструкций и других локальных актов в соответствии с выбором MO)<br/>идентификации пациентов в сознании и с документами при экстренном обращении и госпитализации в MO</li> </ul> | •          |                             | Добевить                               |
| 1.3.011                | Наличие алгоритмов (СОПов, инструкций и других локальных актов в соответствии с выбором MO) идентификации пациента без<br>сознания, но с документами, удостоверяющими личность                                                      | •          |                             | Добавить                               |
| 1.3.012                | Знание идентификации пациента без сознания, но с документами, удостоверяющими личность                                                                                                    | •          |                             | Добазить                               |
| 1.3 013                | * Исполнение алгоритма идентификации пациента без сознания, но с документами, удостоверяющими личность                                                                                                    | •          |                             | Добавать                               |

Рисунок 172. Проверка с выбранными статусами для требований проверки (аудита) и диаграммой

| 1-93<br>ификаци                | Стационар<br>ия личности пациента                                                                                                    |           |                             | ∠ ПОДПИСАТ           |
|--------------------------------|----------------------------------------------------------------------------------------------------|-----------|-----------------------------|----------------------|
| Аудит<br>Сидо<br>Нача<br>18.02 | гор:<br>оров Петр Петрович<br>по проверки:<br>2.2024<br>Вид проверки:<br>Плановая внутренняя<br>Завершение:<br>18.02.2024<br>Статус:<br>Проверка завершена<br>Подписан:<br>–                                                       | (         | 3<br>97<br>9                | id otyet             |
| Номер                          | Требование                                                                                                    | Статус    | Выявленные несоответствия   | Мероприятия          |
| 1.3.001                        | Наличие в МО локальных актов по направлениям: Порядок идентификации пациентов при плановом обращении или<br>госпитализации в МО                                                                                                    | •         |                             | Добазить             |
| 3.002                          | Наличие в МО локальных актов по направлениям: Порядок идентификации пациентов при экстренном обращении или<br>госпитализации в МО, включая пациентов без сознания и без документов                                                 | ٠         |                             | Добавить             |
| 3.003                          | Наличие в МО локальных актов по направлениям: Порядок идентификации пациентов при оказании медицинской помощи,<br>включая проведение диагностических исследований                                                                  | •         | Нет локальных актов по напр | 207 Разработать лока |
| .3.004                         | Наличие в МО локальных актов по направлениям: Порядок организации медицинской помощи пациентам, не владеющих<br>русским языком                                                                                                    | $\otimes$ |                             | Добавить             |
| 3 005                          | Наличие алгоритмов (СОПов, инструкций и других локальных актов в соответствии с выбором МО) идентификации пациента<br>при плановом обращении и госпитализации в МО                                                                 | •         |                             | Добавить             |
| 3.006                          | Знание алгоритмов (СОПов, инструкций и других локальных актов в соответствии с выбором MO) идентификации пациента при<br>плановом обращении и госпитализации в MO                                                                  | •         |                             | Добавить             |
| .3.007                         | <ul> <li>Исполнение алгоритмов (СОПов, инструкций и других локальных актов в соответствии с выбором МО) идентификации<br/>пациента при плановом обращении и госпитализации в МО</li> </ul>                                         | •         |                             | Добавить             |
| 3.008                          | Наличие алгоритмов (СОПов, инструкций и других локальных актов в соответствии с выбором МО) идентификации пациентов в<br>сознании и с документами при акстренном обращении и госпитализации в МО                                   | •         |                             | Добавить             |
| .3.009                         | Знание алгоритмов (СОПов, инструкций и других локальных актов в соответствии с выбором МС) идентификации пациентов в<br>сознании и с документами при экстренном обращении и госпитализации в МО                                    | •         |                             | Добавить             |
| 3.010                          | <ul> <li>Исполнение алгоритма алгоритмов (СОПов, инструкций и других локальных актов в соответствии с выбором МО)<br/>идентификации пациентов в сознании и с документами при экстренном обращении и госпитализации в МО</li> </ul> | •         |                             | Добазить             |
| 3.011                          | Наличие алгоритмов (СОПов, инструкций и других покальных актов в соответствии с выбором МО) идентификации пациента без<br>сознания, но с документами, удостоверяющими личность                                                     | •         |                             | Добавить             |
| 3.012                          | Знание идентификации пациента без сознания, но с документами, удостоверяющими личность                                                                                                    | ٠         |                             | Добавить             |
|                                |                                                                                                    |           |                             | Management -         |

Рисунок 173. Проверочный лист статусом «Завершено»

|                                                                        |                                   | OTчët №21                                 | 1-93 ot 18.02.2024                                                    | k.                        |                                      |
|------------------------------------------------------------------------|-----------------------------------|-------------------------------------------|-----------------------------------------------------------------------|---------------------------|--------------------------------------|
| жаультатампроведения<br>каправлению: Стациона<br>дел: «Идентификация л | проверки: П<br>ир<br>ичности паци | лановая внутря<br>мента»                  | онняя                                                                 |                           |                                      |
| ачало проверки:<br>авершение проверки:                                 | 16:54 - 18<br>17:23 - 18          | 0.02.2024<br>0.02.2024                    | Проверено треб<br>Соответствий во<br>Нессответствий                   | ований:<br>ero:<br>scero; | 32 (100%)<br>31 (97%)<br>1 (3%)      |
|                                                                        |                                   |                                           |                                                                       |                           |                                      |
| Запланированы сле<br>Требования                                        | адующие м                         | ероприятия п<br>нежелате<br>Выявле<br>нес | о устранению/преду<br>льных событий:<br>нные проблемы/<br>оответствия | прежден                   | ию несоответствий или<br>Мероприятия |

Рисунок 174. Отчет по результатам проведенной о проверки

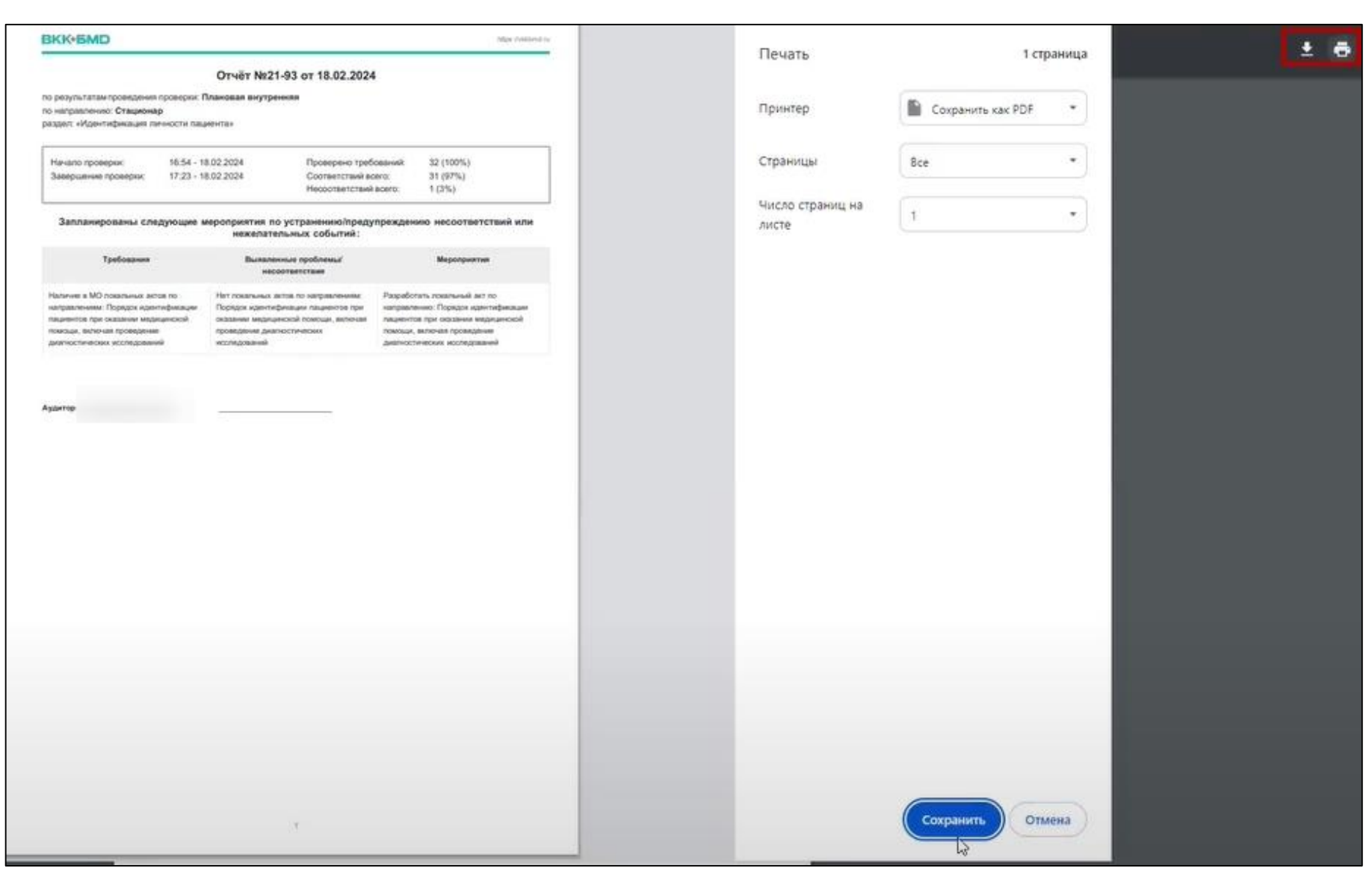

Рисунок 175. Загрузка и печать Отчета

| 21-93<br>нтификаци | Стационар<br>ия личности пациента                                                                                                    | 1 |                                     |   |                               |        |                               | ∠ ПОДПИСАТ           |
|--------------------|----------------------------------------------------------------------------------------------------|---|-------------------------------------|---|-------------------------------|--------|-------------------------------|----------------------|
| 8 Аудит            | гор:                                                                                                    | Ø | Вид проверки<br>Плановая внутренняя | 0 | Статус:<br>Проверка завершена | 0      | •                             | IS OTHET             |
| Hava<br>18.02      | ло проверки:<br>2.2024                                                                                                    | 0 | Завершение.<br>18.02.2024           | 0 | Подлисан:                     | C      | 94                            |                      |
| Номер              | Требование                                                                                                    |   |                                     |   |                               | Статус | Выявленные несоответствия     | Мероприятия          |
| 1.3.001            | Наличие в МО локальных актов по направлениям: Порядок идентификации пациентов при плановом обращении или<br>госпитализации в МО                                                    |   |                                     |   | •                             |        | Добавить                      |                      |
| 1.3.002            | Наличие в MO локальных актов по направлениям: Порядок идентификации пациентов при экстренном обращении или<br>госпитализации в MO, включая пациентов без сознания и без документов |   |                                     |   |                               | •      |                               | Добавить             |
| 13,007             | Наличие в МО локальных актов по направлениям: Порядок идентификации пациентов при оказании медицинской помощи,                                                                     |   |                                     |   |                               |        | Her constraints acros on upon | 207 Passadorary nova |

Рисунок 176. Подписание Проверочного листа

| 21-93<br>тификаци                                       | Стационар<br>ия личности пациента                                                                                                    |        |                             |                           |
|---------------------------------------------------------|----------------------------------------------------------------------------------------------------|--------|-----------------------------|---------------------------|
| <ul> <li>Aydur</li> <li>Havar</li> <li>18.02</li> </ul> | гор:<br>О Вид проверки<br>Плаковая внутренняя<br>18.02.2024<br>О Подлисан<br>Подлисан<br>18.02.2024<br>О Подлисан                                                                                                    |        | $\mathbf{O}$                | ь отчет<br>э протокол ввк |
| Номер                                                   | Требовыне                                                                                                    | Статус | Выявленные несоответствия   | Мероприятия               |
| 1.3.001                                                 | Наличие в MO локальных актов по направлениям: Порядок идентификации пациентов при плановом обращении или<br>госпитализации в MO                                                                                                    | ٠      |                             |                           |
| 1.3.002                                                 | Наличие в MO локальных актов по направлениям: Порядок идентификации пациентов при экстренном обращении или<br>гослитализации в MO, включая пациентов без сознания и без документов                                                  | •      |                             |                           |
| 1.3.003                                                 | Наличие в МО покальных эктов по направлениям: Порядок идентификации пациентов при оказании медицинской помощи,<br>включая проведение диагностических исследований                                                                   | ٠      | Нет локальных актов по напр | 207 Passadotata nosa      |
| 1.3.004                                                 | Наличие в MO покальных актов по направлениям: Порядок организации медицинской помощи пациентам, не владяющих<br>русским явыком                                                                                                    |        | Нет локальных актов по напр | 208 Резреботеть пока      |
| 1.3.005                                                 | Наличие алгоритмов (СОПов, инструкций и других локальных актов в соответствии с выбором MO) идентификации пациента<br>при плановом обращении и госпитализации в MO                                                                  | •      |                             |                           |
| 1.3.006                                                 | Знание алгоритмов (СОПов, инструкций и других локальных актов в состветствии с выбором МО) идентификации пациента при<br>плановом обращении и госпитализации в МО                                                                   | •      |                             |                           |
| 1.3.007                                                 | <ul> <li>Исполнение алгоритмов (СОПов, инструкций и других локальных актов в соответствии с выбором МО) идентификации<br/>пациента при плановом обращении и госпитализации в МО</li> </ul>                                          | •      |                             |                           |
| 1.3.008                                                 | Наличие алгоритмов (DORIos, инструкций и других покальных актов в соответствии с выбором MO) идентификации пациентов в<br>сознании и с документами при экстренном обращении и госпитализации в MO                                   | ٠      |                             |                           |
| 1.3.009                                                 | Знание алгоритмов (СОПов, инструкций и других локальных вктов в соответствии с выбором МО) идентификации пациентов в<br>сознании и с документами при экстренном обращении и гоститализации в МО                                     | •      |                             |                           |
| 1.3.010                                                 | <ul> <li>Исполнение алгоритма алгоритмов (COflos, инструкций и других локальных актов в соответствии с выбором MO)<br/>идентификации пациентов в сознании и с документами при экстренном обращении и госпитализации в MO</li> </ul> | •      |                             |                           |
| 1.3.011                                                 | Наличие алгоритмов (COПов, инструкций и других локальных актов в соответствии с выбором MO) идентификации пациента без<br>сознания, но с документами, удостоверяющими личность                                                      | •      |                             |                           |
| 1.3.012                                                 | Знание идентификации пациента без сознания, но с документами, удостоверяющими личность                                                                                                    | •      |                             |                           |
| 1.3 013                                                 | <ul> <li>Исполнение алгоритма идентификации пациента без сознания, но с документами, удостоверяющими личность</li> </ul>                                                                                                    | •      |                             |                           |

Рисунок 177. Проверочный лист со статусом «Подписан»

| KK+6MD                                                                         |                           |                                                        |                               |                                | TRUE 2/15 KOOM |
|--------------------------------------------------------------------------------|---------------------------|--------------------------------------------------------|-------------------------------|--------------------------------|----------------|
| ПРОТ                                                                           | окол                      | заседания комиссии                                     | ВКК №21-93 от                 | 18.02.2024                     |                |
| э результатампроведения<br>э направлению: Стациона<br>вздел: «Идентификация пи | проверю<br>р<br>ичности п | к: Плановая внутренняя<br>зациента»                    |                               |                                |                |
| Отчёт N#21-93 от 18.02.2                                                       | 024 Ay                    | дитор: Си,                                             |                               |                                |                |
| Начало проверки:                                                               | 16:54                     | - 18.02.2024 Np                                        | оверено требований:           | 32 (100%)                      |                |
| Завершение проверки:                                                           | 17:23                     | - 18.02.2024 Co                                        | тветствий всего:              | 30 (94%)                       |                |
| Подписан:                                                                      | 18.02                     | 2024 He                                                | соответствий всего:           | 2 (6%)                         |                |
|                                                                                |                           | несоотеетствия                                         |                               |                                |                |
|                                                                                |                           | несоответствии                                         |                               |                                |                |
| Наличие в MÖ локальных акт                                                     | 08 00                     | Нет покальных актов по                                 | Разработать по                | Разработать покальный акт по   |                |
| направления: Порядок.<br>Алектификация: Общенитов П                            |                           | направлениям. Норядок<br>известитичности пасиестов пои | Harpasteries :                | направлению: Порядок           |                |
| оказании мериалской помосал.                                                   |                           | оказании медицинской помощи,                           | оказании меди                 | оказании мерицинской           |                |
| волючая проведание                                                             |                           | аключая проведение                                     | помоции, включ                | помоции, включая проведение    |                |
| диалностических исследований                                                   |                           | диагностических исследований                           | диалюстически<br>исследований | диалюстических<br>исслядований |                |
| Наличене в МО покальных акт                                                    | on so                     | Нет покальных актое по                                 | Разработать по                | on this Markanak               | E:             |
| направлением: Поредок организации                                              |                           | направлениям: Порядок органия                          | ақын направлениян:            | направлениям: Порядок          |                |
| ведецически повоци тацини<br>влаликових русским языком                         | 1004, 140                 | BRIDDINGKOV COCKIM REARCH                              | помоцы пация                  | TIBM, HR                       |                |
|                                                                                |                           |                                                        | владяющих рус                 | CIOHM RISLINOM                 |                |
| лены комиссии ВВК:                                                             |                           |                                                        |                               |                                |                |
| 2                                                                              |                           |                                                        |                               |                                |                |
|                                                                                |                           | Pyso                                                   | водитель организации          |                                | <u></u>        |

Рисунок 178. Протокол заседания Комиссии ВКК

| стр проверок (аудитов) Выберите направление Выберите направление |                     |                                                                                                    |                        |             |                 |                   | Создать проверк |  |
|------------------------------------------------------------------|---------------------|----------------------------------------------------------------------------------------------------|------------------------|-------------|-----------------|-------------------|-----------------|--|
| Іроверки (ауд                                                    | циты) качества и бе | езопасности<br>Статус                                                                                                    |                        |             |                 |                   |                 |  |
| дд.мм.rrrr                                                       | - дд.мм.гггг        | Аудитор                                                                                                    | Вид проверки           | Дата начала | Дата завершения | Дата подписания 🗢 | Документы       |  |
| 21_93                                                            | Подлисан            | and the second second s | Плановая внутренняя    | 18.02.2024  | 18.02.2024      | 18.02.2024        | Отчёт Протокол  |  |
| 21_82                                                            | Подписан            |                                                                                                    | Плановая внутренняя    | 01.02.2024  | 01.02.2024      | 01.02.2024        | Отчет Протокол  |  |
| 21_79                                                            | Подлисан            |                                                                                                    | Внеплановая внутренняя | 29.01.2024  | 29.01.2024      | 29.0 2024         | Отчет Протокол  |  |
| 21_61                                                            | Подписан            |                                                                                                    | Плановая внутренняя    | -           | 19.12.2023      | 19 12 2023        | Отчёт Протокол  |  |
| 21_59                                                            | Подписан            |                                                                                                    | Плановая внутренняя    | -           | 19.12.2023      | 19.12.2023        | Отчет Протокол  |  |
| 21_50                                                            | Подлисан            |                                                                                                    | Плановая внутренняя    | 1.000       | 14.12.2023      | 14.12.2023        | Отчет Протокол  |  |
| 21_48                                                            | Подписан            |                                                                                                    | Плановая внутренняя    |             | 14.12.2023      | 14.12.2023        | Отчёт Протокол  |  |
| 21_22                                                            | Подписан            |                                                                                                    | Плановая внутренняя    | -           | 16.10.2023      | 16.10.2023        | Отчёт Протокол  |  |
|                                                                  |                     |                                                                                                    |                        |             |                 |                   |                 |  |

Рисунок 179. Реестр проверок (аудитов) для проверочных листов со статусом «Подписан»

#### -214 -

#### 4.5 Работа с Разделами ВКК в Направлениях деятельности

Для работы с разделами ВКК необходимо перейти в раздел «Разделы ВКК» в боковом меню (см. Рисунок 180).

Информация в «Разделе ВКК» представлена на вкладках:

- Разделы;
- Документы.

На вкладке «Разделы» представлен реестр разделов по направлениям деятельности из «Практических рекомендаций Росздравнадзора».

Пользователю доступно отфильтровать разделы в реестре по фильтру «Направление». В реестре отобразятся только разделы, которые относятся к данному направлению (см. Рисунок 181).

В реестре разделов отображается информация:

- № (номер п/п);
- Раздел (название раздела, ссылка для перехода в карточку раздела);
- Направление (название направления);
- Требования (количество всех требований);
- Проверено (количество проверенных требований);
- Соответствий (% соответствий);
- Дата (дата последней проверки);
- Отчет (номер отчета, ссылка для перехода в отчет по результатам проверки (аудита)).

При переходе в карточку раздела у пользователя есть возможность просмотреть и настроить информацию о разделе.

В карточке раздела представлена информация на вкладках (см. Рисунок 182):

- Требования (см. 4.5.1);
- Документы (см. 4.5.2);
- Показатели (см. 4.5.4);
- Настройки (см. 4.5.3).

На вкладке «Документы» у пользователя есть возможность добавлять документы для всего раздела, подробнее описано в п. 4.2.3 «Загрузка файлов в Систему «ВКК+БМД» через раздел «Разделы ВКК».

#### 4.5.1 Вкладка «Требования»

На вкладке «Требования» отображена информация о требованиях

- Функциональные требования;
- Критерии оценки;
- Наименование требования;
- Номер (ссылка для перехода в карточку требования);
- Статус (актуальный статус):
  - (соответствует);
  - (не соответствует).

Обязательные требования на вкладке «Требования» выделены жирным шрифтом и помечены знаком (см. Рисунок 183).

Дополнительные требования без отметки и без выделения жирным шрифтом (см. Рисунок 184).

В карточке раздела, который еще не проверен, статус всех требований будет «не проверено» ( ( ) (см. Рисунок 185).

После перехода по ссылке на номер отчета проверки в реестре разделов откроется «Отчет по результатам проверки» (см. Рисунок 186), в котором можно просмотреть информацию:

- Номер;
- Требование;
- Статус (соответствует и не соответствует);
- Выявленные несоответствия (подробная информация о выявленном несоответствии в комментарии, полностью который можно просмотреть, нажав на ячейку);
- Мероприятия (ссылка для перехода в карточку мероприятия).

В Проверочном листе (см. Рисунок 186) по кнопкам **СОТЧЕТ** и сформируются соответствующие документы «Отчет» (см. Рисунок 187) и «Протокол ВКК» (см. Рисунок 188).

### 4.5.2 Вкладка «Документы»

Информация и функциональные возможности на вкладке «Документы» описаны выше п. 4.2.3.3 «Добавление документа для направления деятельности и относящемуся к нему разделу ВКК».
<u>.III.</u> Главная Разделы ВКК 🖒 Организация 🗐 Разделы ВКК Разделы Документы 🕒 Документация Направления ~ Заседания Безопасность обращения лекарственных средств при осуществлении медицинской 🔿 Инциденты Стоматология 63 63 83% 21.07.2023 19\_18 деятельности 🛈 Риски Управление качеством и безопасностью медицинской деятельности в медицинской Организация ВКК и БМД 129 129 70% 21.04.2023 19\_11 1 организации Эпидемиологическая безопасность (профилактика инфекций, связанных с осуществлением 2 Стоматология 133 0 0% \_ \_ медицинской деятельности) Стоматология 16 16 63% 06.03.2024 19\_112 3 Безопасность при идентификации личности пациента Безопасность обращения медицинских изделий при осуществлении медицинской 4 Стоматология 46 41 74% 30.12.2022 19\_9 деятельности 5 Безопасность при организации экстренной и неотложной медицинской помощи Стоматология 14 14 86% 16.06.2024 19\_131 Преемственность оказания медицинской помощи, безопасность при организации перевода 22 0 0% 6 пациентов в рамках одной медицинской организации и/или транспортировки в другие Стоматология \_ медицинские организации Хирургическая безопасность, профилактика рисков, связанных с оперативными 31 0 0% 7 Стоматология вмешательствами 0 8 Безопасность среды в медицинской организации Стоматология 57 0% \_ \_ 🗅 Обучение 9 Организация отдельных направлений медицинской деятельности в амбулаторных условиях Стоматология 71 0 0% 10 Управление персоналом при осуществлении медицинской деятельности Стоматология 51 0 0% \_ \_ ⇒ Выход Обеспечение качества медицинской помощи. Контроль соблюдения порядков оказания 11 11 0 0% Стоматология \_ медицинской помощи, клинических рекомендаций и стандартов медицинской помощи

Рисунок 180. Раздел «Разделы ВКК»

Разделы ВКК Разделы Документы Направления ^ Поликлиника Стационар в медицинской организации Поликлиника 60 0 0% \_ \_ Организация ВКК и БМД 24 0 Поликлиника 0% \_ Стоматология Эпидемиологическая безопасность (профилактика инфекций, связанных с оказанием 0 0 0% 4 Поликлиника \_ \_ медицинской помощи (ИСМП)) 5 Лекарственная безопасность. Фармаконадзор Поликлиника 0 0 0% \_ \_ Контроль качества и безопасности обращения медицинских изделий 0 0 0% 6 Поликлиника \_ \_ Организация экстренной и неотложной помощи в поликлинике Поликлиника 0 0 0% 7 -8 Преемственность медицинской помощи. Передача клинической ответственности за пациента. Поликлиника 0 0 0% \_ \_ Хирургическая безопасность. Профилактика рисков, связанных с оперативными 9 0 0 0% Поликлиника \_ \_ вмешательствами Поликлиника 10 Безопасность среды в медицинской организации 0 0 0% \_ \_ Организация ухода за пациентами (сестринские манипуляции). Профилактика падений и 11 Поликлиника 0 0 0% \_ \_ пролежней Организация оказания медицинской помощи на основании данных доказательной медицины. 12 0 0 0% Поликлиника \_ \_ Соответствие клиническим рекомендациям (протоколам лечения). Обеспечение принципов пациентоцентричности при осуществлении медицинской 13 Поликлиника 0 0 0% деятельности.

Рисунок 181. Реестр разделов, относящихся к одному из выбранных Направлений

| Раздел №5                                      |                                                                                                    |                                                                                                    |         |        |
|------------------------------------------------|----------------------------------------------------------------------------------------------------|----------------------------------------------------------------------------------------------------|---------|--------|
| езопасность при орган                          | низации экстренно                                                                                                    | й и неотложной медицинской помощи                                                                                                    |         |        |
| Направление:<br>Стоматология                   | 8                                                                                                    | Гаетстаенный. 8 Рабочая группа:<br>-                                                                                                    |         |        |
| Треоования Докум                               | менты показате                                                                                                    | ли настроики                                                                                                    |         |        |
| Функциональные<br>требования                   | Критерии оценки                                                                                                    | Наименование требования                                                                                                    | Номер   | Статус |
| Организация системы<br>оказания медицинской    | ия системы Внутренние документы Паличие внутреннего приказа (-ов), регламентирующего организацию оказания медицинской помощи в экстренной и неотложной формах в медицинской полощи в экстренной и неотложной формах в медицинской полощи в экстренной и неотложной формах в медицинской полощи в экстренной и неотложной формах в медицинской помощи в экстренной и неотложной формах в медицинской помощи в экстренной и неотложной формах в |                                                                                                    |         |        |
|                                                | Проведение регулярной<br>оцения оказания                                                                                                    | Оценка проводится регулярно                                                                                                    | 3 5.002 | •      |
|                                                |                                                                                                    | Маличие отчетоя о результатах оценки                                                                                                    | 3.5.003 | •      |
|                                                |                                                                                                    | Наличие планов мероприятий по результатам оценки                                                                                                    | 3.5.004 | •      |
|                                                |                                                                                                    | * Сотрудники информированы о результатах оценки                                                                                                    | 3.5.005 | ٠      |
| Наличие алгоритмов<br>оказания медицинской     | Наличие в медицинской<br>организации алгоритм                                                                                                    | Наличие в медицинской организации алгоритмов действий при оказании медицинской помощи в экстренной и неотложной формах, включая вызов СМП, во всех<br>подразделениях медицинской организации                                                               | 3.5,006 | •      |
|                                                |                                                                                                    | Сотрудники используют алгоритмы (опросить сотрудников из различных подразделений))                                                                                                    | 3.5.007 | •      |
|                                                |                                                                                                    | * Сотрудники применяют навыки оказания медицинской помощи в экстренной и неотложной формах                                                                                                    | 3.5.008 | •      |
|                                                |                                                                                                    | Осуществляется работа по разработие и регулярному обновлению влгоритиюв действий при оказании медицинской помощи в экстренной и неотпожной формах                                                                                                    | 3.5.009 | •      |
| Наличие оборудования и<br>наборов для оказания | Наличие медицинских изделий и                                                                                                    | <ul> <li>Наличие медицинских изделий (включая оборудование) и лекарственных препаратов в соответствии с алгоритмами действий при оказании медицинской помощи<br/>в экстренной и неотложной формах во всех подразделениях медицинской организаци</li> </ul> | 3 5.010 | •      |

Рисунок 182. Вкладке «Требования» в Карточке Раздела ВКК

| Регистрация и сбор<br>информации о | Порядок сбора и направления в            | В организации утвержден порядок сбора и направления сведений о выявленных нежелательных реакциях                                                                                                    |
|------------------------------------|------------------------------------------|----------------------------------------------------------------------------------------------------|
|                                    |                                          | Ответственные сотрудники знают порядок сбора и направления сведений о выявленных нежелательных реакциях                                                                                                    |
|                                    | Алгоритм<br>взаимодействия               | 8 организации имеется алгоритм взаимодействия с территориальным органом Росздравнадзора, включая контактные данные ответственных специалистов по<br>фармаконадзору                                                                                              |
|                                    |                                          | Ответственные сотрудники знают алгоритм взаимодействия с территориальным органом Росздравнадзора, включая знание контактных данных ответственных<br>специалистов по фармаконадзору                                                                              |
|                                    | Стандартные извещения<br>о нежелательной | * Стандартные извещения о нежелательной реакции (в электронной форме или на бумажном носителе) есть в наличии                                                                                                    |
|                                    |                                          | • Ответственные сотрудники умеют заполнять стандартные извещения о нежелательной реакции (попросить сотрудников заполнить извещение)                                                                                                    |
|                                    | Сбор информации о серьезных и            | * Информация о серьезных и непредвиденных нежелательных реакциях есть в налични                                                                                                    |
|                                    | Оценка причинно-<br>следственной связи   | * В организации применяют алгоритмы Наранжо/ Karch/ ВОЗ при оценке причинно-следственной связи между применением лекарственного препарата и развитием<br>нежелательной реакции                                                                                  |
|                                    |                                          | <ul> <li>Сотрудники знают алгоритмы Наранжо/ Karch/ ВОЗ при оценке причинно-следственной связи между применением лекарственного препарата и развитием<br/>нежелательной реакции (оценить знания и навыки использования одного из алгоритмов, опросив</li> </ul> |

Рисунок 183. Обязательные требования

| Регистрация и сбор<br>информации о | Порядок сбора и<br>направления в         | В организации утвержден порядок сбора и направления сведений о выявленных нежелательных реакциях                                                                                                    |
|------------------------------------|------------------------------------------|----------------------------------------------------------------------------------------------------|
|                                    |                                          | Ответственные сотрудники знают порядок сбора и направления сведений о выявленных нежелательных реакциях                                                                                                    |
|                                    | Алгоритм<br>взаимодействия…              | 8 организации имеется алгоритм взаимодействия с территориальным органом Росздравнадзора, включая контактные данные ответственных специалистов по<br>фармаконадзору                                                                           |
|                                    |                                          | Ответственные сотрудники знают алгоритм взаимодействия с территориальным органом Росадравнадзора, включая знание контактных данных ответственных<br>спецкалистов по фармаконадзору.                                                          |
|                                    | Стандартные извещения<br>о нежелательной | * Стандартные извещения о нежелательной реакции (в электронной форме или на бумажном носителе) есть в наличии                                                                                                    |
|                                    |                                          | <sup>4</sup> Ответственные сотрудники умеют заполнять стандартные извещения о нежелательной реакции (попросить сотрудников заполнить извещение)                                                                                              |
|                                    | Сбор информации о серьезных и            | * Информация о серьезных и непредвиденных нежелательных реакциях есть в наличии                                                                                                    |
|                                    | Оценка причинно-<br>спедственной связи   | * В организации применяют алгоритмы Наранжо/ Karch/ ВОЗ при оценке причинно-следственной связи между применением лекарственного препарата и развитием<br>нежелательной реакции                                                               |
|                                    |                                          | * Сотрудники знают алгоритмы Наранжо/ Karch/ ВОЗ при оценке причинно-спедственной связи между применением лекарственного препарата и развитием<br>нежелательной реакции (оценить знания и навыки использования одного из алгоритмов, опросив |

Рисунок 184. Дополнительные требования

| Раздел №1<br>езопасность обраще | ния лекарственных                       | средств при осуществлении медицинской деятельности                                                                                                    |         |       |
|---------------------------------|-----------------------------------------|----------------------------------------------------------------------------------------------------|---------|-------|
| Направление<br>Стоматология     | 8                                       | Ответственный:<br>Сидоров Пётр Петрович                                                                                                    |         |       |
| Требования Док                  | ументы Показаті                         | ели Настройки                                                                                                    |         |       |
| Функциональные<br>требования    | Критерии оценки                         | Наименование требования                                                                                                    | Номер   | Стату |
| Обеспечение<br>безопасности     | Наличие внутреннего<br>приказа (-ов) по | Наличие внутреннего приказа (-ов), регламентирующего организацию работы по обеспечению безопасности обращения лекарственных средств в медицинской<br>организации (основные направления, ответственные за направления и в подразделениях) | 8.1.001 | 9     |
|                                 |                                         | Наличие внутреннего приказа (-ов), регламентирующего закупку лекарственных средств                                                                                                    | 3.1.002 |       |
|                                 |                                         | Наличие внутреннего приказа (-ов), регламентирующего контроль утилизации лекарственных средств с истекшим сроком годности                                                                                                    | 3.1.003 | •     |
|                                 |                                         | Наличие внутреннего приказа (-ов), регламентирующего организацию и контроль за безопасным и эффективным применением лекарственных препаратов                                                                                             | 31.004  | 0     |
|                                 |                                         | Наличие внутреннего приказа (-ов), регламентирующего регистрацию и сбор информации о серьезных и непредвиденных нежелательных реакциях в медицинской<br>организации и передачи сведений о них в Росздравнадзор, наличие ответственных    | 3.1,005 | •     |
|                                 | Регулярная оценка<br>безопасности       | Оценка лекарственной безопасности в организации проводится регулярно                                                                                                    | 3.1.006 |       |
|                                 |                                         | Маличие отчетов о результатах оценки                                                                                                    | 3.1.007 |       |
|                                 |                                         | Наличие планов мероприятий по результатам оценки                                                                                                    | 31.008  |       |
|                                 |                                         | Сотрудники информированы о результатах оценки (опросить сотрудников из различных подразделений медицинской организации по результатам оценки)                                                                                            | 3.1.009 |       |

Рисунок 185. Карточка непроверенного раздела

| ₽21-22<br>зопасность | Стоматология<br>ь при организации экст                                                                                                    | ренной и не                         | отложной медицинской п                                                    | омощи                               |                                                      |        |                             |                     |
|----------------------|----------------------------------------------------------------------------------------------------|-------------------------------------|---------------------------------------------------------------------------|-------------------------------------|------------------------------------------------------|--------|-----------------------------|---------------------|
| 8 Ауди<br>Сид        | <sup>итор:</sup><br>доров Петр Петрович                                                                                                    | Ø                                   | Вид проверки:<br>Плановая внутренняя                                      | 0                                   | Статус:<br>Подписан                                  | 1      | . 7                         | IS OTHET            |
| Have<br>16.3         | ало проверки:<br>10.2023                                                                                                    | 0                                   | Завершение.<br>16.10.2023                                                 | 0                                   | Подписан.<br>16.10.2023                              | C      | 93 0                        | протокол вкк        |
| Номер                | Требование                                                                                                    |                                     |                                                                           |                                     |                                                      | Статус | Выявленные несоответствия   | Мероприятия         |
| 3.5,001              | Наличие внутреннего приказ<br>неотложной формах в медиц                                                                                                    | а (-ов), регламе»<br>инской организ | тирующего организацию оказания м<br>иции, включая положение об ответств   | едицинской помо<br>енных и комисси  | щи в экстренной и<br>и                               | •      |                             |                     |
| 3.5.002              | Оценка проводится регулярн                                                                                                    | Þ                                   |                                                                           |                                     |                                                      | ٠      |                             |                     |
| 3,5,003              | Наличие отчетов о результат                                                                                                    | ах оценки                           |                                                                           |                                     | •                                                    |        |                             |                     |
| 3 9.004              | Наличие планов мероприяти                                                                                                    | й по результата                     | и оценки                                                                  |                                     |                                                      | •      |                             |                     |
| 3.5.005              | * Сотрудники информирован                                                                                                    | ы о результатах                     | оценки                                                                    |                                     |                                                      | •      | Сотрудники не информированы | 182 BHEARKTE REGULA |
| 3.5.006              | Наличие в Усицинской орга<br>формах, эклеская вызов СМГ                                                                                                    | низации алгори<br>, во всех подраз  | тмов действий при оказании медици<br>делениях медицинской организации     | кской помощи в э                    | кстренной и неотложной                               |        |                             |                     |
| 3.5.007              | Сотрудники используют алго                                                                                                    | ритмы (опросит                      | ь сотрудникое из различных подразд                                        | елений))                            |                                                      | ٠      |                             |                     |
| 3.5,008              | * Сотрудники применяют ная                                                                                                    | ыки оказания к                      | едицинской помощи в экстренной и                                          | неотложной форм                     | 60X                                                  | •      |                             |                     |
| 3.5.009              | Осуществляется работа по ри<br>экстренной и неотложной фо                                                                                                    | аработке и регу<br>рмах             | лярному обновлению алгоритмов деі                                         | іствий при оказан                   | ии медицинской помощи в                              | •      |                             |                     |
| 3.5.010              | <ul> <li>Наличие медицинских изде<br/>при оказании медицинской г</li> </ul>                                                                                                    | лий (включая о<br>омощи в экстри    | борудование) и лекарственных препа<br>энной и неотложной формах во всех г | ратов в соответс<br>одразделениях м | твии с алгоритмами действий<br>едицинской организаци | •      |                             |                     |
| 3.5.011              | <sup>6</sup> Осуществляется контроль исправности, работоспособности оборудовання и укомплектованности наборов для оказения<br>медицинской помощи в экстренной фосме (регупарность проверок, наличие свидетельств контрола). |                                     |                                                                           |                                     |                                                      |        |                             |                     |
| 3.5.012              | Установлены порядок и план<br>неотложной формах                                                                                                    | обучения сотру                      | дникоф умению и навыкам оказания                                          | медицинской пом                     | ощи в экстренной и                                   | •      |                             |                     |
| 2.5.013              | Обучение сотрудников умени<br>(врачами-внестезиологами-р                                                                                                    | ю и навыкам ок<br>еаниматологам     | азания медицинской помощи в экстр<br>«).                                  | енной и неотложи                    | юй формах специалистами                              | •      |                             |                     |
| 3.5,014              | В организации осуществляет лечения                                                                                                    | ся информиров                       | вние пациентов и их родственников о                                       | состоянии, диагы                    | озе, методах диагностики,                            |        |                             |                     |

Рисунок 186. Отчет Проверочный лист с Отчётом и Протоколом

|                                                                                | Отчёт №21                                                        | -22 of 16.10.20                              | 23                               |                                 |
|--------------------------------------------------------------------------------|------------------------------------------------------------------|----------------------------------------------|----------------------------------|---------------------------------|
| о результатампроведения<br>о направлению: Стоматол<br>аздел: «Безопасность при | проверни: Плановая внутре<br>югия<br>организации экстренной и не | ниняя<br>отпожной медицинск                  | ой помощи»                       |                                 |
| Начало проверки:<br>Завершение проверки:                                       | 19:42 - 16.10.2023<br>19:44 - 16.10.2023                         | Проверено тр<br>Соответствий<br>Несоответств | ебований:<br>всего:<br>ий всего: | 14 (100%)<br>13 (93%)<br>1 (7%) |
| Запланированы сле                                                              | дующие мероприятия по<br>нежелате                                | о устранению/пре<br>льных событий:           | дупрежден                        | ию несоответствий и/            |
|                                                                                | Bunane                                                           | оные проблемы!                               |                                  | Мероприятия                     |
| Требования                                                                     | Hec                                                              |                                              |                                  |                                 |
| Требования<br>Сотрудники информированы<br>результатах оденки                   | с Сотрудники не и<br>результитах оцен                            | нформированы о<br>ен                         | Внедрити                         | процадуру информирования        |
| Требования<br>Сотрудники информированы<br>результатех оденки                   | с Сотрудники не и<br>результитах оцен                            | нформированы о<br>ви                         | Внедрити                         | процадуру информирования        |

Рисунок 187. Отчет по результатам проверки

| BKK+6MD                                                                 |                                                                                   |                                              |            | Attac /vektored              |
|-------------------------------------------------------------------------|-----------------------------------------------------------------------------------|----------------------------------------------|------------|------------------------------|
| ПРОТОКО<br>о результатам проведения пров<br>о направлению: Стоматология | ОЛ заседания комиссии<br>ерен: Плановая внутренняя                                | € BKK №21-22 ot 10                           | 3.10.2023  |                              |
| Orser №21-22 or 16.10.2023                                              | Аудитор:                                                                          |                                              |            |                              |
| Начало проверки: 19                                                     | 42 - 16 10 2023 D                                                                 | поверено тебразний                           | 14 (100%)  |                              |
| Завершение проверки: 19                                                 | 44 - 16.10.2023                                                                   | оответствий всего:                           |            |                              |
| Подписан: 16                                                            | 10.2023 H                                                                         | есоответствий всего:                         | 1 (7%)     |                              |
| Запланированы следую:<br>Требования ВКК и БМД                           | цие мероприятия по устра<br>нежелательных<br>Выявленные проблем<br>несоответствия | нению/предупрежден<br>событий:<br>w/ Меропри | ию несоотв | етствий или<br>Ответственный |
| Сотрудники информированы о<br>результатах оценки                        | Сотрудники не информирован<br>результатах оценки                                  | ы о Внедрить процед<br>информирования        | иру        | Петрович                     |
| Ілены комиссии ВКК:                                                     |                                                                                   |                                              |            |                              |
| Сидоров П                                                               |                                                                                   | нодитель организации                         |            |                              |
| Gene PA                                                                 | No.                                                                               | Онномоченный по качеству                     |            |                              |
|                                                                         |                                                                                   |                                              |            |                              |

Рисунок 188. Протокол заседания комиссии ВКК

### 4.5.3 Вкладка «Настройки»

На вкладке «Настройки» выполняются настройки необходимых сведений об ответственных за раздел и состав рабочей группы (см. Рисунок 189). Подробнее описано ниже в п. 4.6.7 «Блок аналитической информации в карточке Раздела.

#### 4.5.4 Вкладка «Показатели»

На вкладке «Показатели» информация заполняется, если на вкладке «Настройки были предложены показатели, которые можно выбрать радиокнопкой (см. Рисунок 190). Подробнее описано ниже в п. 4.6.7 «Блок аналитической информации в карточке Раздела.

| Раздел №2              |                                         |                                                  |
|------------------------|-----------------------------------------|--------------------------------------------------|
| Эпидемиологическая без | опасность (профилактика инфекций, связа | анных с осуществлением медицинской деятельности) |
| Стоматология           | Ответственный:                          | Вабочая группа:<br>–                             |
| Требования Докумен     | ты Показатели <b>Настройки</b>          |                                                  |
| Ответственный          |                                         | Рабочая группа                                   |
| Ответственный          |                                         | - Buderni                                        |
| Сохранить              |                                         | Сохранить                                        |

Рисунок 189. Вкладка «Настройки»

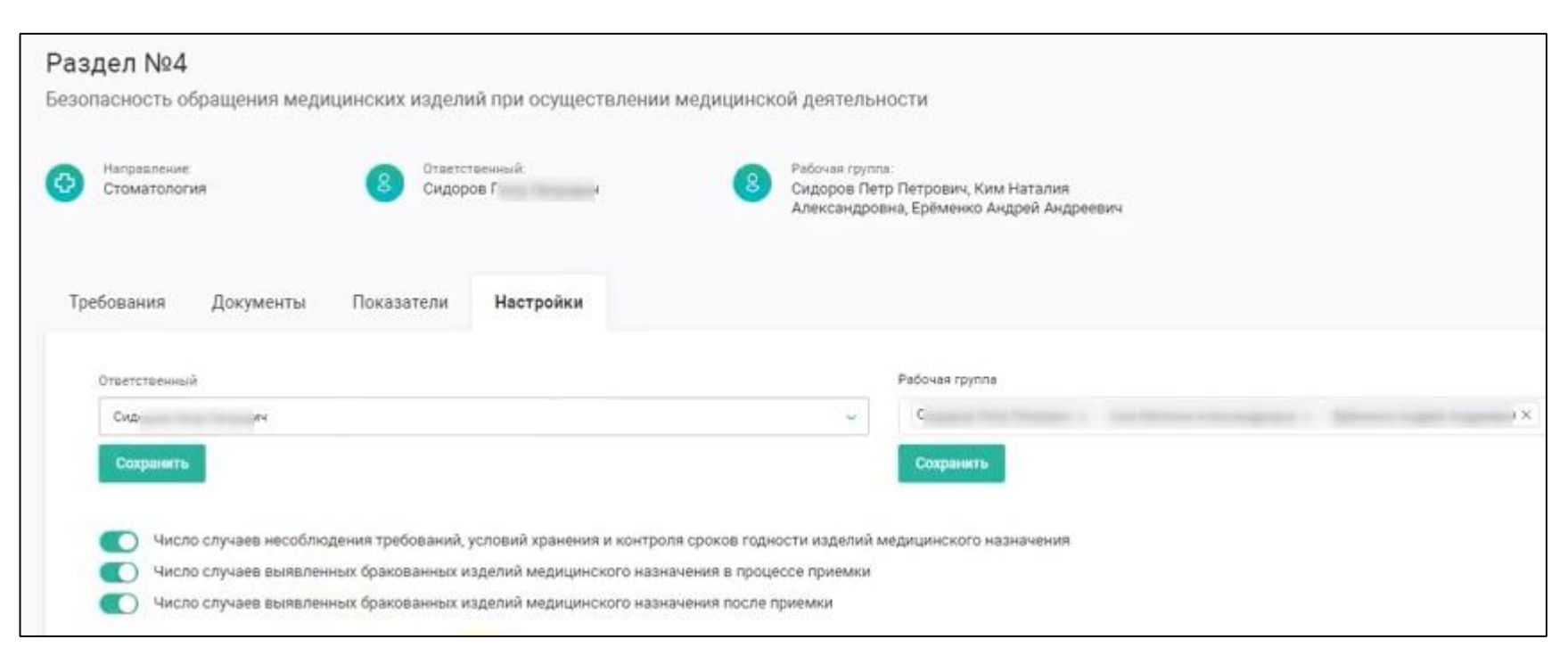

Рисунок 190. Вкладка «Настройки» со списком выбранных показателей

# 4.6 Формирование аналитической и статистической информации в Системе

Для просмотра аналитики и статистики пользователю после авторизации и входа в систему в разделе «Главная» доступен просмотр следующих дашбордов:

- Общая информация (см. 4.6.1);
- Мероприятия, по статусу (см. 4.6.2);
- Мероприятия, по типу (см. 4.6.3);
- Календарь заседаний (см. 4.6.4);
- Уровень соответствий по разделам (см. 4.6.5);
- Сводная таблица результатов оценки (см. 4.6.6);
- Блок аналитической информации в карточке раздела (см. 4.6.7).

#### 4.6.1 Дашборд «Общая информация»

На дашборде «Общая информация» отображается информация:

- Всего разделов;
- Всего требований;
- Проверено требований;
- Обязательные требования:
  - Всего соответствий;
  - Всего несоответствий;
- Дополнительные требования:
  - Всего соответствий;
  - Всего несоответствий.

«Всего разделов» - это информация о количестве разделов из «Практических рекомендаций Росздравнадзора», выбранных в конкретной медицинской организации. Источником этой информации является информация, зафиксированная в разделе «Организация» во вкладке «Направления». Выбранное количество разделов во вкладке «Направления» при регистрации организации (см. п. 3.1.3.1 «Выбор направлений и разделов») и отображается в количестве разделов в данном дашборде.

«Всего требований» - это информация об общем количестве требований, которые содержатся в выбранном количестве разделов из «Практических рекомендаций Росздравнадзора», выбранных для

проведения проверки. Источником этой информации является информация, зафиксированная в разделе «Разделы ВКК» на вкладке «Требования» в каждом проверочном листе.

«Проверено требований» - это информация о количестве требований, которые были проверены на текущий момент времени.

«Обязательные требования» - это информация о количестве обязательных требований (выделяются в Проверочном листе жирным шрифтом и красным знаком (см. Рисунок 183)), из общего числа проверенных требований («Проверено требований»), разделенная В числовом и процентном соотношении на количество соответствующих определен (статус зеленым цветом В Проверочном листе) И несоответствующих (статус определен красным цветом в Проверочном листе) обязательных требований по итогам проведенных проверок.

«Дополнительные требования» - это информация о количестве необязательных требований (не имеют символа, выделяющего требование, как обязательное (см. Рисунок 184)), из общего числа проверенных требований («Проверено требований»), разделенная в числовом и процентном соотношении на количество соответствующих (статус определен зеленым цветом в Проверочном листе) и несоответствующих (статус определен красным цветом в Проверочном листе) необязательных требований по итогам проведенных проверок.

#### 4.6.2 Дашборд «Мероприятия, по статусу»

На дашборде «Мероприятия, по статусу» отображается информация о статусах мероприятий, назначенных в Системе «ВКК+БМД» и по которым проводится мониторинг:

- Новые;
- Выполняется;
- Верификация;
- Завершены;
- Отменены;
- Просрочены (мероприятия, плановые сроки выполнения по которым прошли, в реестре мероприятий выделены красным цветом (см. Рисунок 192)).

-230-

#### 4.6.3 Дашборд «Мероприятия, по типу»

На дашборде «Мероприятия, по типу» отображается информация о количестве мероприятий по каждому типу:

– Корректирующие;

– Предупреждающие.

Источником информации является классификация мероприятий по типу, которая была проведена в момент их создания.

#### 4.6.4 Дашборд «Календарь заседаний»

На дашборде «Календарь заседаний» фиксируются назначенные заседания (выделяются соответствующими знаками). При подведении курсора к выделенной дате в открывшемся окне можно просмотреть название соответствующей проверки (см. Рисунок 193). Данный календарь предназначен для учета всех запланированных заседаний различных медицинских групп.

#### 4.6.5 Дашборд «Уровень соответствий по разделам»

Дашборд «Уровень соответствий по разделам» предназначен для фиксации в графическом виде всех разделов («Всего разделов»), выбранных качества и безопасности медицинской для внутреннего контроля деятельности. На графике определена критическая норма<sup>2</sup> (линия «Норма»), ниже которой считается, что медицинская деятельность организации по данному разделу, содержащему определенные требования, не соответствует минимальным требованиям обеспечения качества И безопасности медицинской деятельности по данному направлению (выделяется красным цветом). Если же показатель выше определенной нормы, то линия раздела выделяется зеленым цветом. Пользователь имеет возможность перейти по названию раздела, которое выполнено в виде ссылки, в карточку данного раздела и детально ознакомиться с информацией по соответствию требованиям.

На данном графике также можно просмотреть информацию о том, какие разделы уже проверены, какие еще нет.

<sup>&</sup>lt;sup>2</sup> Медицинская Организация должна соответствовать по каждому направлению Практических рекомендаций более чем 70 % составляющим критерия в каждом Направлении

Для просмотра информации по каждому направлению деятельности пользователю необходимо выбрать направление деятельности с помощью фильтра (см. Рисунок 194).

Для выбора всех направлений деятельности одновременно пользователю необходимо нажать знак в углу фильтра. Отобразится список всех разделов, выбранных для проведения проверок («Всего разделов»). По умолчанию в данном дашборде отображается список всех разделов по всем направлениям.

#### 4.6.6 Сводная таблица результатов оценки

В этой таблице пользователь имеет возможность для просмотра информации по каждому направлению деятельности. Для этого необходимо выбрать направление деятельности с помощью фильтра (см. Рисунок 196).

Для выбора всех направлений деятельности одновременно пользователю необходимо нажать знак в углу фильтра. Отобразится список всех разделов, выбранных для проведения проверок («Всего разделов»). По умолчанию в данном дашборде отображается список всех разделов по всем направлениям.

В этой таблице отражена результативность выполнения назначенных мероприятий по каждому из разделов, который был проверен.

В таблице представлена следующая информация:

- Раздел (название раздела, ссылка);
- Применимых пунктов требований (количество требований в каждом разделе);
- Соответствий пунктам (количество пунктов, соответствующих требованиям);
- Доля соответствий (%, отношение соответствующих пунктов требований к применимым пунктам);
- Несоответствий (количество пунктов, несоответствующих требованиям);
- Запланированных мероприятий (количество запланированных мероприятий по проработке данного раздела);
- Выполненных мероприятий (количество выполненных мероприятий по проработке данного раздела);

-232-

 Результативность мероприятий (%, рассчитывается с учетом просроченных мероприятий и мероприятий, возвращенных на доработку). Если мероприятия выполняются в запланированный срок, без дополнительной доработки по итогам верификации, то результативность будет составлять 100%.

Для просмотра актуального статуса мероприятия пользователю необходимо перейти в карточку раздела по ссылке в столбце «Раздел», ознакомиться с количеством соответствий и несоответствий, перейти в карточку нужного требования на вкладку «Мероприятия», где и указан актуальный статус мероприятия.

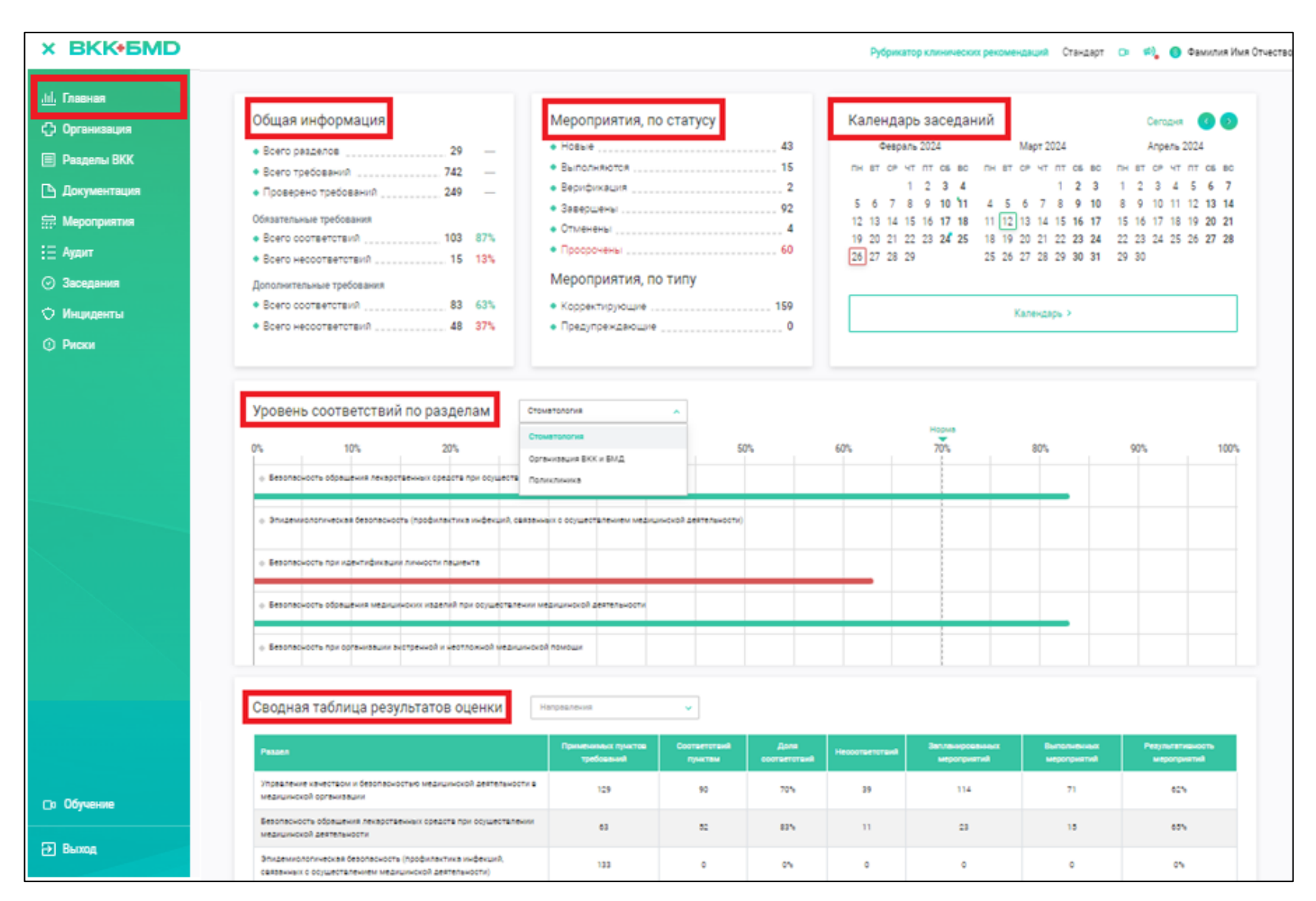

Рисунок 191. Дашборды на странице «Главная»

| Меропр<br>10 устране | ИЯТИЯ<br>нию выявленных нарушени                       | й/несоответствий и улучшени             | ию деятель    | ности медицинской                    | і организации  |                                     |               |                  |                     |
|----------------------|--------------------------------------------------------|-----------------------------------------|---------------|--------------------------------------|----------------|-------------------------------------|---------------|------------------|---------------------|
| Статус               | мероприятия                                            | Тип мероприятия                         | ¥ 09          | ыякт учета                           | *              |                                     |               |                  | Создать мероприятие |
| 1D Ç                 | Мероприятие                                            |                                         |               | Тип мероприятия                      | Объект учёта   | Ответственный                       | Планован дета | Фектическая дата | Cranyo              |
| 175                  | Обработка жалобы пациента                              |                                         |               | Работа с<br>обращениями<br>пациентов | Жалоба         | Семина Ирина<br>Алексеевна          | 30.07.2023    |                  | Hosoe               |
| 164                  | Разработать регламентирующий до<br>медицинских изделий | окумент для регулярной оценки безопасно | юсти обращени | я<br>Корректирующее                  | Несоответствие | Данилова<br>Наталья<br>Владимировна | 28.07.2023    | -                | Выполняется         |
| 168                  | Создать порядок публикации резул<br>деятельности       | ътатов по качеству и безопасности меди. | цинской       | Корректирующее                       | Несоответствие | Данилова<br>Наталья<br>Владимировна | 30.09.2022    | 21.04.2023       | Завершено           |

Рисунок 192. Реестр мероприятий с просроченными датами

| Календарь мероприятий                     |          |    |    |      |     |     |    | Сегодня 🕜 🌘 |    |    |    |      | ف   |    |    |
|-------------------------------------------|----------|----|----|------|-----|-----|----|-------------|----|----|----|------|-----|----|----|
| 0                                         | 24       |    | 0  | ревр | эль | 202 | 4  |             |    |    | Ма | рт 2 | 024 |    |    |
| комиссия: плановая<br>внутренняя. Раздел: | CI5 BC   | ПН | BT | CP   | 41  | ΠΤ  | C6 | BC          | пн | BT | CP | 41   | ΠŢ  | СБ | BC |
| Безопасность при                          | 6 7      |    |    |      | 1   | 2   | з  | 4           |    |    |    |      | 1   | 2  | 3  |
| идентификации личности                    | 13 14    | 5  | 6  | 7    | 8   | 9   | 10 | 11          | 4  | 5  | 6  | 7    | 8   | 9  | 10 |
| пациента                                  | 20 21    | 12 | 13 | 14   | 15  | 16  | 17 | 18          | 11 | 12 | 13 | 14   | 15  | 16 | 17 |
| 22 23 24 25                               | 26 27 28 | 19 | 20 | 21   | 22  | 23  | 24 | 25          | 18 | 19 | 20 | 21   | 22  | 23 | 24 |
| 30 31                                     |          | 26 | 27 | 28   | 29  |     |    |             | 25 | 26 | 27 | 28   | 29  | 30 | 31 |

Рисунок 193. Дата заседания комиссии

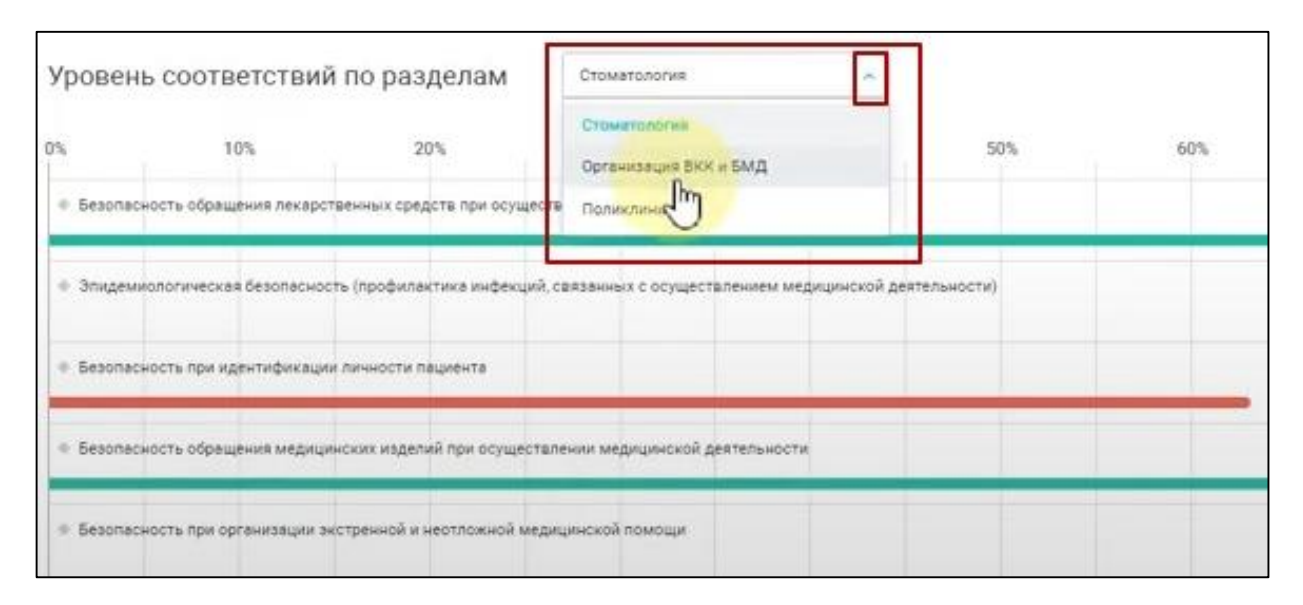

Рисунок 194. Фильтр по разделам на дашборде «Уровень соответствий по разделам»

| Уровен     | ь соответствий          | по разделам                              | Направления             | ~                      |             |     | Homes |
|------------|-------------------------|------------------------------------------|-------------------------|------------------------|-------------|-----|-------|
| 0%         | 10%                     | 20%                                      | 30%                     | 40%                    | 50%         | 60% | 70%   |
| + Sesonaci | ность обращения лекарст | венных средств при осуц                  | асталении медицинской   | деятельности           |             |     |       |
| Ynpaane    | ние качеством и безопас | юстью медицинской дея                    | тельно 🖓 в медицинской  | й организации          |             |     |       |
| + Эпидеми  | юлогическая безопаснос  | ть (профилектика инфекц                  | ий, связенных с осущест | влением медицинской де | ятельности) |     |       |
| + Система  | управления работниками  | <ul> <li>медицинской организа</li> </ul> | ыцини                   |                        |             |     |       |
| Ø Obecney  | ение информационной бе  | зопасности                               |                         |                        |             |     |       |

Рисунок 195. Выбор всех направлений деятельности одновременно

| Сводная таблица результатов оценки 🛛 🖽                                                                                                    | правлення                        | *                       |                      |                |                                |                            |                                 |
|----------------------------------------------------------------------------------------------------|----------------------------------|-------------------------|----------------------|----------------|--------------------------------|----------------------------|---------------------------------|
| Pangen                                                                                                    | Применимых пунктов<br>требований | Соответствий<br>пунктам | Доля<br>соответствий | Несортветствий | Запланированных<br>мероприятий | Выполненных<br>мероприятий | Результативность<br>мероприятий |
| Безопасность обращения лекарственных средств при осуществлении<br>медицинской деятельности                                                                                                    | 63                               | 52                      | 83%                  | 11             | 23                             | 15                         | 65%                             |
| Управление качеством и безопасностью медицинской деятельности в<br>медицинской организации                                                                                                    | 129                              | 90                      | 70%                  | 39             | 114                            | 71                         | 62%                             |
| Эпидемиологическая безопасность (профилактика инфекций,<br>связанных с осуществлением медицинской деятельности)                                                                                     | 133                              | 0                       | 0%                   | o              | 0                              | 0                          | 0%                              |
| Система управления работниками в медицинской организации                                                                                                    | 0                                | 0                       | 0%                   | 0              | 0                              | 0                          | 0%                              |
| Обеспечение информационной безопасности                                                                                                    | 33                               | 0                       | 0%                   | 0              | o                              | 0                          | 0%                              |
| Идентификация личности пациента                                                                                                    | 0                                | 0                       | 0%                   | 0              | 0                              | 0                          | 0%                              |
| Безопасность при идентификации личности пациента                                                                                                    | 16                               | 10                      | 63%                  | 6              | 0                              | 0                          | 0%                              |
| Безопасность обращения медицинских изделий при осуществлении<br>медицинской деятельности                                                                                                    | 41                               | 34                      | 83%                  | 7              | 14                             | 6                          | 43%                             |
| Элидемиологическая безопасность (профилактика инфекций,<br>связанных с оказанием медицинской помощи (ИСМП))                                                                                         | 0                                | 0                       | 0%                   | 0              | 0                              | 0                          | 0%                              |
| Лекарственная безопасность. Фармаконадзор                                                                                                    | 0                                | 0                       | 0%                   | 0              | 0                              | 0                          | 0%                              |
| Безопасность при организации экстренной и неотложной медицинской<br>помощи                                                                                                    | 14                               | 0                       | 0%                   | 0              | 0                              | 0                          | 0%                              |
| Контроль качества и безопасности обращения медицинских изделий                                                                                                    | 0                                | 0                       | 0%                   | 0              | 0                              | 0                          | 0%                              |
| Преемственность оказания медицинской помощи, безопасность при<br>организации перевода пациентов в рамках одной медицинской<br>организации и/или транспортировки в другие медицинские<br>организации | 22                               | 0                       | 0%                   | 0              | D                              | 0                          | 0%                              |

Рисунок 196. Сводная таблица результатов оценки

#### 4.6.7 Ведение показателей в карточке Раздела ВКК

В Разделе по направлению деятельности может быть предусмотрено ведение аналитической и статистической информации. Данная информация формируется на вкладке «Показатели» в карточке Раздела (см. Рисунок 197).

Для просмотра информации пользователю необходимо перейти в раздел «Разделы ВКК» в боковом меню, выбрать необходимый раздел и перейти в карточку раздела (см. Рисунок 198).

В карточке раздела необходимо перейти на вкладку «Настройки» (см. Рисунок 199) и выполнить следующие действия:

- 1. Выбрать ответственного за раздел в поле «Ответственный» (обязательное поле), только один сотрудник.
- 2. Определить состав рабочей группы в поле «Рабочая группа» (необязательное поле), возможно выбрать и несколько сотрудников.
- 3. После выбора необходимо нажать кнопки Сохранить под каждым полем и появятся информационные сообщения Ответственный добавлен и Рабочая группа сохранена
- Для настройки статистических показателей необходимо выбрать с помощью радиокнопки показатели, которые используются в организации, из перечня предложенных показателей (см. Рисунок 199), После каждого изменения в выборе показателей появляется

информационное сообщение показателей предоставляется централизовано администратором Системы «ВКК+БМД» и их перечень нельзя увеличить.

- 5. Далее необходимо перейти на вкладку «Показатели» для внесения данных (см. Рисунок 200).
- Для внесения статистических данных необходимо заполнить поле «Выбрать период» и нажать кнопку Внести данные рядом с графиком показателя.
- 7. Откроется форма для введения данных (см. Рисунок 201), где необходимо заполнить статистическую информацию в

соответствующих полях (см. Рисунок 202). Данные могут вносится в виде целого числа или числа с десятичными знаками. Допускается заполнять не все поля формы.

- 8. Затем необходимо сохранить введенные данные кнопкой Сохранить
- Откроется заполненный график введенного показателя (см. Рисунок 203), где отображается тренд, т.е. динамика для оценки статистических показателей.
- 10. Возможно введение данных за прошлые периоды при необходимости.
- Если заполнено только одно значение данных, то линия тренда не будет сформирована, т.к. для этого необходимы минимум 2 статистических значения по показателю (см. Рисунок 204).

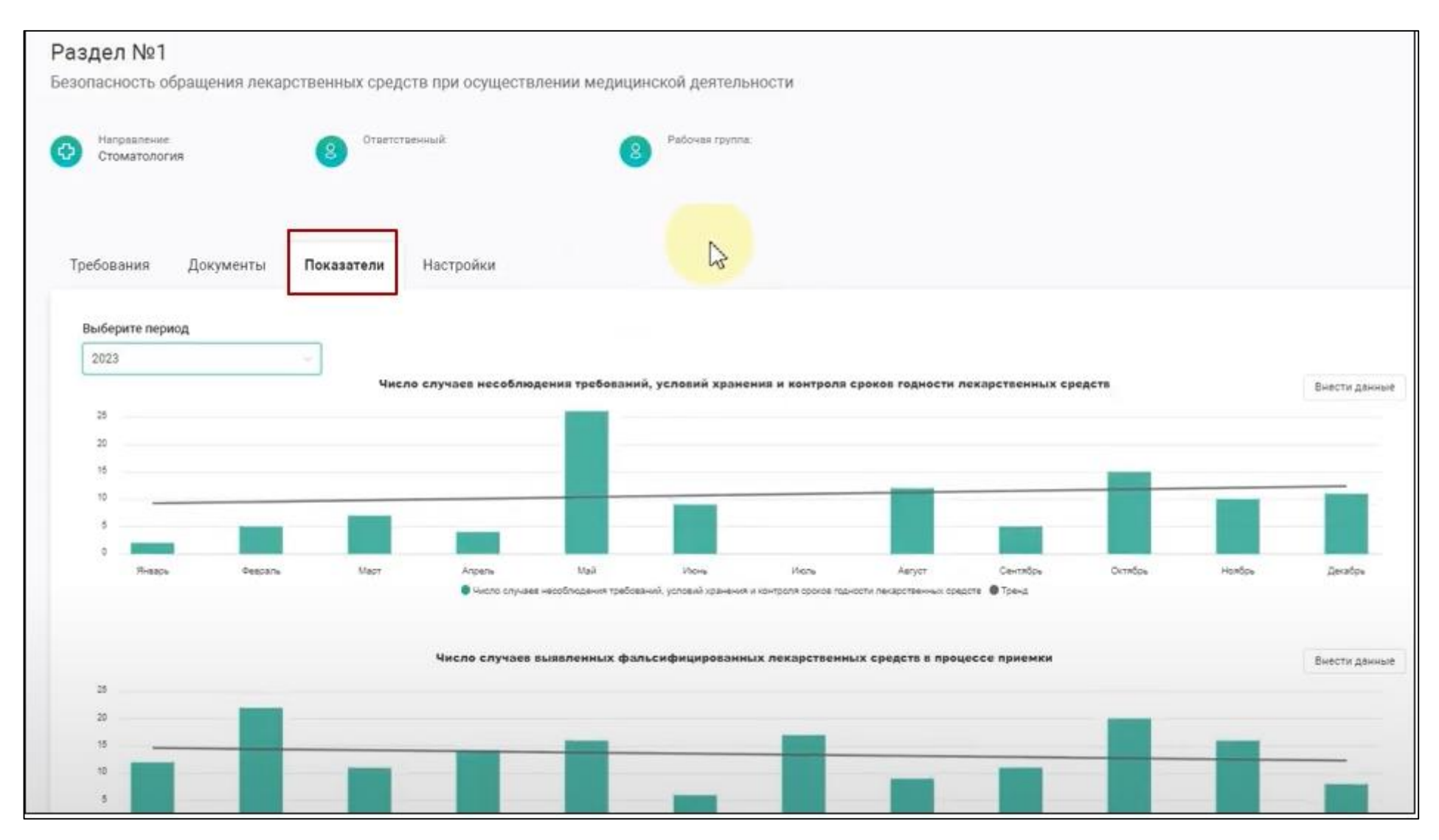

Рисунок 197. Карточка раздела на вкладке «Показатели»

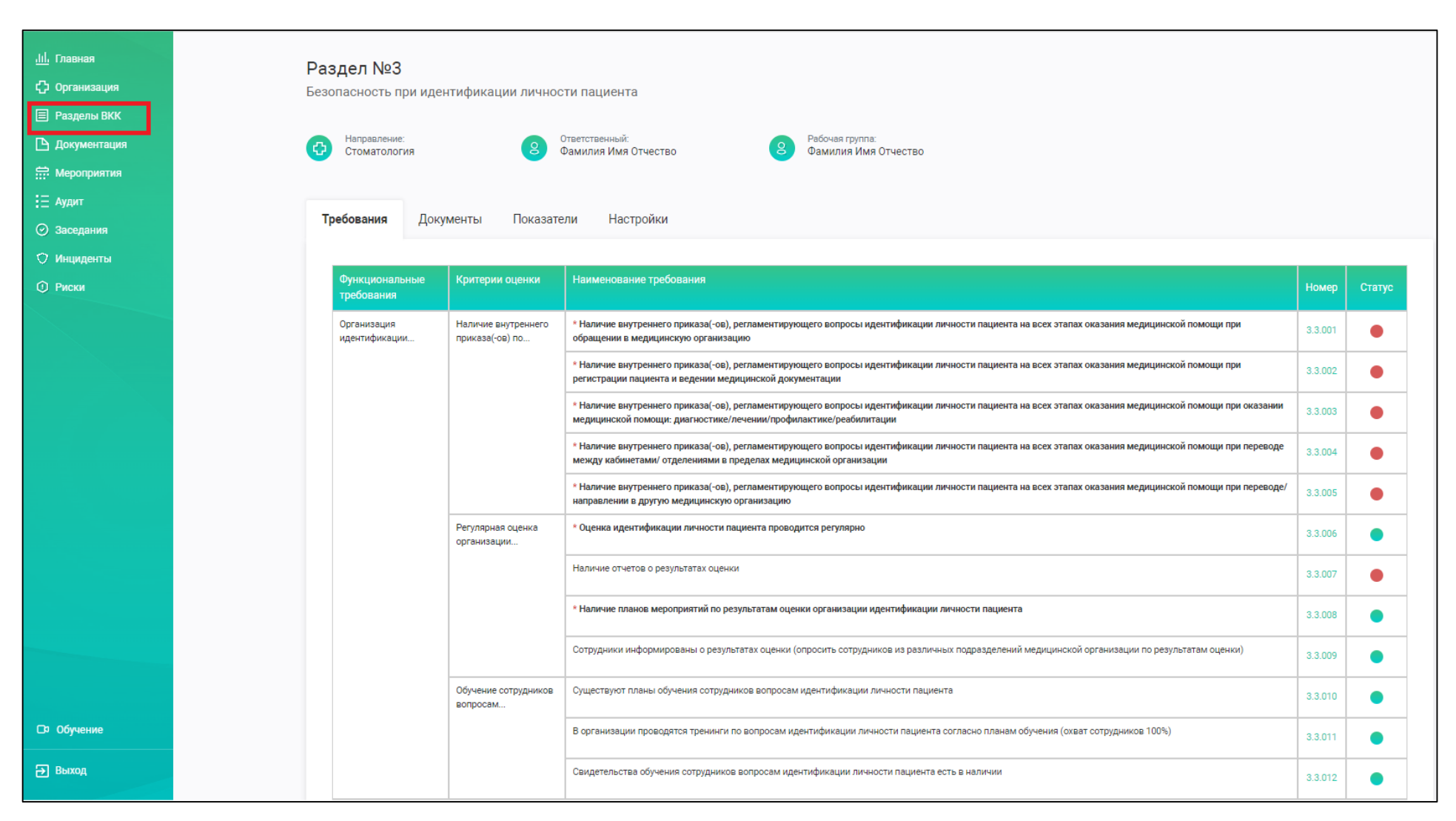

Рисунок 198. Карточка Раздела

| Раздел №1<br>Безопасность обращения лекарственных средств при осуществлении медицинской д | еятельности                     |
|-------------------------------------------------------------------------------------------|---------------------------------|
| Направление:<br>Стоматология Ответственный:<br>Фамилия Имя Отчество В Фами                | ая группа:<br>ілия Имя Отчество |
| Требования Документы Показатели <b>Настройки</b>                                          |                                 |
| Ответственный                                                                             | Рабочая группа                  |
| Фамилия Имя Отчество                                                                      | ✓ Фамилия Имя Отчество ×        |
| Сохранить                                                                                 | Сохранить                       |
| Иисло случаев цесоблюдения требораций условий урацения и контроля сроков голности де      |                                 |
| Число случаев выявленных фальсифицированных лекарственных средств в процессе прием        | ики                             |
| Число случаев выявленных фальсифицированных лекарственных средств после приемки           |                                 |
| Число случаев несоблюдения требований, условий хранения и контроля сроков годности из,    | делий медицинского назначения   |
| Число случаев выявленных бракованных изделий медицинского назначения в процессе при       | лемки                           |
| Число случаев выявленных бракованных изделий медицинского назначения после приемки        | 1                               |
|                                                                                           |                                 |
|                                                                                           |                                 |

Рисунок 199 Карточка Раздела на вкладке «Настройки»

| Раздел №                | 1               |                |                     |                   |                |                  |                   |                  |         |        |               |
|-------------------------|-----------------|----------------|---------------------|-------------------|----------------|------------------|-------------------|------------------|---------|--------|---------------|
| Безопасность            | обращения лека; | оственных сред | ств при осуществ.   | лении медицин     | ской деятель   | ности            |                   |                  |         |        |               |
| Нагодалени<br>Стоматоло | ыг.<br>ЭГИЯ     | 8 Orbetto<br>- | венный              | 8                 | Рабочая групла |                  |                   |                  |         |        |               |
| Требования              | Документы       | Показатели     | Настройки           |                   |                |                  |                   |                  |         |        |               |
| Выберите пе             | риод            |                |                     |                   |                |                  |                   |                  |         |        |               |
| 2024                    |                 | 8              |                     |                   |                |                  |                   |                  |         |        |               |
| 25                      |                 | Чис            | по случаев несоблю; | цения требовании, | условий хране  | ния и контроля с | роков годности /  | текарственных ср | едстя   |        | Внести данные |
| 20                      |                 |                |                     |                   |                |                  |                   |                  |         |        |               |
| 15                      |                 |                |                     |                   |                |                  |                   |                  |         |        |               |
| 10                      |                 |                |                     |                   |                |                  |                   |                  |         |        |               |
| 8                       |                 |                |                     |                   |                |                  |                   |                  |         |        |               |
| 0                       |                 |                |                     |                   |                |                  |                   |                  |         |        |               |
| Янва                    | сь Феераль      | Mapr           | Anpens              | Maił              | Vices          | Vienu            | Adryct            | Сентябры         | Октябры | Ноябры | Дакабрь       |
|                         |                 |                |                     |                   | 1.0            |                  |                   |                  |         |        |               |
|                         |                 |                | Число случаев и     | ыявленных фаль    | сифистовани    | ых лекарственны  | іх средств в прос | ессе приемки     |         |        | Внести данные |
| 25                      |                 |                |                     |                   |                |                  |                   |                  |         |        |               |
| 20                      |                 |                |                     |                   |                |                  |                   |                  |         |        |               |
| 15                      |                 |                |                     |                   |                |                  |                   |                  |         |        |               |
| 10                      |                 |                |                     |                   |                |                  |                   |                  |         |        |               |
| 0                       |                 |                |                     |                   |                |                  |                   |                  |         |        |               |
| 0                       |                 |                |                     |                   |                |                  |                   |                  |         |        |               |

Рисунок 200. Вкладка «Показатели» для заполнения данных

- 244 -

| RHEADS | Феераль | Март | Апрель | Mañ | MICH & | i/indine | Astyct | Сентябрь | Октябрь | Нанбрь | Декабр |
|--------|---------|------|--------|-----|--------|----------|--------|----------|---------|--------|--------|
|--------|---------|------|--------|-----|--------|----------|--------|----------|---------|--------|--------|

### Рисунок 201. Форма для заполнения данных показателя

| Требования   | Документы | Показатели | Настро               | йки       |           |            |           |           |           |           |           |           |          |                  |
|--------------|-----------|------------|----------------------|-----------|-----------|------------|-----------|-----------|-----------|-----------|-----------|-----------|----------|------------------|
| Выберите пер | иод       |            |                      |           |           |            |           |           |           |           |           |           |          |                  |
| 2024         |           | Чис        | Число слу<br>средств | чаев несо | блюдени   | я требован | ий, услог | гий хране | ниа и кон | троля сро | кое годно | сти лекар | ственных |                  |
| 25           |           | _          |                      |           | Maria     |            |           |           | - accor   | 142000    |           |           | 1000801  |                  |
| 20<br>19     |           |            | 10                   | 10.5      | 17.8      | Anpene     | ALB C     | VINCHE:   | Prictine  | ABIYET    | Сенткорь  | UKTRODE   | нокорь   | Декаоры          |
| 10           |           |            | Допустии             | WE 3H34EH | ия от 0 д | 0 25       |           |           |           |           |           |           | Ce       | operants<br>from |
| •            |           |            |                      |           |           | _          |           |           |           |           |           | -         | 1000     | U                |

Рисунок 202. Заполненные данные показателя

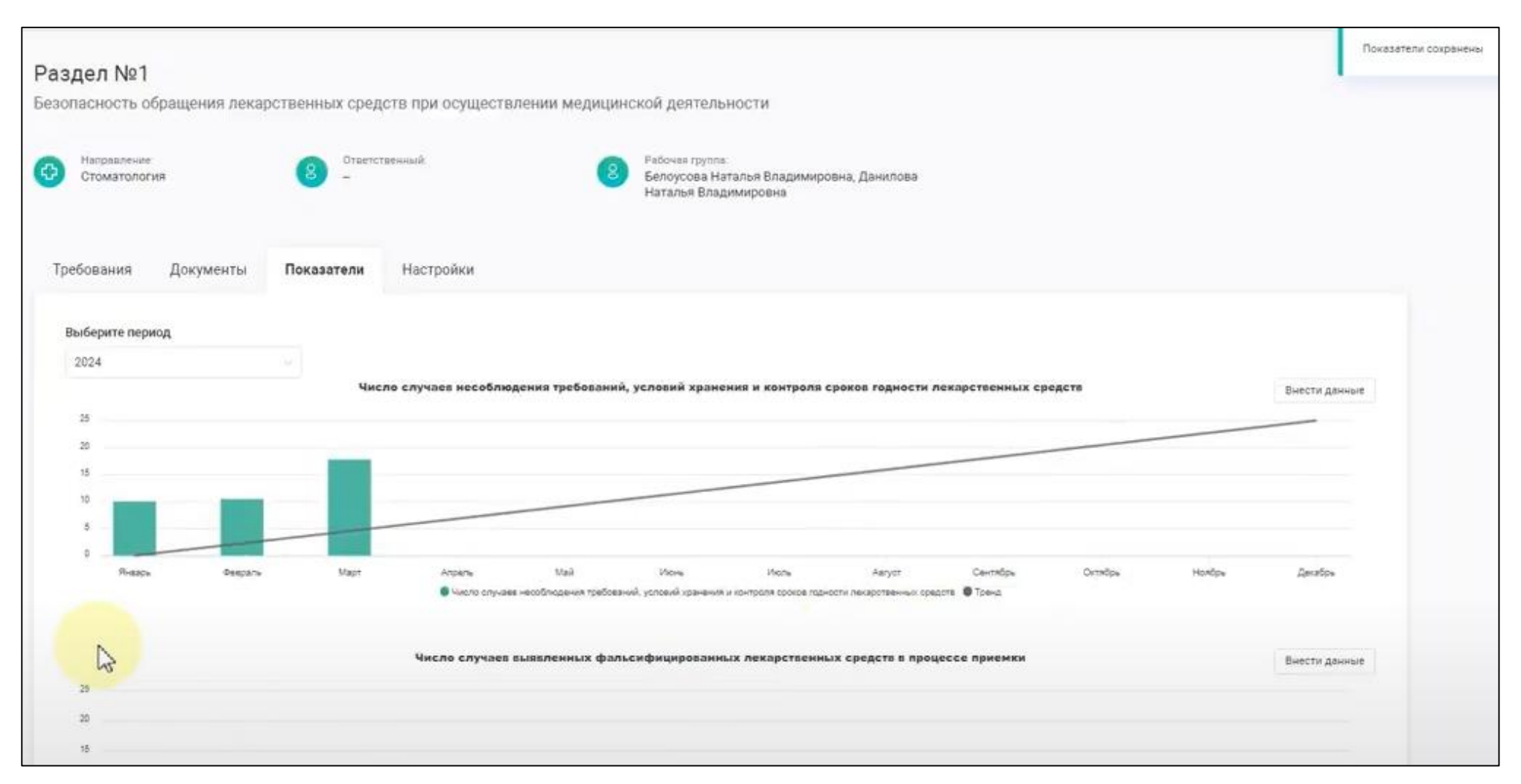

Рисунок 203. Заполненные данные с трендом на вкладке «Показатели»

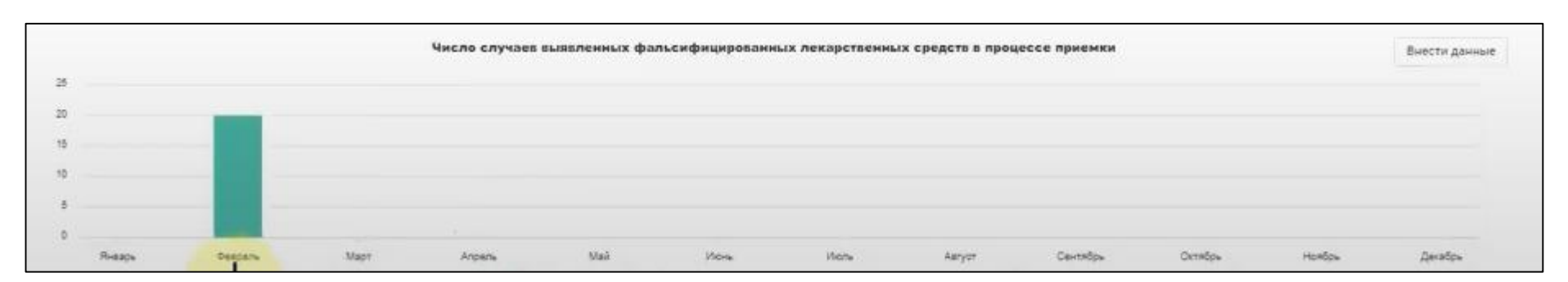

Рисунок 204. Единичный заполненный показатель

#### 4.7 «Работа в разделе «Заседания»

Раздел «Заседания» предназначен для планирования следующих типов заседаний (см. Рисунок 205):

– Заседание Комиссии ВКК;

- Заседание Врачебной Комиссии;
- Заседание Рабочей группы.

Планирование и мониторинг проведения заседаний ведется в «Журнале заседаний».

На странице «Журнал заседаний» в разделе основного меню системы «Заседания» у пользователя есть возможность пользоваться фильтрами:

- Период (с даты по дату);
- Статус;
- Тип заседания.

Журнал Заседаний содержит следующие данные:

- Номер;
- Статус;
- Очередность;
- Тип заседания;
- Дата заседания.

Для планирования Заседаний в системе предусмотрено создание логического объекта системы – «Заседание», который различается по типу.

Для создания логического объекта системы – «Заседание» пользователю необходимо на странице Журнала заседаний выбрать в поле значение «Тип заседания» и нажать функциональную кнопку «Запланировать заседание» (см. Рисунок 206).

Все Карточки Заседаний, независимо от Типа Заседаний имеют следующие статусы:

- План;
- Проводится;
- Завершено.

Все Карточки Заседаний, независимо от Типа Заседаний могут редактировать в любом статусе, кроме - «Завершено».

Все Карточки Заседаний, независимо от Типа Заседаний могут удаляться в любом статусе, кроме - «Завершено».

Для просмотра и редактирования запланированных заседаний, пользователю необходимо в «Журнале заседаний» нажать на номер –ссылку заседания (см. Рисунок 206).

## 4.7.1 Планирование и мониторинг заседаний Врачебной комиссии

Для планирования заседания по типу «Врачебная комиссия» пользователю необходимо на странице Журнала заседаний выбрать в поле «Тип заседания» тип - «Врачебная комиссия» и нажать функциональную кнопку «Запланировать заседание» (см. Рисунок 206).

В открывшейся карточке «Заседание Врачебной комиссии» необходимо заполнить следующие поля (см. Рисунок 207):

- Дата заседания (в формате день/месяц/год) (обязательное поле);
- Очередность (справочник) (обязательное поле);
- Председатель комиссии (ФИО выбирается из списка) (обязательное поле);
- Заместитель председателя комиссии (ФИО выбирается из списка) (обязательное поле);
- Секретарь (ФИО выбирается из списка) (обязательное поле);
- Члены комиссии (ФИО выбирается из списка, мультивыбор) (обязательное поле);

После заполнения полей необходимо нажать на функциональную

кнопку Создать». В случаях отмены создания карточки «Заседание Врачебной комиссии», пользователю необходимо нажать на кнопку Отменить »

Созданный логический объект системы «Заседание Врачебной комиссии» содержит следующие подразделы:

- Общая информация;
- Документы.

После создания карточки «Заседание комиссии по внутреннему контролю (ВКК)» пользователю нужно ввести информацию в «Перечень рассматриваемых вопросов». Для этого в созданной карточке «Заседание Врачебной комиссии» на вкладке «Общая информация» пользователю

необходимо нажать на функциональную кнопку Добавить и заполнить следующие поля (см. Рисунок 208):

Рассматриваемый вопрос (текстовое поле);

– Принятое решение (текстовое поле);

- Ответственный (ФИО выбирается из списка).

В карточке «Заседание Врачебной комиссии» может содержаться несколько рассматриваемых вопросов.

После заполнения в «Перечня рассматриваемых вопросов» пользователю необходимо нажать на кнопку Сохранить.

На вкладке «Документы» (см. Рисунок 209) у пользователя есть возможность добавить необходимые документы по кнопке Добавить документ +

следуя последовательности действий аналогично п. 4.2.3 «Загрузка файлов в Систему через раздел в меню «Разделы ВКК».

Карточка «Заседание Врачебной комиссии» доступна пользователю для редактирования.

По кнопке Редактировать откроется форма «Заседание Врачебной комиссии» в режиме редактирования, в которой можно отредактировать данные и скорректировать перечень рассматриваемых вопросов.

При необходимости удалить созданную карточку «Заседание Врачебной комиссии» можно по кнопке Удалить. Удаление не доступно при статусе карточки «Завершено».

При создании карточки «Заседание Врачебной комиссии» ей автоматически присваивается следующий статус:

– План (если дата задания еще не наступила);

– Проводится (если дата задания еще наступила).

При нажатии кнопки завершить карточке «Заседание Врачебной комиссии» автоматически присваивается статус «Завершено».

Добавление документов (файлов) в карточку «Заседание Врачебной комиссии» может выполняться при любом ее статусе.

#### 4.7.2 Планирование и мониторинг заседаний Комиссии ВКК

-250-

Для планирования заседания по типу «Комиссия ВКК» пользователю необходимо на странице Журнала заседаний выбрать в поле «Тип заседания» тип - «Комиссия ВКК» и нажать функциональную кнопку «Запланировать заседание» (см. Рисунок 206).

В открывшейся карточке «Заседание комиссии по внутреннему контролю (ВКК)» необходимо заполнить следующие поля (см. Рисунок 210):

- Дата заседания (в формате день/месяц/год) (обязательное поле);
- Очередность (справочник) (обязательное поле);
- Председатель комиссии (ФИО выбирается из списка) (обязательное поле);
- Заместитель председателя комиссии (ФИО выбирается из списка) (не обязательное поле);
- Секретарь (ФИО выбирается из списка) (не обязательное поле);
- Члены комиссии (ФИО выбирается из списка, мультивыбор) (обязательное поле).

После заполнения полей необходимо нажать на функциональную

кнопку Создать». В случаях отмены создания карточки «Заседание комиссии по внутреннему контролю (ВКК)», пользователю необходимо

нажать на кнопку

Созданный логический объект системы «Заседание комиссии по внутреннему контролю (ВКК)» содержит следующие подразделы:

- Общая информация;
- Документы.

После создания карточки «Заседание комиссии по внутреннему контролю (ВКК)» пользователю нужно ввести информацию в «Перечень рассматриваемых вопросов». Для этого в созданной карточке «Заседание комиссии по внутреннему контролю (ВКК)» на вкладке «Общая информация» пользователю необходимо нажать на функциональную

кнопку Добавить и заполнить следующие поля (см. Рисунок 208):

Рассматриваемый вопрос (текстовое поле);

Принятое решение (текстовое поле);

Ответственный (ФИО выбирается из списка).

В карточке «Заседание комиссии по внутреннему контролю (ВКК)» может содержаться несколько рассматриваемых вопросов.

После заполнения в «Перечня рассматриваемых вопросов» пользователю необходимо нажать на кнопку Сохранить.

На вкладке «Документы» (см. Рисунок 209) у пользователя есть возможность добавить необходимые документы по кнопке следуя последовательности действий аналогично п. 4.2.3 «Загрузка файлов в Систему через раздел в меню «Разделы ВКК».

Карточка «Заседание комиссии по внутреннему контролю (ВКК)» доступна пользователю для редактирования.

По кнопке откроется форма «Заседание комиссии по внутреннему контролю (ВКК)» в режиме редактирования, в которой можно отредактировать данные и скорректировать перечень рассматриваемых вопросов.

При необходимости удалить созданную карточку «Заседание комиссии по внутреннему контролю (ВКК)» можно по кнопке Удалить. Удаление не доступно при статусе карточки «Завершено».

При создании карточки «Заседание комиссии по внутреннему контролю (ВКК)»» ей автоматически присваивается следующий статус:

– План (если дата задания еще не наступила);

– Проводится (если дата задания еще наступила).

При нажатии кнопки <sup>Завершить</sup> карточке «Заседание комиссии по внутреннему контролю (ВКК)» автоматически присваивается статус «Завершено».

Добавление документов (файлов) в карточку «Заседание комиссии по внутреннему контролю (ВКК)» может выполняться при любом ее статусе.

#### 4.7.3 Планирование и мониторинг заседаний Рабочей группы

Для планирования заседания по типу «Рабочая группа» пользователю необходимо на странице Журнала заседаний выбрать в поле «Тип

заседания» тип - «Рабочая группа» и нажать функциональную кнопку «Запланировать заседание» (см. Рисунок 206).

В открывшейся карточке «Заседание Рабочей группы» необходимо заполнить следующие поля (см. Рисунок 211):

- Дата заседания (в формате день/месяц/год) (обязательное поле);
- Очередность (справочник) (обязательное поле);
- Руководитель рабочей группы (ФИО выбирается из списка) (обязательное поле);
- Секретарь (ФИО выбирается из списка) (не обязательное поле);
- Участники заседания (ФИО выбирается из списка, мультивыбор) (обязательное поле).

После заполнения полей необходимо нажать на функциональную кнопку Создать». В случаях отмены создания карточки «Заседание

Рабочей группы », пользователю необходимо нажать на кнопку

Созданный логический объект системы «Заседание Рабочей группы» содержит следующие подразделы:

- Общая информация;
- Документы.

После создания карточки «Заседание Рабочей группы» пользователю нужно ввести информацию в «Перечень рассматриваемых вопросов». Для этого в созданной карточке «Заседание Рабочей группы» на вкладке «Общая информация» пользователю необходимо нажать на функциональную

кнопку Добавить и заполнить следующие поля:

- Рассматриваемый вопрос (текстовое поле);
- Принятое решение (текстовое поле);
- Ответственный (ФИО выбирается из списка).

В карточке «Заседание Рабочей группы» может содержаться несколько рассматриваемых вопросов.

После заполнения в «Перечня рассматриваемых вопросов» пользователю необходимо нажать на кнопку Сохранить.

На вкладке «Документы» (см. Рисунок 208) у пользователя есть возможность добавить необходимые документы по кнопке Добавить документ +
следуя последовательности действий аналогично п. 4.2.3 «Загрузка файлов в Систему через раздел в меню «Разделы ВКК».

Карточка «Заседание Рабочей группы» доступна пользователю для редактирования.

По кнопке Редактировать откроется форма «Заседания Рабочей группы» в режиме редактирования, в которой можно отредактировать данные и скорректировать перечень рассматриваемых вопросов.

При необходимости удалить созданную карточку «Заседание Рабочей группы» можно по кнопке Удалить. Удаление не доступно при статусе карточки «Завершено».

При создании карточки «Заседание Рабочей группы» ей автоматически присваивается следующий статус:

– План (если дата задания еще не наступила);

– Проводится (если дата задания еще наступила).

При нажатии кнопки карточке «Заседание Рабочей группы» автоматически присваивается статус «Завершено».

Добавление документов (файлов) в карточку «Заседание комиссии по внутреннему контролю (ВКК)» может выполняться при любом ее статусе.

Для просмотра и редактирования карточек заседаний также может быть использована номер-ссылка Заседания в журнале заседаний (см. Рисунок 212).

| <u>.III.</u> Главная<br>ф Организация<br>Разделы ВКК | Журнал засед   | аний                 |             |            |                    |    | Тип заседания<br>Выбрать | ~ | Запланировать заседание ) |
|------------------------------------------------------|----------------|----------------------|-------------|------------|--------------------|----|--------------------------|---|---------------------------|
| —<br>🕒 Документация                                  | Заседания      |                      |             |            |                    |    |                          |   |                           |
| <b>…</b> Мероприятия                                 | Период         | Статус               |             | Тип заседа | ния                |    |                          |   |                           |
| 📃 Аудит                                              | дд.мм.гггг 🗖 - | дд.мм.гггг 🗖 Выбрать | ~           | Выбрать    | ~                  |    |                          |   |                           |
| Заседания                                            | Номер          | Статус               | Очередность | Врачебна   | я комиссия         | Да | ата заседания 🗢          |   |                           |
| 🗘 Инциденты                                          | 24/05/61       | Завершено            | Плановое    | Комиссия   | BKK                | 21 | .05.2024                 |   |                           |
| Э Риски                                              | 24/05/62       | Проводится           | Плановое    | 1 000 40/1 | врачеоная комиссия | 21 | .05.2024                 |   |                           |
|                                                      | 24/05/66       | Проводится           | Плановое    |            | Врачебная комиссия | 28 | .05.2024                 |   |                           |
|                                                      |                |                      |             |            |                    |    |                          |   |                           |
|                                                      |                |                      |             |            |                    |    |                          |   |                           |
|                                                      |                |                      |             |            |                    |    |                          |   |                           |
| 🗅 Обучение                                           |                |                      |             |            |                    |    |                          |   |                           |
| <b>⊖</b> Выход                                       |                |                      |             |            |                    |    |                          |   |                           |

Рисунок 205. Раздел «Заседания»

| 山 Главная<br>ひ Организация<br>回 Разделы ВКК<br>ひ Документация | Журнал заседаний<br><sub>Заседания</sub> |             |                    | Тип заседания<br>Выбрать ~<br>Врачебная комиссия<br>Комиссия ВКК | Запланировать заседание > |
|---------------------------------------------------------------|------------------------------------------|-------------|--------------------|------------------------------------------------------------------|---------------------------|
| <b>Нероприятия</b>                                            | Период                                   | Статус      | Тип заседания      | Рабочая группа                                                   |                           |
| ⋮≘ Аудит                                                      | дд.мм.гггг 🗂 - дд.мм.гггг С              | Выбрать 🗸   | Выбрать 🗸          |                                                                  |                           |
| Заседания                                                     | Номер Статус                             | Очередность | Тип заседания      | Дата заседания 🗢                                                 |                           |
| 🗘 Инциденты                                                   | 24/05/61 Завершено                       | Плановое    | Комиссия ВКК       | 21.05.2024                                                       |                           |
| 🛈 Риски                                                       | 24/05/62 Проводится                      | Плановое    | Врачебная комиссия | 21.05.2024                                                       |                           |
|                                                               | 24/05/66 Проводится                      | Плановое    | Врачебная комиссия | 28.05.2024                                                       |                           |
|                                                               |                                          |             |                    |                                                                  |                           |
|                                                               |                                          |             |                    |                                                                  |                           |
|                                                               |                                          |             |                    |                                                                  |                           |
| 🗅 Обучение                                                    |                                          |             |                    |                                                                  |                           |
| ⇒ Выход                                                       |                                          |             |                    |                                                                  |                           |

Рисунок 206. Выбор типа заседаний (при планировании) в разделе «Заседания»

| Заседание врачебной   | і комиссі | ии          |   |           |     |                | Создать > | Отменить > |
|-----------------------|-----------|-------------|---|-----------|-----|----------------|-----------|------------|
| Общая информация      |           |             |   |           |     |                |           |            |
| Дата заседания        |           | Очередность |   |           |     |                |           |            |
| 20.06.2024            | 6         |             | ~ |           |     |                |           |            |
| Председатель комиссии |           | Заместитель |   | Секретарь |     | Члены комиссии |           |            |
|                       | 0         |             | ~ |           | × . | Выбрать        | ~         |            |
|                       |           |             |   |           |     |                |           |            |
|                       |           |             |   |           |     |                |           |            |
|                       |           |             |   |           |     |                |           |            |

Рисунок 207. Форма планирования «Заседания Врачебной комиссии»

| Общая і | информация                            | Документы                                                                    |                                     |
|---------|---------------------------------------|------------------------------------------------------------------------------|-------------------------------------|
| 8       | Председатель ком<br>Сидоров Ив        | ииссии: Заместитель: Секретарь: Члены ко<br>Создание вопроса на рассмотрение | миссии:<br>ю Андрей Андреевич       |
| 0       | Дата заседан<br>21.05.2024            | Рассматриваемый вопрос<br>  Ввести                                           |                                     |
| 1       | Рассматрив<br>Вопрос 1<br>Принятое ре | Принятое решение Ввести                                                      | Ответственный Репактировать Удалить |
|         |                                       | Ответственный<br>Выбрать                                                     |                                     |
| 2       | Рассматрив<br>Вопрос 2                | Сохранить Отмена                                                             | Ответственный                       |
|         | Принятое ра                           |                                                                              | Редактировать Удалить               |
|         | ļобавить                              |                                                                              |                                     |

Рисунок 208. Ввод информации в «Перечень рассматриваемых вопросов» для заседания

| бщая информация Документы      |                                        |           |                 |               |
|--------------------------------|----------------------------------------|-----------|-----------------|---------------|
| Документы заседания            |                                        |           |                 |               |
| Категории документов           |                                        |           | Добави          | пъ документ 🕂 |
| Название документа             | Файл                                   | Категория | Дата загрузки 🔻 | Действия      |
| Отчет о монторинге показателей | Отчет_о_мониторинге_показа<br>теле.pdf | Отчеты    | 20.06.2024      | Ľ ×           |

Рисунок 209. Вкладка «Документы» карточки Заседания

| Заседание комиссии    | и по внутр | еннему контролю (ВКК) |      |         |                | Создать > | Отменить > |
|-----------------------|------------|-----------------------|------|---------|----------------|-----------|------------|
| Общая информация      |            |                       |      |         |                |           |            |
| Дата заседания        |            | Очередность           |      |         |                |           |            |
| Председатель комиссии |            | Заместитель           | Секр | сретарь | Члены комиссии |           |            |
|                       | ~          |                       | ~    | ~       | Выбрать        | ~         |            |

Рисунок 210. Форма планирования «Заседания комиссии по внутреннему контролю качества (ВКК)»

| Заседание рабочей         | группы |             |                     | Создать > | Отменить > |
|---------------------------|--------|-------------|---------------------|-----------|------------|
| Общая информация          |        |             |                     |           |            |
| Дата заседания            |        | Очередность |                     |           |            |
| 20.06.2024                |        | ~           |                     |           |            |
| Руководитель рабочей груг | лпы    | Секретарь   | Участники заседания |           |            |
|                           | ~      | 0           | Выбрать 🗸           |           |            |
|                           |        |             |                     |           |            |

Рисунок 211. Форма планирования «Заседания Рабочей группы»

| <u>,III,</u> Главная<br>ᠿ Организация<br>■ Разделы ВКК | Ж | урнал засед    | цаний        |                     |             |         | Тип заседания<br>Выбрать | Запланировать заседани |  |
|--------------------------------------------------------|---|----------------|--------------|---------------------|-------------|---------|--------------------------|------------------------|--|
| Документация                                           |   | Заседания      |              |                     |             |         |                          |                        |  |
| 📅 Мероприятия                                          |   | Период         |              | Статус Тип заседани |             |         | ания                     |                        |  |
| 📃 Аудит                                                |   | дд.мм.гггг 📋 - | дд.мм.гггг 🗖 | Выбрать             | ~           | Выбрать | ~                        |                        |  |
| ⊙ Заседания                                            |   | Номер          | Статус       |                     | Очередность |         | Тип заседания            | Дата заседания 🗢       |  |
| 🗘 Инциденты                                            |   | 24/05/48       | Завершено    | Плановое            |             |         | Комиссия ВКК             | 03.05.2024             |  |
| 🛈 Риски                                                |   | 24/05/59       | Завершено    | Внеплановое         |             |         | Врачебная комиссия       | 13.05.2024             |  |
|                                                        |   | 24/05/67       | Проводится   | Плановое            |             |         | Рабочая группа           | 28.05.2024             |  |
|                                                        |   | 24/05/68       | Проводится   |                     | Плановое    |         | Врачебная комиссия       | 27.05.2024             |  |
|                                                        |   | 24/05/69       | Проводится   |                     | Плановое    |         | Комиссия ВКК             | 29.05.2024             |  |
|                                                        |   | 24/06/70       | Проводится   |                     | Внеплановое |         | Комиссия ВКК             | 04.06.2024             |  |
|                                                        |   | 24/06/72       | Проводится   |                     | Плановое    |         | Комиссия ВКК             | 05.06.2024             |  |
| 🗅 Обучение                                             |   | 24/06/74       | Проводится   |                     | Плановое    |         | Врачебная комиссия       | 05.06.2024             |  |
| → Выход                                                |   |                |              |                     |             |         |                          |                        |  |

Рисунок 212. Использование номера-ссылки Заседаний для просмотра и редактирования карточек заседаний

#### 4.8 Управление нежелательными событиями

#### 4.8.1 Ведение журнала нежелательных событий

В системе предусмотрено ведение «Журнал учёта нежелательных событий». Данная функция доступна в разделе «Инциденты» (см. Рисунок 213).

«Журнал учёта нежелательных событий» содержит следующую информацию:

- № номер (нежелательного события);
- Дата регистрации;
- Подразделение;
- Место (нежелательного события);
- Направление;
- Раздел ВКК;
- Вид нежелательного события;
- Описание;
- Последствия (нежелательного события);
- Принятые меры (по устранению);
- Ответственный (ФИО сотрудника);
- Статус;
- Дата устранения;
- Индекс реагировании;
- Дата Извещения.

«Журнал учёта нежелательных событий» содержит следующие фильтры (см. Рисунок 213):

- Период;
- Статус.

## 4.8.2 Регистрация нежелательного события

Для работы с нежелательными событиями, в системе используется логический объект «Нежелательное событие».

Логический объект «Нежелательное событие» содержит следующие подразделы:

– Общая информация;

– Мероприятия;

- 262 -

– Документы.

Регистрация нежелательных событий в системе выполнятся в разделе «Инциденты» в «Журнале учёта нежелательных событий. Для регистрации нежелательного события используется функциональная кнопка <u>Регистрация НС</u> (см. Рисунок 213), после нажатия которой пользователю открывается форма «Регистрация нежелательного события» для ввода

информации по нежелательному событию (см. Рисунок 214).

Для регистрации нового нежелательного события пользователю необходимо ввести необходимые данные в форму «Регистрация нежелательного события» (см. Рисунок 214):

- Дата регистрации (ввод данных);
- ФИО сотрудника (кто зарегистрировал), (выбор из списка);
- ФИО сотрудника (ответственного за устранение), (выбор из списка);
- Место нежелательного события (текстовое поле);
- Подразделение (выбор из списка, не обязательное поле);
- Направление (справочник);
- Раздел ВКК (справочник);
- Вид нежелательного события (справочник);
- Описание (обстоятельств при которых возникло HC) (текстовое поле);
- Последствия нежелательного события (текст);
- Принятые меры по устранению (по устранению HC) (текстовое поле);
- Индекс реагировании (выбор цветового значения);
- Индекс реагировании (текстовое поле);
- Группа нежелательных событий (справочник);
- Дата отправки Извещения (в Росздравнадзор) (не обязательное поле).

#### Сохранить

После нажатия кнопки откроется карточка созданного нежелательного события со статусом «Новое» (см. Рисунок 215) с возможностью:

– редактирования (кнопка

взять в работу (кнопка

удаления нежелательного события (кнопка Удалить).

По нажатию кнопки Редактировать в форме «Редактирование нежелательного события» пользователь может внести изменения в созданную карточку нежелательного события. После редактирования необходимо нажать кнопку Сохранить.

После нажатия кнопки созданное нежелательное событие со статусом «Новое» появится в журнале нежелательных событий. Жизненный цикл «Нежелательного события включает следующие статусы:

- Новое;
- В работе;
- Закрыто.

В карточке нежелательного события на вкладке «Мероприятия» доступно создание мероприятий (см. п. 4.3.2.2 «Создание мероприятия для объекта учета (нежелательное событие»).

В карточке нежелательного события на вкладке «Документы» доступно добавление документов аналогично, тому как это выполняется в логическом объекте системы - «Мероприятие» (см. п. 4.2.4 «Добавление документа в разделе «Мероприятия»»).

#### 4.8.3 Мониторинг нежелательных событий

Все зарегистрированные нежелательные события в Системе, которые попадают под мониторинг их проработки имеют статус «Новое» (см. Рисунок 213). В реестре можно использовать фильтр «Статус», чтобы в реестре нежелательных событий отразились только те, которые со статусом «Новое» Данные нежелательные события еще не взяты в работу и ожидают своей проработки.

Для начала проработки зарегистрированного нежелательного события ответственному за проработку необходимо:

1. Перейти в карточку нежелательного события по ссылке в реестре нежелательных событий в столбцах ID или в строке нежелательного события.

- 263 -Взять в работу

):

- 264 -

2. В открывшейся карточке нежелательного события (см. Рисунок

215) нажать функциональную кнопку Взять в работу 2

- В модальном окне «Подтвердите действие» необходимо подтвердить смену статуса нежелательного события кнопкой (см. Рисунок 117).
- 4. Статус в карточке выбранного нежелательного события изменится на «В работе». Это значит, что нежелательное событие взято в работу и прорабатывается ответственным сотрудником.
- 5. В процессе выполнения ответственный сотрудник может добавлять документы на вкладке «Документы».
- 6. По кнопке в карточке нежелательного события в открывшейся форме «Редактирование нежелательного события (см. Рисунок 214) сотруднику доступно вносить уточняющую информацию.
- 7. По итогу выполнения работ по устранению нежелательного события ответственному сотруднику необходимо нажать кнопку Закрыть >
- 8. В модальном окне «Подтвердите действие» необходимо подтвердить смену статуса нежелательного события кнопкой (см. Рисунок 117). После чего в карточке нежелательного события статус изменится на «Закрыто» (см. Рисунок 216) оно становится недоступным для редактирования.

После подтверждения выполнения нежелательного события автором (или уполномоченным лицом) статус нежелательного события изменится в реестре нежелательных событий на «Закрыто».

У пользователя есть возможность удалить нежелательное событие. Для удаления нежелательного события его необходимо выбрать в реестре нежелательных событий, перейти в карточку нежелательного события и

нажать кнопку . В модальном окне «Подтвердите действие» необходимо подтвердить удаление карточки Нежелательного события.

| Жур<br>Период<br>дд. м | нал учета<br>мм.гггг 🗖 - | нежелат                     | ельнь   | ых собы                                                                                                    | ЫТИЙ<br>Тус   |                               | ~        |             |                  |     |               |        |                    | P                      | егистрация НС     |
|------------------------|--------------------------|-----------------------------|---------|----------------------------------------------------------------------------------------------------|---------------|-------------------------------|----------|-------------|------------------|-----|---------------|--------|--------------------|------------------------|-------------------|
| ID 🌲                   | Дата<br>регистрации      | Подразделение               | Место   | Направление                                                                                                    | Раздел<br>ВКК | Вид нежелательного<br>события | Описание | Последствия | Принятые<br>меры | ФИО | Ответственный | Статус | Дата<br>устранения | Индекс<br>реагирования | Дата<br>извещения |
|                        | ·<br>·                   |                             |         |                                                                                                    |               |                               |          |             |                  |     |               |        |                    |                        |                   |
|                        |                          |                             |         |                                                                                                    |               |                               |          |             |                  |     |               |        |                    |                        |                   |
|                        |                          |                             |         |                                                                                                    |               |                               |          |             |                  |     |               |        |                    |                        |                   |
|                        |                          |                             |         |                                                                                                    |               |                               |          |             |                  |     |               |        |                    |                        |                   |
|                        |                          |                             |         |                                                                                                    |               |                               |          |             |                  |     |               |        |                    |                        |                   |
|                        |                          |                             |         |                                                                                                    |               |                               |          |             |                  |     |               |        |                    |                        |                   |
|                        | Жур<br>Период<br>лд.м    | Журнал учета<br>Период:<br> | Период: | Imperiod       Imperiod       Imperiod <th< th=""><th></th><th></th><th></th><th></th><th></th><th></th><th></th><th></th><th></th><th></th><th></th></th<> |               |                               |          |             |                  |     |               |        |                    |                        |                   |

# Рисунок 213. Журнал учета нежелательных событий

| -2 | 66 | — |
|----|----|---|
|----|----|---|

| Дата регистрации *                | Выбрать дату |                      |                 |    |  |
|-----------------------------------|--------------|----------------------|-----------------|----|--|
| Дата отправки Извещения           | Выбрать дату | 🗸 Извещение в контро | олирующий орган |    |  |
| Место нежелательного *<br>события | Ввести       |                      |                 |    |  |
|                                   |              |                      |                 | li |  |
| Описание *                        | Ввести       |                      |                 |    |  |
|                                   |              |                      |                 | li |  |
| Последствия *                     | Ввести       |                      |                 |    |  |
| -                                 | Basanti      |                      |                 |    |  |
| Принятые меры *                   | БВести       |                      |                 |    |  |
| Подразделение                     | Ввести       |                      |                 |    |  |
| Группа нежелательных *<br>событий | Ввести       |                      |                 |    |  |
| Направление *                     | Выбрать      |                      |                 | ~  |  |
| Раздел ВКК *                      | Выбрать      |                      |                 | ~  |  |
| Вид нежелательного события        | Выбрать      |                      |                 | ~  |  |
| Аудитор/Автор *                   | Выбрать      |                      |                 | ~  |  |
| Ответственный *                   | Выбрать      |                      |                 | ~  |  |
| Индекс реагирования               |              |                      | Врести          |    |  |

Рисунок 214. Форма для регистрации и редактирования «Нежелательного события»

| ежелательное соб          | <b>бытие</b> #175                                                                            | Взять в работу У 🛛 Редактировать 🛛 🗙 Удалить                                            |
|---------------------------|----------------------------------------------------------------------------------------------|-----------------------------------------------------------------------------------------|
| бщая информация Д         | окументы                                                                                     |                                                                                         |
| N5 ID события             | Дата регистрации O Дата устранения O Кто зарегистрировал:<br>– Данилова Наталья Владимировна | Ответственный<br>Данилова Наталья Владимировна Статус:<br>Новое Новое Пациент пострадал |
| Место нежелательного      | события                                                                                      |                                                                                         |
| Описание нежелательно     | го события                                                                                   |                                                                                         |
| Последствия нежелател     | ьного события                                                                                |                                                                                         |
| Принятые меры по устра    | нению нежелательного события                                                                 |                                                                                         |
| Извещение в Р             | осздравнадзор                                                                                |                                                                                         |
| Подразделение             | кдц                                                                                          |                                                                                         |
| направление               | Стоматология                                                                                 |                                                                                         |
| Раздел                    | Обеспечение качества медицинской помощи. Контроль соблюдения порядков оказани                | а медицинской помощи, клинических рекомендаций и стандартов медицинской помощи          |
| Вид нежелательного событи | я Случай падения пациента                                                                    |                                                                                         |
| руппа нежелательных собы  | тий                                                                                          |                                                                                         |

Рисунок 215. Карточка зарегистрированного нежелательного события

| Общая информация                                                                                                    | Мероприятия Документы                                                                                                    |  |  |  |
|----------------------------------------------------------------------------------------------------|----------------------------------------------------------------------------------------------------|--|--|--|
| ID события:<br>14_1                                                                                                    | <ul> <li>Дата регистрации:</li> <li>О1.07.24 г.</li> <li>Дата устранения:</li> <li>11.07.24 г.</li> <li>Кто зарегистрировал:</li> <li>Ответственный:</li> <li>Сидоров А.А.</li> <li>Статус:</li> <li>Закрыто</li> <li>Чидекс реагирования:</li> <li>2-А</li> </ul> |  |  |  |
| Место нежелательно<br>события                                                                                                    | ого<br>Палата №17                                                                                                    |  |  |  |
| Описание нежелательного<br>события                                                                                                    |                                                                                                    |  |  |  |
| Последствия<br>нежелательного события Нет возможности качественно оказывать медицинскую помощь для пациентов с аллергопатологией                                                                                               |                                                                                                    |  |  |  |
| Принятые меры по<br>устранению нежелательного Срочно обеспечить бытовые, эпидермальные, пищевые аллергены для диагностики и лечения<br>события                                                                                 |                                                                                                    |  |  |  |
| Извещения в контролирующий орган                                                                                                    |                                                                                                    |  |  |  |
| Дата отправки Извещения                                                                                                    |                                                                                                    |  |  |  |
| Подразделение                                                                                                    | КДДЦ                                                                                                    |  |  |  |
| Направление                                                                                                    | Стационар                                                                                                    |  |  |  |
| Отдел                                                                                                    | Отделение аллергологии и иммунологии КДЦ.                                                                                                    |  |  |  |
| Раздел                                                                                                    | Лекарственная безопасность. Фармаконадзор                                                                                                    |  |  |  |
| Вид нежелательного соб                                                                                                    | ю события Отсутствие/дефицит лекарственных препаратов                                                                                                    |  |  |  |
| Группа нежелательных Факты и обстоятельства, создавшие угрозу причинения вреда, повлекшие незначительное причинение вреда жизни и здоровью граждан, но не приведшие к<br>событий удлинению сороков оказания медицинской помощи |                                                                                                    |  |  |  |

Рисунок 216. Карточка нежелательного события со статусом «Закрыто»

#### 4.9 Управление рисками

### 4.9.1 Ведение реестра рисков

В системе предусмотрено ведение «Реестра рисков». Данная функция доступна в разделе «Риски».

«Реестр рисков» содержит следующую информацию:

- № риска (по порядку)
- Вид риска (справочник);
- Риск (текстовое поле);
- Направление (справочник);
- Раздел ВКК (справочник);
- Код риска (справочник);
- Владелец риска (подразделение, текстовое поле);
- Оценка вероятности риска (выбор цветового значения);
- Уровень риска (справочник)
- Меры устранения (справочник)
- Тип мероприятия по устранению (справочник)
- План мероприятий по снижению или устранению риска
- Периодичность мониторинга.
- «Реестр рисков» содержит следующие фильтры (см. Рисунок 217):
- Поиск (по названию риска).

## 4.9.2 Регистрация нового риска

Для работы с рисками, в системе используется логический объект «Паспорт риска».

Логический объект «Паспорт риска» содержит следующие подразделы:

- Общая информация;

- Мероприятия;
- Документы.

Регистрация рисков в системе выполнятся в разделе «Риски» в «Реестре рисков». Для регистрации риска используется функциональная

кнопка Регистрация риска (см. Рисунок 217), после нажатия которой

пользователю открывается форма «Паспорт риска» для ввода информации по риску (см. Рисунок 218).

Для регистрации нового риска пользователю необходимо ввести необходимые данные в форму «Паспорт риска»:

## Идентификация риска:

- Подразделение;
- Направление;
- Раздел ВКК;
- Наименование риска;
- Вид риска;
- Владелец риска;
- Описание;
- Причины возникновения риска;
- Последствия риска.

## Оценка риска:

- Вероятность риска;
- Тяжесть риска;
- Уровень риска.

## Управление риском:

- Мероприятия по управлению риском;
- План мероприятий по управлению риском;
- Ответственный за управление риском;
- Периодичность мониторинга.

После нажатия кнопки Сохранить откроется карточка созданного риска (см. Рисунок 219) с возможностью:

| – редактирования (кнопка Редактировать);                              |  |  |  |  |
|-----------------------------------------------------------------------|--|--|--|--|
| – удаления (кнопка Удалить).                                          |  |  |  |  |
| По нажатию кнопки Редактировать в форме «Паспорт риска»               |  |  |  |  |
| пользователь может внести изменения в созданную карточку Риска. После |  |  |  |  |
| редактирования необходимо нажать кнопку Сохранить.                    |  |  |  |  |

У пользователя есть возможность удалить Риск. Для удаления Риска его необходимо выбрать в Реестре рисков, перейти в карточку Риска и нажать кнопку Удалить. В модальном окне «Подтвердите действие» необходимо подтвердить удаление карточки Риска.

В карточке Риска на вкладке «Мероприятия» доступно создание мероприятий (см. п. 4.3.2.3 «Создание мероприятия для объекта учета (риск)».

В карточке Риска на вкладке «Документы» доступно добавление документов аналогично, тому как это выполняется в логическом объекте системы - «Мероприятие» (см. п.4.2.4 «Добавление документа в разделе «Мероприятия»»).

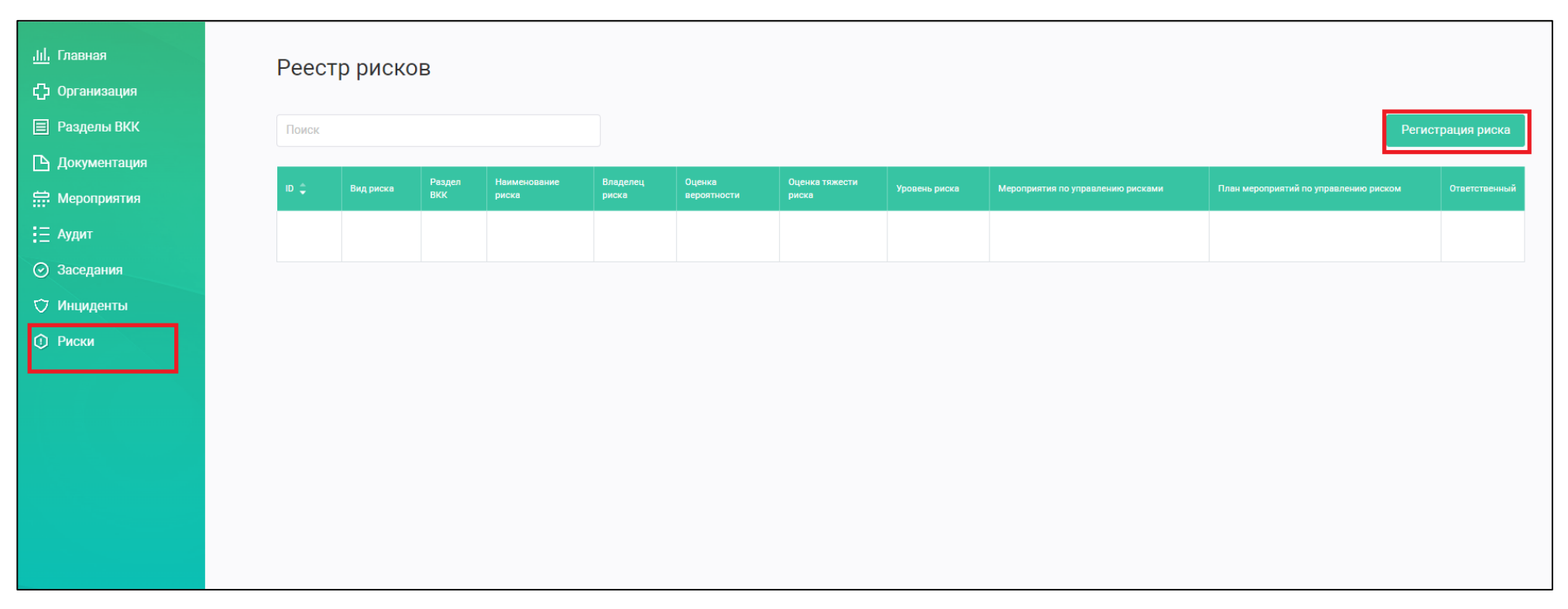

Рисунок 217. Реестр рисков

| Паспорт риска                           |                     | Сохранить Отмена |
|-----------------------------------------|---------------------|------------------|
|                                         | Идентификация риска |                  |
| Подразделение                           | Ввести              |                  |
| Подразделение                           | Ввести              |                  |
| Направление *                           | Выбрать 🗸           |                  |
| Раздел ВКК *                            | Выбрать 🗸           |                  |
| Наименование риска                      | Выбрать 🗸           |                  |
| Вид риска                               | Ввести              |                  |
| Владелец риска                          | Ввести              |                  |
| Описание *                              | Ввести              |                  |
| Причины возникновения *<br>риска        | Ввести              |                  |
| Последствия риска *                     | Ввести              |                  |
|                                         | Оценка риска        | °                |
| Вероятность риска                       | Ввести              |                  |
| Тяжесть риска                           | Ввести              |                  |
| Уровень риска                           | Ввести              |                  |
|                                         | Управление риском   |                  |
| Мероприятия по управлению<br>риском     | Ввести              |                  |
| План мероприятий по управлению риском   | Ввести              |                  |
| ответственныи за *<br>управление риском | Ввести              |                  |
| Периодичность мониторинга               | Ввести              |                  |

Рисунок 218. Паспорт риска

Паспорт риска #33 🛚 Редактировать × Удалить Общая информация Мероприятия Документы Ответственный ID: Вероятность риска: Тяжесть риска: Уровень риска: 19\_3 Вероятен Средняя Значительный Петров И.И. Описание Причины возникновения риска Последствия риска Мероприятия по управлению устранение Переодичность мониторинга ежемесяно риском План мероприятий Своевременное техническое обслуживание оборудования Медицинский дезинфектор, дезинфектор Прачечная СС Владелец риска Подразделение Прачечная Направление Стационар Раздел Безопасность среды в медицинской организации Наименование риска Оборудование (опасность поражения электрическим током) Вид риска Операционные риски

Рисунок 219. Созданная Карточка Риска